# V9 Modular - Introduction

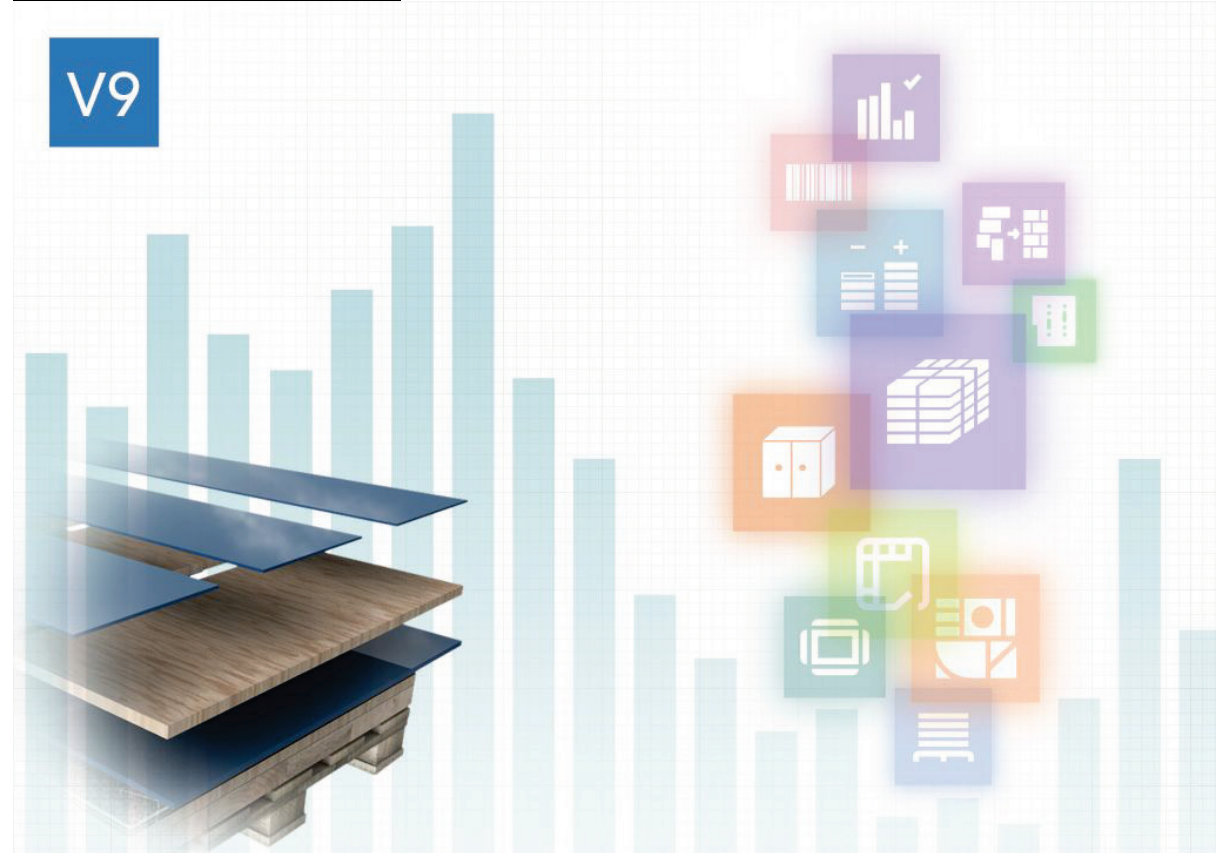

V9 is a brand new full release of our long established Optimising and production software for the furniture, woodworking and other sheet processing industries.

For this version we have focussed on adding features and value to the everyday operation of the software which will be of benefit to most users. This includes, faster optimisation with multi-core processors, innovative and improved navigation between sections, an integrated dashboard for exploring results and summaries, custom charts for most reports and a wider range of import and export options.

# New features for V9.0

# <u> Optimising</u>

- Faster optimisation with multi-core and multiple processors
- Lite & Standard Optimisers additional algorithm for improved yield
- Optimising parameter option to consider or exclude offcut boards
- Batch screen Optimisation progress indicators
- Crosscut Optimiser supports optimising parameter 'matching parts in strip'
- Nesting board orientation set minimum and maximum size of board for nesting table

# <u>Mavigation</u>

- Updated toolbars and icons throughout
- Standardised file and item selection dialogs
- Navigation bar quicker access between applications
- Batch screen direct access to edit cutting list, board list and parameters

# W <u>Review runs and reports</u>

- Review runs integrated dashboard and custom charts for most reports
- Review run reports extra columns for user-defined calculated values
- Review runs direct access to edit cutting list, board list and parameters
- Review runs file tree option to filter or group runs e.g. by date
- Review runs reports and export option to specify decimal separator
- Review runs extra column for weight in most reports

# W Board library and Stock

- Board library 50 character stock codes
- Board library option to view full sheets or offcuts only
- Stock option to update from Bargstedt SQL database and create board list just before optimising
- Stock valuation report option to include full sheets or offcuts only
- Stock offcuts option for unique sequential id for each offcut created
- Stock control record offcut history
- Board library field for Material density

## M Import / Export

- Direct import & export of spread sheets in XLS/XLSX formats
- Picture files (JPG) can be attached to product and part library
- Integrated PDF 'print to file' option

# <u>V9</u> <u>Security and data organisation</u>

- Improved network operation with user profiles & passwords
- Improved and simplified options for the set up of shared data

#### <u>V9</u> <u>Custom options and System details</u>

- Labels for single parts and individual patterns
- Part list parameters set defaults for material, overs, unders and grain
- V9 Minimum specification

#### <u>Overview of V9 modules</u>

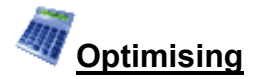

#### Faster optimisation with multi-core and multiple processors

Version 9 includes changes to reduce the optimisation time on multi-core or multiple processor systems. When optimising batches of more than one run or single runs with multiple materials or single runs with one Material using the 'Automatic selection' optimiser multiple processors are used to optimise runs/materials simultaneously.

Note - any reduction in optimising time is dependent on the relative sizes of the optimisations and the number of processors available.

For example, in a multiple run batch containing one run which takes more time to optimise than all other runs in the batch combined, the overall optimising time is determined by the length of time taken to optimise the single large run. If all the runs in the batch take a similar length of time to optimise, the overall optimisation time for the batch is noticeably reduced.

Batch 1 - 4 runs, 4 processors Run 1 - 25s Run 2 - 90s Run 3 - 10s Run 4 - 15s

V8.2 total batch optimising time  $\approx$  140s V9 total batch optimising time  $\approx$  90s

Batch 2 - 4 runs, 4 processors Run 1 - 25s Run 2 - 25s Run 3 - 25s Run 4 - 25s

V8.2 total batch optimising time  $\approx$  100s V9 total batch optimising time  $\approx$  25s

### Lite & Standard Optimisers - additional algorithm for improved yield

An additional algorithm is added to these optimisers to improve the yield for some types of runs. LO and SO optimisers typically deal with smaller numbers of parts required in small quantities.

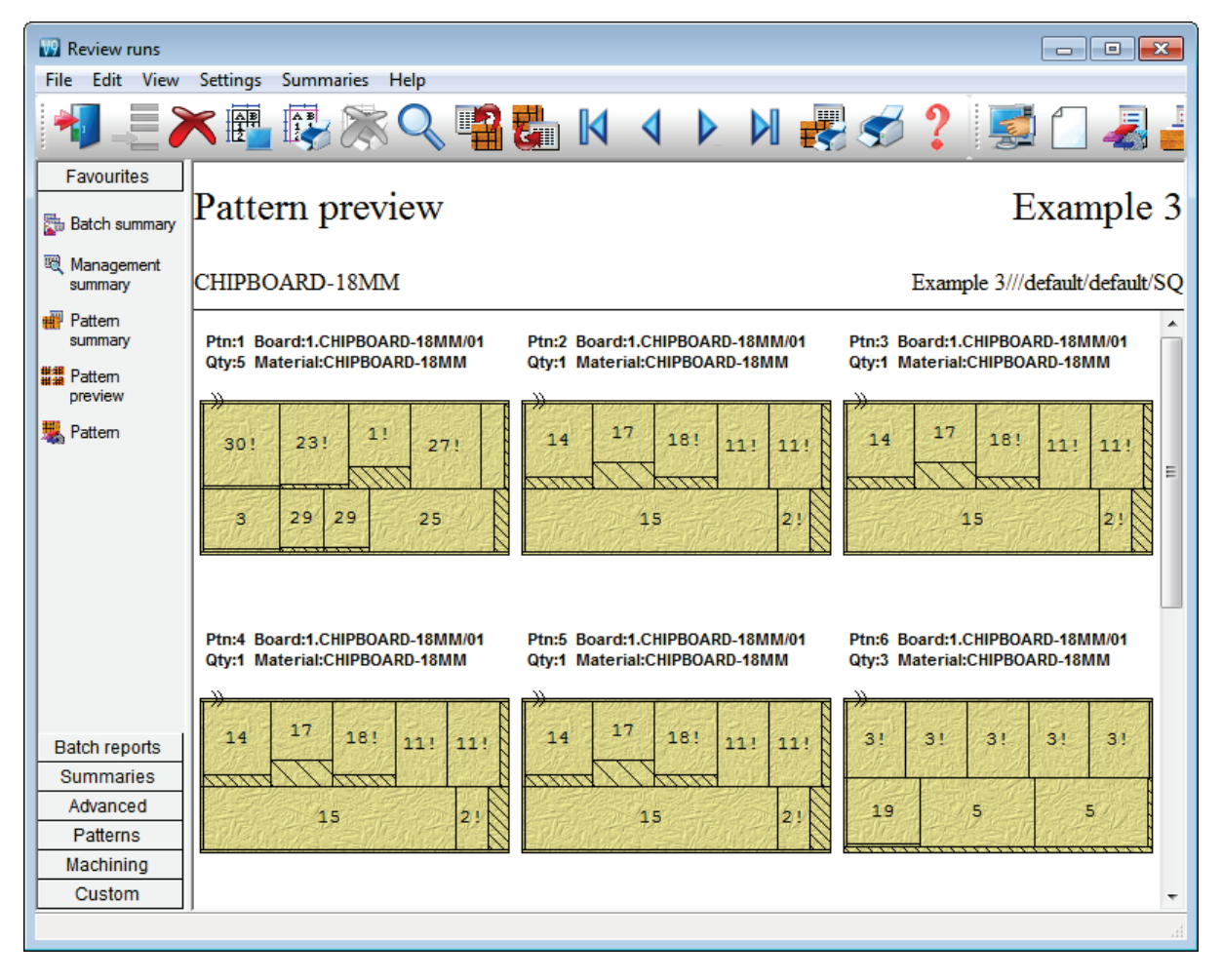

Note - any improvements and the extent of the improvement depend on each run and the parameter settings...

Note - For all optimisers the optimising yield is improved when costs of all boards are set to zero.

#### Optimising parameter - option to consider or exclude offcut boards

Version 9 includes a new parameter to allow users to specify whether offcut boards (offcuts from previous optimisations) are considered when generating patterns.

This facility is set via the parameter 'Consider offcuts' which is located on the offcuts page of the optimising parameters.

| 📱 Optimising parameters - default Standard Optimise | r         |                                         |                               | ×      |
|-----------------------------------------------------|-----------|-----------------------------------------|-------------------------------|--------|
| Trims Limits Rules Recuts Offcuts Advanced          |           |                                         |                               |        |
| Set the parameters for offici te                    |           |                                         |                               |        |
| Set the parameters for oncuts                       |           |                                         |                               |        |
| Ran                                                 | ge        |                                         |                               |        |
| Minimum offcut dimensions and area                  |           |                                         | 1                             |        |
| Length 300 Width 200                                | Area - m2 | 0.00                                    |                               |        |
| Maximum offcut dimension (material flow direction)  |           |                                         |                               |        |
| Head cut 9999 Rip 9999                              | Crosscut  | 9999                                    |                               |        |
| Offcut allowance                                    |           |                                         |                               |        |
| For minimum size offcut                             |           |                                         |                               |        |
|                                                     | 30 %      |                                         |                               |        |
| For maximum size offcut                             |           | Consid                                  | ler offici te                 |        |
|                                                     | 100 %     | Lise of                                 |                               |        |
|                                                     |           | Offect                                  | e from recute                 |        |
| Sort offcut patterns Board list sequence            |           | Always                                  | s preserve offcut orientation |        |
|                                                     |           | ,,,,,,,,,,,,,,,,,,,,,,,,,,,,,,,,,,,,,,, |                               |        |
|                                                     |           |                                         |                               |        |
|                                                     |           |                                         |                               |        |
|                                                     |           |                                         |                               |        |
|                                                     | ОК        | Save As F                               | Print Help                    | Cancel |

If this parameter is checked any offcuts in the board list may be used to generate patterns, whereas if it is not checked these offcuts are not used.

Note - If the parameter is not checked the associated 'Use offcuts first' parameter is disabled.

#### Batch screen - Optimising progress indicators

#### Optimising progress

V9 includes a new 'Optimising progress' field on the batch screen to indicate the progress of the optimisation for each run in the batch.

| 🐨 Bato | W Batch optimisation - Wall units                                                          |                     |               |                          |                                                                       |                       |      |   |  |  |  |
|--------|--------------------------------------------------------------------------------------------|---------------------|---------------|--------------------------|-----------------------------------------------------------------------|-----------------------|------|---|--|--|--|
| File E | File Edit View Help                                                                        |                     |               |                          |                                                                       |                       |      |   |  |  |  |
| *      | *] 🗋 📂 烂 🚚 🗐 🖑 💞 🖉 🚔 🐄 🛩 😴 ?                                                               |                     |               |                          |                                                                       |                       |      |   |  |  |  |
| E      | Batch name Wall units Description od req 02-Room / floor number Print optimisation results |                     |               |                          |                                                                       |                       |      |   |  |  |  |
|        | Tm                                                                                         | Optimising progress | Cu            | Batch optimisation       | Run                                                                   | Optimising parameters | S 🔺  |   |  |  |  |
| Global |                                                                                            |                     |               |                          |                                                                       |                       |      | 1 |  |  |  |
| 1.     |                                                                                            | 100 %               | Wall units-0  | ALL COMPANY              | Wall units-01         default           Wall units-02         default | default               | defa | L |  |  |  |
| 2.     |                                                                                            | 100 %               | Wall units-0  |                          |                                                                       | default               | defa | l |  |  |  |
| 3.     |                                                                                            | 100 %               | Wall units-0  |                          | Wall units-03                                                         | default               | defa | l |  |  |  |
| 4.     |                                                                                            | 2%                  | Large part li |                          | Large part list                                                       | DEFAULT               | DEF  | I |  |  |  |
| 5.     |                                                                                            | 42 %                | Kitchen & b   |                          | Kitchen & bedro                                                       | DEFAULT               | DEF  | l |  |  |  |
| 6.     |                                                                                            | 53 %                | Over produc   | lin.                     | Over production                                                       | default               | defa | l |  |  |  |
| 7.     |                                                                                            |                     |               | Optimising - please wait |                                                                       |                       |      | Ľ |  |  |  |
|        |                                                                                            |                     |               | Check Marco 11:22:40     |                                                                       |                       | E    |   |  |  |  |
|        |                                                                                            |                     |               | Start time: 11:33:48     |                                                                       |                       |      | L |  |  |  |
|        |                                                                                            |                     |               |                          |                                                                       |                       |      | l |  |  |  |
|        |                                                                                            |                     |               |                          |                                                                       |                       |      |   |  |  |  |
|        |                                                                                            |                     |               | Stop                     |                                                                       |                       |      |   |  |  |  |

When a run is being optimised this field contains a coloured progress bar and a percentage figure.

Different colours are used to indicate the status of the optimisation:-

Light blue - the run is being optimised

Yellow - the run is being optimised and an initial solution has been found

Green - the optimisation has finished and a solution was found

Red - the optimisation has finished and no solution was found

The 'Please wait' dialog displayed for optimising also contains a progress bar. This progress bar displays the overall progress of the optimisation of the batch of runs - when the optimisation of a run with a large number of parts is finished a larger proportion of the progress bar is completed.

*Note* - When using multiple processors to optimise data the information text displayed in the wait dialog reads "Optimising - please wait" - because multiple optimisations can occur simultaneously it is not possible to display the single name of the optimiser in use.

#### Cancelling optimisations

The 'Please wait' dialog displayed for optimising contains a 'Stop' button and displays the start time of the optimisation. When the 'Stop' button is pressed the optimisation is paused and the user is prompted for an appropriate course of action.

| Batch optimisation - Wall units                   |                              |                       |      |  |  |  |  |  |  |
|---------------------------------------------------|------------------------------|-----------------------|------|--|--|--|--|--|--|
| File Edit View Help                               |                              |                       |      |  |  |  |  |  |  |
| 뤽 🗋 📂 烂 🚚 🛃 🖓 💞 🖉 🖓 🐂 🖌 😴 ?                       |                              |                       |      |  |  |  |  |  |  |
| Batch name Wall units 🗾 Description od req 02-R   | oom / floor number 🗌 Print o | ptimisation results   |      |  |  |  |  |  |  |
| Trn Optimising progress Cu Batch optimisation     | Run                          | Optimising parameters | S 🔺  |  |  |  |  |  |  |
| Global                                            |                              |                       |      |  |  |  |  |  |  |
| 1. 1. 1. 1. 1. 1. 1. 1. 1. 1. 1. 1. 1. 1          | 01<br>                       | default               | defa |  |  |  |  |  |  |
| 2. Batch optimisation                             |                              | default               | defa |  |  |  |  |  |  |
| 3. 1                                              |                              | default               | defa |  |  |  |  |  |  |
| 4. Optimisation stopped - Large part list. Do you | u want to continue           | DEFAULT               | DEF  |  |  |  |  |  |  |
| 5. 4 optimising other runs in the batch           |                              | DEFAULT               | DEF  |  |  |  |  |  |  |
| 6. 1                                              |                              | default               | defa |  |  |  |  |  |  |
| 7. Yes No                                         | Cancel                       |                       | E    |  |  |  |  |  |  |
| Stop                                              |                              |                       |      |  |  |  |  |  |  |

When optimising a single run, if an initial solution has been found the user is asked "Do you want to keep the solution found"? If the user chooses 'Yes', the optimisation is stopped and the initial solution found is displayed. If the user chooses 'No' the optimisation is cancelled and the user returns to the main screen. If the user chooses 'Cancel' the optimisation continues.

When optimising a single run if no initial solution has been found the user is asked "Do you want to cancel the optimisation"? If the user chooses 'Yes', the optimisation is cancelled and the user returns to the main screen. If the user chooses 'No' the optimisation continues.

When optimising a multiple run batch the user is asked " Do you want to continue optimising other runs in the batch"? If the user chooses 'Yes', the optimisation of the current run is cancelled and the optimisation proceeds to the next run in the batch. If the user chooses 'No' the batch optimisation is cancelled and the user returns to the main screen. If the user chooses 'Cancel' the optimisation continues.

If multiple cores (processors) are available and are being used to optimise multiple runs simultaneously only one run is cancelled by this process. Of the set of runs currently being optimised the run nearest the start of the batch is cancelled and the optimisation of the other runs continues.

When the optimisation of a run is cancelled the optimising progress field on the batch screen includes the text "Cancelled". If a cancelled run is displayed in review runs the file information field in the report header has an exclamation mark appended.

| Review runs          |                   |             |       |        |          |        |         |                    |        | ×  |
|----------------------|-------------------|-------------|-------|--------|----------|--------|---------|--------------------|--------|----|
| File Edit View Set   | tings Summaries H | elp         |       |        |          |        |         |                    |        |    |
|                      | 📳 🚱 🎘 (           | Q 🖷         | 8     | M      | 4        |        | ŧ       | 🛷 ? 🔄              | 1      | 4  |
| Favourites           |                   |             |       |        |          |        |         |                    |        |    |
| Batch summary        | Manageme          | nt sun      | nma   | ry     |          | Exa    | npl     | e of large p       | art li | st |
| K Management summary |                   |             |       |        |          | Large  | part li | st///DEFAULT/DEF   | AULT/S | 0! |
| 🖷 Pattern summary    | Description       | Quantity    | m2    | m3     | Percent  | Rate   | Cost    | Statistic          | value  |    |
| ## Datters and inter | Required parts    | 0           | 0.00  | 0.00   | 100.00%  |        |         | Number of patterns | 0      |    |
| Hattern preview      | Plus/Over parts   | 0           | 0.00  | 0.00   | 0.00%    |        |         | Headcut patterns   | 0      |    |
| 🗏 Pattern            | Offcuts           | 0           | 0.00  | 0.00   | 0.00%    |        |         | Rotated patterns   | 0      |    |
|                      | Scrap             |             | 0.00  | 0.00   | 0.00%    |        |         | Recut patterns     | 0      |    |
|                      | Core trim         |             | 0.00  | 0.00   | 0.00%    |        |         | Number of cycles   | 0      |    |
|                      | Boards            | 0           | 0.00  | 0.00   | 100.00%  |        |         | Cutting length     | 0.0    |    |
|                      |                   |             |       |        |          |        |         | Throughput (M3/Hr) | 0.0    |    |
|                      |                   |             |       |        |          |        |         | Waste (%Parts)     | 0.00%  | Ξ  |
|                      |                   |             |       |        |          |        |         | Waste (%Boards)    | 0.00%  |    |
|                      | Sheets used       |             | 0.00  | 0.00   | 0.00%    |        | 0.00    |                    |        |    |
| Database and         | Offcuts used      |             | 0.00  | 0.00   | 0.00%    |        | 0.00    |                    |        |    |
| Batch reports        | Offcuts created   |             | 0.00  | 0.00   | 0.00%    | 0.000  | 0.00    |                    |        |    |
| Summaries            | Net material used | I           | 0.00  | 0.00   | 0.00%    |        | 0.00    |                    |        |    |
| Advanced             | Cutting time      | 0:00Hr      |       |        |          | 50.000 | 0.00    |                    |        |    |
| Patterns             | Total parts       | 0           | 0.00  | 0.00   | 100.00%  |        | 0.00    |                    |        |    |
| Machining            |                   |             |       |        |          |        |         |                    |        | +  |
| Custom               | Management        | t summary / | Dashb | oard 🖌 | Output / | (      |         |                    | ۰.     |    |
|                      |                   |             |       |        | e1       |        |         |                    |        | at |

Also there may be no results and no patterns depending on the point at which the run was stopped.

# Crosscut Optimiser - supports optimising parameter 'matching parts in strip'

Version 9 allows the use of the Optimising parameter: 'Boxes for matching parts in strip' with the crosscut optimiser (Optimiser type: 'Crosscut only (timber)').

| 😨 Review runs      |                                                                                                    |
|--------------------|----------------------------------------------------------------------------------------------------|
| File Edit View Set | ttings Summaries Help                                                                                                    |
| *                  | 🖷 😳 🔆 🔍 📲 🏭 🛛 🔹 🕨 🛃 🥪 💈 📜                                                                                                    |
| Favourites         |                                                                                                    |
| Batch reports      | Pattern preview Example of basic part list                                                                                                    |
| Summaries          |                                                                                                    |
| Advanced           | WHITE I AM 1MM Det reg///default/Aefault/XC                                                                                                    |
| Patterns           |                                                                                                    |
| Pattern sequence   | Ptn:1 Board:1.WHITE-LAM-1MM/ Ptn:2 Board:1.WHITE-LAM-1MM/ Ptn:3 Board:1.WHITE-LAM-1MM/<br>Qty:9 Material:WHITE-LAM-1MM Qty:8 Material:WHITE-LAM-1MM Qty:7 Material:WHITE-LAM-1MM |
| Rattem             | 1 1 4 2 3 6 6 1 4 5 5                                                                                                    |
| ditor              | Ptn:4 Board:1.WHITE-LAM-1MM/ Ptn:5 Board:1.WHITE-LAM-1MM/ Ptn:6 Board:1.WHITE-LAM-1MM/<br>Qty:4 Material:WHITE-LAM-1MM Qty:3 Material:WHITE-LAM-1MM Qty:1 Material:WHITE-LAM-1MM |
|                    | 2 2 6 2 4 4 4 3 3 5                                                                                                    |
|                    | Ptn:7 Board:1.WHITE-LAM-1MM/<br>Qty:1 Material:WHITE-LAM-1MM                                                                                                    |
| Machining          | 3 2245.244                                                                                                    |
| Custom             |                                                                                                    |
|                    | h.                                                                                                    |

This parameter allows for the production of patterns containing strips where all the parts in a strip have the same information box content. This allows (via the information boxes) for greater control over which parts appear in which patterns; production and other factors can be taken into account.

(In previous versions the crosscut optimiser did not use this parameter).

#### Nesting - board orientation - set minimum and maximum size of board for nesting table

Version 9 includes a new set of nesting parameters to define the size of the nesting table. These parameters are used to determine the valid orientation(s) of boards for nesting runs.

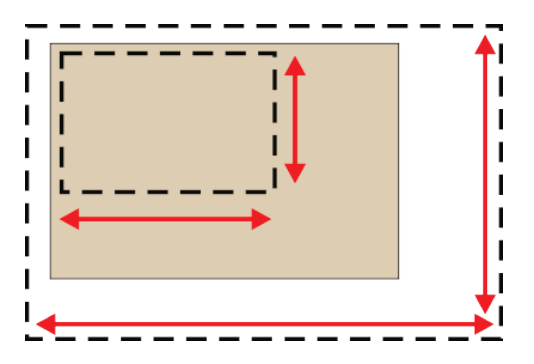

The 'Board dimensions' parameters can be found on the 'Nesting 1' page of the nesting parameters. Users can configure the minimum and maximum length and width of boards that can be machined on

the nesting table. Board dimensions must be greater than or equal to the minimum length/width parameters and less than or equal to the maximum length/width parameters.

```
Board orientation = lengthways
Board length = 3660
Board width = 1830
Maximum length = 2000
Maximum width = 4000
```

The board does not fit the nesting table in a lengthways orientation so it cannot be used.

In this case the error: 'Data not correct - board length and orientation [37101]' is shown. This error is also shown if the board length is less than the minimum length. If the board width is greater than the maximum length or less than the minimum length the error: 'Data not correct - board width and orientation [37098]' is shown.

When the board orientation is set to 'Either way; the size of nesting table parameters force the correct orientation of the board.

```
Board orientation = either way
Board length = 3660
Board width = 1830
Maximum length = 4000
Maximum width = 2000
```

The board cannot be rotated because the rotated width of the board (3660) exceeds the maximum width (2000).

If neither orientation of the board is valid the errors: Data not correct - board too large [37012]' or 'Data not correct - board too small [37013]' are displayed depending on whether the board dimensions exceed the maximum parameter values or are less than the minimum parameter values.

*Note* - For rectangular nesting if the 'Depth of nesting table: Pre-cut width of board' parameters are set the pre-cut minimum and maximum width of the board must be valid for the size of nesting table.

#### Nesting parameters - Priority (new option 'mix with next lowest')

Priority 4

Parts with the next lowest level of priority can be placed in any of the previously generated patterns.

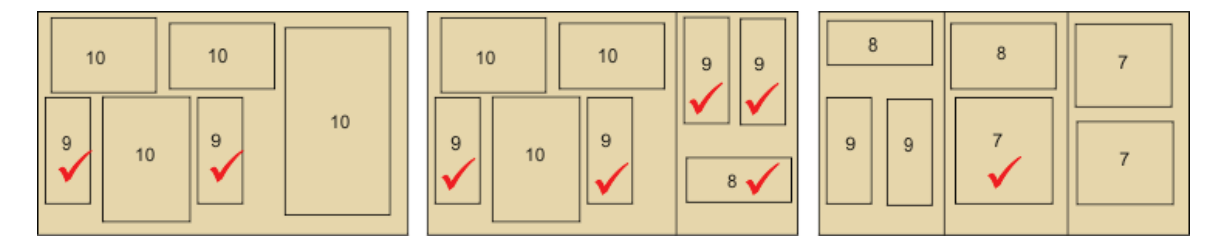

#### Nesting - use Board library limits

The Shaped nesting optimiser now allows users to set a 'limit' value of '9' for certain boards - this allows the quantity of these boards used by the Shaped nesting optimiser to exceed the quantity in the board list. When the quantity used exceeds the board list quantity a warning is displayed:

For Shaped nesting optimisations the following board limit values can be used:-

Board limit 0 - do not exceed quantity in stock

Board limit 8 - unlimited stock

Board limit 9 - unlimited stock, a warning is displayed when the quantity used exceeds the quantity in the board list

# Nesting - Extra checks on part positions

There are now some extra checks on the layout of parts in nested patterns, for example, to check that parts do not overlap each other or borders.

## **Tension trims**

Tension trims now deal with close fitting patterns by excluding the last tension trim where this is appropriate.

# ↔ <u>Navigation</u>

## Updated toolbars and icons throughout

Version 9 is updated with true colour toolbars and button bars for all applications. This consistency through the different screens helps to make options easier to find and understand. The icons for each optimising options follow the icons from earlier versions but are clearer and applied throughout.

At the main screen:-

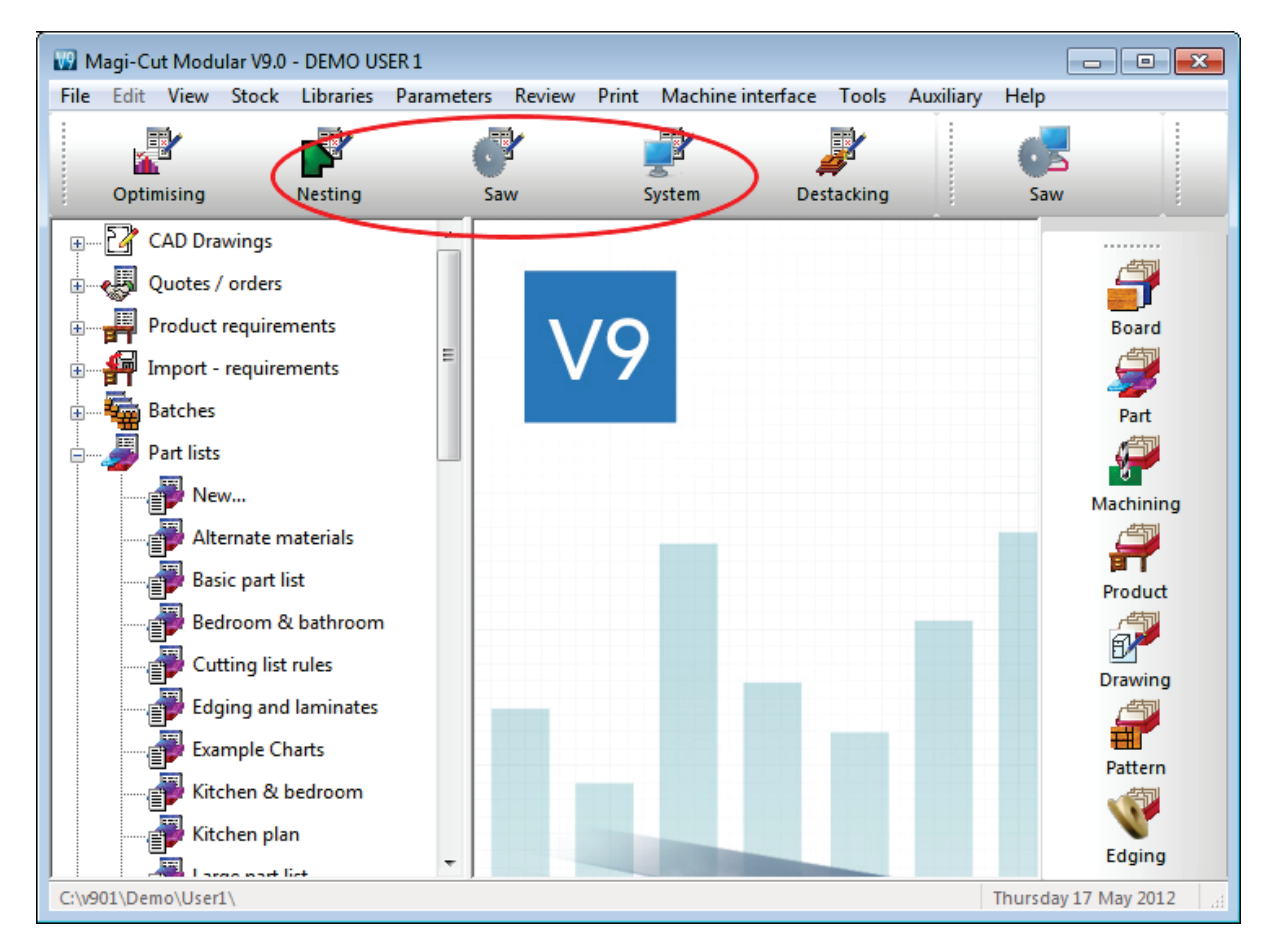

At Review runs:-

| 🔢 Review runs         |                        |          |         |          |                          |            |        | _                  |           | ×  |
|-----------------------|------------------------|----------|---------|----------|--------------------------|------------|--------|--------------------|-----------|----|
| File Edit View Se     | ettings Summaries Help |          |         |          |                          |            |        |                    |           |    |
| Favourites            |                        |          |         |          |                          |            |        |                    |           |    |
| Batch summary         | Standard toolbar       |          |         | Q        | <b>1</b> 2 <b>2</b> 2    | n 🚺        | ∢      | ) N 📲 🦪            | ×         | st |
| Management<br>summary | WHITE-LAW-INN          |          |         | <b>v</b> |                          |            |        | Part red///derauit | derauit/2 | хC |
| Pattern summary       | Function toolbar       | )        |         |          |                          |            |        | × Statistic        | Value     | •  |
| Hattern preview       |                        | <u>_</u> | Y 🛃     |          |                          | -          |        | Imber of patterns  | 7         |    |
| 🕱 Pattern             | Circuito               | <u> </u> |         | 0.00     | LUC.                     | <i>a</i> — |        | Rotated patterns   | 0         |    |
|                       | Scrap                  |          | 0.80    | 0.01     | 1.77%                    |            |        | Recut patterns     | 0         |    |
|                       | Core trim              |          | 0.00    | 0.00     | 0.00%                    |            |        | Number of cycles   | 7         |    |
|                       | Boards                 | 33       | 45.29   | 0.05     | 100.00%                  |            |        | Cutting length     | 70.2      |    |
|                       |                        |          |         |          |                          |            |        | Throughput (M3/Hr) | 0.2       |    |
|                       |                        |          |         |          |                          |            |        | Waste (%Parts)     | 4.52%     | Ξ  |
|                       |                        |          |         |          |                          |            |        | Waste (%Boards)    | 4.33%     |    |
|                       | Sheets used            |          | 45.29   | 0.05     | 100.00%                  | 5.340      | 241.86 |                    |           |    |
|                       | Offcuts used           |          | 0.00    | 0.00     | 0.00%                    |            | 0.00   |                    |           |    |
| Batch reports         | Offcuts created        |          | -1.16   | 0.00     | -2.56%                   | 0.000      | 0.00   |                    |           |    |
| Summaries             | Net material used      |          | 44.13   | 0.05     | 97.44%                   | 5.340      | 241.86 |                    |           |    |
| Advanced              | Cutting time           | 0:12Hr   |         |          |                          | 0.000      | 0.00   |                    |           |    |
| Patterns              | Total parts            | 123      | 43.33   | 0.04     | 95.67%                   | 5.582      | 241.86 |                    |           |    |
| Machining             |                        |          |         |          |                          |            |        |                    |           | -  |
| Custom                | Management su          | mmary 🖉  | ashboar | d 🖌 Out  | put <mark>(</mark> P ∢ [ |            |        | 111                | •         |    |
|                       |                        |          |         |          |                          |            |        |                    |           |    |

The toolbars can be slid into any required position.

*Note* - To achieve the best appearance, it is recommended that the system display settings are set to True colour (32 bit).

The size of icons and buttons bars can be set at the main screen (View menu) and applies to all screens.

At the View menu at each screen the toolbars can be switched on or off and the options (buttons) shown on each bar can be set via the option: View - Modify toolbars, for example:-

| 🔞 Modify toolbars                                                                                                    | × |
|----------------------------------------------------------------------------------------------------|---|
| Standard toolbar Function toolbar                                                                                                    |   |
| Exit  Exit  C Insert  C Delete  Print view  Delete print layout  C Zoom  Move up  Move down  First Previous  Next Last Print summaries Print Help |   |
| OK Help Cancel                                                                                                    | ] |

(The toolbars available and the options available depend on whether the user is working with 'Review runs', 'Part list'...). These are:-

Main screen Review runs Cad drawings Machining library Machining editor Nested pattern editor Drawing library

The report bar in Review runs can be modified separately from the Toolbars and operates in the same way as in the previous version.

| 😡 Review runs         |                   |                        |       |        |            |       |        |                    |            | X  |
|-----------------------|-------------------|------------------------|-------|--------|------------|-------|--------|--------------------|------------|----|
| File Edit View Set    | tings Summaries H | lelp                   |       |        |            |       |        |                    |            |    |
|                       | 📳 💱 😽             | Q 📫                    |       | M      | < ▶        |       |        | < ? 📴              |            |    |
| Favourites            | Manageme          | nt sun                 | nmar  | y      |            | Exa   | ampl   | e of basic p       | art li     | st |
| Management<br>summary | WHITE-LAM-1M      | Μ                      |       |        |            |       |        | Part req///default | /default/2 | ĸĊ |
| 💮 Pattern summary     | Description       | Quantity               | m2    | m3     | Percent    | Rate  | Cost   | Statistic          | Value      | *  |
| ## Pattern proview    | Required parts    | 123                    | 43.33 | 0.04   | 95.67%     |       |        | Number of patterns | 7          |    |
| 1 allein pieview      | Flus/Over parts   | 0                      | 0.00  | 0.00   | 0.00%      |       |        | Headcut patterns   | 0          |    |
| Pattern               | Offcuts           | 2                      | 1.16  | 0.00   | 2.56%      |       |        | Rotated patterns   | 0          |    |
|                       | Scrap             |                        | 0.80  | 0.01   | 1.77%      |       |        | Recut patterns     | 0          |    |
|                       | Core trim         |                        | 0.00  | 0.00   | 0.00%      |       |        | Number of cycles   | 7          |    |
|                       | Boards            | 33                     | 45.29 | 0.05   | 100.00%    |       |        | Cutting length     | 70.2       | -  |
|                       |                   |                        |       |        |            |       |        | Throughput (M3/Hr) | 0.2        | -  |
|                       |                   |                        |       |        |            |       |        | Waste (%Parts)     | 4.52%      |    |
| Batch reports         |                   |                        |       |        |            |       |        | Waste (%Boards)    | 4.33%      |    |
| Summaries             | Sheets used       |                        | 45.29 | 0.05   | 100.00%    | 5.340 | 241.86 |                    |            |    |
| Advanced              | Offcuts used      |                        | 0.00  | 0.00   | 0.00%      | 0.000 | 0.00   |                    |            |    |
| Pottorno              | Offcuts created   | -                      | -1.16 | 0.00   | -2.56%     | 0.000 | 0.00   | -                  |            |    |
| Fallenis              | Net material used | 0.4011                 | 44.13 | 0.05   | 97.44%     | 5.340 | 241.86 |                    |            |    |
| Machining             | Cutting time      | 0:12Hr                 |       |        |            | 0.000 | 0.00   |                    |            | Ŧ  |
| Custom                | Management        | t summary <sub>/</sub> | Dashb | oard 🔏 | Dutput / 🔸 |       |        | III                | •          |    |
|                       |                   |                        |       |        |            |       |        |                    |            |    |

#### Standardised file and item selection dialogs

#### General selection of files and other items

The selection dialog is updated and is applied to most cases where items are listed and selected - including Parameters - so there is a consistent and easier to use interface across the software. Extra options are added to easily change the view of the list. For example, at the part list.

| 😯 Part lists            |                                 |                  | ×        |
|-------------------------|---------------------------------|------------------|----------|
|                         |                                 |                  |          |
| File 🔺                  | Title                           | Date             | <b>A</b> |
| Alternate materials     | Example of alternate materials  | 11/05/2012 16:53 | _        |
| Basic part list         | Example of basic part list      | 11/05/2012 17:05 | =        |
| Bedroom & bathroom      | Example Prod reg 03             | 11/05/2012 16:32 |          |
| 📲 Bedroom & bathroom-01 | Example Prod reg 03             | 11/05/2012 16:33 |          |
| I Bedroom & bathroom-02 | Example Prod reg 03             | 11/05/2012 16:33 |          |
| 🚚 Bedroom & bathroom-03 | Example Prod reg 03             | 11/05/2012 16:33 |          |
| 📕 Cutting list rules    | Example of cutting list rules   | 11/05/2012 16:54 |          |
| Edging and laminates    | Example of edging and laminates | 11/05/2012 16:57 |          |
| 🚊 Example Charts        | Example of chart information    | 11/05/2012 17:06 |          |
| 📕 Kitchen & bedroom     | Example Prod reg 01             | 11/05/2012 16:34 |          |
| 📕 Kitchen & bedroom-01  | Example Prod reg 01             | 11/05/2012 16:35 |          |
| 📕 Kitchen & bedroom-02  | Example Prod reg 01             | 11/05/2012 16:35 | •        |
| Find                    | 🔲 Filte                         | :r               |          |
|                         | OK Help                         | Cancel           | .4       |

The toolbar at the top contains several options:-

delete selected item

change path - used when selecting one of the following file types: MPR, DXF, CSV, BKP file (for restore) or EXE, COM or BAT file (for saw / machining post transfer)

browse - this is available when selecting a part code in the part library or a product code in the product library. If the button is set then when an item is highlighted in the selection dialog the full details will appear underneath in the part /product library dialog

change view - the options are: Details, List, Small icon, Large icon.

The view type can be individually set for each selection type. e.g. Part lists can be selected in details view and materials selected in large icon view.

For Selection types where there is unique drawing available per item (e.g. part list, formula item, board code ...) a relevant image is displayed.

| Materials    |             |                 | <b>X</b> |
|--------------|-------------|-----------------|----------|
|              |             |                 | •        |
| MFC18-DAK    | MFC18-RED   | MFC18-TEAK      |          |
|              |             |                 |          |
| MIRROR-GLASS | OAK-LAM-1MM | PARTICLBRD-25MM | Ξ        |
|              |             |                 | •        |
| Find         | Tilter      |                 |          |
| ОК           | Edit Help   | Cancel          |          |

# Date column

For selection dialogs based on files in 'Details' view mode an additional column 'Date' is displayed. This shows the last modified date of each file. Each column can be sorted by clicking on the appropriate header column so files can be either shown in name order or in date modified order.

(The Filter option to adjust the contents of the list is the same as in the Previous version)

#### Optimising / Saw / Nesting / Material parameters

The new standard select dialog is also used for parameter lists.

| 😨 Optimising paramete | ers  |                         | ×                |
|-----------------------|------|-------------------------|------------------|
| xde                   | •    |                         |                  |
| File 🔺                |      | Title                   | Date             |
| 🖸 New                 |      |                         |                  |
| 🗐 New from template   |      |                         |                  |
| 🚰 default             |      | Standard Optimiser      | 17/05/2012 12:32 |
| 📲 🕍 destack           |      | Destacking Optimiser    | 24/04/2012 14:14 |
| 👔 🖉 duplicates        |      | Stacked duplicate parts | 24/04/2012 14:14 |
| 👔 lite                |      | Lite Optimiser          | 24/04/2012 14:14 |
| 👔 multi-axis          |      | Angular Optimiser       | 24/04/2012 14:14 |
| PCD 👔                 |      | Standard Optimiser      | 24/04/2012 14:14 |
| 👔 rctype4             |      | Unrestricted Recuts     | 24/04/2012 14:14 |
|                       |      |                         |                  |
|                       | Find | Filter                  |                  |
|                       | ОК   | Edit Help               | Cancel           |

The 'New' and 'New from template' options appear and work in the same way as for the previous version.

# Optimising/Nesting selection dialog

In the part list and batch dialogs when selecting a parameter list either a optimising parameter file or a nesting parameter file can be selected depending on the part list. When the selection button is pressed for this option the selection dialog displays with a tab offering the choice of Optimising or Nesting parameters.

| Upt    | default | $\searrow$ | •        |         | ę      | àaw   | default | -                  |          |                 |   |
|--------|---------|------------|----------|---------|--------|-------|---------|--------------------|----------|-----------------|---|
| terial | Length  | Width      | Quantity | Over    | Under  | Grain | Edge    | Edge Btm           | Edge Top | Edge Left       |   |
|        |         |            |          | 0%      | 0%     | N     | 0000    |                    |          |                 |   |
| ĸК     | 🔄 🔣 Op  | timising   | paramete | ers     |        |       |         |                    |          |                 | × |
| INY    |         |            |          |         |        |       |         |                    |          |                 |   |
| INY    |         | SPO        | S        |         | -      |       |         |                    |          |                 |   |
| ĸК     |         |            | النغار   |         |        |       |         |                    |          |                 |   |
| ١K     | Optir   | nising par | ameters  | Nesting | parame | ters  |         |                    |          |                 |   |
| INY    | File 4  | <b>.</b>   |          |         |        |       | Title   |                    | C        | )ate            |   |
| ιK     |         | lew        |          |         |        |       |         |                    |          |                 |   |
| INY    | 1 I N   | lew from t | emplate  |         |        |       |         |                    |          |                 |   |
| ١K     | - 👔 d   | lefault    |          |         |        |       | Stand   | lard Optimiser     | 1        | 7/05/2012 12:32 |   |
| INY    |         | estack     |          |         |        |       | Desta   | icking Optimiser   | 2        | 4/04/2012 14:14 |   |
| ιK     |         | uplicates  |          |         |        |       | Stack   | ed duplicate parts | 2        | 4/04/2012 14:14 |   |
| INY    |         | te         |          |         |        |       | Lite O  | ptimiser           | 2        | 4/04/2012 14:14 |   |
| INY    |         | nulti-axis |          |         |        |       | Angul   | ar Optimiser       | 2        | 4/04/2012 14:14 |   |
| ĸ      |         | CD .       |          |         |        |       | Stand   | lard Optimiser     | 2        | 4/04/2012 14:14 |   |
| ĸК     |         | ctype4     |          |         |        |       | Unres   | tricted Recuts     | 2        | 4/04/2012 14:14 |   |
| INY    |         |            |          |         |        |       |         |                    |          |                 |   |
| INY    |         |            |          | Find    |        |       |         | Filter             |          |                 |   |
| ιK     |         |            |          |         |        |       |         |                    |          |                 |   |
| (      |         |            |          | (       | ЭК     |       | Edit    | Help               | Cance    | el 🚽            |   |
| CH     |         |            |          |         |        |       |         |                    |          |                 |   |

*Note* - The system parameter: 'Select using parameters' is removed as the View is now set by the view dialog.

## Navigation bar – Quicker access between applications

#### Quick Navigation bar

Version 9 includes a new desktop toolbar (Quick Navigation bar) to enable users to navigate the program more easily.

At the main screen it is very similar to the 'Shortcut' bar (as for the previous version) - but the advantage is that it stays active and visible at all screens.

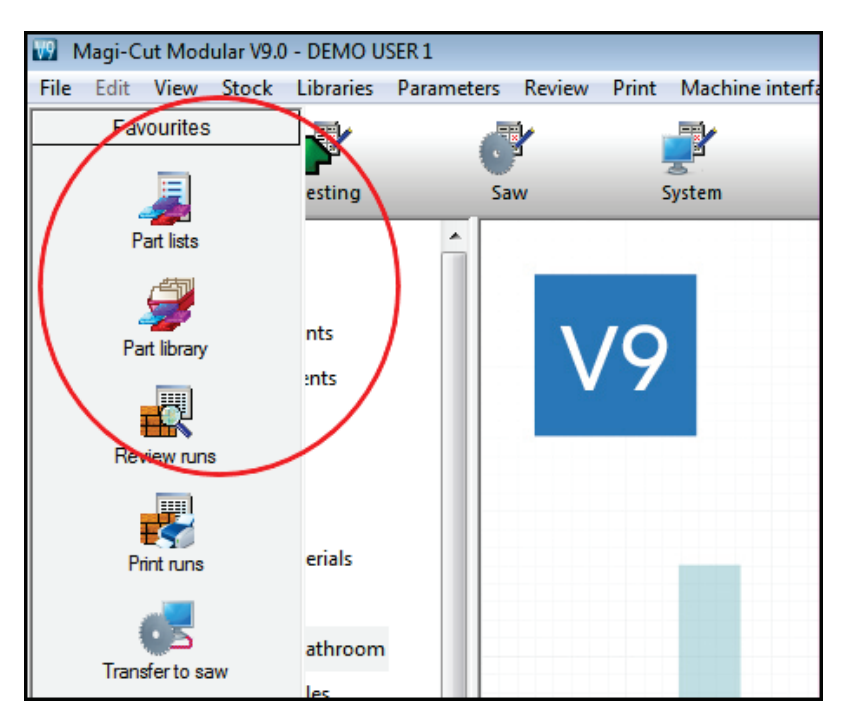

Moving to Review runs the Quick navigation bar is still available.

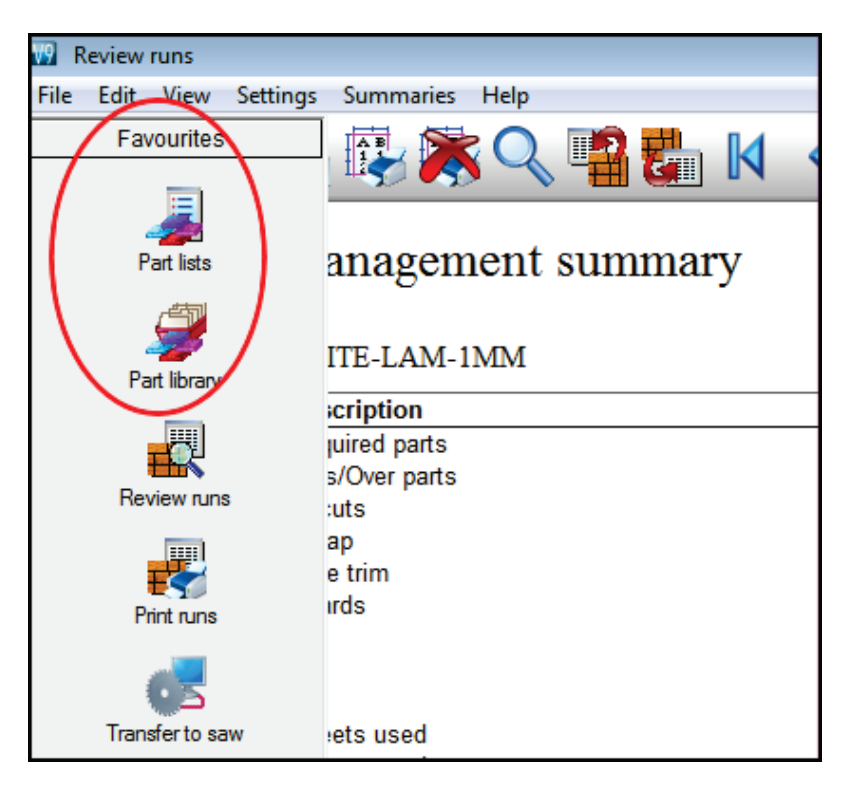

This makes it much easier to move from one part of the program to another.

The quick navigation bar is enabled from the 'Shortcut bar' option of the "View" menu on the main screen and can be used instead of the shortcut bar.

The Quick navigation bar is a stacked toolbar containing the same shortcuts as the standard Shortcut bar and its contents can be modified using the "Modify shortcut bar..." option of the "View" men

The Quick navigation bar is a desktop toolbar which can be docked on either the left or right hand side of the desktop and remains on top of all other windows.

When enabled the Quick navigation bar is minimized by default on the side of the desktop. To display the Quick navigation bar simply move the mouse pointer over the side of the desktop where it is docked and the Quick navigation bar will slide into view.

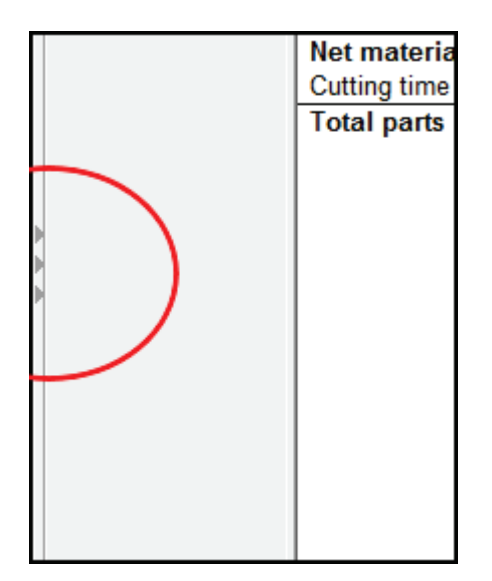

The docking position of the Quick navigation bar can be set by right clicking the mouse on one of the shortcut headers - right clicking the mouse on a shortcut header displays a popup menu with the

docking options, an option to close the Quick navigation bar and options to reposition the shortcut categories within the bar.

The width of the Quick navigation bar can be adjusted by dragging the right edge (if left docked) or left edge (if right docked).

When it is not possible to close the current application because the user is altering settings for that application the Quick navigation bar is not available and cannot be displayed.

#### Active Main Screen - Toolbars, Shortcut bar and Menu

In addition to the Navigation bar, the main screen remains active (this is different from the previous version) so it is possible to move to the main menu by clicking on it and using that to move around the program.

#### Batch screen - Direct access to edit cutting list, board list and parameters

Version 9 allows the cutting list, working board list, optimising / nesting parameters and saw parameters (when available) to be edited directly from the batch screen. This is useful for checking details at the last minute or if there are errors to sort out.

To edit one of these components, navigate to the required line of the batch and select one of the new edit toolbar buttons.

| 🔛 Bato | h optin: | nisation - Wall units                    |                      |                               |                     | - • •                 |
|--------|----------|------------------------------------------|----------------------|-------------------------------|---------------------|-----------------------|
| File E | idit Vi  | iew Help                                 |                      |                               |                     |                       |
| *      |          | 12 12 12 12 12 12 12 12 12 12 12 12 12 1 | ✗∢∎ ਯ                | r 🕐 S 🖡                       | 1 🗐 🛣               | / 🖈 ?                 |
|        | Batch na | ame Wall units                           | 🔻 🔲 🛛 Des            | cription od req 02-Room / flo | or number 📃 Print o | ptimisation results   |
|        | Tm       | Optimising progress                      | Cutting list         | Title                         | Run                 | Optimising paramete 🔺 |
| Global |          |                                          |                      |                               |                     |                       |
| 1.     |          |                                          | Wall units-01        | Example Prod req 02           | Wall units-01       | default               |
| 2.     |          |                                          | Wall units-02        | Example Prod req 02           | Wall units-02       | default               |
| 3.     |          |                                          | Wall units-03        | Example Prod req 02           | Wall units-03       | default               |
| 4.     |          |                                          | Large part list      | Example of large part list    | Large part list     | DEFAULT               |
| 5.     |          |                                          | Kitchen & bedroom-01 | Example Prod req 01           | Kitchen & bedro     | DEFAULT               |
| 6.     |          |                                          | Over production      | Example of over production    | Over production     | default               |
| 7.     |          |                                          |                      |                               |                     | =                     |
|        |          |                                          |                      |                               |                     |                       |
|        |          |                                          |                      |                               |                     |                       |
|        |          |                                          |                      |                               |                     |                       |
|        |          |                                          |                      |                               |                     |                       |
|        |          |                                          |                      |                               |                     |                       |
|        |          |                                          |                      |                               |                     |                       |
|        |          |                                          |                      |                               |                     | -                     |
|        |          |                                          |                      |                               |                     | 4                     |
|        |          |                                          |                      |                               | F12 Continue        |                       |

The options are:-

Parts ... Boards ... Optimising parameters ... Saw parameters ...

They are also on the Edit menu.

It is also possible to access these files by clicking on a list button and selecting the file from the 'Select dialog' via the Edit button.

|          | Contine for                         | Tal-                 | Dum                 | 0-1-1-1         | -  |  |  |
|----------|-------------------------------------|----------------------|---------------------|-----------------|----|--|--|
| progress | Lutting list                        | 1 Ide                | Run                 |                 | 4  |  |  |
|          |                                     |                      |                     |                 |    |  |  |
|          | Wall units-01                       | Example Prod req 02  | Wall units-01       | default         |    |  |  |
|          | Wall units-02 🚺 👘                   | Example Prod req 02  | Wall units-02       | default         |    |  |  |
|          |                                     |                      |                     |                 |    |  |  |
| ₩9       | Cutting lists                       |                      |                     |                 |    |  |  |
|          | xdçi                                | <b>]</b> •           |                     |                 |    |  |  |
|          | File 🔺                              | Title                | Da                  | ate             |    |  |  |
|          | art req                             | Example of basic pa  | rtlist 17           | //05/2012 12:34 |    |  |  |
|          | PEdging and laminates               | *Example of edging   | and laminates 11    | /05/2012 16:57  |    |  |  |
|          | al Power Concept Device             | Example of PCD       | 11                  | /05/2012 16:39  |    |  |  |
|          | arts order & Products & Parts order | Example of quote     | 11                  | /05/2012 16:39  |    |  |  |
|          | al Rectangular nesting              | Example of rectangu  | ılar nesting 11     | /05/2012 16:39  |    |  |  |
|          | al Small quantity optimiser 📃       | Example of small qua | antity optimiser 11 | /05/2012 16:39  |    |  |  |
|          | al Stacked duplicates               | Example of stacked   | duplicate parts 11  | /05/2012 16:40  |    |  |  |
|          | a Tension trims                     | Example of tension t | rims 11             | /05/2012 16:40  |    |  |  |
|          | all units 🛃                         | Example Prod reg 02  | 2 11                | /05/2012 16:40  |    |  |  |
|          | 😹 Wall units-01                     | Example Prod reg 02  | 2 11                | /05/2012 16:41  |    |  |  |
|          | Wall units-02                       | Example Prod reg 02  | 2 11                | /05/2012 16:41  |    |  |  |
|          | 🛃 Wall units-03                     | Example Prod reg 02  | 2 11                | /05/2012 16:41  |    |  |  |
|          | Fi                                  | nd                   | Filter              |                 |    |  |  |
|          |                                     | OK Edit              | Help                | Canc            | el |  |  |

The cutting list and board list editing is restricted when the files are accessed from a batch screen - they only allow changes to the list selected so the options to move between lists are not available.

| W | 📆 Cutting list - Wall units-03 |                    |               |        |       |          |      |       |       |      |                 |   |  |
|---|--------------------------------|--------------------|---------------|--------|-------|----------|------|-------|-------|------|-----------------|---|--|
| F | ile E                          | dit View Help      |               |        |       |          |      |       |       |      |                 |   |  |
| 4 |                                |                    |               |        |       |          |      |       |       |      |                 |   |  |
|   | 1                              | Description        | Material      | Length | Width | Quantity | Over | Under | Grain | Edge | Edge Btm        |   |  |
|   | àlobal                         |                    |               |        |       |          | 0%   | 0%    |       | 0000 |                 |   |  |
|   | 1.                             | DAVALL-BASE        | MFC18-BEECH   | 964.0  | 281.0 | 3        | 0    | 0     | Ν     | 0000 | BEECH-TAPE-22MM |   |  |
|   | 2.                             | D-WALL-DIVIDER     | MFC18-BEECH   | 40.0   | 714.0 | 3        | 0    | 0     | N     | 0000 |                 |   |  |
|   | З.                             | D-WALL-DOOR/L      | MFC18-BEECH   | 496.0  | 748.0 | 3        | 0    | 0     | Х     | 0000 | BEECH-TAPE-22MM | - |  |
|   | 4.                             | D-WALL-DOOR/R      | MFC18-BEECH   | 496.0  | 748.0 | 3        | 0    | 0     | Х     | 0000 | BEECH-TAPE-22MM | = |  |
|   | 5.                             | D-WALL-TOP         | MFC18-BEECH   | 964.0  | 281.0 | 3        | 0    | 0     | N     | 0000 | BEECH-TAPE-22MM |   |  |
|   | 6.                             | WALL-BACK          | HARDBOARD-4MM | 464.0  | 748.0 | 4        | 0    | 0     | N     | 0000 |                 |   |  |
|   | 7.                             | WALL-BACK          | HARDBOARD-4MM | 464.0  | 748.0 | 9        | 0    | 0     | N     | 0000 |                 |   |  |
|   | 8.                             | WALL-BACK          | HARDBOARD-4MM | 964.0  | 748.0 | 3        | 0    | 0     | Ν     | 0000 |                 |   |  |
|   | 9.                             | WALL-BASE          | MED-DEN-FIBRE | 464.0  | 281.0 | 4        | 0    | 0     | Ν     | 0000 | BEECH-TAPE-22MM |   |  |
|   | 10.                            | WALL-BASE          | MED-DEN-FIBRE | 464.0  | 281.0 | 9        | 0    | 0     | Ν     | 0000 | BEECH-TAPE-22MM |   |  |
|   | 11.                            | WALL-CORNER-BACK-L | HARDBOARD-4MM | 510.0  | 730.0 | 2        | 0    | 0     | Ν     | 0000 |                 |   |  |
|   | 12.                            | WALL-CORNER-BACK-R | HARDBOARD-4MM | 532.0  | 730.0 | 2        | 0    | 0     | N     | 0000 |                 |   |  |
|   | 13.                            | WALL-CORNER-BOTT   | MED-DEN-FIBRE | 532.0  | 532.0 | 2        | 0    | 0     | Ν     | 0000 |                 |   |  |
|   | 14.                            | WALL-CORNER-DOO    | MFC18-BEECH   | 268.0  | 750.0 | 2        | 0    | 0     | Ν     | 0000 |                 |   |  |
|   | 15.                            | WALL-CORNER-DOO    | MFC18-BEECH   | 250.0  | 750.0 | 2        | 0    | 0     | N     | 0000 |                 |   |  |
|   | 16.                            | WALL-CORNER-SHELF  | MED-DEN-FIBRE | 510.0  | 510.0 | 2        | 0    | 0     | N     | 0000 |                 |   |  |
|   | 17.                            | WALL-CORNER-TOP    | MED-DEN-FIBRE | 532.0  | 532.0 | 2        | 0    | 0     | N     | 0000 |                 | - |  |
|   | _                              |                    |               | 11     |       |          |      |       |       |      | •               |   |  |
|   |                                |                    |               |        |       |          |      |       |       |      |                 |   |  |

On exit from the editor, control returns to the Batch optimisation screen (or selection dialog).

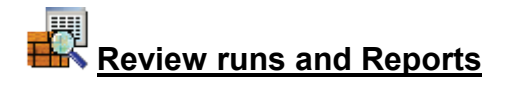

#### Review runs - integrated dashboard and custom charts for most reports

#### **Dashboard**

The Management summary for a run now includes a Dashboard option which shows selections and custom management information. With the correct choice of chart and data the snapshots can provide a rapid insight into each run.

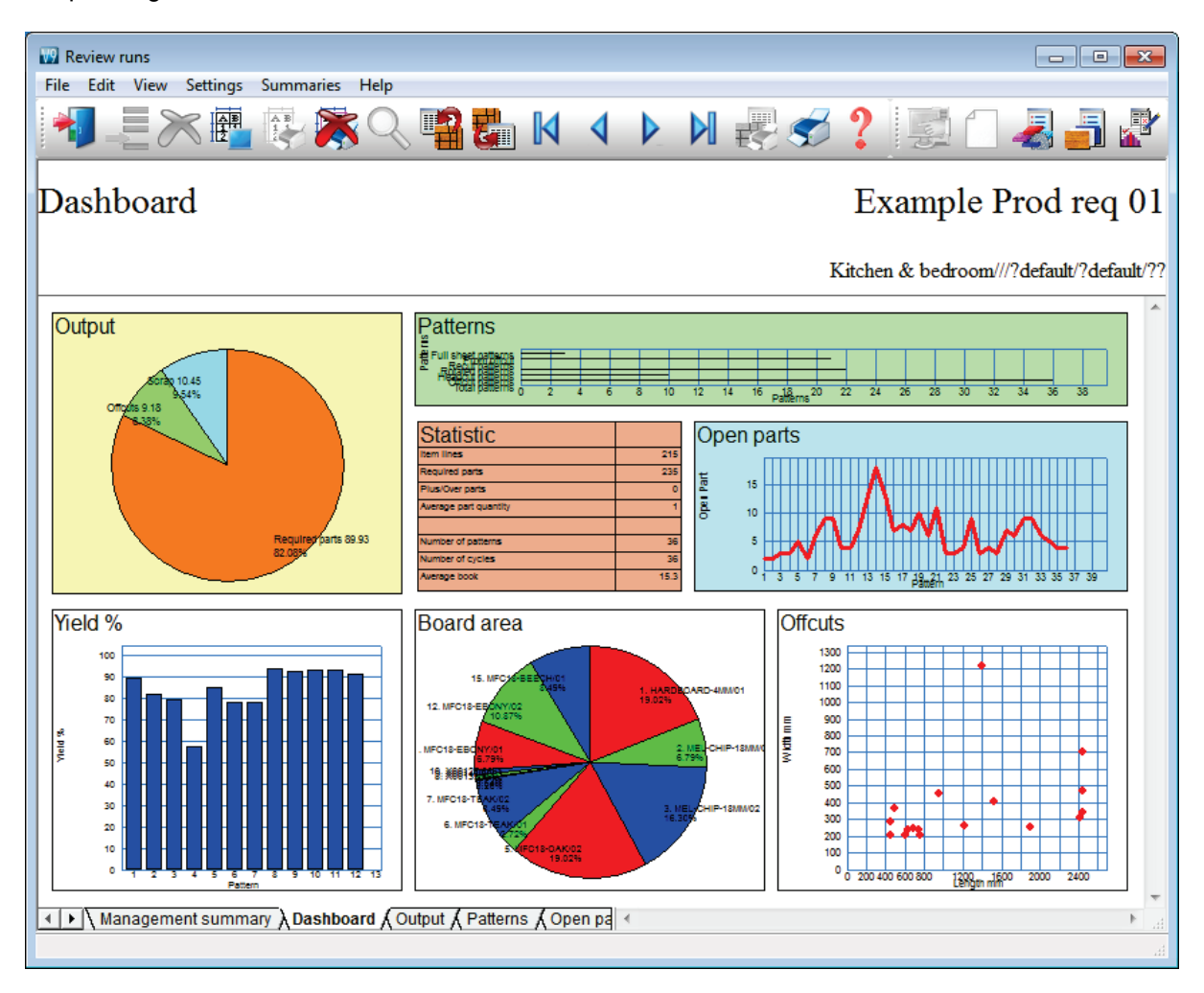

- Click on chart to move to a full screen view

The Dashboard is accessed from the tabs at the foot of the summary. The first is for the summary and second one if the for the dashboard. The dashboard displays a set of three fixed charts, statistics and up to three user generated charts. The remaining three tabs are full size versions of the three fixed charts.

The top section is always the fixed charts and statistics and the bottom area can be up to 3 user generated charts.

The first chart is a pie chart of the output generated - this is split into Required parts, Plus/Over parts, Offcuts, Scrap and Core trim.

The second chart is information about the different pattern types and their origin.

The first two items in the chart are the origin of the material for the patterns. Full sheet patterns are patterns that are created from full sheet patterns, whereas 'From offcut' are patterns created from existing offcuts.

Recut, rotated, headcut and total patterns are the totals of each of these pattern types in the run. Offcut patterns are the number of patterns that generate 1 or more offcuts.

The Open parts chart is a count of the open parts for each pattern.

When the mouse is moved over the dashboard the cursor changes to a hand when it is over one of the charts. If the mouse is double clicked at this point, the full size version of that chart will be displayed.

Double clicking on any chart will display the dashboard.

Right clicking on the dashboard or one of the full size dashboard fixed charts will bring up the dashboard settings dialog, right clicking on a chart on any other summary will bring up the chart settings dialog for that summary type.

#### Selecting user generated charts

Set up of the Dashboard is via the menu option: 'Chart settings'.

| Dashboard settings |            |           | ×       |
|--------------------|------------|-----------|---------|
| Chart 1            | Yield %    |           |         |
| Chart 2            | Board area |           |         |
| Chart 3            | Offcuts    |           |         |
| Print orientation  | Portrait   | Landscape | $\odot$ |
| ОК                 | Help       | Cancel    |         |

The buttons are used to select a previously specified chart (see below). The names that are listed are from the title field of the chart settings dialog in the other summaries.

The orientation option is used to specify how the dashboard will appear on a printout.

#### Charts for reports

Each report (summary) can now include a customised chart or graph showing a snapshot of all or part of the data. (The management summary has an extra option; the Dashboard - see above)

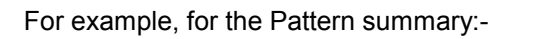

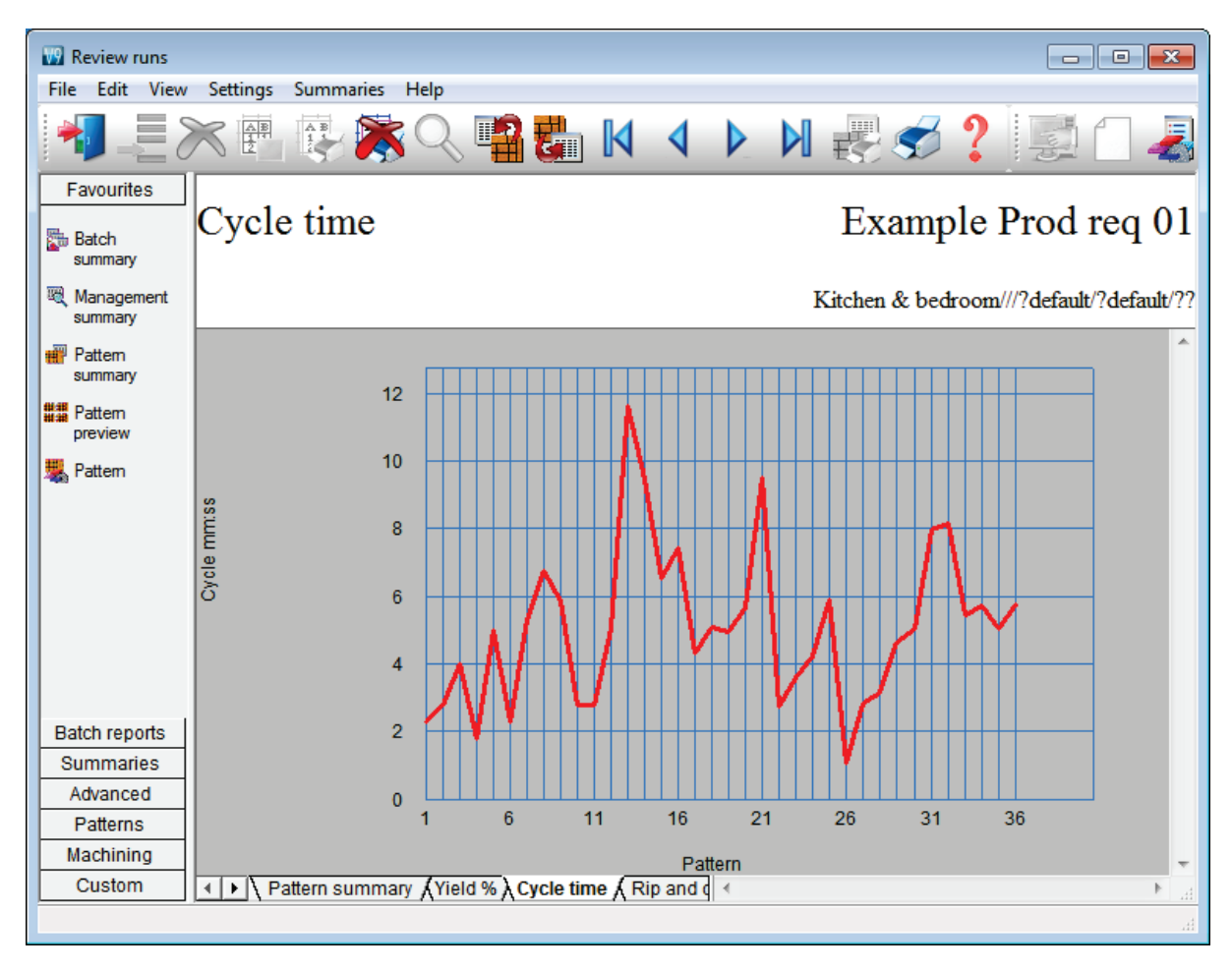

For the Material summary:-

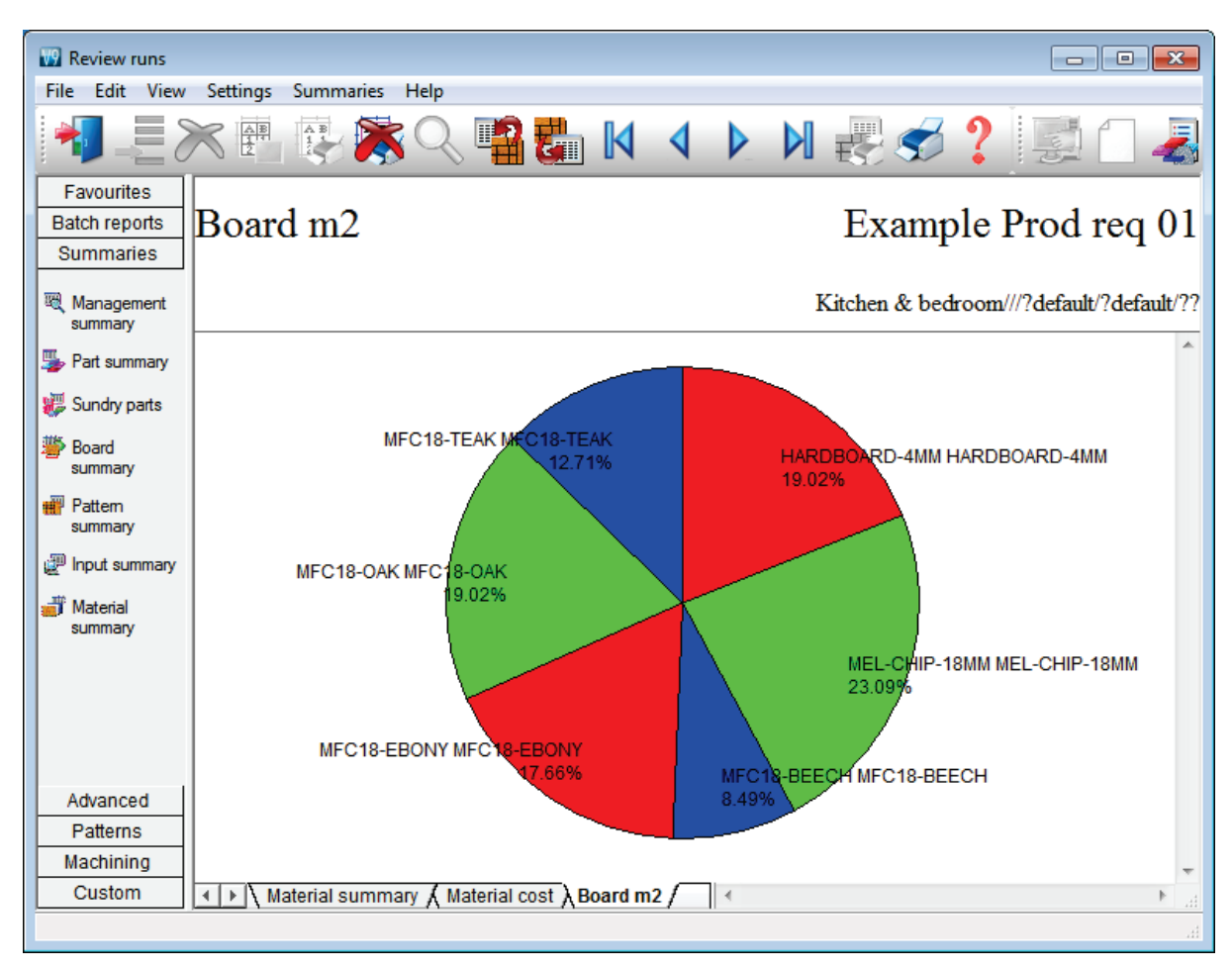

The charts are accessed from the tabs at the foot of each summary.

### Chart set up

Charts are defined via the Chart Settings option that appears on the settings menu (for each Report).

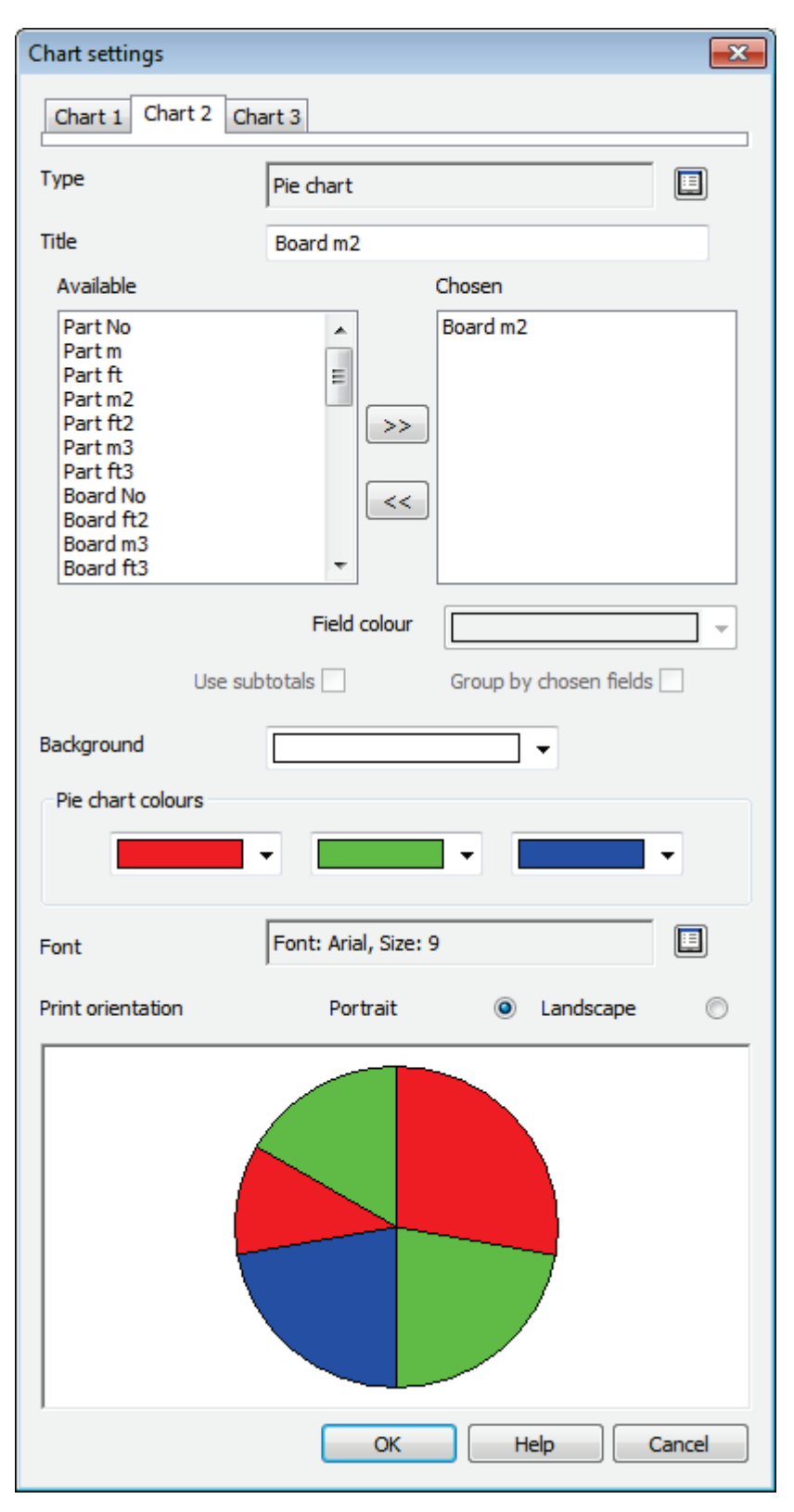

The tab at the top is used to select which chart to setup/modify. Up to 3 charts can be defined for each summary.

For each chart the type is initially set to None, the button to the right is used to select the chart type. This can be a vertical/horizontal bar chart, a scatter graph, a vertical line plot or a pie chart.

Once the type is set the remaining controls in the dialog are enabled. The title field is used to specify the name of the chart, this name appears on the main review runs screen above the chart and on the tab control at the bottom. This name is also used to select this chart in the dashboard as explained later on.

The next set of controls are used to specify which field(s) are to be used for the chart. Note for a pie chart only 1 field should be selected and for a scatter graph only 2 fields must be selected.

The available column is a list of the fields in the current report and the chosen column is the fields chosen for this chart. After the field(s) are chosen they can be allocated a specific colour by first clicking on one in the chosen list box and then clicking on the field colour control below the chosen list box.

Normally the data for a chart is taken from the item lines of a summaries (e.g. a pattern summary has 10 patterns, so there are 10 items of information for the chart), but there may be cases where the value in the subtotal lines is more appropriate (e.g. total of board quantities used across materials, not patterns) and the 'Use subtotals' is used to select this method.

For example for the Board summary 'board quantity' by material may be a more compact chart than 'board quantity by board size'.

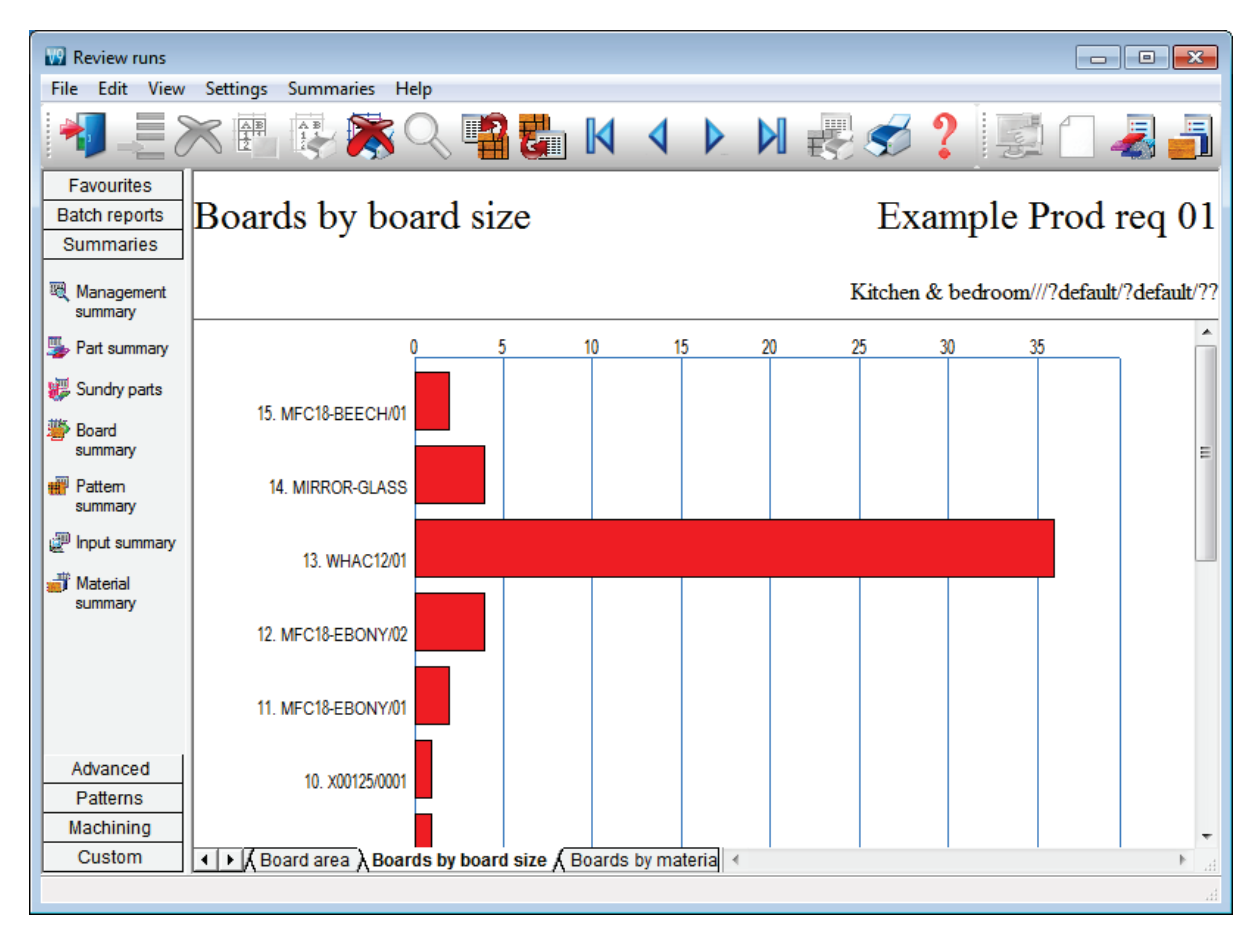

# Boards by material

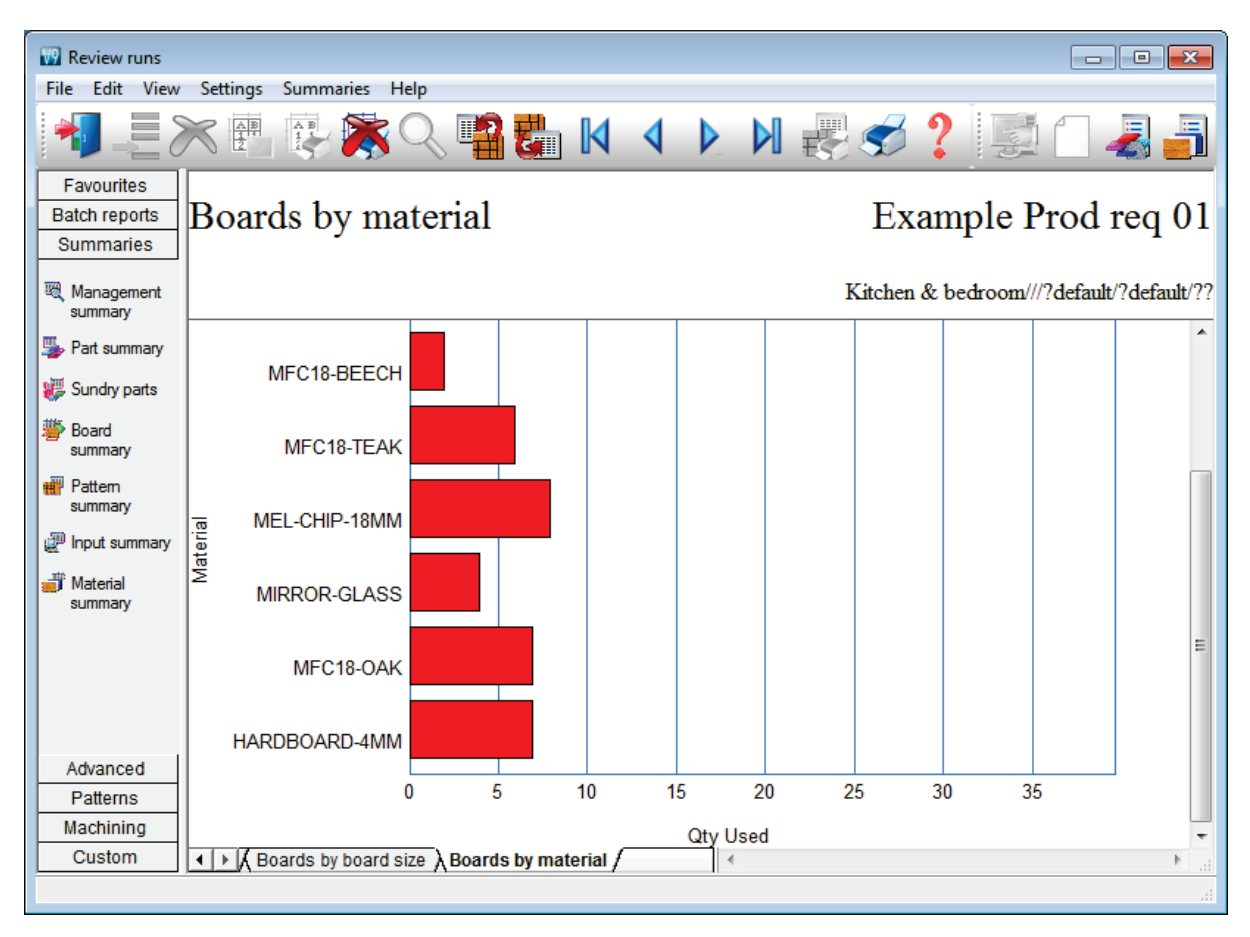

The 'Group by chosen fields' option is for bar charts only and places all the bars for each field value together. For example the cuts in patterns could be analysed by rip and cross cuts. If not grouped the chart is as follows:-

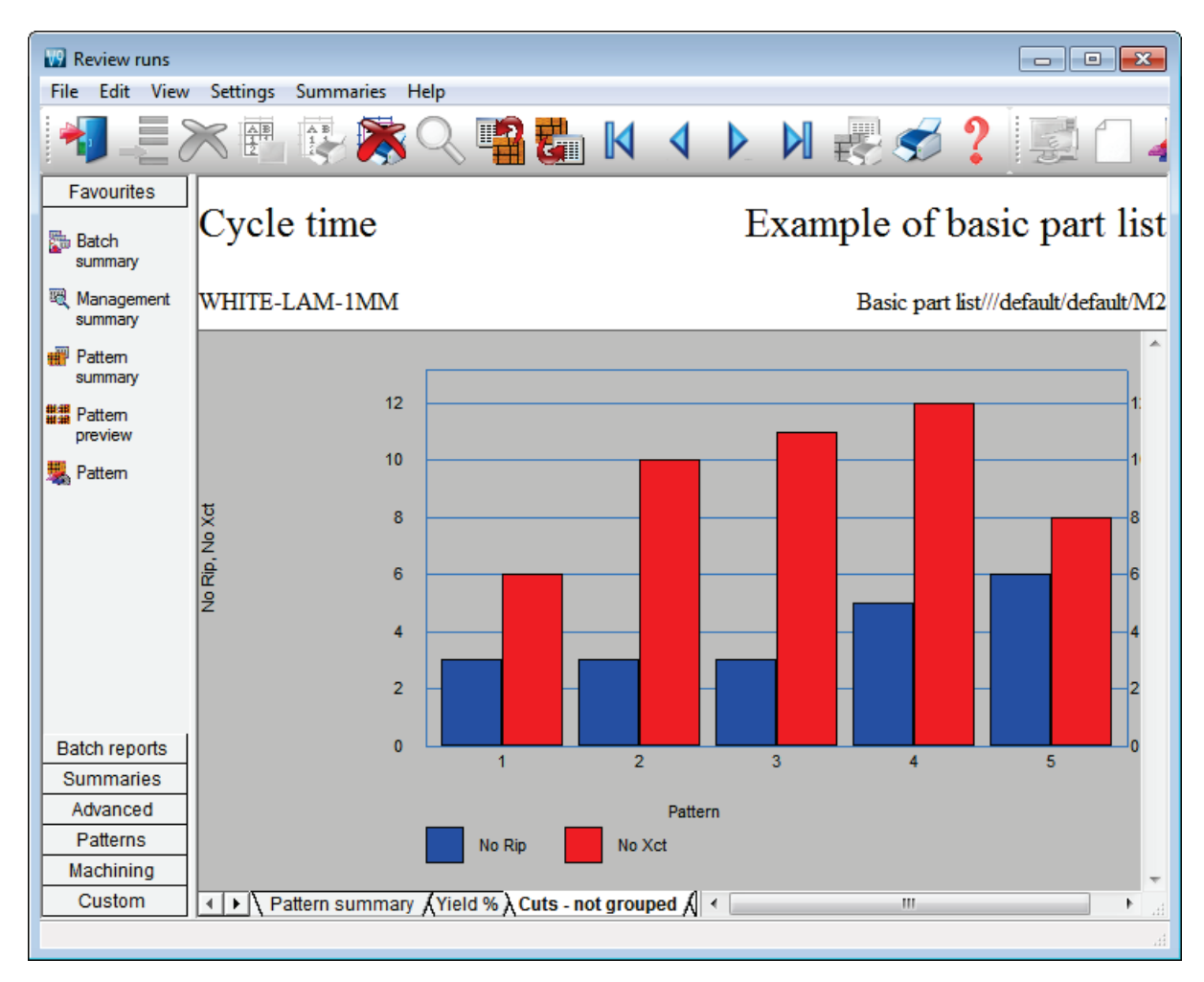

If the chart is grouped:-

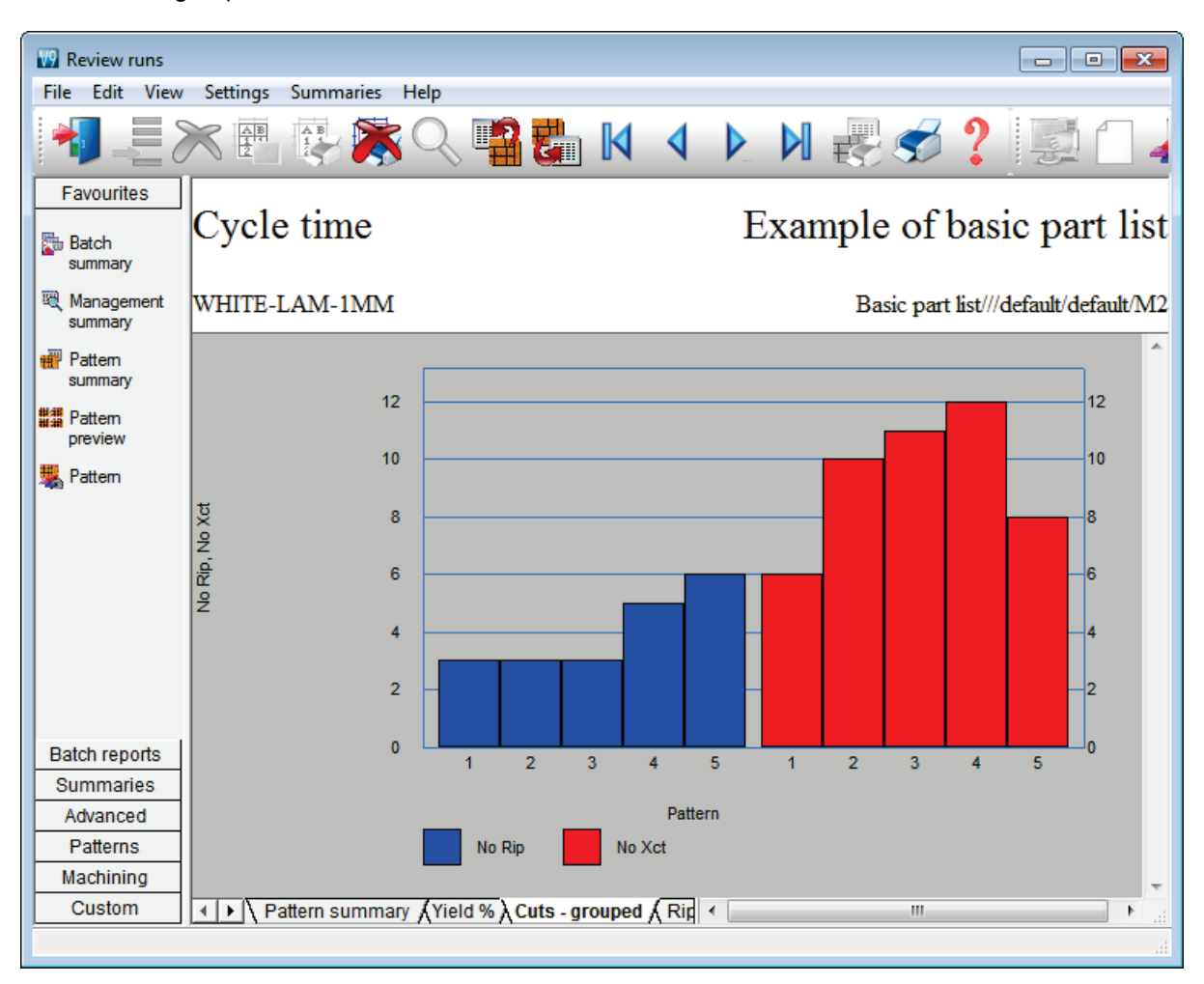

#### Other chart settings

The 'background' option is used to select a colour to use for the background of the chart.

The pie chart colours are used to specify the three alternating colours that are used to colour in the wedges of a pie chart.

The font button is used to select the font that is used to display text on the charts.

The orientation option is how the chart will appear when it is printed. This might be different to the orientation of the summary text (e.g. portrait for the summary and landscape for the chart).

The image at the bottom is a preview of how the chart will look with specified settings. Note - It is not based on the actual data in the current report.

*Axis* - The axis values are all shown as decimal values. When a time field is used the value is changed to a decimal value. e.g. A cycle time of 03:30 would have a value of 3.5.

*Scrolling* - The scroll bar can appear on horizontal and vertical bar charts if there are lots of values to display. A horizontal scroll bar appears for vertical charts and a vertical scroll bar appears for horizontal charts.

*Operation* - The tabs at the bottom of the summary are used to change between a summary and any of its associated charts. The tabs take their name from the title provided in the chart settings dialog.

### Review runs reports - extra columns for user-defined calculated values

# Calculated fields

Calculated fields are formula based values that are based on other fields within the summary. They allow standard reports to be customised with extra columns of calculated data.

For example, the following Part summary includes a field that calculates the part perimeter.

| 🔛 Review runs                            |    |               |                   |                      |         |              |         |      |        |           |              |      |           |                   | 3       |
|------------------------------------------|----|---------------|-------------------|----------------------|---------|--------------|---------|------|--------|-----------|--------------|------|-----------|-------------------|---------|
| File Edit View                           | Se | ettings       | Summaries H       | elp                  |         |              |         |      |        |           |              |      |           |                   |         |
| 1                                        | X  |               | <b>R</b>          | Q 📫                  | 8 🛃     | ]            | 4       |      |        | <b>E</b>  | Ś            | ?    |           | - 🍶 🍵             |         |
| Favourites<br>Batch reports<br>Summaries | P  | art s         | summary           | 7                    |         |              |         |      |        |           |              |      | E         | Example           | 3       |
| Management<br>summary                    | CI | HIPBO         | ARD-18MM          |                      |         |              |         |      |        |           |              | Exam | ple 3///d | lefault/default/S | Q       |
| Part summary                             |    |               |                   |                      |         | <b>T</b> ( ) | -       |      | -      |           | <b>T</b> . 1 |      |           |                   | •       |
|                                          | ⊢  | No            | Part /            | Length               | Width   | lotal        | From    | 0    | 10     | m2 /      | lotal        | Mat  | Mat       | Perimeter         |         |
| 🐺 Sundry parts                           | ⊢  |               | Description       | mm                   | mm      | кеq          | STOCK   | U    | Proa   | Рап       | mz           | /Рап | Iota      | <u>∟N</u>         |         |
| Board summary                            | L  |               | BOARD-18MM        | Chipboard            | Core 18 | mm Thi       | ickness | 18.0 | ) Book | <u>(5</u> |              |      |           |                   | =       |
| Pattern                                  | ⊢  | 1.            | 1                 | 517.0                | 482.0   | 5            | 0       |      | 5      | 0.249     | 1.25         | 0.87 | 4.83      | 1.998             |         |
| summary                                  | ⊢  | 2.            | 2                 | 482.0                | 248.0   | 9            | 0       |      | 9      | 0.120     | 1.08         | 0.42 | 3.4       | 1.460             |         |
| () locut europaer                        | ⊢  | 3.            | 3                 | 610.0                | 4/8.0   | 20           | 0       |      | 20     | 0.292     | 5.83         | 1.01 | 20.28     | 2.1/6             |         |
| ge input summary                         | ⊢  | 4.<br>5       | 4<br>E            | 200.0                | 530.0   | 2            | 0       |      | 2      | 0.420     | 2 0.0        | 1.40 | 10.08     | 2.000             |         |
| 💣 Material                               | H  | 6             | 6                 | 689.0                | 3/8 0   | 6            | 0       |      | 6      | 0.405     | 2.50         | 0.83 | 5.00      | 2.000             |         |
| summary                                  | ⊢  | 7             | 7                 | 689.0                | 180.0   | 5            | ŏ       |      | 5      | 0 124     | 0.62         | 0.03 | 2 16      | 1 738             |         |
|                                          | F  | 8.            | 8                 | 352.0                | 255.0   | 1            | õ       |      | 1      | 0.090     | 0.09         | 0.31 | 0.31      | 1214              |         |
| Advanced                                 |    | 9.            | 9                 | 657.0                | 100.0   | 3            | 0       |      | 3      | 0.066     | 0.20         | 0.23 | 0.69      | 1.514             |         |
| Patterns                                 |    | 10.           | 10                | 890.0                | 240.0   | 3            | 0       |      | 3      | 0.214     | 0.64         | 0.74 | 2.23      | 2.260             |         |
| Machining                                |    | 11.           | 11                | 690.0                | 408.0   | 8            | 0       |      | 8      | 0.281     | 2.25         | 0.98 | 7.83      | 2.196             |         |
| Custom                                   | F  | <br>  ▶  \ Da | 12<br>ort summary | 702 0<br>Parts - Rev | and Pro | d /          | 0       | 4    | 2      | 0 202     | 0 66         | 1 10 | 0 DE      | 2 400             | Ť.      |
|                                          |    |               |                   | and The              | quiutit | ~,           |         | 1    |        |           |              |      |           |                   | .#1<br> |

Fields are set up (for each report) by the option: Settings - Report settings.

| Part summary                                                                                                    |                                                                                                    |
|----------------------------------------------------------------------------------------------------|----------------------------------------------------------------------------------------------------|
| Content                                                                                                    | Chosen                                                                                                    |
| Length Inches<br>Length Frac<br>Width Inches<br>Width Frac<br>ft2 / Part<br>Total ft2<br>Grain<br>Edge<br>Face Laminate<br>Back Laminate<br>Edge Diagram | Over Under       Total Prod       m2 / Part       Total m2       Material cost /Part       Material cost Total       Perimeter//M       Edge Btm       Edge Top       Edge Right |
| Title                                                                                                    | Perimeter//M                                                                                                    |
| alculation =                                                                                                    | = ([Length mm]*2+[Width mm]*2)/1000                                                                                                    |
| Decimal places<br>Subtotals                                                                                                    | 3 🚔<br>Grand-total                                                                                                    |
| Format                                                                                                    |                                                                                                    |
| Line - type                                                                                                    |                                                                                                    |
| Summary title<br>File names<br>Column headings<br>Subheadings<br>Data<br>Subtotals                                                                       | Font: Times New Roman,<br>Size: 20<br>Use default 📝                                                                                                    |
| Totals<br>Program information<br>Page numbers                                                                                                    | Font<br>Background                                                                                                    |
| Preview                                                                                                    |                                                                                                    |
| Su                                                                                                    | ummary title                                                                                                    |
| Column widths                                                                                                    |                                                                                                    |
|                                                                                                    |                                                                                                    |
| Format                                                                                                    | User defined 🗸 🗸                                                                                                    |
| ОК                                                                                                    | Help Cancel                                                                                                    |

For a new calculated field select one of the five 'Calculated field' options in the 'Available' box and move it over to the 'Chosen' box. Select the field in the 'Chosen' box. The calculated field boxes become available. Enter the details - the field can be given a title at this point.

The title is used to specify what names appear in the column heading for this field in the summary and the name in the chosen list box.

The name in the chosen list box will be updated when a title is changed and a different item is selected in the chosen list box.

The formula is used to specify what value appears in the column. The formula starts with the '=' symbol and then is like other formula used across the package. Only fields from the current summary can be used in a formula and the button to the right of the edit box is used to select one of these fields.

```
    Select a calculated field in the board summary
    Enter = in the edit box
    Click on the button and double click on the 'Length mm' field
The edit box will then show =[Length mm]
    Enter * in the edit box
    Click on the button and double click on the 'Width mm' field
The edit box will then show =[Length mm]*[Width mm]
```

In the summary this field will then show the area (in square millimetres).

#### A further example:-

```
=[Length mm]+[Width mm]
=[Cost]*1.20
=IF([Length mm]>2500,2500,[Length mm]) - Using an if statement in a
formula
=[Calculated field 1]*[ Calculated field 2] - Using a previous calculated
field in a calculated field.
= STR(LEFT([Part / Description],3)+[Total]) - This is used for processing
text based fields
```

The decimal places control is used to specify the amount of decimal places to show for the calculated field answers. This can range from 0 to 5, the default is 2.

Initially the calculated field values only appear on item lines, but they can also appear on subtotal lines and the grand total line. The subtotals and grand-total check boxes are there to specify which of these lines they appear on. Note - totals are not always available an all summaries - totals are not available on the destacking summary and subtotals are not available on the batch summary.

Note - If fractional inch values or times are used in a formula the value is first converted to decimal.

#### Field totals

For Version 9 some extra total values are automatically calculated for relevant reports. (These were not available in the previous version).

| 😡 Review runs         |          |          |          |             |            |         |        |         |               |       |            |           |           |          |
|-----------------------|----------|----------|----------|-------------|------------|---------|--------|---------|---------------|-------|------------|-----------|-----------|----------|
| File Edit View        | S        | ettings  | Summ     | aries He    | lp         |         |        |         |               |       |            |           |           |          |
|                       | $\times$ |          | AB       | <b>×</b>    | 2 🖷        | 2       |        | 4       |               |       | -          | 3?        | Celer,    |          |
| Favourites            |          |          |          |             |            |         |        |         |               |       |            |           |           |          |
| Batch reports         | Þ        | art s    | um       | marv        |            |         |        |         | Exa           | ampl  | le of i    | hasid     | e nar     | t list   |
| Summaries             | ۴.       | arts     |          | intar y     |            |         |        |         |               | mp    | 0          | ousi      | e pui     | t IISt   |
|                       | L .      |          |          |             |            |         |        |         |               |       |            |           |           |          |
| Management<br>summary | W        | HITE-I   | LAM-1    | 1MM         |            |         |        |         |               | E     | Basic part | list///de | efault/de | fault/M2 |
|                       |          |          |          |             |            |         |        |         |               |       |            |           |           | *        |
| Part summary          |          | No       | Part /   | Length      | Width      | Total   | From   | Over    | Total         | m2 /  | Total      | Mat       | Mat       | Peri     |
| 🐺 Sundry parts        |          |          | Des      | . mm        | mm         | Req     | Stock  | Under   | Prod          | Part  | m2         | /Part     | Total     |          |
| 118. 0. 1             | $\vdash$ | 10/1 UTC | - 1      | 48484 10/6: |            |         | Thisle | 1       | 0.01-         | 10    |            |           |           |          |
| summary               | $\vdash$ |          | <u>1</u> | 1200 0      | 725.0      |         |        | ness 1. | <u>0 000k</u> | 0.970 | 20.00      | E 20      | 227.05    |          |
|                       | H        | 2        | 2        | 1200.0      | 600.0      | 22      | 0      |         | 22            | 0.070 | 16.50      | 1.64      | 207.00    |          |
| Pattern<br>summary    | H        | 3        | 3        | 790.0       | 450.0      | 16      | ő      |         | 16            | 0.750 | 5.69       | 2 20      | 35.22     |          |
|                       | H        | 4        | 4        | 580.0       | 200.0      | 28      | Ő      |         | 28            | 0.116 | 3.25       | 0.72      | 20.11     |          |
| input summary         |          |          |          |             |            | 110     | 0      |         | 110           |       | 63.72      |           | 394.55    | . =      |
| Material              |          |          |          |             |            |         | -      | -       |               |       |            |           |           |          |
| summary               |          | Total    |          |             |            | 110     | ( 0    | )       | 110           |       | 63.72      |           | 394.55    | •        |
|                       |          |          |          |             |            |         | $\sim$ |         |               |       |            |           |           |          |
|                       |          |          |          |             |            |         |        |         |               |       |            |           |           |          |
| Advanced              | L .      |          |          |             |            |         |        |         |               |       |            |           |           |          |
| Advanced              |          |          |          |             |            |         |        |         |               |       |            |           |           |          |
| Patterns              |          |          |          |             |            |         |        |         |               |       |            |           |           |          |
| Machining             |          |          |          |             |            |         |        |         |               |       |            |           |           | -        |
| Custom                | 4        | ▶ \ Pa   | rt sumi  | mary (Pa    | irts - Req | and Pro | od /   | •       |               |       | III        |           |           | ►        |
|                       |          |          |          |             |            |         |        |         |               |       |            |           |           |          |

For example, the 'From stock' field at the part summary now has a total included.

The extra totals available are:-

| Summary       | Fields                                    |
|---------------|-------------------------------------------|
| Part sizes    | Total prod, Cut and To Cut                |
| Nesting sizes | Total prod, Cut and To Cut                |
| Job costing   | Area and quantity totals for each section |
| Part          | From stock                                |
| Offcut        | Total                                     |
| Station       | Bsb qty, Part Qty                         |
| Patterns      | No Rip, No Xct                            |

*Note* - these new total values will also appear in the file created when a report is exported. The new totals do not change the order of the values on each line.

# Review runs - Direct access to edit cutting list, board list and parameters.

Version 9 of the software allows the cutting list, working board list and parameters to be edited for individual runs from within Review runs. Optimising/nesting, saw and material parameters may be edited (where available).

(Cutting lists, board lists ... can also be edited from the Batch screen - see above).

| 🔢 Review runs                |                    |           |        |          |              |       |        |                         |              | ×  |
|------------------------------|--------------------|-----------|--------|----------|--------------|-------|--------|-------------------------|--------------|----|
| File Edit View               | Settings Summaries | Help      |        |          |              |       |        |                         |              |    |
|                              | a 🖪 🗗 👌            |           |        | <b>5</b> | 📕 - 🛃        | 5 - [ | *] =   |                         | 8            | C  |
| Favourites                   |                    |           |        |          |              |       |        |                         |              |    |
| Batch reports                | Managemen          | nt sum    | ımar   | W        |              | Εv    | amn    | le of basic r           | hart li      | st |
| Summaries                    | prianagemen        | n sun     | mai    | y        |              |       | amp    |                         | Jart II      | St |
| Gammanes                     |                    |           |        |          |              |       |        |                         |              |    |
| Reference Management summary | WHITE-LAM-1MN      | A         |        |          |              |       | I      | Basic part list///defau | lt/default/l | M2 |
| Bart aummany                 | Description        | Quantity  | m2     | m3       | Percent      | Rate  | Cost   | Statistic               | Value        |    |
| prant summary                | Required parts     | 110       | 63.72  | 0.06     | 86.24%       |       |        | Number of patterns      | 5            |    |
| 🐺 Sundry parts               | Plus/Over parts    | 0         | 0.00   | 0.00     | 0.00%        |       |        | Headcut patterns        | 1            |    |
| ****                         | Offcuts            | 2         | 2.39   | 0.00     | 3.23%        |       |        | Rotated patterns        | 0            |    |
| le Board                     | Scrap              |           | 7.78   | 0.01     | 10.53%       |       |        | Recut patterns          | 1            |    |
| summary                      | Core trim          |           | 0.00   | 0.00     | 0.00%        |       |        | Number of cycles        | 6            |    |
| \mu Pattern                  | Boards             | 19        | 73.89  | 0.07     | 100.00%      |       |        | Cutting length          | 251.8        |    |
| summary                      |                    |           |        |          |              |       |        | Throughput (M3/Hr)      | 0.2          |    |
| Input summary                |                    |           |        |          |              |       |        | Waste (%Parts)          | 15.96%       | -  |
|                              |                    |           |        |          |              |       |        | Waste (%Boards)         | 13.76%       | =  |
| 💣 Material                   | Sheets used        |           | 73.89  | 0.07     | 100.00%      | 5.340 | 394.55 |                         |              |    |
| summary                      | Offcuts used       |           | 0.00   | 0.00     | 0.00%        |       | 0.00   |                         |              |    |
|                              | Offcuts created    |           | -2.39  | 0.00     | -3.23%       | 0.000 | 0.00   |                         |              |    |
|                              | Net material used  |           | 71.50  | 0.07     | 96.77%       | 5.340 | 394.55 |                         |              |    |
|                              | Cutting time       | 0:25Hr    |        |          |              | 0.000 | 0.00   |                         |              |    |
| Advanced                     | Total parts        | 110       | 63.72  | 0.06     | 86.24%       | 6.192 | 394.55 |                         |              |    |
| Patterns                     |                    |           |        |          |              |       |        |                         |              |    |
| Machining                    |                    |           |        |          |              |       |        |                         |              | -  |
| Custom                       | Management :       | summary / | Dashbo | ard 🖌 🕻  | Dutput 🔏 F 🖪 | (     |        |                         | •            |    |
|                              | , 1                |           | •      |          |              |       |        |                         |              |    |

Move to the required run and select one of the new edit toolbar buttons or options on the Edit menu.

(In this example the Function toolbar has been moved to the left - the default location is to the right).

The options are:-

```
Parts ...
Boards ...
Optimising parameters ...
Saw parameters ...
```

They are also on the Edit menu.

The cutting list/board list editors work in a restricted mode in these cases, allowing only changes to the list selected

|   | Cut    | ting list - Basic part list |               |        |       |          |      |       |       |      |          | ×   |
|---|--------|-----------------------------|---------------|--------|-------|----------|------|-------|-------|------|----------|-----|
| F | ile E  | dit View Help               |               |        |       |          |      |       |       |      |          |     |
| 1 | 1      |                             | ୧ < ?         |        |       |          |      |       |       |      |          |     |
|   | (      | Description                 | ) Material    | Length | Width | Quantity | Over | Under | Grain | Edge | Edge Btm | -   |
| L | alobal |                             | WHITE-LAM-1MM |        |       |          | 0%   | 0%    | N     | 0000 |          |     |
| L | 1.     | 1                           | WHITE-LAM-1MM | 1200.0 | 725.0 | 44       | 0    | 0     | N     | 0000 |          |     |
| L | 2.     | 2                           | WHITE-LAM-1MM | 1250.0 | 600.0 | 22       | 0    | 0     | N     | 0000 |          | _   |
| L | 3.     | 3                           | WHITE-LAM-1MM | 790.0  | 450.0 | 16       | 0    | 0     | N     | 0000 |          | _   |
| L | 4.     | 4                           | WHITE-LAM-1MM | 580.0  | 200.0 | 28       | 0    | 0     | N     | 0000 |          | _   |
|   | 5.     |                             | WHITE-LAM-1MM |        |       |          | 0    | 0     | N     | 0000 |          |     |
|   |        |                             |               |        |       |          |      |       |       |      |          | E F |
|   |        |                             |               | 111    |       |          |      |       |       |      |          | F.  |
|   |        |                             |               |        |       |          |      |       |       |      |          |     |

On exit from the editor, control returns to Review runs and the run is recalculated.

Editing in this way, after optimisation, can be useful for minor changes and late adjustments but any significant change in parts sizes, quantities, boards available ... may affect the optimising result. In this case the program deletes the patterns and prompts with an option to re-optimise the list.

#### Editing a run's optimising / nesting parameters and saw parameters - creating a parameter snapshot

This section applies only where more than one set of optimising / nesting or saw parameters are allowed. For optimising / nesting parameters: LO (with other modules), SO, PO or NE modules. For saw parameters: SO or PO modules. For LO, where only one set of parameters is allowed, the parameter editor is loaded with the current parameters.

Typically many runs use the same parameter lists so that if a parameter list is changed any existing results become invalid

To avoid invalidating other runs which use the same parameters, the program prompts to create a 'snapshot' of the parameters used by the run. The new parameters are named after the run.

| Edit - Optimising parameters |                               |
|------------------------------|-------------------------------|
| This will create a copy      | of the parameters for the run |
| (                            | OK Cancel                     |

The new copy of the parameter list is shown in the parameter editor where changes may be made. If the parameters are saved they are permanently associated with the run. Otherwise the run reverts to using the original parameters and the snapshot is deleted.

#### Editing material parameters

Some runs have additional parameters for some or all of the materials used. If this is the case the material parameter option is enabled.

| 🔢 Review runs                  |                   |           |        |          |           |       |        |                         |             | ×    |
|--------------------------------|-------------------|-----------|--------|----------|-----------|-------|--------|-------------------------|-------------|------|
| File Edit View                 | Settings Summarie | s Help    |        |          |           |       |        |                         |             |      |
|                                | 2 📑 🗗 🌔           |           |        | <b>(</b> | 📕 • 🌡     | 5 - [ | +      |                         | 8           | С    |
| Favourites<br>Batch<br>summary | Manageme          | nt sun    | nmar   | y        |           | Ex    | amp    | le of basic 1           | part li     | .st  |
| Reference Management summary   |                   |           |        |          |           |       | В      | asic part list///?defau | lt/?default | :/?? |
| Pattern                        | Description       | Quantity  | m2     | m3       | Percent   | Rate  | Cost   | Statistic               | Value       | *    |
| summary                        | Required parts    | 110       | 63.72  | 0.26     | 51.27%    |       |        | Number of patterns      | 5           |      |
| ## D .:                        | Plus/Over parts   | 0         | 0.00   | 0.00     | 0.00%     |       |        | Headcut patterns        | 2           |      |
| Pattern<br>preview             | Offcuts           | 57        | 56.09  | 0.22     | 45.13%    |       |        | Rotated patterns        | 0           |      |
| proview                        | Scrap             |           | 4.47   | 0.02     | 3.60%     |       |        | Recut patterns          | 2           |      |
| 🗏 Pattern                      | Core trim         |           | 0.00   | 0.00     | 0.00%     |       |        | Number of cycles        | 8           |      |
|                                | Boards            | 35        | 124.28 | 0.50     | 100.00%   |       |        | Cutting length          | 321.1       |      |
|                                |                   |           |        |          |           |       |        | Throughput (M3/Hr)      | 0.9         |      |
|                                |                   |           |        |          |           |       |        | Waste (%Parts)          | 95.04%      | -    |
|                                |                   |           |        |          |           |       |        | Waste (%Boards)         | 48.73%      | =    |
|                                | Sheets used       |           | 124.28 | 0.50     | 100.00%   |       | 338.75 |                         |             |      |
|                                | Offcuts used      |           | 0.00   | 0.00     | 0.00%     |       | 0.00   |                         |             |      |
| Batch reports                  | Offcuts created   |           | -56.09 | -0.22    | -45.13%   | 0.000 | 0.00   |                         |             |      |
| Ouromosiaa                     | Net material used |           | 68.19  | 0.28     | 54.87%    |       | 338.75 |                         |             |      |
| Summanes                       | Cutting time      | 0:34Hr    |        |          |           | 0.000 | 0.00   |                         |             |      |
| Advanced                       | Total parts       | 110       | 63.72  | 0.26     | 51.27%    | 5.316 | 338.75 |                         |             |      |
| Patterns                       |                   |           |        |          |           |       |        |                         |             |      |
| Machining                      |                   |           |        |          |           |       |        |                         |             | -    |
| Custom                         | Management        | summary , | Dashbo | ard 🖌 C  | utput 🖌 📧 |       |        |                         | •           |      |
|                                |                   |           | 1      |          |           |       |        |                         |             |      |

When this option is selected, the list of material parameter files used by the run are shown in the selection dialog. An example is shown below.

| 😨 Material parameters | - (Run: Basic part list | )                   | <b>—</b>         |
|-----------------------|-------------------------|---------------------|------------------|
|                       | •                       |                     |                  |
| File 🔺                |                         | Title               | Date             |
| 🞳 HBD04               |                         | Hardboard 4mm       | 24/04/2012 14:21 |
| ∰ Lam 3050x1525       |                         | Laminates 3050x1525 | 24/04/2012 14:21 |
|                       | Find OK                 | Edit Help           | Cancel           |

If any of the material parameter files are edited, the run is recalculated on return to review runs. Note for material parameters a snapshot is not used.
# Review runs - File tree option to filter or group runs by a category

Review runs shows all available runs in the 'Runs pane' (Runs tree). This can sometimes make it difficult to locate the runs which match a specific name or those produced in a particular date range.

| 🔛 Review runs                                |                                                                     |                  |           |        |         |          |       |        |                                         |        | ×          |
|----------------------------------------------|---------------------------------------------------------------------|------------------|-----------|--------|---------|----------|-------|--------|-----------------------------------------|--------|------------|
| File Edit View                               | Settings Summaries Help                                             |                  |           |        |         |          |       |        |                                         |        |            |
|                                              | × 🗗 🦻 🦓 🦄                                                           | 📲 👪 🛛            | ♦         |        |         | 5        | ?     | - Carl | 🗌 🛃 🍶                                   | 2      | 7          |
| Favourites<br>Batch<br>summary<br>Management | Bedroom & bathroom     Bedroom & Dathroom     Basic part list     M | Managem          | ent su    | mma    | ry      |          | Bed   | room & | Ez                                      | xamp   | le         |
| summary                                      | Hum Large part list                                                 |                  |           |        |         | -        |       |        |                                         |        |            |
| \mu Pattern                                  | Example Charts                                                      | Description      | Quantity  | m2     | m3      | Percent  | Rate  | Cost   | Statistic                               | Value  | . <b>^</b> |
| summary                                      |                                                                     | Required parts   | 532       | 290.33 | 4.37    | 84.04%   |       |        | Number of patte                         | 11     |            |
| ## Pattern                                   | 🗄 Small quantity optimiser                                          | Plus/Over parts  | 47        | 0.00   | 0.00    | 0.00%    |       |        | Readcut patterns                        | 31     |            |
| preview                                      | • Over production                                                   | Scran            | 41        | 23.20  | 0.21    | 0.74%    |       |        | Recut patterns                          | 26     |            |
| 🗏 Pattern                                    | Edging and laminates                                                | Core trim        |           | 0.00   | 0.00    | 0.00%    |       |        | Number of cycles                        | 77     |            |
|                                              | Cadmatic saw examples                                               | Boards           | 115       | 345.47 | 4 97    | 100.00%  |       |        | Cutting length                          | 1354 4 |            |
|                                              | Hum Tension trims                                                   | Dodido           | 110       | 040.41 | 4.01    | 100.0070 |       |        | Throughput (M3                          | 0.9    |            |
|                                              | Elision dinis                                                       |                  |           |        |         |          |       |        | Waste (%Parts)                          | 18.99% |            |
|                                              | Em Cutting list rules                                               |                  |           |        |         |          |       |        | Waste (%Boards)                         | 15.96% |            |
|                                              | Alternate materials                                                 | Sheets used      |           | 343.82 | 4.94    | 99.52%   |       | 969.66 | , , , , , , , , , , , , , , , , , , , , |        | Ξ          |
|                                              | • Nesting examples                                                  | Offcuts used     |           | 1.65   | 0.03    | 0.48%    | 1.550 | 2.56   |                                         |        |            |
|                                              | • Nesting - Part library                                            | Offcuts created  |           | -23.28 | -0.21   | -6.74%   | 0.000 | 0.00   |                                         |        |            |
|                                              | 🗄 ····· Nesting - Machining library                                 | Net material u   | -         | 322.19 | 4.76    | 93.26%   | •     | 972.22 | •                                       |        |            |
|                                              |                                                                     | Cutting time     | 5:50Hr    |        |         |          | 0.000 | 0.00   |                                         |        |            |
| Batch reports                                |                                                                     | Total parts      | 532       | 290.33 | 4.37    | 84.04%   | 3.349 | 972.22 |                                         |        |            |
| Summaries                                    | Hesting - Online fipcut                                             |                  |           |        |         |          |       |        |                                         |        |            |
| Advanced                                     |                                                                     | Sundry - unit us | 14        |        |         |          | 3.200 | 44.80  |                                         |        |            |
| Patterns                                     |                                                                     | Total sundry     |           |        |         |          |       | 44.80  |                                         |        |            |
| Machining                                    |                                                                     |                  |           |        |         |          |       |        |                                         |        |            |
| Custom                                       |                                                                     | ▲ ► \ Manageme   | nt summar | Dash   | board , | K Output |       |        | III                                     | •      | T d        |
|                                              | ,                                                                   | , <u> </u>       |           |        |         |          |       |        |                                         |        |            |

Version 9 enables the file tree to be filtered by name or date. Alternatively, runs can be grouped by date (week number).

# Filtering / grouping options

A new option on the Review runs 'View menu': View - Filter / group runs ...

| Filter / group runs |      |      |            |   | × |
|---------------------|------|------|------------|---|---|
| None                |      |      |            |   |   |
| Filter by name      |      |      |            |   |   |
| Filter by date      |      | From | 01/05/2012 | - |   |
|                     |      | То   | 18/05/2012 | - |   |
| Group by week       |      |      |            |   |   |
| ОК                  | Help | Can  | ncel       |   |   |

# Filter by name

Only those batches, runs or cutting lists whose name contains the text entered are shown in the tree. The *Recent first* option is still observed and the text entered is displayed above the file tree to indicate that a filter has been applied (In this example 'Nest').

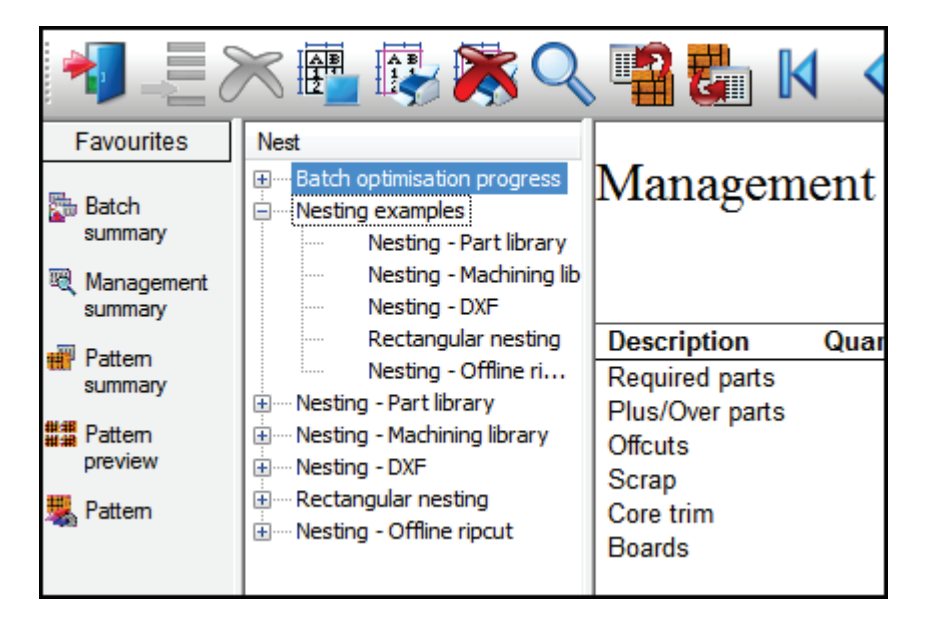

# Filter by date

Select the date range required. Only those batches, runs or cutting lists whose modification time lies within the date range are shown in the tree. The *Recent first* option is still observed and the date range is displayed above the file tree to indicate that a filter has been applied.

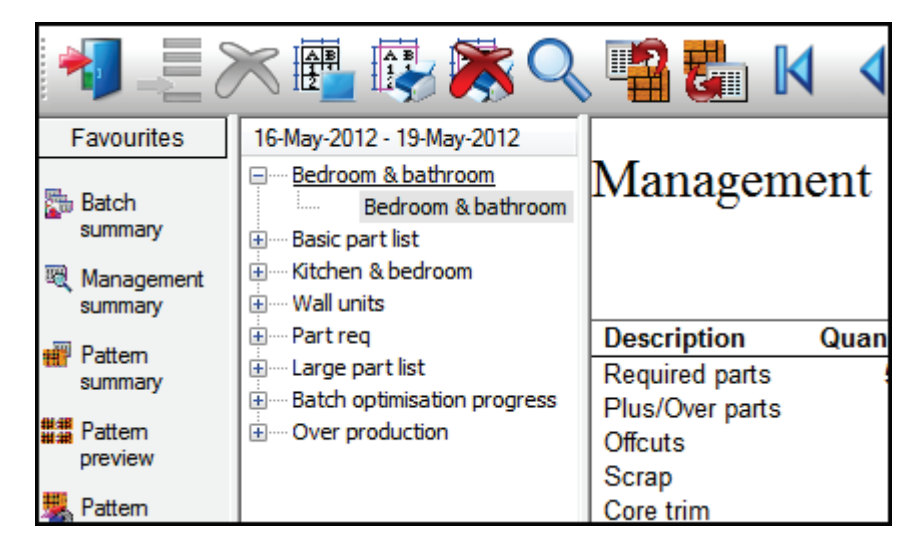

## Group by week

In this mode, the tree displays all of the runs but grouped by date into ISO week numbers (by modification date). The last 60 weeks are shown in groups, with earlier runs added to the *Older* group.

Weeks start on a Monday and Week 1 contains the first Thursday of the year. Weeks from previous years are indicated by the inclusion of the year at the start of the group name.

Only those groups which contain files appear in the tree. The group label appears in an additional column to the right of the filenames and alternate groups have a different background colour in order to easily identify the runs for each group.

| <b>*</b> ] (          | 📉 🖷 🚱 🎘 🔍 唱 🚛                                                                                                    |                                                                         |
|-----------------------|----------------------------------------------------------------------------------------------------|-------------------------------------------------------------------------|
| Favourites            | Week commencing                                                                                                    |                                                                         |
| Batch<br>summary      | Mesting exa Week 20 (14-May-2012)     Mesting - P     Mesting - M                                                                                                    | Managemen                                                               |
| Management<br>summary | Immediate and the second second seco |                                                                         |
| Pattem<br>summary     | Westing - DXF     Kitchen plan     Wall units                                                                                                    | Description         Qu           Required parts         Plus/Over parts |
| Pattern<br>preview    | Edroom &                                                                                                    | Offcuts                                                                 |
| 👯 Pattern             | Bed<br>Basic part list<br>Kitchen & b<br>Term Part req<br>Over produ                                                                                                    | Core trim<br>Boards                                                     |
|                       | Example Ch Week 19 (07-May-2012)     Small quanti     Edging and                                                                                                    | Sheets used<br>Offcuts used<br>Offcuts created                          |

If the *Recent first* option is selected, runs are sorted by date within the groups.

If a new batch is created in the run tree, this is temporarily assigned to the *New* group until the file tree is refreshed (at which point the new batch joins the correct week).

| Favourites<br>Batch<br>summary    | Bedroom & bathroom<br>Bedroom & bathroom<br>Basic part list<br>Basic part list      | Batch s                    |
|-----------------------------------|-------------------------------------------------------------------------------------|----------------------------|
| Management<br>summary     Pattern | Wew batch  Witchen & bedroom  Well units  Well units  Were Part req                 | Run                        |
| ### Pattern<br>preview            | Mew batch     Jarge part list     Example Charts     Batch as finite free encourses | Bedroom &<br>Basic part li |
| 購 Pattem                          | Small quantity optimiser     Over production     Edqing and laminates               |                            |

Note - If a filter is selected, this is reset to *None* when Review runs is restarted. The *Group by week* setting is persistent. The options available are listed below.

# Review runs reports and export - option to specify decimal separator

Version 9 allows users to specify a decimal separator for number fields in Review runs reports. The desired separator is set in the "Decimal separator" Review runs parameter. Enter a separator character (e.g. ', ') or an ASCII character code (e.g. '44').

| Parameters                     |                            |              |                        |                     |                       | ×        |
|--------------------------------|----------------------------|--------------|------------------------|---------------------|-----------------------|----------|
| Default summaries              |                            |              | Pattern display        |                     |                       |          |
| Printed                        | Exporte                    | Ь            | Font size              |                     | 10                    | *<br>*   |
|                                |                            |              | Part identification    | Item or de          | escription            | •        |
| Information boxes on reports   |                            |              | Part sizes             |                     |                       | <b>V</b> |
| Part sizes                     |                            | $\checkmark$ | Show part orientation  |                     |                       |          |
| Nested pieces                  |                            | $\checkmark$ | Saw kerf to scale      |                     |                       |          |
| Distribution summary           |                            | $\checkmark$ | Bar codes              |                     |                       |          |
| Round large values to fit      |                            |              | Show strip sets on pat | tern                |                       | <b>V</b> |
| Use volume for boards and off  | cuts                       |              | Export format          | True colour (24-bit | ) Bitmap              | -        |
| Simulation scale               |                            | 5            | Screen                 |                     | Board library picture | -        |
| Show waste % or yield %        | Waste                      | •            | Printer                |                     | Monochrome            | -        |
| Decimal separator              | $\boldsymbol{\mathcal{C}}$ | 46           | Export file            |                     | Monochrome            | -        |
| Machining display              |                            | $\smile$     | - Colour coding        |                     |                       |          |
| Font size                      |                            | 8 🌲          | Colour - part          |                     |                       | 1-1      |
| Part identification            | Description                | •            | Colour part            |                     |                       | J •      |
| Part sizes                     |                            |              | colour - recut part    |                     |                       | J •      |
| Show part orientation          |                            |              | Colour - grain match m | naster part         |                       | ] -      |
| Show Safety                    | Parts                      |              | Colour - plus part     |                     |                       | ] -      |
|                                | Patterns                   | <b>v</b>     | Colour - waste and ke  | rf                  |                       | ] •      |
| Show expanded instructions     |                            |              | Colour - offcut        |                     |                       | ] •      |
| Show instructions on printouts |                            |              |                        |                     |                       |          |
|                                |                            |              |                        |                     |                       |          |
|                                | ОК                         |              | Help Cance             | I                   |                       |          |

This separator is used for all decimal dimension fields (millimetres and decimal inches), percentages, areas, volumes and costs. Text fields containing decimal numbers (e.g. information boxes, Input summary -parameters) use the default separator '.' (full stop).

Note - Pattern amendment does not use the defined separator and is always set to a full stop.

Note - Valid ASCII codes for separators for reports are 32-33, 35-47, 58-64, 91-96, 123-127

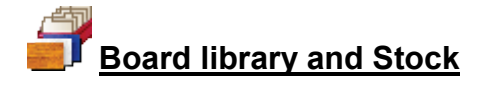

# Material library - 50 Character board codes

V9 allows longer board codes up to 50 characters to be entered in the Board library - in previous versions board codes are limited to 25 characters in the Board library. This change also allows 50 character offcut codes to be used.

*Note* - board codes are still truncated to 25 characters in certain printed stock reports and board list prints.

#### Material codes

V9 also allows material codes up to 50 characters long to be entered in the Board library. These longer codes can also now be used throughout the program

# Board library - option to view full sheets or offcuts only

It is sometimes useful to view only stock boards or only offcuts in the board library. There are 2 new options on the Board library 'View' menu.

View - Stock boards View - Offcuts - Click on the menu option to switch the view on or off.

| Fil | Board library - Offcuts<br>e Edit View Help                                    | $\sim$           |           |         |       |         |     |       |       |         |          |   | ×       |
|-----|--------------------------------------------------------------------------------|------------------|-----------|---------|-------|---------|-----|-------|-------|---------|----------|---|---------|
| -   | J 🛛 🕊 🗙 💐                                                                      |                  |           | 5       | ?     |         |     |       |       |         |          |   |         |
|     | Materials                                                                      | $\smile$         |           |         |       |         |     |       |       |         |          |   | *       |
|     | Material 🔺                                                                     | Dea              | scription |         | Thic  | Default | Boo | Mat   |       | Picture | Туре     | D | ensit   |
|     | MFC18-EBONY                                                                    | Prelaminated -   | Ebony 1   | 8mm     | 18.0  | N       | 0   |       |       |         | MFC      |   | 0.40    |
|     | MFC18-OAK                                                                      | Prelaminated -   | Oak 18m   | nm      | 18.0  | N       | 0   |       |       |         | MFC      |   | 0.40    |
|     | MFC18-RED                                                                      | Prelaminated -   | Red 18m   | nm      | 18.0  | N       | 0   |       |       |         | MFC      |   | 0.40    |
|     | MFC18-TEAK                                                                     | Prelaminated -   | Teak 18   | mm      | 18.0  | N       | 0   |       |       |         | MFC      |   | 0.40    |
|     | MIRROR-GLASS                                                                   | Mirror Glass (su | undry)    |         | 5.0   | N       | 0   |       |       |         | Sundry   |   | 0.00    |
|     | OAK-LAM-1MM                                                                    | Oak Laminate     | 1mm       |         | 1.0   | Y       | 10  |       |       |         | Laminate |   | 0.90    |
|     | PARTICLBRD-25MM                                                                | Particle board : | 25mm      |         | 25.0  | N       | 0   |       |       |         |          |   | 0.551 ≡ |
|     | RED-LAM-1MM                                                                    | Red Laminate     | 1mm       |         | 1.0   | Y       | 10  |       |       |         | Laminate |   | 0.90    |
|     | TEAK-FOIL                                                                      | Foil - teak (sun | idry)     |         | 0.1   | Y       | 0   |       |       |         | Sundry   |   | 0.00    |
|     | TEAK-LAM-1MM                                                                   | Teak Laminate    | e 1mm     |         | 1.0   | Y       | 10  |       |       |         | Laminate |   | 0.90    |
|     | WHITE-ACRYLIC-12MM                                                             | Acrylic - White  | 12mm (s   | undry)  | 12.0  | N       | 0   |       |       |         | Sundry   |   | 0.001 🚽 |
| •   |                                                                                | 1                |           |         | -     |         |     |       |       |         |          | 1 | •       |
| Γ   | Boards for material: MFC18-TEAK Prelaminated - Teak 18mm Thickness:18.0 Book:0 |                  |           |         |       |         |     |       |       |         |          |   |         |
|     | Board code 🔺 Length Width                                                      |                  | /idth     | Informa | ition | Stock   | < A | Alloc | Order | Cost    | Limit    |   |         |
| 1   | ×00125/0001                                                                    | 1011.0 780.0     |           |         |       |         | 1   | 0     | 0     | 1.550   | 0        |   |         |
| H   | ×00135/0003 564.0 488.0                                                        |                  | 188.0     |         |       |         | 1   | 0     | 0     | 1.550   | 0        |   |         |
| E   | X00148/0001                                                                    | 95               | 0.0   6   | 20.0    |       |         |     | 1     | U     | U       | 1.550    | U | -       |
| •   |                                                                                | III              |           |         |       |         |     |       |       |         |          |   | •       |
|     |                                                                                |                  |           |         |       |         |     |       |       |         |          |   |         |

The above example shows 'Offcuts only'. The options are also available on the toolbar (as highlighted above).

Note - If the library contents are printed - the filter set for the screen still applies

*Note* - Boards which have a board code beginning with 'X' *or* with board type *Offcut* are treated as offcuts by the report.

Note - board type names are now called Stock board and Offcut (previously Board or Offcut)

# <u>Stock - option to update from Bargstedt SQL database and create board list just before</u> optimising

Version 9 includes an option to automatically overwrite stock in the board library from the Bargstedt SQL stock database and re-extract the working board lists for each run being optimised. This occurs immediately before optimising. This ensures the board library accurately reflects the current stock situation.

There is also an option to overwrite stock and validate runs before saw transfer. This ensures an accurate an up to date stock situation for the saw prior to cutting.

These options are controlled by a new System parameters on the Stock control page:

Overwrite stock and re-extract boards prior to optimising Overwrite stock and validate runs prior to saw transfer

| System parameters                                                                                                    |                                                                             |
|----------------------------------------------------------------------------------------------------|-----------------------------------------------------------------------------|
| General Paths and files Rules1 Rules2 Divide part lists Boards                                                                                                    | s Stock control Routing / nesting Nesting                                   |
| Stock control Action prior to overwriting stock from file Boards Offcuts None                                                                                                  | Bargstedt SQL Server stock control database:<br>Server name (or IP address) |
| Options for issuing stock<br>Adjust boards<br>Adjust offcuts<br>Add new offcuts<br>Adjust fittings<br>Adjust edging<br>Monthly material summary<br>Board library import format | ✓<br>✓<br>✓<br>✓<br>✓<br>✓                                                  |
| Board list (BRD file)<br>ASCII CSV (BDX file)                                                                                                    | Fields update printing stack                                                |
| Bargstedt (BESTAND.STK file)                                                                                                    | Material                                                                    |
| Bargstedt (SQL Server database) Bargstedt SQL Server stock control database Server name (or IP address) Overwrite stock and re-extract boards prior to optimising              |                                                                             |
| Overwrite stock and validate runs prior to saw transfer                                                                                                    | Parameters                                                                  |
| Synchronise board library changes<br>Timeout                                                                                                    | 60 ×                                                                        |
|                                                                                                    | OK Print Help Cancel                                                        |

Note - any manual edits to a working board list are lost when re-optimising.

# <u>Inches</u>

The synchronisation / import of stock from the Bargstedt SQL stock database is also available in inches modes. The Bargstedt stock database stores dimensions in 1/1000". This may result in rounding errors when operating in fractional inches mode.

# Stock valuation report - option to include full sheets or offcuts only

The stock valuation report (SC module) now includes to option of displaying only stock boards or offcuts within the specified material range. This is set at the Range dialog.

| Stock valuation                |                                    |
|--------------------------------|------------------------------------|
| From BLUE-LAM-1MM To ZEITTINCC | Include<br>Stock boards<br>Offcuts |
| Cancel                         |                                    |

At the main screen:-

- Select: Print - Stock Valuation

At the report:-

- Select: File - Modify range

The following example shows 'Offcuts only'.

To restrict the report to offcuts, deselect the Stock boards option (and vice versa).

The program ensures that one option remains selected.

The Stock valuation report indicates that the list has been restricted by appending the text (*Offcuts*) or (*Stock boards*) to the range line. An example is shown below.

| W Stock valuation<br>File Edit View Settings Reports | Help         |                 |                 |            |              |        |      |
|------------------------------------------------------|--------------|-----------------|-----------------|------------|--------------|--------|------|
|                                                      | ▶ №          |                 | ?               |            |              |        |      |
| Stock valuation                                      |              |                 |                 |            |              |        |      |
| Range: BLUE-LAM-1MM - Z-FITTING                      | S (Offcuts)  |                 |                 |            |              |        |      |
| Board                                                | Length       | Width           | Stock           | Area<br>m2 | Volume<br>m3 | Cost / | Cost |
|                                                      |              |                 |                 |            |              |        |      |
| MFC18-TEAK Prelaminated - Teak                       | 18mm Thickne | ss 18.0 Grain I | <u>V Book 0</u> |            |              |        |      |
| X00125/0001                                          | 1011.0       | 780.0           | 1               | 0.79       | 0.01         | 1.550  | 1.22 |
| X00135/0003                                          | 564.0        | 488.0           | 1               | 0.28       | 0.00         | 1.550  | 0.43 |
| X00148/0001                                          | 950.0        | 620.0           | 1_              | 0.59       | 0.01         | 1.550  | 0.91 |
|                                                      |              |                 |                 | 1.65       | 0.03         |        | 2.56 |
|                                                      |              |                 |                 |            |              |        | 2.56 |
|                                                      |              |                 |                 |            |              |        |      |
|                                                      |              |                 |                 |            |              |        |      |
|                                                      |              |                 |                 |            |              |        |      |
|                                                      |              |                 |                 |            |              |        |      |
|                                                      |              |                 |                 |            |              |        |      |
|                                                      |              |                 |                 |            |              |        |      |
|                                                      |              |                 |                 |            |              |        | 11.  |

*Note* - Boards which have a board code beginning with 'X' *or* with board type *Offcut* are treated as offcuts by the report.

# Offcuts - Option for unique sequential ID for each offcut created

In production it is sometimes useful to have a unique ID for each offcut (even if there are several offcuts of the same size) produced when cutting a stack.

Version 9 includes a new System parameter: *Single quantity offcuts with unique names*. This parameter can be found in the 'Offcut names' section on the 'Rules 2' page of system parameters. When this parameter is set duplicate offcut sizes are not aggregated and patterns containing offcuts can only have a run quantity of one.

| 1 System parameters                                                                                                    |                                                                                                    | ×      |
|----------------------------------------------------------------------------------------------------|----------------------------------------------------------------------------------------------------|--------|
| General Paths and files Rules1 Rules2 Divide part lists Boards S                                                                                                    | Stock control Routing / nesting Nesting                                                                                                    |        |
| Rules2                                                                                                    | Offcut names: Single quantity offcut:<br>unique names                                                                                                    | s with |
| Sort product reports<br>Sort into alphanumeric sequence<br>Sort by category (parts, fittings, operations)                                                                                                    | ©                                                                                                    |        |
| Offcut allowance Restocking value for minimum size offcut Restocking value for maximum size offcut Cost reduction for minimum size offcut Cost reduction for maximum size offcut Offcut names Use run name and sequence in the run Use sequential number Last offcut number Sincle quantity offcute with unique papers | 50 %         50 %         0 %         0 %         Fields for defining duplicate parts         0         Image: Contract of the second second sec |        |
| Create cutting list options<br>None<br>Separate parts into quantity of 1<br>Combine duplicate part quantities (retain duplicates with quantity of zero)<br>Combine duplicate part quantities (remove duplicates from list)<br>Last part item tracking number                                                           | Length     Width     Vidth     Orain     Description     Quantity     Overs     Unders     Edge codes     Edge Btm                                                                                                    | II.    |
|                                                                                                    | OK Print Help                                                                                                    | Cancel |

When this parameter is NOT set a pattern with a run quantity more than 1 produces offcuts labelled with the same name:-

| 🔛 Review runs         |                                                                                                    |
|-----------------------|----------------------------------------------------------------------------------------------------|
| File Edit View        | Settings Summaries Help                                                                                                    |
| 1                     | K 🕮 😳 🦮 🔍 📲 🏭 🛛 🔹 🕨 🚜 🥪 📍 🗾 🗋                                                                                                    |
| Favourites            | Pattern 1 of 3 Example-1                                                                                                    |
| K Management summary  | MED-DEN-FIBRE-18MM Example 1///default/SQ                                                                                                    |
| Pattem<br>summary     | Board: MED-DEN-FIBRE-18MM/01 Waste: 22.25% Size: 2440.0 x 1220.0 x 18.0                                                                                                    |
| ### Pattem<br>preview | Information: BIN 127<br>Material: MED-DEN-FIBRE-18MM Medium Density Fibreboard 18mm Boards: 7                                                                                                    |
| Rattem                | 2     2     2       620 X 350     620 X 350     620 X 350       x     x     x       x     x       2     2       2     2       620 X 350     620 X 350       620 X 350     620 X 350       620 X 350     620 X 350       1     1 |
| Batch reports         | 750 X 450 750 X 450 750 X 450                                                                                                    |
| Advanced              |                                                                                                    |
| Patterns              | Saw kerf: 4.8 Book height 5 Cycles 2                                                                                                    |
| Machining             | Rear rip trim with kerf - Rip: 10.0 Cross: 10.0 Retrim with kerf: 5.0                                                                                                    |
| Custom                | Pattern / Parts / Saw simulation /                                                                                                    |
|                       |                                                                                                    |

# The offcuts are represented as:-

XEXAMPLE1/0002 Qty: 14 (555.6 x 350.0)

When this parameter is set each offcut gets a unique ID and to achieve this all patterns have a run quantity of 1.

| 🔛 Review runs         |                                                                                                    |
|-----------------------|----------------------------------------------------------------------------------------------------|
| File Edit View        | Settings Summaries Help                                                                                                    |
| 1                     | K 🖺 🚱 🞘 🔍 📲 🏭 M 🖪 🕨 树 🛃 🌍 🤰 🔛 🚽                                                                                                    |
| Favourites            | Pattern preview Example-1                                                                                                    |
| Kanagement<br>summary | MED-DEN-FIBRE-18MM Example 1///default/SQ                                                                                                    |
| Pattem<br>summary     | Ptn:1 Board:1.MED-DEN-FIBRE-18 Ptn:2 Board:1.MED-DEN-FIBRE-18 Ptn:3 Board:1.MED-DEN-FIBRE-18 Qty:1 Material:MED-DEN-FIBRE-18 Qty:1 Material:MED-DEN-FIBRE-18 T                                  |
| preview Rattern       | $ \begin{array}{c ccccccccccccccccccccccccccccccccccc$                                                                                                    |
|                       | Ptn:4 Board:1.MED-DEN-FIBRE-18 Ptn:5 Board:1.MED-DEN-FIBRE-18 Ptn:6 Board:1.MED-DEN-FIBRE-18<br>Qty:1 Material:MED-DEN-FIBRE-18 Qty:1 Material:MED-DEN-FIBRE-18 Qty:1 Material:MED-DEN-FIBRE-18 |
| Batch reports         |                                                                                                    |
| Summaries             |                                                                                                    |
| Advanced              |                                                                                                    |
| Patterns              |                                                                                                    |
| Machining             | Commence Commence Commence Commence Commence                                                                                                    |
| Custom                | · · · · · · · · · · · · · · · · · · ·                                                                                                    |
|                       | h.                                                                                                    |

# Each offcut has a unique ID/

| 👿 Review runs   |                                         |                    |          |          |       |       |       |        |       |                         | x   |
|-----------------|-----------------------------------------|--------------------|----------|----------|-------|-------|-------|--------|-------|-------------------------|-----|
| File Edit View  | Setting                                 | s Summaries Help   |          |          |       |       |       |        |       |                         |     |
| 1               |                                         | 🛓 🚯 😹 🔍            |          | <b>C</b> |       | 1     |       |        | \$    | ? 🛃 🗋                   | 4   |
| Favourites      |                                         |                    |          |          |       |       |       |        |       |                         |     |
| Batch reports   | Offe                                    | cut summar         | v        |          |       |       |       |        |       | Example                 | -1  |
| Summaries       |                                         |                    | <i>.</i> |          |       |       |       |        |       | 1                       |     |
| Advanced        |                                         |                    |          |          |       |       |       |        |       |                         |     |
|                 | MED-1                                   | DEN-FIBRE-18M      | N        |          |       |       |       |        | Exam  | ple 1///default/default | /SQ |
| 🌽 Offcut        | No                                      | Description        | Length   | Width    | Total | Area  | Cost  | Cost / | Total | Offcuts per pattern     |     |
| summary         |                                         | Decemption         | mm       | mm       |       | m2    | m2    | Offcut | Cost  | eneda per patient       |     |
| Distribution    | 4.                                      | XEXAMPLE1/0004     | 2440.0   | 300.4    | 1     | 0.733 | 2.250 | 1.649  | 1.65  | 1/10                    | -   |
| summary         | 5.                                      | XEXAMPLE1/0005     | 2440.0   | 300.4    | 1     | 0.733 | 2.250 | 1.649  | 1.65  | 1/11                    |     |
| n Edging        | 6.                                      | XEXAMPLE1/0006     | 2440.0   | 300.4    | 1     | 0.733 | 2.250 | 1.649  | 1.65  | 1/12                    |     |
| summary         | 7.                                      | XEXAMPLE1/0007     | 2440.0   | 300.4    | 1     | 0.733 | 2.250 | 1.649  | 1.65  | 1/13                    |     |
| A Machine times | 8.                                      | XEXAMPLE1/0008     | 555.6    | 350.0    | 1     | 0.194 | 2.250 | 0.438  | 0.44  | 1/1                     |     |
|                 | 9.                                      | XEXAMPLE1/0009     | 555.6    | 350.0    | 1     | 0.194 | 2.250 | 0.438  | 0.44  | 1/1                     |     |
| 🌌 Saw loading   | 10.                                     | XEXAMPLE1/0010     | 555.6    | 350.0    | 1     | 0.194 | 2.250 | 0.438  | 0.44  | 1/2                     |     |
| summary         | 11.                                     | XEXAMPLE1/0011     | 555.6    | 350.0    | 1     | 0.194 | 2.250 | 0.438  | 0.44  | 1/2                     |     |
| J Destacking    | 12.                                     | XEXAMPLE1/0012     | 555.6    | 350.0    | 1     | 0.194 | 2.250 | 0.438  | 0.44  | 1/3                     |     |
| summary         | 13.                                     | XEXAMPLE1/0013     | 555.6    | 350.0    | 1     | 0.194 | 2.250 | 0.438  | 0.44  | 1/3                     | =   |
| Station         | 14.                                     | XEXAMPLE1/0014     | 555.6    | 350.0    | 1     | 0.194 | 2.250 | 0.438  | 0.44  | 1/4                     |     |
| summary         | 15.                                     | XEXAMPLE1/0015     | 555.6    | 350.0    | ) 1   | 0.194 | 2.250 | 0.438  | 0.44  | 1/4                     |     |
|                 | 16.                                     | XEXAMPLE1/0016     | 555.6    | 350.0    | 1     | 0.194 | 2.250 | 0.438  | 0.44  | 1/5                     |     |
| Dictures        | 17.                                     | XEXAMPLE1/0017     | 555.6    | 350.0    | 1     | 0.194 | 2.250 | 0.438  | 0.44  | 1/5                     |     |
|                 | 18.                                     | XEXAMPLE1/0018     | 555.6    | 350.0    | 1     | 0.194 | 2.250 | 0.438  | 0.44  | 1/6                     |     |
|                 | 19.                                     | XEXAMPLE1/0019     | 555.6    | 350.0    | 1     | 0.194 | 2.250 | 0.438  | 0.44  | 1/6                     |     |
| Patterns        | 20.                                     | XEXAMPLE1/0020     | 555.6    | 350.0    | 1     | 0.194 | 2.250 | 0.438  | 0.44  | 1/7                     |     |
| Machining       | 21.                                     | XEXAMPLE1/0021     | 555.6    | 350.0    | 1     | 0.194 | 2.250 | 0.438  | 0.44  | 1/7                     | -   |
| Custom          | IT Î\                                   | Offcut summary 1 0 | ffcuts / | 250.0    | - 1   |       | 0.050 | 0 120  | 0 44  | 1/1/                    | ×   |
|                 | • لــــــــــــــــــــــــــــــــــــ | 7//-               |          |          |       |       |       |        |       |                         |     |
|                 |                                         |                    |          |          |       |       |       |        |       |                         |     |

# Stock control - Option to record offcut history

Version 9 includes the option to record an offcut history in the audit trail. The option to audit offcut movements has been added to the *Audit trail - month / year end* procedure available from the Stock menu.

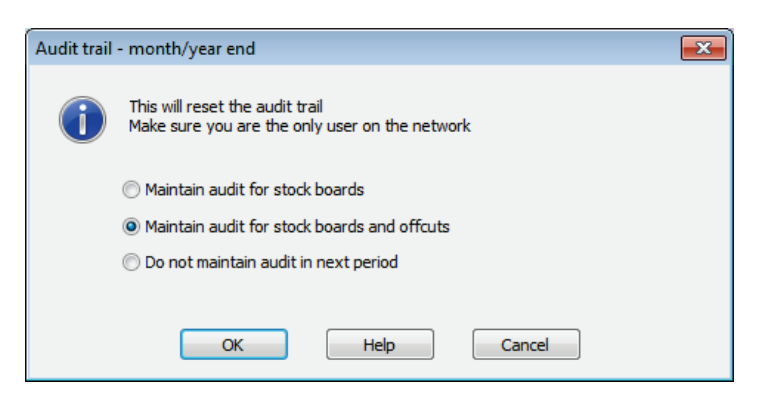

If this option is selected, any offcuts in the board library are assigned an opening balance in the audit trail. The following rules are also observed when the audit is maintained for offcuts.

- Issue stock no longer deletes offcuts from the board library when their stock quantity is used up.

- Offcuts with zero quantity are deleted from the board library by the month/year end procedure.

# Board library parameters - default thickness and cost

Version 9 allows the entry of a default cost for new boards and a default thickness for new materials. These defaults supplement the existing defaults for board length and width.

At the Board library screen:-

## - Select: File - Parameters

| Parameters       |           | <b>X</b> |
|------------------|-----------|----------|
| Print grid lines |           |          |
| Print colours    |           |          |
| User             |           |          |
| Board defaults   | Length    | 0.0      |
|                  | Width     | 0.0      |
|                  | Thickness | 15.0     |
|                  | Cost      | 2.700    |
| OK               | Help      | Cancel   |

The defaults for these are initially zero. As new boards and materials are entered in the library, the defaults are transferred to the board cost and material thickness fields.

# Material density

This new field is used to store the density of a material in either metric tons per m<sup>3</sup> or pounds per ft<sup>3</sup> depending on the current measurement mode.

The range of values is:-

```
Metric measurement mode: 0.000 - 99.999 tons per m<sup>3</sup> (1 ton = 1000Kg)
Inches measurement modes: 0.000 - 99.999 pounds per ft<sup>3</sup>
```

Material weight fields - review runs and stock reports

Weight fields are available on the following reports.

Batch summary - Weight Parts field Management summary - Weight field (Weight of offcuts, boards and parts) Part summary - Weight field Board summary - Weight field Material summary - Weight Parts and Weight Boards fields

Stock - Orders by material - Weight field Stock valuation - Weight field

# Monthly material report - Weight Parts and Weight Boards fields

The weight is kilograms or pounds depending on the current system parameter measurement mode. The weight field is located in the Available list in the report setting dialog.

If a material is specified that has no density set in the board library the weight = 0.

Weight is calculated as:

Area (board or part) x material thickness x quantity x material density

(The material density is set at the Board library).

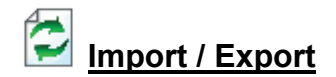

# Direct import & export of spread sheets in XLS/XLSX formats

# Import XLS / XLSX

Part lists, boards lists and product requirements can be imported from XLS or XLSX files.

## Part lists

At the 'Import parts parameters' dialog the part import format has two additional options at the bottom of the combo box - User defined order - Excel (XLS) and User defined order - Excel (XLSX).

At the main screen:-

## - Select: File - Import parts

| Parameters                         |                                                                       |
|------------------------------------|-----------------------------------------------------------------------|
| Import - parts                     |                                                                       |
| Part import format                 | Part list order - ASCII CSV (PNX)                                     |
| Field separator - parts            | Part list order - ASCILCSV (PNX)<br>Cabinet vision format             |
| Import filename dialog             | Product planner format                                                |
| Import parts to cutting list only? | Batch - part list order (BTX & PNX)                                   |
| Import PTX to unique names?        | User defined order - ASCII CSV                                        |
| Default                            | Parts & boards - ASCII CSV (PTX)<br>Parts & boards - Access (MDB)     |
| Optimising parameters              | User defined order - Excel (XLS)<br>User defined order - Excel (XLSX) |
| Saw parameters                     | DEFAULT                                                               |
| Material                           |                                                                       |
| Quantity                           |                                                                       |
| Grain                              |                                                                       |
| Overs                              | %                                                                     |
| Unders                             | %                                                                     |

For a user defined order a set of 'Part list import parameters' are also set up and these include options to specify the file extension etc. When the XLS or XLSX import type is selected the file extension specified in the part list import parameters is ignored and XLS or XLSX is assumed and only XLS/XLSX files are shown in the list box.

To import part list XLS /XLSX 'Stand alone' the command line the /FORMAT argument uses 20 for XLS and 21 for XLSX.

## Board lists

In the import board parameters dialog the board import format also has the same two additional options. A suitable board list import parameters file is also required before the import can take place (*Main screen - File - Import - Boards*)

To import board list XLS /XLSX 'Stand alone' the command line the /FORMAT argument uses 30 for XLS and 31 for XLSX.

# Product requirements

In the Requirements import parameters there is a field called 'CSV or Excel'. If this is set to 0, then the import file is treated as a text file, if this field is set to 1 the import file is treated as an XLS or XLSX file. Note when the field is set to 1 'Excel' the field 'Extension for CSV file' is not used.

| Requirements import pa     | rameters         |           |   | ×      |
|----------------------------|------------------|-----------|---|--------|
| Reference                  | Description      |           |   |        |
| pr import                  | Demo Produ       | ct Import |   |        |
|                            | Rang<br>None, No | e<br>one  |   |        |
|                            | Value            |           | • |        |
| 5. Height                  | 3                |           |   |        |
| 6. Depth                   | 4                |           |   |        |
| 7. Header lines            | 1                |           |   |        |
| 8. Import - header line    | 1                |           |   | Print  |
| 9. CSV (0) or Excel (1)    | 1                |           |   | Merge  |
| 10. Extension for CSV file | RQX              |           |   |        |
| 11. Answer table           | 0                |           |   |        |
| 12. Variable 1             |                  |           |   | Cancel |
| 13. Variable 2             |                  |           |   | Help   |
| 14. Variable 3             |                  |           |   |        |
| 15. Variable 4             |                  |           | - | OK     |

*Note* - In Excel mode if there are two files with the same name (e.g. IMPORT.XLS and IMPORT.XLSX) the XLSX file is imported.

To import product requirement XLS /XLSX 'Stand alone' the command line the /FORMAT command needs to be use with either 1 for XLS or 2 for XLSX, the default of 0 is for CSV files.

## Export XLS / XLSX

The summaries in review runs can be exported to XLS or XLSX files. A single summary can be exported in review runs or summaries from a batch of runs can be exported from the main menu or the command line.

# Single summary export

At any summary (e.g. Pattern summary)

- Select: File Export (XLS or XLSX)

|    | A1 • (*                     | fx DEMO US       | ER 1          |                  |           |            |            |            |           |
|----|-----------------------------|------------------|---------------|------------------|-----------|------------|------------|------------|-----------|
| 1  | А                           | В                | С             | D                | E         | F          | G          | Н          |           |
| 1  | DEMO USER 1                 | Magi-Cut Modu T  | uesday 22 Ma  | ay 2012 13:01    |           |            |            |            |           |
| 2  | Part summary                | Example          | 4             |                  |           |            |            |            |           |
| 3  |                             | Bedroom & bat    | hroom///?defa | ault/?default/?? |           |            |            |            |           |
| 4  | No                          | Part / Descrip L | ength mm      | Width mm         | Total Req | From Stock | Over Under | Total Prod | m2 / Part |
| 5  | MFC18-TEAK Prelaminated - T | eak 18mm Thickn  | ess 18.0 Boo  | ok 5             |           |            |            |            |           |
| 6  | · · · ·                     | I BTH-CAB-BAC    | 664.00        | 564.00           | 4         | 0          |            | 4          | 0         |
| 7  | 4                           | BTH-CAB-BOT      | 664.00        | 143.00           | 4         | 0          |            | 4          | 0         |
| 8  | 1                           | 5 BTH-CAB-DOC    | 347.50        | 448.00           | 4         | 0          |            | 4          | 0         |
| 9  | -                           | 7 BTH-CAB-DOC    | 347.50        | 448.00           | 4         | 0          |            | 4          | 0         |
| 10 | 9                           | BTH-CAB-END      | 161.00        | 598.00           | 4         | 0          |            | 4          | 0         |
| 11 | 1.                          | 1 BTH-CAB-END    | 161.00        | 598.00           | 4         | 0          |            | 4          | 0         |
| 12 | 14                          | BTH-CAB-SHE      | 664.00        | 143.00           | 8         | 0          |            | 8          | 0         |
| 13 | 1                           | 5 BTH-CAB-SHL    | 664.00        | 161.00           | 4         | 0          |            | 4          | 0         |
| 14 | 18                          | BTH-CAB-TOP      | 664.00        | 161.00           | 4         | 0          |            | 4          | 0         |
| 15 | 59                          | W-ROBE-BAS       | 964.00        | 578.00           | 10        | 0          |            | 10         | 0         |
| 16 | 63                          | 3 W-ROBE-DOO     | 499.00        | 1201.00          | 5         | 0          |            | 5          | 0         |
| 17 | 70                          | W-ROBE-DOO       | 499.00        | 1201.00          | 5         | 0          |            | 5          | 0         |
| 18 | 7                           | W-ROBE-DRA       | 1000.00       | 225.00           | 10        | 0          |            | 10         | 0         |
| 19 | 80                          | W-ROBE-END       | 578.00        | 1782.00          | 5         | 0          |            | 5          | 1         |
| 20 | 92                          | 2 W-ROBE-END     | 578.00        | 1782.00          | 5         | 0          |            | 5          | 1         |
| 21 | 93                          | 3 W-ROBE-PLIN    | 964.00        | 125.00           | 5         | 0          |            | 5          | 0         |
| 22 | 103                         | 3 W-ROBE-TOP     | 998.00        | 599.00           | 5         | 0          |            | 5          | 0         |
| 23 |                             |                  |               |                  | 90        | 0          |            | 90         |           |
| 24 | MFC18-EBONY Prelaminated    | - Ebony 18mm Thi | ckness 18.0   | Book 5           |           |            |            |            |           |
| 25 |                             | 2 BIH-CAB-BAC    | 464.00        | 564.00           | 3         | 0          |            | 3          | 0         |
| 26 |                             | BIH-CAB-BOI      | 464.00        | 144.00           | 3         | 0          |            | 3          | 0         |
| 27 |                             | BIH-CAB-DOC      | 249.50        | 450.00           | 3         | 0          |            | 3          | 0         |
| 28 |                             | S BIH-CAB-DOC    | 249.50        | 450.00           | 3         | 0          |            | 3          | 0         |
| 29 | 10                          | BIH-CAB-END      | 162.00        | 600.00           | 3         | 0          |            | 3          | 0         |
| 30 | 12                          | BIH-CAB-END      | 162.00        | 600.00           | 3         | 0          |            | 3          | 0         |
| 31 | 1.                          | S BIH-CAB-SHE    | 464.00        | 144.00           | 6         | 0          |            | 6          | 0         |
| 32 | 10                          | BIH-CAB-SHL      | 464.00        | 162.00           | 3         | 0          |            | 3          | 0         |

This is an example of an export to Excel of a Part summary.

## Multiple summaries export

At the main screen:-

## - Select: File - Export Runs (choose XLS or XLSX)

When the export type is selected, the batch screen appears to select a batch and after this the standard export dialog appears so the export characteristics can be chosen in the usual way.

The XLS/XLXS batch based file is named after the batch name and the run based files are named after the run names. e.g. A batch called 'WALL UNITS' containing 3 runs called 'WALL UNITS-01', 'WALL UNITS-02' and 'WALL UNITS-03' respectively. The select summaries for the export are Batch, Job costing, Board, Part and Pattern summaries. This produces 4 XLS files.

'WALL UNITS.XLS' which will contain 2 sheets - 1 for the batch summary and 1 for job costing summary.

3 files 'WALL UNITS-01.XLS', 'WALL UNITS-02.XLS' and 'WALL UNITS-03.XLS' which each have 3 sheets - 1 for board summary, 1 for part summary and 1 for the pattern summary.

## Stand alone - multiple summaries export

The summaries can also be exported on the command line via the OUTPUT.EXE option and by using the /EXPORT /XLS or /EXPORT /XLSX command line arguments,

# Picture files (JPG) can be attached to product and part library

Picture files (JPEG or JPEG) can now be used in Part library or product library drawing. The picture file can either be automatically associated by having the same name as the part / product code or a picture file can be specified in the drawing code field.

Double clicking on the drawing in the drawing dialog in the part / product library pops up the editor associated with picture files.

| 💀 Product library | /             |                 |   |              |   |
|-------------------|---------------|-----------------|---|--------------|---|
| File Edit Help    | ,             |                 |   |              |   |
| 100               |               | <₽◀◣◁▶№?        |   |              | - |
| Туре              |               | Product         |   |              |   |
| Code              |               | BEDSIDECAB      |   |              |   |
| Description       | 6. D-6        | Bedside cabinet |   |              |   |
| X Width           | nx Der<br>⊘ ⊘ |                 |   | I Marshan R. |   |
| Y Height          | $\odot$       |                 |   |              | - |
| Z Depth           | $\odot$       |                 |   |              |   |
| Vertical position | $\odot$       |                 |   | PH00477      |   |
| B: #1             | fx            |                 |   |              |   |
| Price (rx)        | 0             |                 |   |              |   |
| Answer table      |               |                 |   |              |   |
| Memo              | 1             | 2               | 3 |              |   |
|                   | 4             | 5               | 6 |              |   |

The picture files are stored in the 'Path for library data' as individual files.

# Integrated PDF - 'print to file' option

PDF files can be generated for review runs reports and stock reports via the integrated PDF generator.

The PDF generator is included with the program so there is no need to install a separate PDF report writer

This also avoids having to choose between the printer and a separate PDF driver each time reports are printed.

This option is available from:-

Main menu - via 'Print Runs to file (PDF)' option on the print menu. Review runs - 'Print to file (PDF)' option on the file menu. Stock reports - 'Print to file (PDF)' option on the file menu when viewing any stock report Stand alone generation of PDFs from review runs via Output.exe.

## A PDF version of a summary.

| 🔁 Bed | Iroom & bathroomC.pdf - Adobe Acrobat |              |           |           |        |       |      |         |                |                |
|-------|---------------------------------------|--------------|-----------|-----------|--------|-------|------|---------|----------------|----------------|
|       |                                       |              |           |           |        |       |      |         |                |                |
| 1     | Create 🔹 🛛 🎦 💾 🖨 🖂 🖗 🧐                | 🕹 🐶 🖻        | Là Là     |           |        |       |      |         |                |                |
|       | 1 / 3   ] 102%                        | -            | ÷         |           |        |       |      |         | Tools Cor      | nment Share    |
|       |                                       |              |           |           |        |       |      |         |                |                |
|       | DEMO USER 1                           |              | Magi-Cu   | ut Modula | r V9.0 |       |      | Т       | uesday 22 Ma   | v 2012 13:25   |
|       |                                       |              |           |           |        |       |      |         | ,              | ,              |
|       | Dattam anna amr                       |              |           |           |        |       |      |         | Erro           | <b>m</b> 1 2 1 |
| Ø     | Pattern summary                       |              |           |           |        |       |      |         | Exa            | mple 4         |
|       |                                       |              |           |           |        |       |      |         |                |                |
| L.J.  |                                       |              |           |           |        | Bedro | om & | bathroo | om///?default/ | ?default/??    |
|       | Ptn Board                             | Length       | Width     | Waste     | Board  | No    | No   | No      | Total          |                |
|       | No                                    | mm           | mm        | %         | Qty    | Cyc   | Rip  | Xct     | hh:mm:ss       |                |
|       | Average book 1.4 (20.0) Bundle load   | ling and pat | tern setu | p time    |        |       |      |         | 0:36:14        |                |
|       | MEC18-TEAK Prelaminated - Teak 18     | mm Thicknes  | ss 180 B  | ook 5     |        |       |      |         |                |                |
|       | 1 MFC18-TEAK/01                       | 2440.0       | 1220.0    | 11.68     | 4      | 1     | 3    | 12      | 0:04:15        |                |
|       | 2 MFC18-TEAK/01                       | 2440.0       | 1220.0    | 7.48      | 4      | 1     | 6    | 7       | 0:04:22        |                |
|       | 3 MFC18-TEAK/01                       | 2440.0       | 1220.0    | 10.72     | 1      | 1     | 5    | 5       | 0:03:27        |                |
|       | 4 MFC18-TEAK/02                       | 3050.0       | 1525.0    | 8.26      | 1      | 1     | 5    | 17      | 0:06:06        |                |
|       | 5 MFC18-TEAK/02                       | 3050.0       | 1525.0    | 20.56     | 1      | 1     | 6    | 20      | 0:08:18        |                |
|       | 6 X00148/0001                         | 950.0        | 620.0     | 34.60     | 1      | 1     | 2    | 5       | 0:01:39        |                |
|       | 7 X00125/0001                         | 1011.0       | 780.0     | 14.06     | 1      | 1     | 3    | 2       | 0:01:35        |                |
|       |                                       |              | -         | 11.36     | 13     | 7     | 30   | 68      | 0:29:42        |                |
|       |                                       |              |           |           |        |       |      |         |                |                |
|       | MFC18-EBONY Prelaminated - Ebony      | 18mm Thick   | mess 18.  | 0 Book 5  |        |       |      |         |                |                |
|       | 8 MFC18-EBONY/02                      | 2440.0       | 1220.0    | 10.01     | 1      | 1     | 3    | 8       | 0:03:06        |                |
|       | 9 MFC18-EBONY/02                      | 2440.0       | 1220.0    | 10.01     | 1      | 1     | 3    | 8       | 0:03:06        |                |
|       | 10 MFC18-EBONY/02                     | 2440.0       | 1220.0    | 10.01     | 1      | 1     | 3    | 8       | 0:03:06        |                |
|       | 11 MFC18-EBONY/02                     | 2440.0       | 1220.0    | 7.45      | 3      | 1     | 6    | 7       | 0:04:22        |                |
|       | 12 MEC18-EBONY/02                     | 2440.0       | 1220.0    | 8.85      | 3      | 1     | 4    | 9       | 0.04.25        |                |

#### Main menu

Selecting this option is like the 'Print Runs' option where the batch dialog appears first and then a dialog to select which reports to print. Note - PDF files are not available for forms.

Selecting the Print button will generate PDF files for the selected summaries in the path for export data. The files will be named as follows:

If any batch summaries are selected there will be 1 PDF file for the batch summaries named as <batchname>-batch.PDF.

Then the summaries are generated with a PDF file for each run and named as <runname>.PDF.

e.g. A batch called Test containing runs 00005 and 00006 would generate:

test-batch.pdf - containing batch reports 00005.PDF - summaries from first run 00006.PDF - summaries from second run

The '-batch' is added to differentiate where a single run batch has the same batch name as the run name,

#### Review runs

The Print to file (PDF) will generate a PDF file in the export path of the current summary. The file name will be <run name><report code>.PDF

e.g. A management summary in run 00005 generates 00005B.PDF

#### Stock reports

The Print to file (PDF) will generate a PDF file in the export path of the current stock report. The filenames are the same as the default filename generated when exporting a stock report.

Date Time report name.PDF

e.g. 2012-04-16 1519 Orders by supplier.PDF

## Standalone review runs reports

The /PDF argument is used with OUTPUT.EXE to generate PDF files.

e.g. c:\v9\OUTPUT.EXE /PRINT /PDF /REPORTS:BC

This generates the same filenames as the Main menu print runs to file (PDF) option.

Note - The files generated are in PDF format version 1.7.

# Picture formats for Online label PC

TH picture formats for Online label PC are now: BMP, WMP, EMF, JPG/JPEG

# Security and data organisation

## Improved network operation with user profiles & passwords

Version 9 introduces the concept of *User profiles* to replace and enhance the *User directory* features of the previous version.

The user profile stores those settings which are specific to a user (system parameters, customised view files ...). These settings are stored in a set of files in the user profile path. The other program paths and folders may be the same as the user profile path or these may be set to other locations.

The list of user profiles is displayed and managed from a new selection screen and there are new options to duplicate and password-protect user profiles.

Version 9 supports up to 1000 user profiles (a big increase on the available user directories of the previous versions).

## User profile selection screen

This screen may appear when you first run the program or after selecting **File - User profiles** from the main menu.

The list of user profiles found by the program are displayed in the list control. By default, the program displays the name of each profile, its modification time and the current user (if any).

| User profiles            |                  |              |              |
|--------------------------|------------------|--------------|--------------|
| Name                     | Last accessed    | Current user | New          |
| 🧖 Demo user 1            | 22/05/2012 11:10 |              | Properties   |
| Stemo user 2 Demo user 2 | 03/05/2012 11:07 |              | Delete       |
| 🥂 Nesting (MPR)          | 03/05/2012 11:07 |              | Unlock       |
|                          |                  |              | Duplicate    |
|                          |                  |              | Refresh      |
|                          |                  |              | Options      |
|                          |                  |              | Exit<br>Help |
|                          |                  |              | ОК           |
|                          |                  |              |              |
|                          |                  |              |              |

Profiles which are in use are denoted by the padlock symbol and text is shown in red.

In version 9 profile names may be up to 40 characters.

The columns shown and the order may be modified via the Options button.

If two user profiles have the same name, the program displays the profile path (in brackets) for the second profile to differentiate them. For example: *Demo user 1 (c:\v90\Demo\CopyOfUser1)* 

If a user profile has no name entered in its properties, the program displays the profile path (in brackets) in the profile name column.

Initially the user profiles are sorted by name but it is possible to sort by any column, This is achieved by clicking on column heading. The current sort is retained by the program.

The tooltip for the profile name includes the profile path in brackets if this column is not currently displayed.

A user profile is selected by double-clicking or via the OK button.

Customising the User profile screen

The default columns are:

Profile name (taken from the profile properties) Last accessed Current user

Optional columns are:

User profile path Path for data (system parameters) Company name (system parameters Measurement mode Language The columns shown and the order may be modified via the Options button. An example is shown below.

| Options                                           | × |
|---------------------------------------------------|---|
|                                                   |   |
| <ul> <li>Scan program, sub directories</li> </ul> |   |
| Scan current drive                                |   |
| Scan all connected drives                         |   |
| Scan selected drive                               |   |
| C:\ Browse                                        |   |
| Columns                                           |   |
| Name                                              |   |
| Last accessed                                     |   |
| Current user                                      |   |
| Path                                              |   |
| Company pame                                      |   |
| Measurement mode                                  |   |
|                                                   |   |
|                                                   |   |
| OK Help Cancel                                    |   |

Columns are selected / de-selected with the checkbox. The column order is modified by dragging the items to new positions.

The program ensures that either Profile name or Profile path remains selected.

Password protection for user profiles

User profiles may optionally be password protected to prevent accidental selection by other users. The password is entered in the Properties dialog. An example is shown below.

| Properties  | <b>X</b>            |
|-------------|---------------------|
| Path        | C:\v901\Demo\User1\ |
| Description | Demo user 1         |
| Password    |                     |
| ОК          | Help                |

Passwords may be any length and are case sensitive. If a password is entered, the program asks for it to be confirmed when OK is selected. An example is shown below. If the passwords do not match, an error message is reported and the program returns to the properties dialog.

If a password is associated with a user profile, the program prompts for this when the user profile is selected or if you attempt to delete it or modify its properties.

## Duplicating a user profile

The *Duplicate* feature allows an existing user profile to be copied so that all of the common settings can be applied to a new user.

Highlight the user profile to be copied and select the Duplicate button. The Duplicate user profile dialog appears. An example is shown below.

| User profiles                                                                                                    |                  |              | <u> </u>                                           |
|----------------------------------------------------------------------------------------------------|------------------|--------------|----------------------------------------------------|
| Name                                                                                                    | Last accessed    | Current user | New                                                |
| Stand Series Series Ser | 22/05/2012 11:10 |              | Properties                                         |
| Demo user 2                                                                                                    | 03/05/2012 11:07 |              | Delete                                             |
| 🧏 Nesting (MPR)                                                                                                    | 03/05/2012 11:07 |              | Unlock                                             |
|                                                                                                    |                  |              | Refresh<br>Cancel<br>Options<br>Exit<br>Help<br>OK |

The program prompts to enter the details for the new profile.

| 😨 Duplicate user profile |                    | ×      |
|--------------------------|--------------------|--------|
| Path                     | From               | To     |
| User profile description | Demo user 2        |        |
| Path                     | C:\v901\Demo\User2 |        |
|                          |                    |        |
|                          | ОК Неф             | Cancel |

Enter a new user profile name and path. The path is validated and created if required.

If the same path is entered or the path contains an existing user profile, the program displays an error message. The program copies the user profile settings to the new path and the new user profile appears in the list (if the new path lies below the search path for user profiles - see options dialog).

*Note* - this feature does not duplicate other data files, only those files containing user profile settings. This means that, for example, the *path for data* (system parameters) contains the same path as the original user profile.

*Note* - The profile name is shown on the banner on the main screen - where this is different from the company name.

## **Shared control files**

Some processes may allocate sequential numbers. For example, last sequential run number for optimising. When there is more than one user, it may be important that these sequential numbers are allocated correctly between the users so that run numbers generated by each user are unique.

Version 9 optionally allows this by allocating sequential numbers from a shared sequential number file. This replaces and simplifies the 'Share' options of the previous version.

The values shared are:

```
Last sequential run number (system parameters - Rules 1 page)
Last quote estimate number (new system parameter - Rules 1 page)
Last saw group number (system parameters - Rules 1 page)
Last offcut number (system parameters - Rules 2 page)
Last part item tracking number (system parameters - Rules 2 page)
Last drawing number (machining centre parameters - Generation page)
```

To activate this feature - decide where to store the shared sequential number file and ensure that all users have read / write access to this path. Enter this path in the new System parameter: *Path for shared control files*.

| 😨 System parameters                               |                                                         |
|---------------------------------------------------|---------------------------------------------------------|
| General Paths and files Rules1 Rules2 Divide part | rt lists Boards Stock control Routing / nesting Nesting |
| Patha and files                                   |                                                         |
|                                                   |                                                         |
| Path for data                                     | C:\v901\Demo\Data\                                      |
| Path for part lists                               |                                                         |
| Path for library data                             | C:\v901\Demo\Libs\                                      |
| Path for stock libraries                          |                                                         |
| Path for import data                              | C:\v901\Demo\Import\                                    |
| Path for export data                              | C:\v901\Demo\Export\                                    |
| Path for accounts                                 | C:\v901\Demo\Libs\                                      |
| Path for customer data                            | C:\v901\Demo\Libs\                                      |
| Path for shared control files                     |                                                         |
| Path for machine transfer log file                |                                                         |
| Path for back-up                                  | C:\v901\Demo\Backup\                                    |
| Back-up interval (days)                           |                                                         |
| Spare                                             |                                                         |
| Spare 1                                           |                                                         |
| Spare 2                                           |                                                         |
|                                                   |                                                         |
|                                                   |                                                         |
|                                                   | OK Print Help Cancel                                    |

When the path for shared control files has been entered, the parameters normally used to store the last sequential number for these processes are shown disabled on the parameter pages and an edit button is shown to the right of the edit control.

| 🐨 System parameters                                                                                                    | <b>••••</b>                                                                                                    |
|----------------------------------------------------------------------------------------------------|----------------------------------------------------------------------------------------------------|
| General Paths and files Rules1 Rules2 Divide part lists Boards Stock control Rout                                                                                                 | ting / nesting Nesting                                                                                                    |
| Rules1                                                                                                    | Optimisations: Current batch name                                                                                                    |
| Optimisations Use cutting list for name of optimised run Use sequential number for name of optimised run Last sequential run number Current batch name Last quote estimate number | Batch/321                                                                                                    |
| Delete patterns when editing part list Export cutting list format None                                                                                                    | Create data for<br>Cutting times<br>Cutting dimensions<br>Cutting dimensions<br>Edging<br>Part drawings<br>Transfer part drawings to saw<br>Destacking<br>Baseboard cutting list<br>Exported cutting list<br>Exported cutting list (parts only)<br>Fronted cutting list (parts and boar) |
| ОК [                                                                                                    | Print Help Cancel                                                                                                    |

The parameters display the current value of the shared number.

Selecting the edit button allows the shared values to be edited directly. Clicking the OK button updates those shared numbers which have been changed. If the shared number file is being updated by another user at this instant, the program reports an error and returns to the dialog.

*Note* - In version 9, forms and label design files are stored in the *Path for data* (system parameter) rather than the user profile path. This allows the designs to be shared more easily between users.

## Easier options for Back up and Restore of data

The Back up option (*Main screen - File - Back up*) is simplified to make the process easier to use. There are two options.

# Back up Current user (previously 'Back up Full') Back up batch

The operation is the same as for previous versions.

The 'Restore' option is changed slightly (Main screen - File - Restore). The options are:-

Restore (previously 'Restore Full')

# Retrieve batches (previously 'Restore batches')

## Restore

This restores a back up of a User directory and data to a new location. Only a new location is allowed so existing data cannot be overridden

# Retrieve batches

This retrieves (restores) one or more selected batches. A batch can only be restored to the directory it came from - so only the relevant back up files for the current user profile are shown in the list.

## Copy / Convert

This option now shows the list of User profiles and not the folders.

# Custom options and System details

# Part list parameters - set defaults for material, overs, unders and grain.

When creating new part lists (via import parts or in the part list itself) default values can be automatically supplied for a set of the part list fields. These are:-

Material Quantity Grain Overs Unders

When a part is added to a part list or a part list is imported then if there is no value provided for a field, then the default field value is used. If the part item does have a field value the default field value is not used.

## Part list

At any part list select: File - Parameters

| Parameters                          | X              |
|-------------------------------------|----------------|
| Default                             |                |
| Optimising parameters               | DEFAULT -      |
| Saw parameters                      | DEFAULT -      |
| Drawing source                      | Part library 🔹 |
| DXF import - layer name rules       | -              |
| Material                            | CHIPBOARD 18MM |
| Quantity                            |                |
| Grain                               | - · )          |
| Overs                               | 5 %            |
| Dividers                            | 0 %            |
| Categories for part list sort       |                |
|                                     |                |
| Fields for defining duplicate parts | 2348           |
| Default grain from material library |                |
| Print                               |                |
| Print by category                   |                |
| New page per category value         |                |
| Print information boxes             |                |
| Print grid lines                    |                |
| OK Help                             | Cancel         |

- Enter any default values required.

The material, quantity and grain values is used when adding a part to a part list. The overs/unders values are only used when creating a new part list and are set at the global level on the global line.

## Import parts

The import parts parameters dialog contains the same 5 parameters and they behave the same way as the part list.

Note - these parameters only work on the following part import formats:

Part list order - ASCII CSV (PNX) Code and quantity - ASCII CSV (PNX) Batch - Part list order - ASCII CSV (BTX & PNX) Batch - Code and quantity - ASCII CSV (BTX & PNX) User defined order - ASCII CSV Batch - User defined order - ASCII CSV

# Labels for single parts and individual patterns

Patterns and /or parts can be specifically selected and labels re-printed for these items. It is useful when printed labels are missed or damaged and have to be re-printed.

This is an extra choice on the 'Print - Labels' option. At the main menu:-

- Select: Print Labels
- Select: Selected parts/patterns
- Choose a label design (template)
- Choose a batch

The program prompts with a screen to select runs and specific patterns and parts within a run.

| Selected parts/patterns                                                                                        |                                                     |                                               | <b></b> |
|----------------------------------------------------------------------------------------------------|-----------------------------------------------------|-----------------------------------------------|---------|
| Runs Bedroom & bathroom                                                                                        | Patterns  1  2  3  4  5  6  7  8  9  10  11  •  Add | Parts<br>57. W-ROBE-BASE<br>79. W-ROBE-DRAWER |         |
| Selection<br>Run: Bedroom & bathroom Pattern: 7 Part: 93. W<br>Run: Bedroom & bathroom Pattern: 10 Part: 79. W | -ROBE-PLINTH<br>V-ROBE-DRAWER                       |                                               | Delete  |
| ОК                                                                                                    | Help                                                | Cancel                                        |         |

The runs list box is used to select one of the runs for the selected batch. After a run is selected, the patterns list box is filled out with list of patterns for the selected run.

When a pattern is selected the parts list box is filled out with the parts that occur in that pattern.

At this point either a single pattern or one or more parts from a pattern can be chosen for printing.

The add button below the patterns list box is used to add the current pattern for printing. *Note* - A pattern can only be added once.

The add button below the parts list box is used to add one or more parts for printing. Note - once single parts from a pattern are added, then the whole pattern cannot be added for printing.

When a pattern or parts are added they appear in the selection list box at the bottom of the dialog in the order they appear in the run / patterns.

If a pattern / parts are incorrectly added to the selection list box they can be selected and removed via the delete button.

# V9 Minimum specification

The minimum hardware specification for V9 is listed below.

Processor speed 1.5Ghz Memory 1Gb (200Mb free) Hard disk 1GB free Display 1024 x 768 or higher USB port

The supported operating systems for this version are:

Windows XP Home Service Pack 3 Windows XP Professional Service Pack 3 Windows XP Professional X64 Edition Windows 2003 Server (32bit and 64bit versions) Windows Vista Service Pack 2 (32bit and 64bit versions) Windows 2008 Server (32bit and 64bit versions) Windows 7 (32bit and 64bit versions) Windows 2008 Server R2 x64 Edition Small Business Server 2011

System check tool - drive sizes shown in Gb

The display of drive sizes is now in Gigabytes (Gb) rather than Megabytes (Mb).

| Memory (Mb): | Physical Total: 4096 ok<br>Virtual Total: 8192                                       | Free: 4096 ok<br>Free: 8192 ok                                |
|--------------|--------------------------------------------------------------------------------------|---------------------------------------------------------------|
| Disk (Gb):   | C:399.8(470.4) ok<br>M:1583.3(2095.9) ok<br>S: 85.5(465.7) ok<br>Z:1005.9(1848.3) ok | D:393.9(460.1) ok<br>N:1583.3(2095.9) ok<br>T:178.2(465.7) ok |

# System parameter: Path for Forms / Labels

This parameter sets the location of form and label design files (TLF files).

• Enter the full path

or Click on the button to browse and select a path

If this parameter is left blank (the default), the program stores form / label design files in the *Path for data*. If the path is set any existing design files in the *Path for data* must be manually copied (via Windows Explorer) to the new path.

- Copy / Convert - when converting user profiles from this version onwards, if the *Path for forms / labels* is set, the contents are copied to the new location. When converting from earlier user profiles, no files are copied to the *Path for forms / labels*.

Backup / Restore - The back up system includes this path (if the path is set)

# Path for pictures

This parameter sets the location for external image files (bmp, wmf, emf, jpg, jpeg).

• Enter the full path

or

Click on the button to browse and select a path

If this parameter is left blank (the default), the program stores picture files in the *Path for data*. If the path is set any existing picture files in the *Path for data* must be manually copied (via Windows Explorer) to the new path.

- Copy/Convert - when converting user profiles from this version onwards, if the path for pictures is set, the contents are copied to the new location. For converting from earlier user profiles no files are copied to this path.

- Back up / Restore - The back up system includes this path

- DXF files are still located in the *Path for import data* and MPR files are still located via the Information box '*MPR path*'; *Path for MPR files*; *Path for library data* 

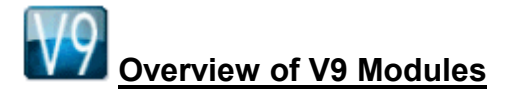

The following pages give an overview of the operation of V9 and the modules available.

- Standard Optimiser SO
- Professional Optimiser PO
- Lite Optimiser LO
- Nesting Optimiser NE
- Edges & Laminating EL
- Stock control SC
- Parts & Labels PL
- Products & Quotes PQ
- Machining Interface MI
- Destacking & Palletisation DS
- Cad drawings CA

The heart of any system is one (or more) of the Optimiser modules - these include all the standard features and reports for successful Optimising. The other modules can be added to match requirements and provide a fully integrated suite of Optimising and Production software.

# V9 Main screen

All files and options are integrated at the Main screen.

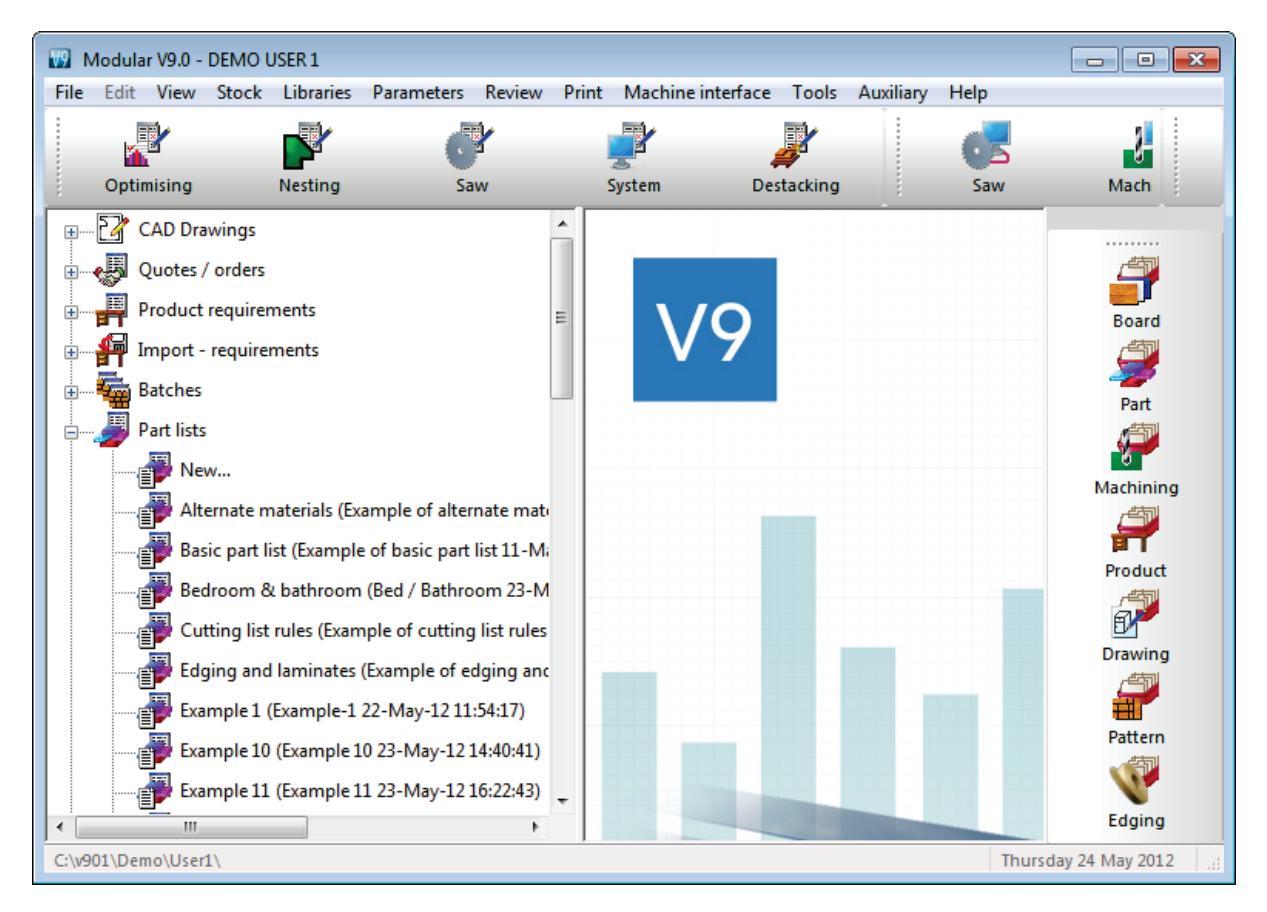

- Enter part sizes

- Optimise

- Send cutting data to the saw

# Standard Optimiser – SO

# Adaptable cutting patterns with extended part information

The Standard Optimiser is designed for cutting batches of jobs on a single axis beam saw. It has the flexibility to deal with a wide range of part lists and part quantities and includes many extra features for dealing with offcuts, complicated cutting patterns and allows the part list to be fully customised via extra custom fields.

The optimiser supports transfer to a wide range of beam saws.

- Enter part sizes
- Optimise
- Send cutting data to the saw

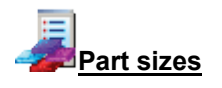

The starting point of optimisation is a list of part sizes. This can be produced in a variety of ways:-

- Enter sizes in the 'Part list' grid
- Import part sizes from external files or systems

| 🔛 Part | list - Example5          |               |        |       |          |      |         |       |          | × |  |  |  |
|--------|--------------------------|---------------|--------|-------|----------|------|---------|-------|----------|---|--|--|--|
| File E | dit View Optimise Help   |               |        |       |          |      |         |       |          |   |  |  |  |
| *      |                          |               |        |       |          |      |         |       |          |   |  |  |  |
| Т      | itle Example 5           | Opt default   |        | -     | ]        | Saw  | default |       | -        |   |  |  |  |
|        | Description              | Material      | Length | Width | Quantity | Over | Under   | Grain | Edge Btm | * |  |  |  |
| Global |                          |               |        |       |          | 0%   | 0%      |       |          | Ξ |  |  |  |
| 1.     | BASE-BACK                | HARDBOARD-4MM | 476.0  | 735.0 | 1        | 0    | 0       | N     |          |   |  |  |  |
| 2.     | BASE-BACK                | HARDBOARD-4MM | 976.0  | 735.0 | 1        | 0    | 0       | Ν     |          |   |  |  |  |
| 3.     | BASE-BACK                | HARDBOARD-4MM | 976.0  | 735.0 | 1        | 0    | 0       | N     |          |   |  |  |  |
| 4.     | BASE-BACK                | HARDBOARD-4MM | 476.0  | 735.0 | 1        | 0    | 0       | Ν     |          |   |  |  |  |
| 5.     | BASE-BACK                | HARDBOARD-4MM | 876.0  | 735.0 | 1        | 0    | 0       | N     |          |   |  |  |  |
| 6.     | BASE-BOTTOM              | MEL-CHIP-18MM | 464.0  | 582.0 | 1        | 0    | 0       | Ν     |          |   |  |  |  |
| 7.     | BASE-BOTTOM              | MEL-CHIP-18MM | 564.0  | 582.0 | 3        | 0    | 0       | N     |          |   |  |  |  |
| 8.     | BASE-BOTTOM              | MEL-CHIP-18MM | 464.0  | 582.0 | 1        | 0    | 0       | Ν     |          |   |  |  |  |
| 9.     | BASE-CABINET-BOTTOM      | MEL-CHIP-18MM | 864.0  | 582.0 | 1        | 0    | 0       | Ν     |          |   |  |  |  |
| 10.    | BASE-CABINET-DIVIDER     | MEL-CHIP-18MM | 560.0  | 533.3 | 1        | 0    | 0       | Ν     |          |   |  |  |  |
| 11.    | BASE-CABINET-DOOR        | MFC18-OAK     | 400.0  | 556.8 | 1        | 0    | 0       | Х     |          |   |  |  |  |
| 12.    | BASE-CABINET-DRAWER      | MFC18-OAK     | 400.0  | 184.3 | 3        | 0    | 0       | Ν     |          |   |  |  |  |
| 13.    | BASE-CABINET-DRAWER-LONG | MFC18-OAK     | 900.0  | 184.3 | 1        | 0    | 0       | N     |          |   |  |  |  |
| 14.    | BASE-CABINET-END-LEFT    | MEL-CHIP-18MM | 582.0  | 870.0 | 1        | 0    | 0       | N     |          |   |  |  |  |
| 15.    | BASE-CABINET-END-RIGHT   | MEL-CHIP-18MM | 582.0  | 870.0 | 1        | 0    | 0       | Ν     |          |   |  |  |  |
| 16.    | BASE-CABINET-RAIL-BACK   | MEL-CHIP-18MM | 864.0  | 150.0 | 1        | 0    | 0       | N     |          |   |  |  |  |
| 17.    | BASE-CABINET-RAIL-FRONT  | MEL-CHIP-18MM | 864.0  | 150.0 | 2        | 0    | 0       | Ν     |          | Ŧ |  |  |  |
| •      |                          | III           |        |       |          |      |         |       | Þ        |   |  |  |  |
|        |                          |               |        |       |          |      |         |       |          |   |  |  |  |

In this example there are a large number of part sizes required in small quantities. The part list editor can be used to add items or change sizes and quantities as required.

Some list can have extra custom fields with information for reports or for part labels.

| 🔢 Part | Part list - Example 6 |             |        |       |          |      |       |       |            |     |   |  |  |
|--------|-----------------------|-------------|--------|-------|----------|------|-------|-------|------------|-----|---|--|--|
| File E | dit View Optimise He  | lp          |        |       |          |      |       |       |            |     |   |  |  |
| *      | 考□ 🖻 🖄 💷 🎢 🖉 🖳 🖉 🦿 🖊  |             |        |       |          |      |       |       |            |     |   |  |  |
| Т      | itle Example 6        | Opt def     | ault   |       | •        |      |       | Saw   | default    | -   |   |  |  |
|        | Description           | Material    | Length | Width | Quantity | Over | Under | Grain | Edge Btm   |     | * |  |  |
| Global |                       |             |        |       |          | 0%   | 0%    | N     |            |     | = |  |  |
| 1.     | BTH-CAB-BACK          | MFC18-TEAK  | 664.0  | 564.0 | 4        | 0    | 0     | N     |            |     |   |  |  |
| 2.     | BTH-CAB-BACK          | MFC18-EBONY | 464.0  | 564.0 | 3        | 0    | 0     | N     |            |     |   |  |  |
| 3.     | BTH-CAB-BOTTOM        | MFC18-EBONY | 464.0  | 144.0 | 3        | 0    | 0     | N     |            |     |   |  |  |
| 4.     | BTH-CAB-BOTTOM        | MFC18-TEAK  | 664.0  | 144.0 | 4        | 0    | 0     | N     | EBONY-TAPE |     |   |  |  |
| 5.     | BTH-CAB-DOOR-LEFT     | MFC18-TEAK  | 349.5  | 450.0 | 4        | 0    | 0     | N     | EBONY-TAPE | EBC | - |  |  |
| 6.     | BTH-CAB-DOOR-LEFT     | MFC18-EBONY | 249.5  | 450.0 | 3        | 0    | 0     | N     |            |     |   |  |  |
| 7.     | BTH-CAB-DOOR-RIGHT    | MFC18-TEAK  | 349.5  | 450.0 | 4        | 0    | 0     | N     | EBONY-TAPE | EBC | - |  |  |
| 8.     | BTH-CAB-DOOR-RIGHT    | MFC18-EBONY | 249.5  | 450.0 | 3        | 0    | 0     | N     |            |     |   |  |  |
| 9.     | BTH-CAB-END-LEFT      | MFC18-TEAK  | 162.0  | 600.0 | 4        | 0    | 0     | N     | EBONY-TAPE | EBC | - |  |  |
| 10.    | BTH-CAB-END-LEFT      | MFC18-EBONY | 162.0  | 600.0 | 3        | 0    | 0     | N     |            |     |   |  |  |
| 11.    | BTH-CAB-END-RIGHT     | MFC18-TEAK  | 162.0  | 600.0 | 4        | 0    | 0     | N     | EBONY-TAPE | EBC | - |  |  |
| 12.    | BTH-CAB-END-RIGHT     | MFC18-EBONY | 162.0  | 600.0 | 3        | 0    | 0     | N     |            |     |   |  |  |
| 13.    | BTH-CAB-SHELF         | MFC18-EBONY | 464.0  | 144.0 | 6        | 0    | 0     | N     |            |     |   |  |  |
| 14.    | BTH-CAB-SHELF         | MFC18-TEAK  | 664.0  | 144.0 | 8        | 0    | 0     | N     | EBONY-TAPE |     |   |  |  |
| 15     | RTH-CAR-SHI F-RASE    | ΜΕΓ18-ΤΕΔΚ  | 664.0  | 162.0 | 4        | n    | Π     | N     | FRONY-TAPE |     | Ŧ |  |  |
|        |                       |             |        |       |          |      |       |       |            |     |   |  |  |
|        |                       |             |        |       |          |      |       |       |            |     |   |  |  |

The system also provides a set of pre-defined fields which automatically calculate extra data.

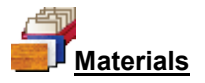

All materials are stored in the Board library. This is a database of all sheet material and includes quantities and costs.

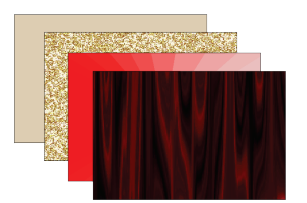

The Board library stores a record for each material and a record for each board size (including any offcuts) for each material type.

| w<br>File | Board library       File      Edit      View      Help |          |             |            |       |       |         |       |      |            |         |           |       |        |    |
|-----------|--------------------------------------------------------|----------|-------------|------------|-------|-------|---------|-------|------|------------|---------|-----------|-------|--------|----|
| -         | *] [] <b>_= X i = [</b> <i>P S</i> ? ]                 |          |             |            |       |       |         |       |      |            |         |           |       |        |    |
|           | Materials                                              |          |             |            |       |       |         |       |      |            |         |           |       |        |    |
|           | Material 🔺                                             |          | Descrip     | tion       |       | Thic  | Default | Boo   | Mat  |            | Picture | Туре      | [     | )ensit |    |
|           | EBONY-LAM-1MM                                          | Ebony La | aminate 1 m | nn         |       | 1.0   | Y       | 10    |      | 連載         |         | Laminate  |       | 0.90   |    |
|           | GREEN-LAM-1MM                                          | Green La | aminate 1 m | m          |       | 1.0   | Y       | 10    |      |            |         | Laminate  |       | 0.90   |    |
|           | HARDBOARD-4MM                                          | Hardboa  | rd 4mm      |            |       | 4.0   | N       | 8     | Н    |            |         |           |       | 0.75   | Ε  |
|           | MED-DEN-FIBRE-18MM                                     | Medium I | Density Fib | preboard 1 | 8mm 1 | 18.0  | N       | 0     |      |            |         | MDF       |       | 0.65   |    |
|           | MED-DEN-FIBRE-25MM                                     | Medium I | Density Fib | reboard 2  | 5mm 2 | 25.0  | N       | 0     |      |            |         | MDF       |       | 0.65   |    |
|           | MEL-CHIP-15MM                                          | Prelamin | ated - Whi  | te 15mm    | -     | 15.0  | N       | 0     |      |            |         |           |       | 0.50   |    |
|           | MEL-CHIP-18MM                                          | Prelamin | ated - Whi  | te 18mm    | -     | 18.0  | N       | 0     |      |            |         |           |       | 0.50   | I  |
| 1         | MFC18-BEECH                                            | Prelamin | ated - Bee  | ch 18mm    | -     | 18.0  | N       | 0     |      |            |         | MFC       |       | 0.40   | i  |
|           | MFC18-BLACK                                            | Prelamin | ated - Blac | k 18mm     | -     | 18.0  | N       | 0     |      |            |         | MFC       |       | 0.40   | I  |
|           | MFC18-EBONY                                            | Prelamin | ated - Ebo  | ny 18mm    | -     | 18.0  | N       | 0     |      | <b>法</b> 私 |         | MFC       |       | 0.40   |    |
|           | MFC18-OAK                                              | Prelamin | ated - Oak  | 18mm       | -     | 18.0  | N       | 0     |      |            |         | MFC       |       | 0.40   | -  |
| •         |                                                        | 1        |             |            |       |       |         |       |      |            |         |           |       | •      |    |
|           | Boards for material: MFC18                             | B-BEE(   | CH Prei     | laminat    | ted - | Be    | ech 1   | 8mm   | n Th | ickn       | ess:1   | 8.0 Book: | 0     |        | Â  |
|           | Board code 🔺                                           |          | Length      | Width      | Inf   | forma | tion    | Stock | 4    | Alloc      | Order   | Cost      | Limit | Γ      | Ξ  |
|           | MFC18-BEECH/01                                         |          | 3050.0      | 1525.0     |       |       |         | 170   | 2    | 0          | 215     | 3.210     | 0     |        |    |
|           | MFC18-BEECH/02                                         |          | 2440.0      | 1220.0     |       |       |         | 163   | 0    | 0          | 205     | 2.960     | 0     |        | -  |
| •         |                                                        | 111      |             |            |       |       |         |       |      |            |         |           |       | •      |    |
|           |                                                        |          |             |            |       |       |         |       |      |            |         |           |       |        | ai |

In this example the material MFC18-TEAK has two available board sizes  $3050.0 \times 1525.0$  and  $2440.0 \times 1220.0$  and several offcuts.

The Material column in the Part list associates each part with the correct material to use and the optimiser selects the optimum boards sizes to use for each job.

Optimising parameters are used to describe the type of cutting (trims, re-cuts, headcuts etc.) - these features may vary with different part lists.

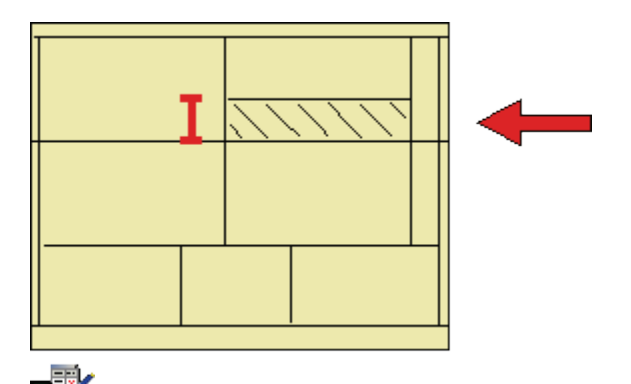

Saw parameters are used to describe each saw; overall cutting length, position of clamps, fence speed ...

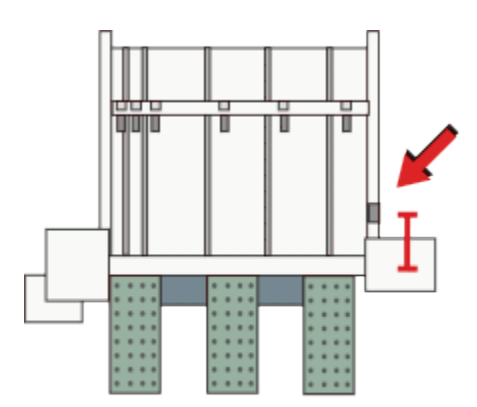

Different parameters lists can be set up and used to produce the correct cutting requirements for any list. Typically users set up a handful of parameters lists with commonly used settings and add extra lists for one-off or special jobs.

# **Optimising**

Optimisation produces the pattern layouts (balancing cutting times and waste) and a set of detailed reports on each job.

| 👿 Ва | atch o                                                                     | otimisat | tion - Example   | 5            |                     |              |                       | - • •            |  |  |
|------|----------------------------------------------------------------------------|----------|------------------|--------------|---------------------|--------------|-----------------------|------------------|--|--|
| File | Edit                                                                       | View     | Help             |              |                     |              |                       |                  |  |  |
| -    |                                                                            | P        | <u>&gt;</u>      |              | i 🗗 💞 🔗             | 🚑 💈 🐂        | ) 🖌 🕺                 | ?                |  |  |
|      | Batch name Example5 🔹 🗐 Description Example 5 📄 Print optimisation results |          |                  |              |                     |              |                       |                  |  |  |
|      | Т                                                                          | m Opt    | imising progress | Cutting list | Title               | Run          | Optimising parameters | Saw parameters 🔺 |  |  |
| Glob | al                                                                         |          |                  |              |                     |              |                       |                  |  |  |
|      | 1.                                                                         |          |                  | Example5     | Example 5           | Example5     | default               | default          |  |  |
|      | 2.                                                                         |          |                  | Example 6    | Example 6           | Example 6    | default               | default          |  |  |
|      | 3.                                                                         |          |                  | Kitchen plan | Example CAD Drawing | Kitchen plan | DEFAULT               | DEFAULT          |  |  |
|      | 4.                                                                         |          |                  |              |                     |              |                       |                  |  |  |
|      |                                                                            |          |                  |              |                     |              |                       |                  |  |  |
|      |                                                                            |          |                  |              |                     |              |                       |                  |  |  |
|      |                                                                            |          |                  |              |                     |              |                       | =                |  |  |
|      |                                                                            |          |                  |              |                     |              |                       | -                |  |  |
|      |                                                                            |          |                  |              |                     |              |                       |                  |  |  |
|      |                                                                            |          |                  |              |                     |              |                       |                  |  |  |
|      |                                                                            |          |                  |              |                     |              |                       |                  |  |  |
|      |                                                                            |          |                  |              |                     |              |                       |                  |  |  |
|      |                                                                            |          |                  |              |                     |              |                       |                  |  |  |
|      |                                                                            |          |                  |              |                     |              |                       |                  |  |  |
|      |                                                                            |          |                  |              |                     |              |                       |                  |  |  |
|      |                                                                            |          |                  |              |                     |              |                       | -                |  |  |
| •    |                                                                            |          |                  | III          |                     |              |                       | •                |  |  |
|      |                                                                            |          |                  |              |                     |              | F12 Continue          |                  |  |  |

Jobs can be batched together. This is useful where there are lot small orders in the day.

The results are shown in the section of the program 'Review runs'.

Runs are stored and can be easily recalled for review or adjustments.

| 🔛 Review runs                  |                                                                                                    |         |            |       |         |       |                 |        |         |         |     |                |       |       |        |       | ×   |
|--------------------------------|----------------------------------------------------------------------------------------------------|---------|------------|-------|---------|-------|-----------------|--------|---------|---------|-----|----------------|-------|-------|--------|-------|-----|
| File Edit View                 | w Settings                                                                                                    | Summa   | ries Hel   | р     |         |       |                 |        |         |         |     |                |       |       |        |       |     |
| 1.                             |                                                                                                    |         | <b>x</b> ( |       | 2       | j K   | $\triangleleft$ |        |         | 5       | ?   | Celar<br>Celar |       | I.    |        |       | P   |
| Favourites<br>Batch<br>summary | Batch                                                                                                    | sum     | mary       | ,     |         |       |                 |        |         |         |     |                |       | ]     | Exan   | nple  | 5   |
| Management summary             |                                                                                                    |         |            |       |         |       |                 |        |         |         |     |                |       |       |        | Examp | le5 |
| Pattern                        | Run                                                                                                    | Parts   | Boards     | Total | Pattern | No    | No              | Sheets | Offcuts | Offcuts | No  | No             | Av    | Av    | Av     | Av    | •   |
| summary                        |                                                                                                    | m2      | m2         | Time  | Cost    | Parts | Boards          | Used   | Used    | Created | Ptn | Сус            | Waste | Scrap | Offcut | Yield |     |
| ## Pattern                     | Example5                                                                                                    | 89.93   | 108.70     | 3:27  | 334.36  | 235   | 34              | 33     | 1       | 19      | 34  | 34             | 17.27 | 9.34  | 7.93   | 82.73 |     |
| preview                        | Example 6                                                                                                    | 290.33  | 347.40     | 6:26  | 976.90  | 532   | 115             | 114    | 1       | 42      | 97  | 97             | 16.43 | 9.58  | 6.85   | 83.57 |     |
| # Pattern                      | Kitchen p                                                                                                    | . /1.05 | 00.33      | Z.44  | 221.74  | 200   | 20              | 20     | 0       | 0       | 20  | 20             | 10.77 | 11.20 | 0.01   | 03.23 |     |
|                                |                                                                                                    | 452.11  | 542.43     | 12:37 | 1533.00 | 1000  | 177             | 175    | 2       | 67      | 159 | 159            | 16.65 | 9.80  | 6.85   | 83.35 | ·   |
|                                |                                                                                                    |         |            |       |         |       |                 |        |         |         |     |                |       |       |        |       |     |
|                                |                                                                                                    |         |            |       |         |       |                 |        |         |         |     |                |       |       |        |       | =   |
|                                |                                                                                                    |         |            |       |         |       |                 |        |         |         |     |                |       |       |        |       |     |
|                                |                                                                                                    |         |            |       |         |       |                 |        |         |         |     |                |       |       |        |       |     |
| Batch reports                  |                                                                                                    |         |            |       |         |       |                 |        |         |         |     |                |       |       |        |       |     |
| Summarias                      |                                                                                                    |         |            |       |         |       |                 |        |         |         |     |                |       |       |        |       |     |
| Advanced                       |                                                                                                    |         |            |       |         |       |                 |        |         |         |     |                |       |       |        |       |     |
| Auvanceu                       |                                                                                                    |         |            |       |         |       |                 |        |         |         |     |                |       |       |        |       |     |
| Patterns                       |                                                                                                    |         |            |       |         |       |                 |        |         |         |     |                |       |       |        |       |     |
| Machining                      | ,                                                                                                    |         | _          |       |         |       |                 |        |         |         |     |                |       |       |        |       | Ŧ   |
| Custom                         | Image: Image: Image | h summ  | ary /      |       |         |       |                 | ·    · |         |         |     | 1              | 1     |       |        | •     | н   |
|                                |                                                                                                    |         |            |       |         |       |                 |        |         |         |     |                |       |       |        |       |     |
| Select an item to | see the details | of each job. | The first report shown | is an overall | summary of the job. |
|-------------------|-----------------|--------------|------------------------|---------------|---------------------|
|                   |                 |              |                        |               |                     |

| 👿 Review runs                  |                             |                  |            |         |        |          |       |        |                     |           | ×  |
|--------------------------------|-----------------------------|------------------|------------|---------|--------|----------|-------|--------|---------------------|-----------|----|
| File Edit Vie                  | w Settings Summaries        | Help             |            |         |        |          |       |        |                     |           |    |
| 1.                             | X 🖪 🚱 🎘                     | Q 📲 👪            |            |         |        | <b>.</b> |       | ?      | 1 🗐                 | <u>i</u>  | ľ  |
| Favourites<br>Batch<br>summary | Example 5                   | Managem          | ent su     | ımma    | ary    |          |       |        | Exa                 | mple      | 5  |
| summary                        | 🗄 🗝 Bedroom & bathroom      |                  |            |         |        |          |       | E      | xample5///?default/ | ?default/ | sQ |
|                                | Example 1                   | Description      | Quantity   | m2      | m3     | Percent  | Rate  | Cost   | Statistic           | Value     | *  |
| summary                        | New batch                   | Required parts   | 235        | 89.93   | 1.39   | 82.73%   |       |        | Number of patte     | 34        |    |
|                                | Part req     Evample Charte | Plus/Over parts  | 0          | 0.00    | 0.00   | 0.00%    |       |        | Headcut patterns    | 21        |    |
| Pattem                         | Example Charts              | Offcuts          | 19         | 8.62    | 0.13   | 7.93%    |       |        | Rotated patterns    | 0         |    |
| preview                        | Basic part list             | Scrap            |            | 10.15   | 0.14   | 9.34%    |       |        | Recut patterns      | 21        |    |
| 🗏 Pattern                      | Small quantity ontim        | Core trim        |            | 0.00    | 0.00   | 0.00%    |       |        | Number of cycles    | 34        |    |
|                                | Over production             | Boards           | 34         | 108.70  | 1.66   | 100.00%  |       |        | Cutting length      | 506.9     |    |
|                                | E large part list           |                  |            |         |        |          |       |        | Throughput (M3      | 0.5       |    |
|                                | Edigo part list             |                  |            |         |        |          |       |        | Waste (%Parts)      | 20.87%    |    |
|                                | • Cadmatic saw exam         |                  |            |         |        |          |       |        | Waste (%Boards)     | 17.27%    | =  |
|                                | Power Concept Device        | Sheets used      |            | 107 91  | 1 65   | 99 27%   |       | 333 14 | ,                   |           |    |
|                                |                             | Offcuts used     |            | 0.79    | 0.01   | 0.73%    | 1.550 | 1.22   |                     |           |    |
|                                | 🗄 🗠 Stacked duplicates      | Offcuts created  |            | -8.62   | -0.13  | -7.93%   | 0.000 | 0.00   |                     |           |    |
| Batch reports                  | 🗄 Cutting list rules        | Net material u.  | -          | 100.08  | 1.53   | 92.07%   |       | 334.36 | -                   |           |    |
| Summaries                      | Alternate materials         | Cutting time     | 3·27Hr     |         |        |          | 0 000 | 0 00   |                     |           |    |
| Adverses                       | • Nesting examples          | Total parts      | 235        | 89.93   | 1 39   | 82 73%   | 3 718 | 334 36 |                     |           | ·  |
| Advanced                       | Nesting - Part library      | rotar purto      | 233        | 00.00   |        | 02.1070  | 0.110 | 004.00 |                     |           |    |
| Patterns                       | Nesting - Machining lib     | Sundry - unit us | 40         |         |        |          |       | 60.32  |                     |           |    |
| Machining                      | How Nesting - DXF           | Total sundry     | 40         |         |        |          |       | 60.32  |                     |           | -  |
| Custom                         | Rectangular nesting     III | Managem          | ent summar | y (Dash | nboard | KOutpu ∢ |       | 00.52  |                     | •         |    |
|                                | ,                           | · · · ·          |            | - 11    |        | I        |       |        |                     |           |    |

A window shows the list of optimised jobs so it is easy to quickly check and review one job then another.

The Management summary includes the Dashboard which provides a graphical view of the summary.

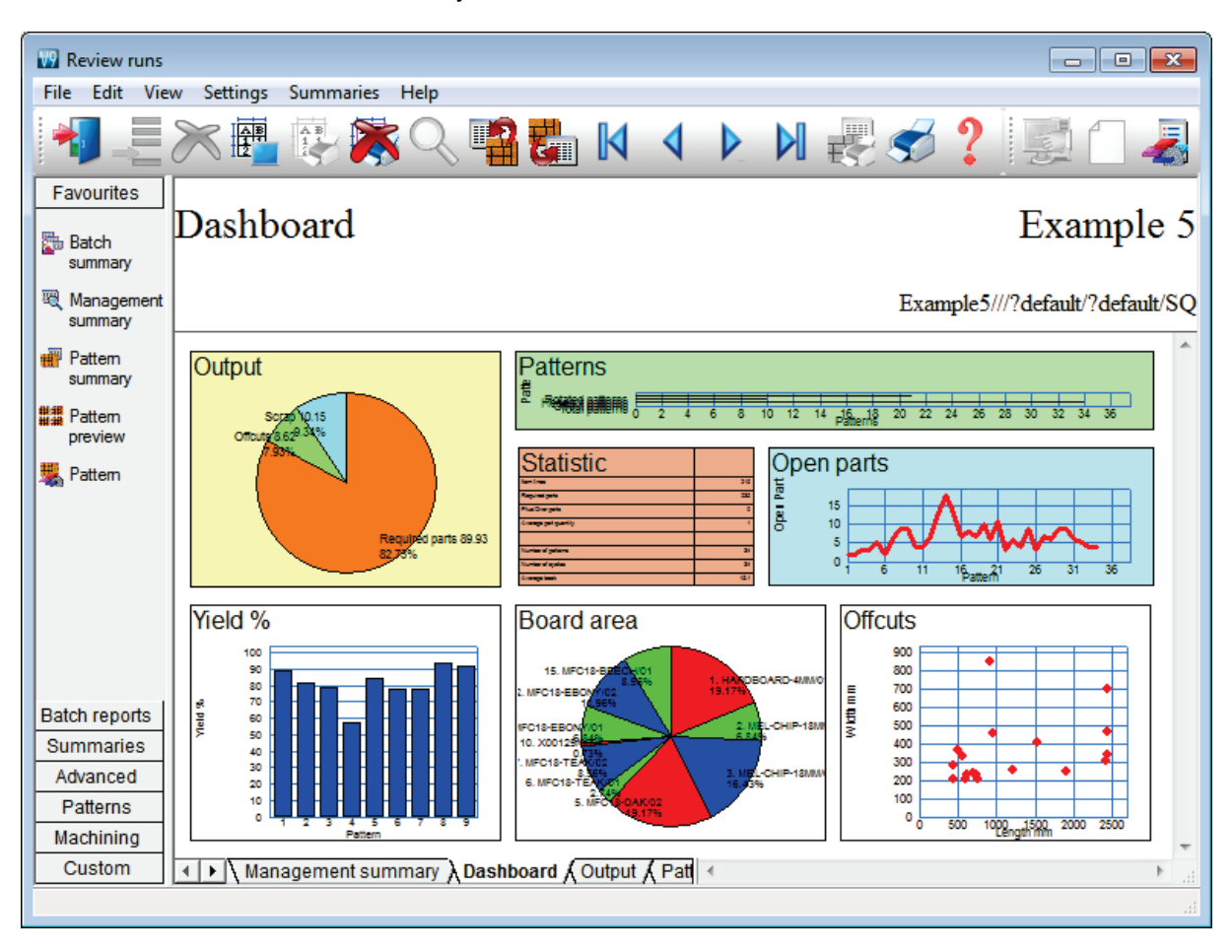

This can be customised for almost any view and to include charts from other summaries.

| Eile Edit View                                                            |                                                                                                    |                                                                                                    |                                                                                                    |
|---------------------------------------------------------------------------|----------------------------------------------------------------------------------------------------|----------------------------------------------------------------------------------------------------|----------------------------------------------------------------------------------------------------|
| File Edit Viev                                                            |                                                                                                    |                                                                                                    |                                                                                                    |
|                                                                           | Ӂ 📲 🕵 🔆 🔍 📲                                                                                                    |                                                                                                    | 😸 🛫 📍 🛃                                                                                                    |
| Favourites                                                                | Pattern preview                                                                                                    |                                                                                                    | Example 5                                                                                                    |
| Ranagement summary                                                        |                                                                                                    |                                                                                                    | Example5///?default/?default/SQ                                                                                                    |
| Pattern<br>summary                                                        | Ptn:16 Board:5.MFC18-OAK/02<br>Qty:1 Material:MFC18-OAK Cycles:1                                                                                                    | Ptn:17 Board:5.MFC18-OAK/02<br>Qty:1 Material:MFC18-OAK Cycles:1                                                                                                    | Ptn:18 Board:5.MFC18-OAK/02<br>Qty:1 Material:MFC18-OAK Cycles:1                                                                                                    |
| Pattem preview Ratern                                                     | 122!       196         964 X 1082       101!         169       11!         169       11!         Ptn:19 Board:5.MFC18-OAK/02         Qty:1 Material:MFC18-OAK Cycles:1 | "130!         136!           600 X 1082         600 X 1082           W-ROBE-END-LEFT!         578 X 1782           Ptn:20 Board:5.MFC18-OAK/02         Qty:1 Material:MFC18-OAK Cycles:1 | 143       150!       998         1000 X 600       998       X         W-ROBE-END-RIGHT!       599       578 X 1782         578 X 1782       599       578         Ptn:21 Board:5.MFC18-OAK/02       Qty:1 Material:MFC18-OAK Cycles:1       500 |
| Batch reports<br>Summaries<br>Advanced<br>Patterns<br>Machining<br>Custom | 163! 166!<br>90! 91! 92!                                                                                                    | 158<br>197!<br>158<br>93!<br>964 X 578                                                                                                    | 79 198<br>DDC-BACK 126                                                                                                    |

The cutting patterns are shown in a thumbnail preview.

The patterns can also be viewed full screen.

|                                |                                                                                                    | _  |
|--------------------------------|----------------------------------------------------------------------------------------------------|----|
| Review runs                    |                                                                                                    |    |
| File Edit Vie                  | ew Settings Summaries Help                                                                                              | L, |
| 1                              | 🗡 🖷 🚱 🔆 🔍 📲 🌄 🛛 🧹 🕨 🕅 🥪 🥩 ? 📑 🗋 🌏                                                                                       |    |
| Favourites<br>Batch<br>summary | Pattern 20 of 34 Example 5                                                                                              | 5  |
| Management summary             | Example5///?default/?default/SQ                                                                                         | 5  |
| Pattern<br>summary             | Board: MFC18-OAK/02 Waste: 17.14% Size: 2440.0 x 1220.0 x 18.0<br>Material: MFC18-OAK Prelaminated - Oak 18mm Boards: 1 | *  |
| Pattern<br>preview             |                                                                                                    |    |
| 뿷 Pattem                       | W-ROBE-BASE WALL-DOOR!                                                                                                  |    |
|                                | 964 X 578 500 X 750 126! 126!                                                                                           |    |
|                                |                                                                                                    |    |
|                                | W-ROBE-BASE 498 X 743                                                                                                   |    |
|                                | 964 X 578                                                                                                    |    |
| Batch reports                  | X68 X 202.4 691,4 X 241,2                                                                                               |    |
| Summaries                      | //////////////////////////////////////                                                                                  |    |
| Advanced                       | Convict 4.0. Deals height 4. Contag 4                                                                                   |    |
| Patterns                       | Rear rip trim with kerf - Rip: 10.0 Cross: 10.0 Retrim with kerf: 5.0                                                   |    |
| Machining                      |                                                                                                    |    |
| Custom                         | ▲ ▶ \Pattern (Parts (Saw simulation /                                                                                   |    |
|                                |                                                                                                    |    |

Further details of each cutting patterns are accessed from the tabs at the foot of each pattern.

The summaries include a list of patterns and cutting quantities, summary or parts produced, a list of offcuts produced ...

| 😡 Review runs |           |                    |                |                  |          |          |          |                   |          |                         | ×   |
|---------------|-----------|--------------------|----------------|------------------|----------|----------|----------|-------------------|----------|-------------------------|-----|
| File Edit Vie | w Setting | s Summaries H      | lelp           |                  |          |          |          |                   |          |                         |     |
|               |           |                    | Q 📲            |                  |          |          |          | <b></b>           | <b>5</b> | ?]]]]]]]                | 2   |
| Favourites    |           |                    |                |                  |          |          |          |                   |          |                         | _   |
| Batch reports | Offeu     | it summa           | ry             |                  |          |          |          |                   |          | Example                 | e 5 |
| Summaries     |           |                    | -              |                  |          |          |          |                   |          | 1                       |     |
| Advanced      |           |                    |                |                  |          |          |          |                   | E1       | 5 ///2 1 - f14/2 1 - f1 | 100 |
| The Office A  |           |                    |                |                  |          |          |          |                   | Exampl   | eo////derault//deraul   | υsQ |
| summary       | No        | Descriptio         | on Length      | Width            | Total    | Area     | Cost     | Cost /            | Total    | Offcuts per pattern     |     |
| M. Edaina     | L         |                    | mm             | mm               |          | m2       | m2       | Offcut            | Cost     |                         | _   |
| summary       | 0         | lua anatan kina d  | 0.05 0         |                  | 0.00     |          |          |                   |          |                         |     |
| 64 Mashina    |           | iue - restocking 1 | 12.05 Cost n   | eduction         | 0.00     |          |          |                   |          |                         |     |
| times         |           |                    |                |                  |          |          |          |                   |          |                         | ≡   |
|               | HARDBO    | ARD-4MM* Hard      | dboard 4mm 1   | <b>Thickness</b> | s 4.0 B  | ook 8 Pa | arametei | rs HBD04          | Min si   | <u>ze 850.0 X 400.0</u> |     |
| summary       |           |                    |                |                  |          |          |          |                   |          |                         |     |
| #利 Station    | 1. )      | EXAMPLE5/000       | 1 2440.0       | 470.2            | 1        | 1.147    | 0.445    | 0.511             | 0.51     | 1/4                     |     |
| summary       | 2.)       | EXAMPLE5/000       | 2 952.0        | 457.2            | 1        | 0.435    | 0.445    | 0.194             | 0.19     | 1/7                     |     |
| - Destacking  |           |                    |                |                  | 2        | 1.583    |          |                   | 0.70     |                         |     |
| pictures      |           | D 19MM Drolomi     | inated White   | 10               | Thicknee | . 10 0 0 | Pook 6   | Min oizo          | 200 0 V  | 200.0                   |     |
|               |           | F-TOMIN FIEIAIN    | mateu - vvnite |                  | nicknes  | 5 10.01  | DOOK D   | win size          | 300.0 X  | 200.0                   |     |
|               | 3.)       | EXAMPLE5/000       | 3 2440.0       | 343.8            | 1        | 0.839    | 1.570    | 1.317             | 1.32     | 1/15                    |     |
|               | 4.)       | EXAMPLE5/000       | 4 451.6        | 282.0            | 1        | 0.127    | 1.570    | 0.200             | 0.20     | 1/15                    |     |
|               |           |                    |                |                  | 2        | 0.966    |          |                   | 1.52     |                         |     |
|               |           |                    |                |                  |          |          |          |                   |          |                         |     |
|               | MFC18-E   | BEECH Prelamina    | ated - Beech   | <u>18mm Th</u>   | nickness | 18.0 B   | ook 5 N  | <u>lin size 3</u> | 00.0 X 2 | 200.0                   |     |
| Patterns      |           |                    | E 0444.0       | 210.2            | 1        | 0 740    | 1 605    | 1 202             | 1 20     | 1/24                    |     |
| Machining     | 6 3       |                    | 5 2414.Z       | 404.6            | 1        | 0.749    | 1.605    | 0.990             | 0.99     | 1/34                    |     |
| Custom        | I D V Of  | fcut summary       | Offcuts /      | 404.0            |          |          | 1.005    | 0.000             |          |                         | P . |
|               |           | iout outlinuity // |                |                  |          |          |          |                   |          |                         |     |
|               |           |                    |                |                  |          |          |          |                   |          |                         |     |

Where appropriate offcuts can be returned to the Board library and re-used.

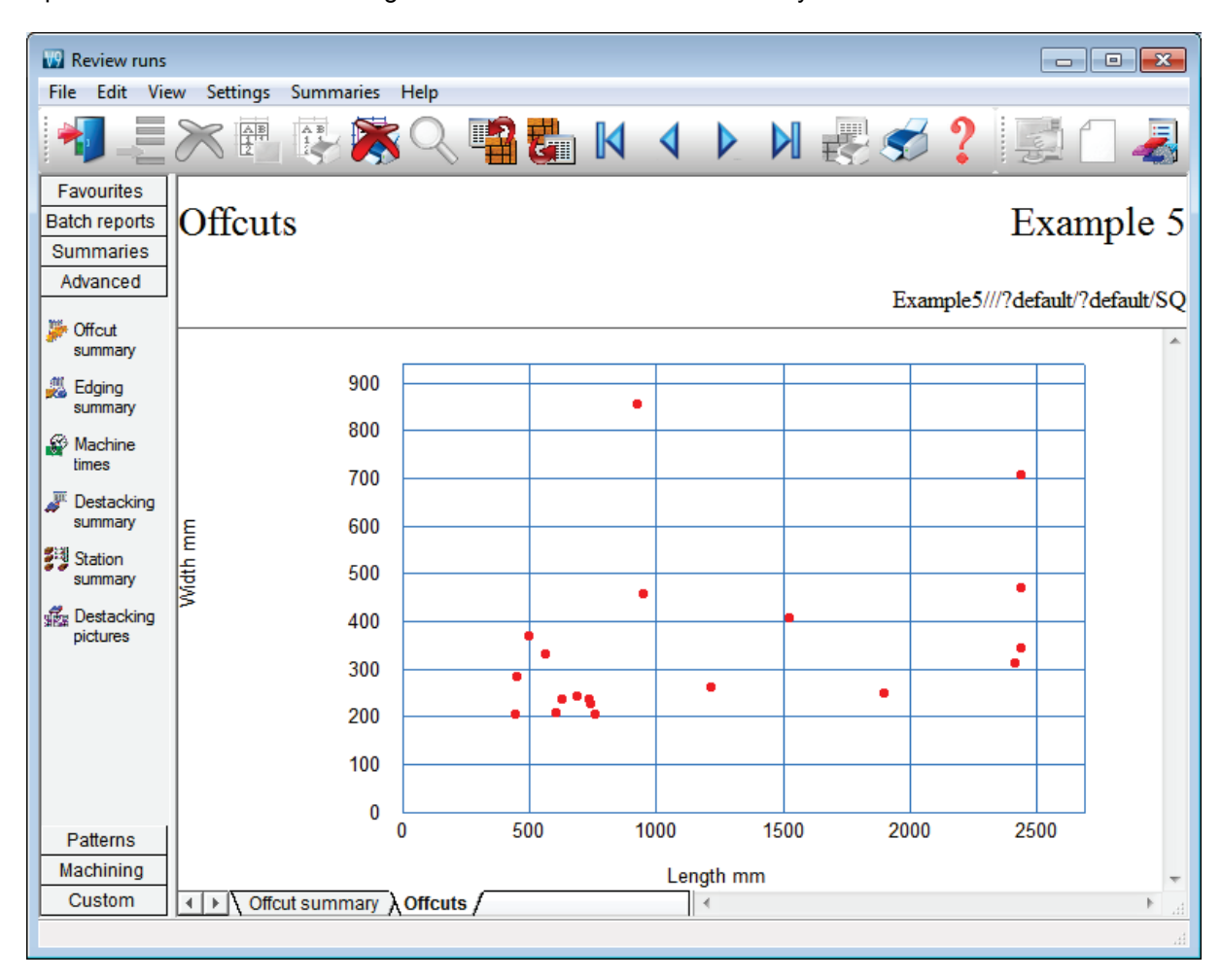

Up to 3 chart views can be designed and included for each summary.

#### Summaries available include:-

Batch summary Management summary Pattern summary Part summary Board summary Offcut summary Saw loading summary Material summary Sundry parts Machine times

In addition a very wide variety of custom reports can be created with the Form & Label design option.

All the information from cutting is available for the reports and a set of pre-defined templates can be used as a starting point for your own reports which are fully integrated into the program.

| 🔛 Review runs |                                                  |                                    |
|---------------|--------------------------------------------------|------------------------------------|
| File Edit Vie | w Settings Summaries Help                        |                                    |
| 1             | 🗡 🖷 😨 🎘 🔍 🖷 🚮 🚺 🚺                                | 🕨 🛛 🛃 🤝 📍 📓 🗍 🦼                    |
| Favourites    |                                                  |                                    |
| Batch reports | Optimised Part Details 3 of                      | Example 5                          |
| Summaries     | - F                                              | r · · ·                            |
| Advanced      |                                                  |                                    |
| Patterns      |                                                  | Example5///?default/?default/SQ    |
| Machining     | Ontimized Parts                                  | *                                  |
| Custom        | Optimised Parts                                  |                                    |
|               | Run: Example5                                    | Description: Example 5             |
| Board Details | Edgebander setup time: 0:10 Saw setup time: 0:43 |                                    |
|               | Part code: BASE-CABINET-DOOR Bottom edge:        | Drawing name:                      |
| Details       | Material code: MFC18-OAK Top edge:               | 00000924                           |
|               | Quantity: 1 Grained                              | LOW                                |
| Part Details  |                                                  |                                    |
| St Dattern    |                                                  |                                    |
| Details       | Part code: BASE-CABINET-DRAWER Bottom edge:      | Drawing name:                      |
|               | Length: 400.0 Width: 184.3                       | Part Volume: FIN SIZE400.0 x 184.3 |
|               | Quantity: 3 Non Grained Right edge:              | LOW                                |
|               |                                                  |                                    |
|               |                                                  |                                    |
|               | Part code: BASE-CABINET-DRAWER-LONG Bottom edge: | Drawing name:<br>00000926          |
|               | Length: 900.0 Width: 184.3 Left edge:            | Part Volume: FIN SIZE900.0 x 184.3 |
|               |                                                  |                                    |
| 1             |                                                  |                                    |
|               |                                                  | 1                                  |

The custom summary above shows a bar code and drawing for each part type.

# Saw Interface

Optimising data can be sent directly to many types of saw in proprietary formats.

Saw interface parameters set up the transfer for each saw. Users typically transfer to a handful of different saws. For example, two different Holzma saws.

| Mac | hine interface Tools | Auxiliar |
|-----|----------------------|----------|
|     | Holzma Cadmatic III  | +        |
|     | Holzma Cadmatic IV   | •        |
|     | ASCII Pattern Export | •        |
|     | Online label PC      | •        |
|     | Weeke                |          |
|     | 2D-DXF               |          |
|     | Nested DXF           |          |

The saw controllers supported are:-

```
Direct link - Holzma Topmatic/Micromatic
Module programmer
```

| Online label PC           |   |
|---------------------------|---|
| Holzma Cadmatic I         |   |
| Holzma Cadmatic II        |   |
| Selco CRLINK              |   |
| Holzma Cadmatic III/IV    |   |
| Homag Sawtech (Espana)    |   |
| Giben                     |   |
| Schelling Commander 2 and | 4 |
| SCM                       |   |
| SCM Seziona               |   |
| Ascii PTX                 |   |
| MDB PTX                   |   |

This variety of saws includes many different types of saw but typically the Standard Optimiser is used with Single axis beam saws.

A large set of saw parameter files are provided covering the settings for a wide range of saw models.

| Saw parameters - N                                                                                                    | ew from template                                                                                                    | <b>—</b> × <b>—</b> ) |
|----------------------------------------------------------------------------------------------------|----------------------------------------------------------------------------------------------------|-----------------------|
| Select a parameter fi                                                                                                    | ile template                                                                                                    |                       |
| <ul> <li>HPL11</li> <li>HPL11X</li> <li>HPL33</li> <li>HPL33X</li> <li>HPL380X</li> <li>HPL510</li> <li>HPL510X</li> <li>HPP250</li> <li>HPP33</li> <li>HPP350</li> </ul> | <ul> <li>HPP380</li> <li>HPP510</li> <li>HPV33</li> <li>HPV33X</li> <li>HPV510</li> <li>HPV510X</li> <li>HQD33</li> <li>HQP11</li> <li>HQS11</li> </ul> |                       |
| OK                                                                                                    | Help                                                                                                    | Cancel                |

# Pattern editor

The standard optimiser deals with a wide range of jobs but smaller jobs often require the flexibility to make last minute changes as orders change or materials are not available. The pattern editor and pattern library allow changes to each pattern, for example:-

- change the order in which patterns are cut
- alter a cut quantity
- remove a headcut
- swap parts
- alter a part size
- use a different board

Click on any pattern to move to the editor.

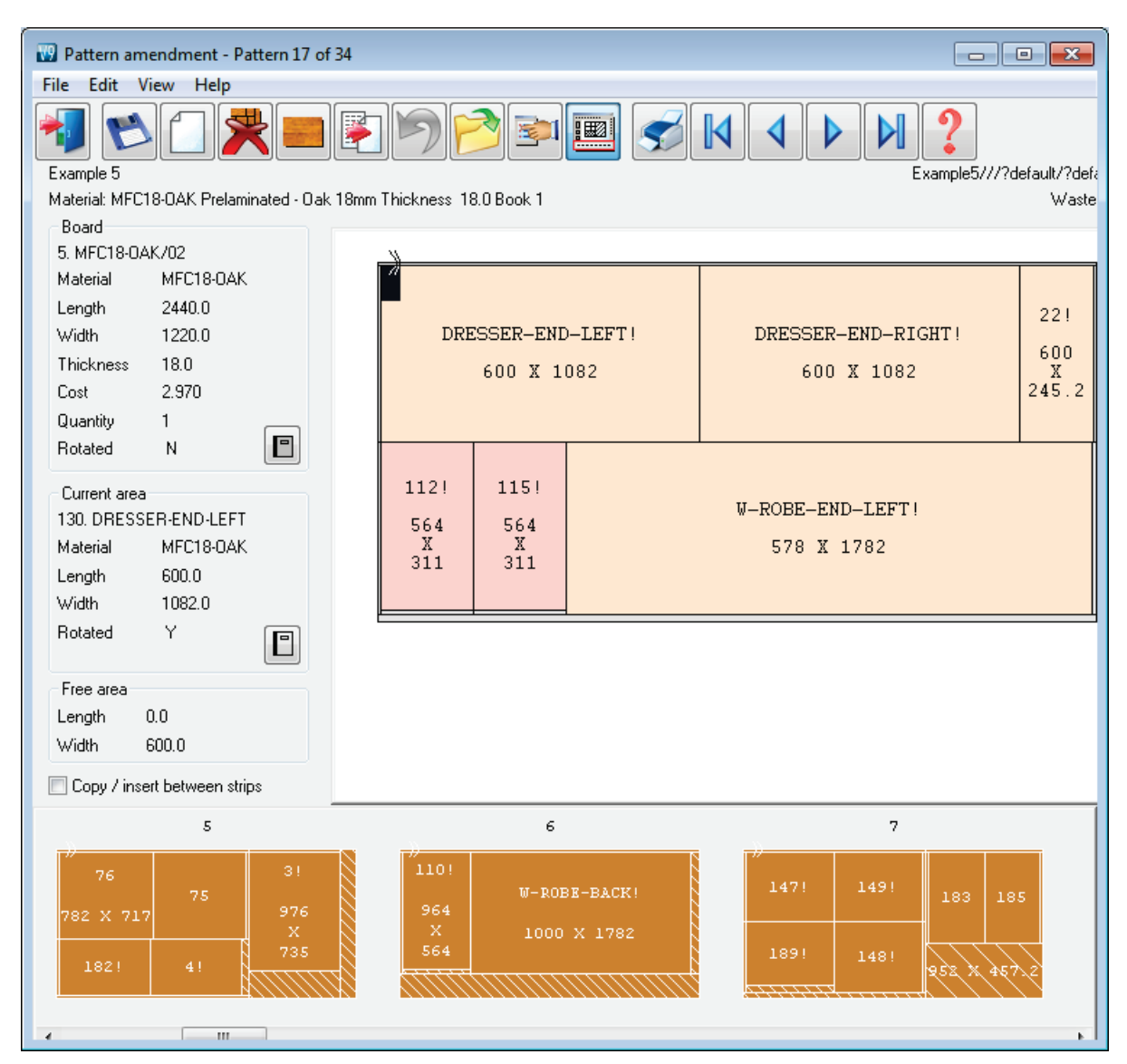

In this example a part (that was cancelled) has been deleted. The thumbnail at the foot of the editor allows patterns to be quickly selected and for parts to be moved between patterns.

Once the changes are complete the run is recalculated and the cutting data can be sent to the saw.

The editor should be used carefully - if there are large scale changes it is better to re-optimise as the balance of costs and waste may change significantly.

Common patterns can be stored in the pattern library to use as templates for other jobs.

### Export cutting data

As well as sending data to a saw cutting data can also be exported to our standard PTX (Pattern exchange) format; either as an ASCII file or MDB database file.

This format has been in use for many years and several manufacturers use it for extracting data for post processing for other machines:-

- transfer to other office or production database systems

- control of destacking machinery

- control of edgebanders
- sending information to other stations in a cutting line.

Full control of imported data and clean part lists

These days it is much more common for part list requirements to be imported from other systems such as an Order system or Sales database. In these cases the data is often in a variety of formats and the incoming data contains records and fields that are not used in optimising.

The *Part list import parameters* allow you to describe the format of almost any external file and to specify the fields required for optimising (part code, length, width quantity etc.)

It often happens, as well, that not all the part sizes can be optimised e.g. thin rails or bought in items. Using the *Cutting list rules* option allows any imported list to be further refined and corrected automatically.

The program can also deal smoothly with converting from data in fractional or decimal inches to millimetres (or vice versa).

# Comparison of Optimisers

# Comparison of each optimising module

|                                     | PO     | SO      | LO      |
|-------------------------------------|--------|---------|---------|
| Part list No. of lines (part sizes) | 20,000 | 20,000  | 10,000  |
| Total pieces                        | 99,999 | 99,999  | 10,000  |
| Maximum jobs in batch               | 250    | 250     |         |
| Transfer to Single saws             | •      | •       |         |
| Transfer to Angular saws            | •      |         |         |
| Transfer to Saws with split         | •      | •       |         |
| fences                              |        |         |         |
| Transfer to Cadmatic 4              | •      | •       | •       |
| Batch operation                     | •      | •       |         |
| Strip production                    | •      |         |         |
| Full sheet over production          | •      |         |         |
| Volume optimisation                 | •      |         |         |
| Small quantity optimisation         | •      | •       | •       |
| Control of open stacks              | •      | •       |         |
| Control of cutting (trims, recuts   | •      | Limited | Limited |
| )                                   |        |         |         |
| Cutting times                       | •      | •       |         |
| Costs                               | •      | •       | •       |
| Free cut analysis                   | •      |         |         |
| File management                     | •      | •       | •       |
| System maintenance                  | •      | •       | •       |
| Pattern editor & library            | •      | •       |         |
| Reports and summaries               | •      | •       | Limited |
| (configurable)                      |        |         |         |
| Custom reports                      | •      | •       |         |
| Customised part list                | •      | •       |         |
| Board library                       | •      | •       | •       |
| Form & label design                 | •      | •       |         |
| Integrated local help               | •      | •       | •       |
| Links to website                    | •      | •       | •       |
|                                     |        |         |         |
|                                     |        |         |         |

Form & label design is for forms and labels at the Office

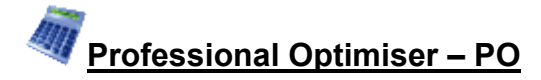

#### Large scale production – with full cost control

This is the most extensive optimising module. It gives full control over costs, cutting constraints and all cutting pattern features including the special requirements of larger scale production.

It is fully integrated with the PQ and PL modules (where these are used) and includes an interface to a large number of proprietary saws.

- Enter part sizes
- Optimise
- Send cutting data to saw

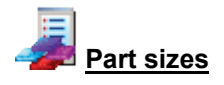

The starting point of optimisation is a list of part sizes. This can be produced in a variety of ways:-

- Enter sizes in the 'Part list' grid
- Calculate part sizes from product requirements (PQ module)
- Import part sizes from external files or systems

The result is a list of Part sizes and requirements.

| 🐻 Part | M Part list - Example 9      |               |        |       |          |      |       |        |          |          |      |    |
|--------|------------------------------|---------------|--------|-------|----------|------|-------|--------|----------|----------|------|----|
| File E | File Edit View Optimise Help |               |        |       |          |      |       |        |          |          |      |    |
| *      | ┫С≥≈с Даа а 🥡 ⊄ ?            |               |        |       |          |      |       |        |          |          |      |    |
| T      | itle Example 9               | Opt default   |        |       | - 🗉      |      | Saw   | defaul | t        | •        |      |    |
|        | Description                  | Material      | Length | Width | Quantity | Over | Under | Grain  | Edge Btm | Edge Top | Edge |    |
| Global |                              |               |        |       |          | 0%   | 0%    |        |          |          |      |    |
| 1.     | BASE-BOTTOM                  | MEL-CHIP-18MM | 464.0  | 582.0 | 20       | 0    | 0     | N      |          |          |      |    |
| 2.     | BASE-BOTTOM                  | MEL-CHIP-18MM | 564.0  | 582.0 | 40       | 0    | 0     | Ν      |          |          |      |    |
| 3.     | BASE-BOTTOM                  | MEL-CHIP-18MM | 464.0  | 582.0 | 32       | 0    | 0     | Ν      |          |          |      | Ξ  |
| 4.     | BASE-CABINET-BOTTOM          | MEL-CHIP-18MM | 864.0  | 582.0 | 42       | 0    | 0     | Ν      |          |          |      |    |
| 5.     | BASE-CABINET-DIVIDER         | MEL-CHIP-18MM | 560.0  | 533.3 | 48       | 0    | 0     | Ν      |          |          |      |    |
| 6.     | BASE-CABINET-DOOR            | MEL-CHIP-18MM | 400.0  | 556.8 | 20       | 0    | 0     | Ν      |          |          |      |    |
| 7.     | BASE-CABINET-DRAWER          | MFC18-BEECH   | 400.0  | 184.3 | 32       | 0    | 0     | Y      |          |          |      |    |
| 8.     | BASE-CABINET-DRAWER-LONG     | MFC18-BEECH   | 900.0  | 184.3 | 33       | 0    | 0     | Y      |          |          |      |    |
| 9.     | BASE-CABINET-END-LEFT        | MFC18-BEECH   | 582.0  | 870.0 | 44       | 0    | 0     | Y      |          |          |      |    |
| 10.    | BASE-CABINET-END-RIGHT       | MFC18-BEECH   | 582.0  | 870.0 | 17       | 0    | 0     | Y      |          |          |      |    |
| 11.    | BASE-CABINET-RAIL-BACK       | MEL-CHIP-18MM | 864.0  | 150.0 | 12       | 0    | 0     | Ν      |          |          |      |    |
| 12.    | BASE-CABINET-RAIL-FRONT      | MEL-CHIP-18MM | 864.0  | 150.0 | 60       | 0    | 0     | Ν      |          |          |      |    |
| 13.    | BASE-CABINET-SHELF           | MEL-CHIP-18MM | 464.0  | 560.0 | 60       | 0    | 0     | Ν      |          |          |      |    |
| 14.    | BASE-DOOR                    | MFC18-BEECH   | 500.0  | 554.8 | 22       | 0    | 0     | Y      |          |          |      |    |
| 15.    | BASE-DRAWER                  | MFC18-BEECH   | 500.0  | 184.3 | 18       | 0    | 0     | Y      |          |          |      |    |
| 16.    | BASE-DRAWER                  | MFC18-BEECH   | 500.0  | 186.3 | 12       | 0    | 0     | Y      |          |          |      |    |
| 17.    | BASE-DRAWER                  | MFC18-BEECH   | 600.0  | 245.2 | 40       | 0    | 0     | Y      |          |          |      |    |
| 18.    | BASE-END-LEFT                | MEL-CHIP-18MM | 582.0  | 870.0 | 42       | 0    | 0     | N      |          |          |      | Ŧ  |
|        |                              | III           |        |       |          |      |       |        |          |          | •    |    |
|        |                              |               |        |       |          |      |       |        |          |          |      | зđ |

The part list editor can be used to add items or change sizes and quantities as required.

The part list includes many options for adjusting sizes, calculating edging (EL module) and if necessary dividing lists if they are too large to send to a saw in one go.

The part list can be customised with many pre-set and user defined fields - these are often important for volume production in tracking parts, dividing lists ...

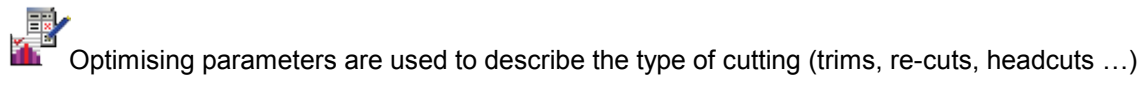

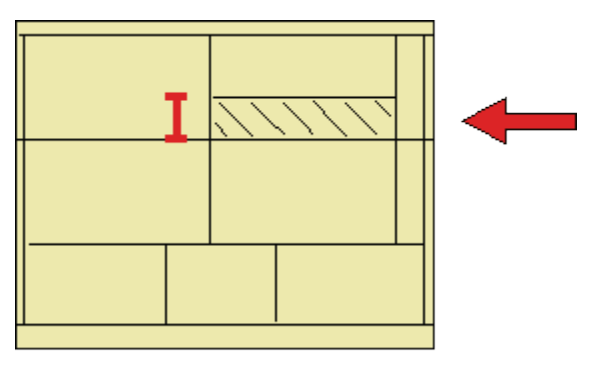

Saw parameters are used to describe each saw; overall cutting length, position of clamps, size of waste flap ...

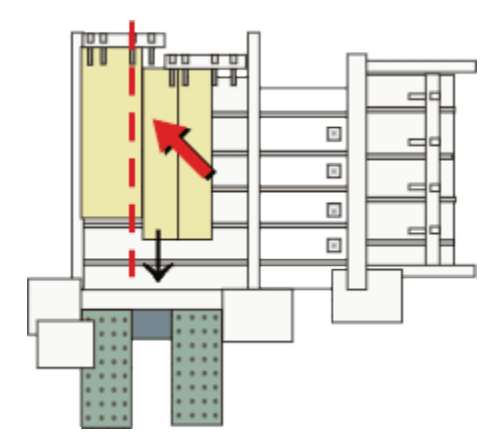

Different parameters lists can be set up and used to produce the correct cutting requirements for any list or saw combination. Typically users set up a handful of parameters lists with commonly used settings and add extra lists for one-off or special jobs.

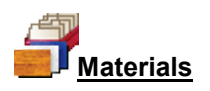

All materials are stored in the Board library. This is a database of all sheet material and includes quantities and costs.

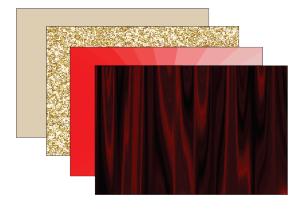

The Material column in the Part list associates each part with the correct material to use. It is possible using extra fields in the part list to allow for alternate materials on jobs, for example, for dividers or hidden items.

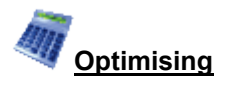

Optimisation produces the pattern layouts (balancing cutting times and waste) and a set of detailed reports on each job. The results are shown in the section of the program 'Review runs'. Runs are stored and can be easily recalled for review or adjustments.

| 🔛 Review runs                                                                                   |                                        |           |         |          |             |        |        |                    |               | ×  |
|-------------------------------------------------------------------------------------------------|----------------------------------------|-----------|---------|----------|-------------|--------|--------|--------------------|---------------|----|
| File Edit View                                                                                  | v Settings Summari                     | ies Help  |         |          |             |        |        |                    |               |    |
|                                                                                                 | *] _= >> 🖷 😳 🎘 🔍 🖷 🛃 🛛 🔺 🕨 🖂 🥩 ? 📃 🗌 🦼 |           |         |          |             |        |        |                    |               |    |
| Favourites       Management summary       Example 9         Batch       summary       Example 9 |                                        |           |         |          |             |        |        |                    |               | 9  |
| Management summary                                                                              |                                        |           |         |          |             |        |        | Example 9///defau  | lt/default/\$ | SQ |
| Pattern                                                                                         | Description                            | Quantity  | m2      | m3       | Percent     | Rate   | Cost   | Statistic          | Value         | *  |
| summary                                                                                         | Required parts                         | 1228      | 283.13  | 5.10     | 89.78%      |        |        | Number of patterns | 31            |    |
| ## D .:                                                                                         | Plus/Over parts                        | 0         | 0.00    | 0.00     | 0.00%       |        |        | Headcut patterns   | 4             |    |
| preview                                                                                         | Offcuts                                | 20        | 4.08    | 0.07     | 1.29%       |        |        | Rotated patterns   | 0             |    |
| proviou:                                                                                        | Scrap                                  |           | 28.14   | 0.51     | 8.92%       |        |        | Recut patterns     | 17            |    |
| 🧏 Pattern                                                                                       | Core trim                              |           | 0.00    | 0.00     | 0.00%       |        |        | Number of cycles   | 39            |    |
|                                                                                                 | Boards                                 | 103       | 315.35  | 5.68     | 100.00%     |        |        | Cutting length     | 1717.4        | -  |
|                                                                                                 |                                        |           |         |          |             |        |        | Throughput (M3/Hr) | 1.5           | -  |
|                                                                                                 |                                        |           |         |          |             |        |        | Waste (%Parts)     | 11.38%        |    |
| Batch reports                                                                                   |                                        |           | 245.25  | c co     | 400.000/    |        | 070 40 | Waste (%Boards)    | 10.22%        |    |
| Summaries                                                                                       | Sheets used                            |           | 315.35  | 5.68     | 100.00%     |        | 9/6.40 |                    |               |    |
| Advanced                                                                                        | Officute used                          |           | 0.00    | 0.00     | 1.00%       | 0.000  | 0.00   |                    |               |    |
| Bottorne                                                                                        | Net meterial used                      |           | -4.00   | -0.07    | -1.23%      | 0.000  | 0.00   |                    |               |    |
| Fallenis                                                                                        | Cutting time                           | 2-520     | 311.27  | 5.61     | 90.71%      | 50.000 | 104 07 |                    |               | _  |
| Machining                                                                                       |                                        | 3.00M     | 202.42  | F 40     | 00 709/     | 30.000 | 134.07 |                    |               | Ŧ  |
| Custom                                                                                          | Management                             | summary / | Dashboa | ird 🖌 Oi | itput 🔏 P 🖪 |        |        | III                | •             |    |
|                                                                                                 |                                        |           |         |          |             |        |        |                    |               | H  |

The Management summary includes the Dashboard which provides a graphical view of the summary.

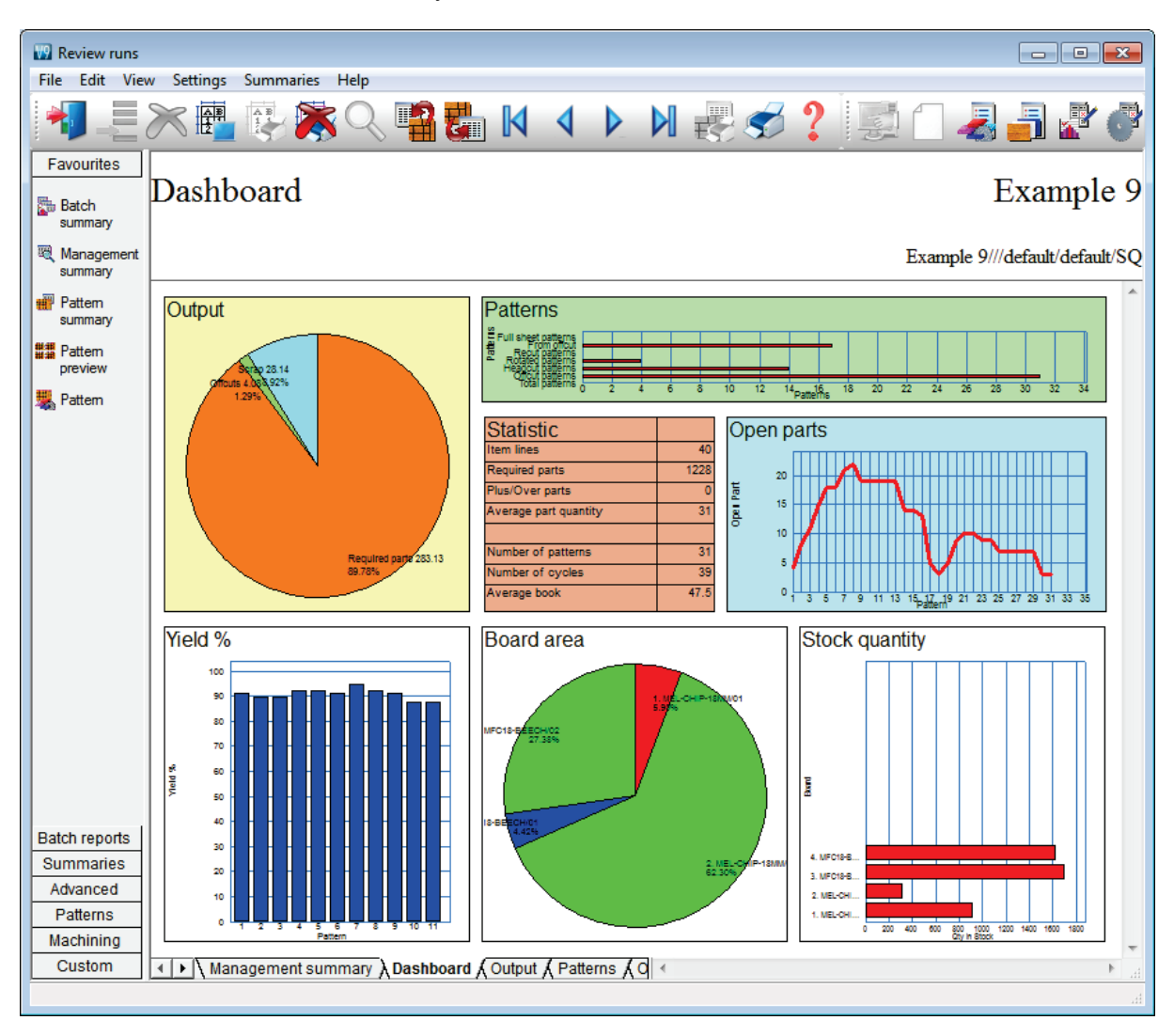

This can be customised for almost any view and to include charts from other summaries.

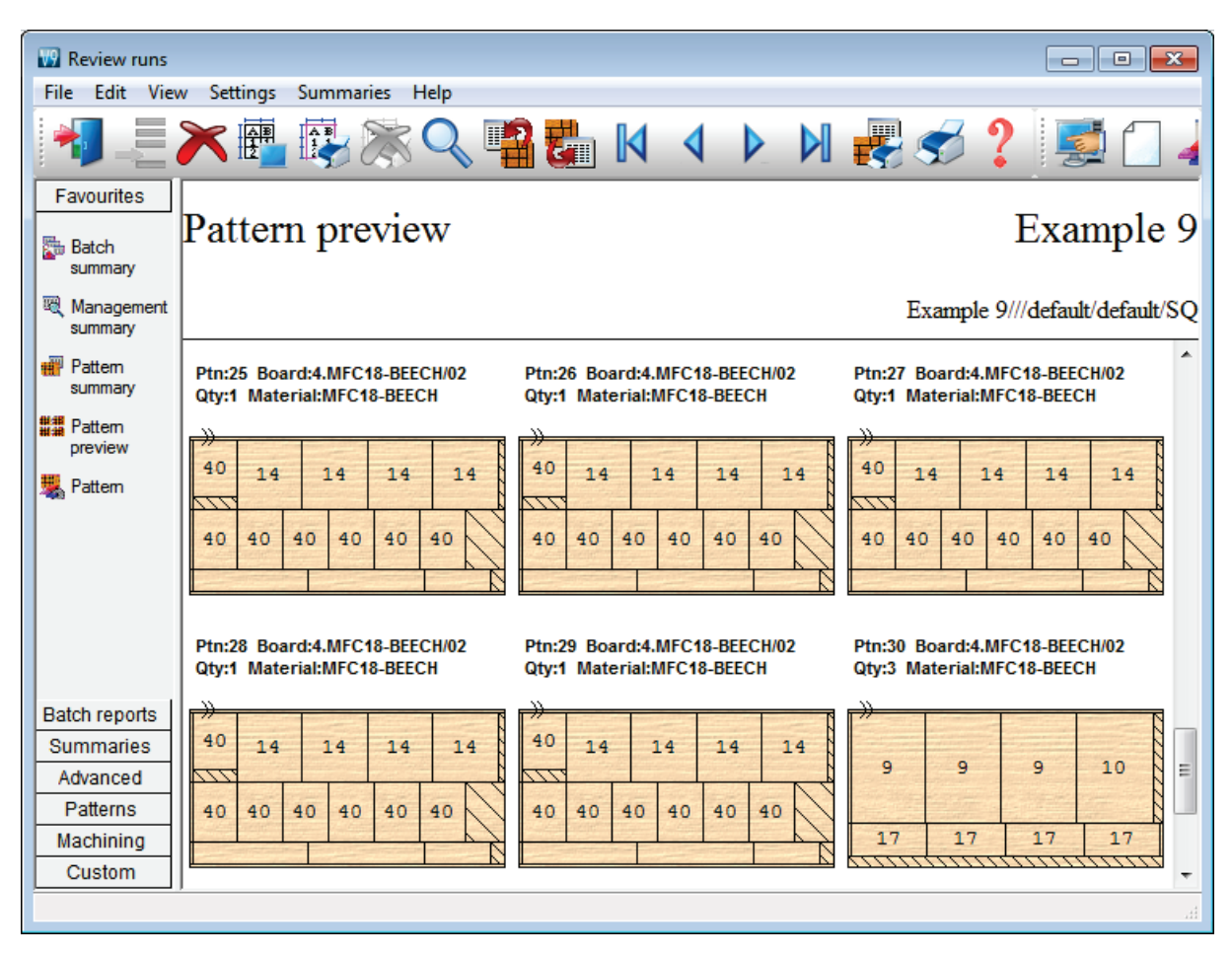

The cutting patterns are shown in a thumbnail overview.

Clicking on a thumbnail picture moves to the full screen of each pattern.

| Review runs                    |                                                          |                                    |                                |                    |                                           |
|--------------------------------|----------------------------------------------------------|------------------------------------|--------------------------------|--------------------|-------------------------------------------|
| File Edit View                 | w Settings Summar                                        | ies Help                           |                                |                    |                                           |
| 1                              |                                                          | × 🔍 📲                              |                                |                    | N 🛃 🥩 ? 📑 🗋 4                             |
| Favourites<br>Batch<br>summary | Pattern 26                                               | of 31                              |                                |                    | Example 9                                 |
| Management summary             |                                                          |                                    |                                |                    | Example 9///default/default/SQ            |
| Pattem<br>summary              | Board: MFC18-BEE<br>Material: MFC18-BE                   | CH/02<br>ECH Prelaminate           | Wast<br>d - Beech 18r          | e: 11.51%<br>nm    | Size: 2440.0 x 1220.0 x 18.0<br>Boards: 1 |
| Rattem                         | BASE-D           40         500           X         554. | DOR BASE-DOOR<br>500<br>X<br>554.8 | BASE-DOOR<br>500<br>X<br>554.8 |                    |                                           |
| Batch reports                  | 40 40                                                    | 40 40                              | 40                             | 40 304.2<br>40 350 |                                           |
| Summaries                      | 8                                                        |                                    | 5                              | 15                 |                                           |
| Advanced                       |                                                          |                                    |                                |                    |                                           |
| Patterns                       | Saw kerf: 4.8 Book                                       | height 1 Cycles 1                  | <br>a: 10.0 Dataina            | with korf 5.0      |                                           |
| Machining                      | Rear rip trim with Ke                                    | n - Rip. Tu.u Cros                 | s. iu.u ketrim                 | with Ken. 5.0      | *                                         |
| Custom                         | ▲ Pattern / Pa                                           | ts 🖌 Saw simulatio                 | n /                            | •                  |                                           |
|                                |                                                          |                                    |                                |                    | łł.                                       |

Extra details of each pattern are available on the tabs at the foot of each drawing.

All reports can be fully customised and the Form & Design option is available for custom reports - fully integrated into the program.

Each summary can include up to 3 custom charts to show aspects of the data. For example the Offcut Summary.

| Review runs             |          |                        |             |           |         |          |        |          |                    |                        | ×    |
|-------------------------|----------|------------------------|-------------|-----------|---------|----------|--------|----------|--------------------|------------------------|------|
| File Edit Vie           | w Settin | uns Summaries Heln     |             |           |         |          |        |          |                    |                        |      |
| · · ·                   | ~ -      |                        |             | _         |         |          |        | -        | _                  |                        |      |
|                         |          |                        |             |           |         |          |        | <b></b>  |                    |                        |      |
| Favourites              |          |                        |             |           |         |          |        |          |                    |                        |      |
| Batch reports           | Offc     | ut summary             | 7           |           |         |          |        |          |                    | Example                | e 9  |
| Summaries               |          | 2                      |             |           |         |          |        |          |                    | 1                      |      |
| Advanced                |          |                        |             |           |         |          |        |          | -                  |                        |      |
|                         |          |                        |             |           |         |          |        |          | Exan               | ple 9///default/defaul | t/SQ |
| Join Offcut             | No       | Description            | Length      | Width     | Total   | Area     | Cost   | Cost /   | Total              | Offcuts per pattern    |      |
| Summary                 |          |                        | mm          | mm        |         | m2       | m2     | Offcut   | Cost               |                        |      |
| Distribution<br>summary | Offende  | value restaching 6.2   | Contro      | duction 0 | 00      |          |        |          |                    |                        |      |
| M. Edaina               |          | value - restocking 6.5 | Cost le     | duction 0 | .00     |          |        |          |                    |                        |      |
| summary                 |          |                        |             |           |         |          |        |          |                    |                        | =    |
| Machine                 | MEL-C    | HIP-18MM Prelamina     | ted - White | e 18mm T  | hicknes | s 18.0 l | Book 5 | Min size | <u>300.0 X</u>     | 200.0                  |      |
| times                   | 1        | XEXAMPLE9/0001         | 1747 8      | 615.8     | 1       | 1 076    | 1 570  | 1 690    | 1 69               | 1/18                   |      |
| 🌌 Saw loading           | 2        | XEXAMPLE9/0002         | 964.0       | 552.6     | 1       | 0.533    | 1.570  | 0.836    | 0.84               | 1/18                   |      |
| summary                 | 3.       | XEXAMPLE9/0003         | 687.4       | 241.2     | 1       | 0.166    | 1.570  | 0.260    | 0.26               | 1/18                   |      |
|                         | 4.       | XEXAMPLE9/0004         | 400.0       | 338.2     | 1       | 0.135    | 1.570  | 0.212    | 0.21               | 1/10                   |      |
|                         | 5.       | XEXAMPLE9/0005         | 400.0       | 338.2     | 1       | 0.135    | 1.570  | 0.212    | 0.21               | 1/11                   |      |
|                         | 6.       | XEXAMPLE9/0006         | 400.0       | 338.2     | 1       | 0.135    | 1.570  | 0.212    | 0.21               | 1/12                   |      |
|                         | 7.       | XEXAMPLE9/0007         | 400.0       | 338.2     | 1       | 0.135    | 1.570  | 0.212    | 0.21               | 1/13                   |      |
|                         | 8.       | XEXAMPLE9/0008         | 487.4       | 218.4     | 1       | 0.106    | 1.570  | 0.167    | 0.17               | 1/14                   |      |
|                         | 9.       | XEXAMPLE9/0009         | 487.4       | 218.4     | 1       | 0.106    | 1.570  | 0.167    | 0.17               | 1/15                   |      |
| Patterns                | 10.      | XEXAMPLE9/0010         | 400.0       | 253.3     | 1       | 0.101    | 1.570  | 0.159    | 0.16               | 1/14                   |      |
| Machining               | 11.      | XEXAMPLE9/0011         | 400.0       | 253.3     | 1       | 0.101    | 1.570  | 0.159    | 0.16               | 1/14                   | -    |
| Custom                  |          | Offcut summary ( Offc  | uts /       | 253.3     | 1       | 101      | 1 570  | 0 169    | <u>n 16</u><br>III | 1/15                   | F    |
|                         |          | - 11                   |             |           |         | •        |        |          |                    |                        |      |

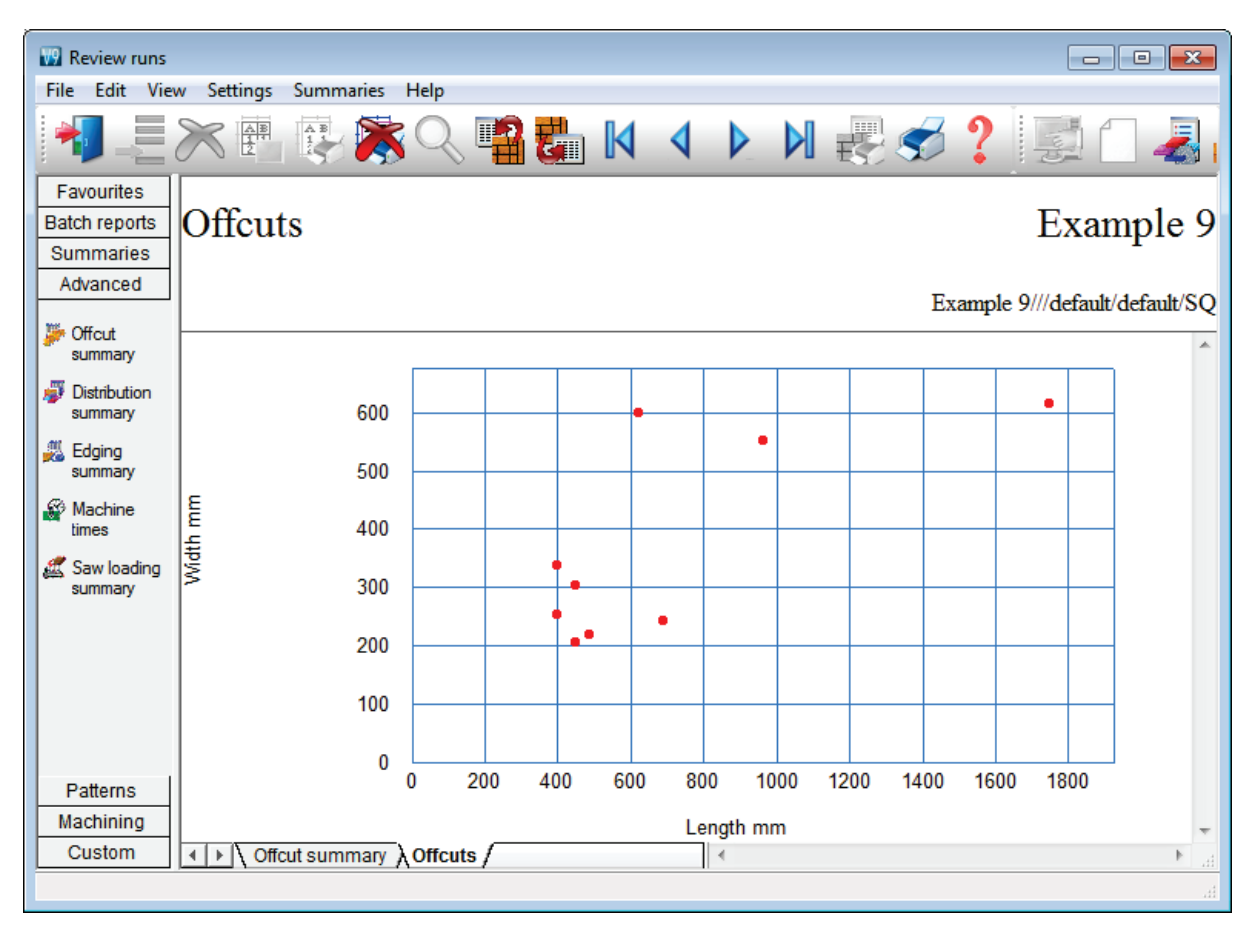

The following custom chart 'Offcuts' shows the distribution of Offcut sizes.

The 'Chart settings' option for each summary allows a wide variety of custom charts to be set up.

# Professional optimising

The Professional optimiser is designed for larger volumes of parts - up to the very largest; it balances the cutting time and costs against material cost to produce an effective solution.

The optimiser includes many specialist features which are often needed with volume production.

- Over production of parts (up to a full sheet)
- 'Strip production' option to allow ripping and cross cutting to appear on separate patterns.

This is often required where the cutting line separates ripping and cross cutting across separate saws (e.g. Kitchen worktops).

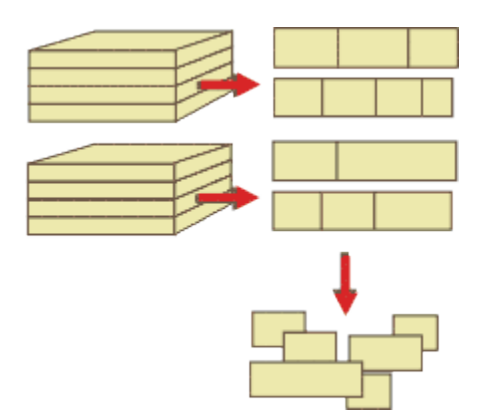

- Option to restrict the number of pallet groups.

The number of parts not completed at any time is kept below a fixed value. This helps with offstacking and later production processes where there are large volumes of parts.

- Free cut analysis.

This determines the optimum position for cutting jumbo boards - a free cut to split boards is often an option for those using high board volumes.

- Optimising parameters to control the number of different board sizes used and the order of part production (priority).

These are often more important for volume production.

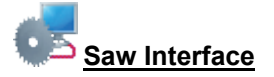

Optimising data can be sent directly to many types of saw in proprietary formats.

Saw interface parameters are used to set up the transfer for each saw. Users typically transfer to a handful of different saws. For example, two different Holzma saws.

| Mac | hine interface | Tools              | Auxiliar |  |  |  |  |  |
|-----|----------------|--------------------|----------|--|--|--|--|--|
|     | Holzma Cadm    | natic 🎞            | •        |  |  |  |  |  |
|     | Holzma Cadm    | Holzma Cadmatic IV |          |  |  |  |  |  |
|     | ASCII Pattern  | •                  |          |  |  |  |  |  |
|     | Online label P | С                  | •        |  |  |  |  |  |
|     | Weeke          |                    |          |  |  |  |  |  |
|     | 2D-DXF         |                    |          |  |  |  |  |  |
|     | Nested DXF     |                    |          |  |  |  |  |  |

#### The saw controllers supported are:-

```
Direct link - Holzma Topmatic/Micromatic
Module programmer
Online label PC
Holzma Cadmatic I
Holzma Cadmatic II
Selco CRLINK
Holzma Cadmatic III/IV
Homag Sawtech (Espana)
```

```
Giben
Schelling Commander 2 and 4
SCM
SCM Seziona
Ascii PTX
MDB PTX
```

This variety of saws includes many different types of saw including full support for Angular systems (Holzma only) dealing with larger volumes of cutting.

- Single saws
- Angular saws
- Angular saw with turntable
- Separated Rip and Cross cut saws (strip production)
- Saws with split fences (or split fence devices)

Our pattern exchange format (PTX) is used by several manufacturers to control other machinery on the production line or send data back to the office.

#### Pattern editor

In production there are sometimes last minute changes if materials are not available or an order changes. The optimiser includes a pattern editor and a pattern library. The editor allows changes to each pattern, for example:-

- change the order in which patterns are cut
- alter a cut quantity
- remove a headcut
- swap parts
- alter a part size
- use a different board

Click on any pattern to move to the editor.

| 😨 Pattern amendment - Pattern 26 of 31                                                                                                    |                |               |     |           |                     |                                                                               |                                    |                   |  |  |
|----------------------------------------------------------------------------------------------------|----------------|---------------|-----|-----------|---------------------|-------------------------------------------------------------------------------|------------------------------------|-------------------|--|--|
| File Edit View Help                                                                                                    |                |               |     |           |                     |                                                                               |                                    |                   |  |  |
| <b>N</b>                                                                                                    | 196            |               |     | <b>\$</b> |                     |                                                                               | ?                                  |                   |  |  |
| Example 9                                                                                                    | ю тісі         | 1000 11       |     |           |                     |                                                                               | Example 9/                         | //default/default |  |  |
| Material: MFU18-BEECH Prelaminated - Beech I                                                                                                    | 18mm Thicknes: | S 18.0 BOOK I |     |           |                     |                                                                               |                                    | Waste: 11.        |  |  |
|                                                                                                    |                |               |     |           |                     |                                                                               |                                    |                   |  |  |
| 4. MFC10-BEECH/02<br>Material MEC18-BEECH                                                                                                    |                |               |     |           |                     |                                                                               |                                    |                   |  |  |
| Length 2440.0                                                                                                    | 40             |               |     |           |                     |                                                                               |                                    |                   |  |  |
| Width 1220.0                                                                                                    | 349.5          | BASE-DO       | OR  | BASE      | E-DOOR              | BASE-DOOR                                                                     | BASE-                              | -DOOR             |  |  |
| Thickness 19.0                                                                                                    | X              | EOO V EE      |     | 500 3     | 7 554 0             | 500 V 554 (                                                                   |                                    | FF4 0             |  |  |
| Cost 2,960                                                                                                    | 450            | 500 A 55      | 4.8 | 500 2     | 1 554.8             | 500 A 554.0                                                                   | 5 500 A                            | 554.8             |  |  |
| Cost 2.360                                                                                                    |                |               |     |           |                     |                                                                               |                                    |                   |  |  |
| Retated N                                                                                                    |                |               |     |           |                     |                                                                               |                                    |                   |  |  |
|                                                                                                    | 40             | 40            | 4   | 10        | 40                  | 40                                                                            | 40                                 | 204 2             |  |  |
| Current area                                                                                                    | 349.5          | 349.5         | 34  | 9.5       | 349.5               | 349.5                                                                         | 349.5                              | X X               |  |  |
| 40. BTH-CAB-DOOR-LEFT                                                                                                    | X              | X             | X   |           | X                   | X ALEO                                                                        | X                                  | 450               |  |  |
| Material MFC18-BEECH                                                                                                    | 450            | 450           | 4   | 50        | 450                 | 450                                                                           | 450                                |                   |  |  |
| Length 349.5                                                                                                    |                |               |     |           |                     |                                                                               | DACE DE                            | AUED              |  |  |
| Width 450.0                                                                                                    |                | ö             |     |           | 6                   |                                                                               | BASE-DR                            | AWER              |  |  |
| Rotated N                                                                                                    | μ              |               |     | 1         |                     |                                                                               |                                    |                   |  |  |
| Free area                                                                                                    |                |               |     |           |                     |                                                                               |                                    |                   |  |  |
| Length 349.5                                                                                                    |                |               |     |           |                     |                                                                               |                                    |                   |  |  |
| Width 99.9                                                                                                    |                |               |     |           |                     |                                                                               |                                    |                   |  |  |
| Copy / insert between strips                                                                                                    |                |               |     |           |                     |                                                                               |                                    |                   |  |  |
| 20                                                                                                    |                | 21            |     |           |                     | 22                                                                            |                                    |                   |  |  |
| 14     14     36     1       1     14     36     10       1     1     10       1     1       1     1       1     1       1     1       1     1       1     1       1     1       1     1       1     1       1     1       1     1       1     1       1     1       1     1       1     1       1     1       1     1       1     1       1     1       1     1       1     1       1     1       1     1       1     1       1     1       1     1       1     1       1     1       1     1       1     1       1     1       1     1       1     1       1     1       1     1       1     1       1     1       1     1       1     1       1     1       1     < | I              | 9 9           | 9   | 10<br>I   | ))<br>58<br>×<br>87 | 9 9<br>12 582 5<br>13 X<br>10 870 8<br>11 11 11 11 11 11 11 11 11 11 11 11 11 | 9 10<br>82 58<br>X X<br>70 87<br>T |                   |  |  |
| 4                                                                                                    |                |               |     |           | 111                 |                                                                               |                                    | F.                |  |  |
|                                                                                                    |                |               |     |           |                     |                                                                               |                                    |                   |  |  |

In this example a part (that was cancelled) has been deleted. The thumbnail at the foot of the editor allows patterns to be quickly selected and for parts to be moved between patterns.

Once the changes are complete the run is recalculated and the cutting data can be sent to the saw.

The editor should be used carefully - if there are large scale changes it is better to re-optimise as the balance of costs and waste may change significantly.

Common patterns can be stored in the pattern library to use as templates for other jobs.

Form & label design is for forms and labels at the Office Full Edging calculations require the EL module

For a comparison of optimisers - see the 'Standard Optimiser' section above

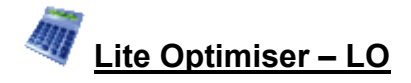

### Sheet optimising for custom Workshops

The Lite optimiser is designed for the smaller workshop. It is straightforward to use with a minimum of setup. It is for cutting lists with a wide variety of part sizes, small run quantities, typically cut '1 high'. The focus is on material savings rather than cutting time.

It is typically used with Sliding table saws, Vertical panel saws, or smaller Beam saws.

Cutting patterns can be directly downloaded to the Holzma Cadmatic 4 controller.

- Enter part sizes
- Optimise
- Patterns and cutting instructions

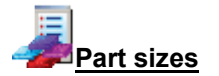

The starting point of optimisation is a list of part sizes. This can be produced in a variety of ways:-

- Enter sizes in the 'Part list' grid
- Cut and paste from a spreadsheet
- Import part sizes from external files

The result is a list of part sizes.

| 🔢 Part | list - Bedroom & bathroom                                     | 1           |       |       |   |    |    |   |            |    | ×   |
|--------|---------------------------------------------------------------|-------------|-------|-------|---|----|----|---|------------|----|-----|
| File E | Edit View Optimise He                                         | lp          |       |       |   |    |    |   |            |    |     |
| *      |                                                               | × ~ [       |       | 卢     | M | 1  | 6  | ? |            |    |     |
| Т      | Title Bed / Bathroom Opt default - E Saw lite                 |             |       |       |   |    |    |   |            |    |     |
|        | Description Material Length Width Quantity Over Under Grain E |             |       |       |   |    |    |   |            |    | *   |
| Global |                                                               |             |       |       |   | 0% | 0% | N |            |    | _   |
| 1.     | BTH-CAB-BACK                                                  | MFC18-TEAK  | 664.0 | 564.0 | 4 | 0  | 0  | N |            |    | =   |
| 2.     | BTH-CAB-BACK                                                  | MFC18-EBONY | 464.0 | 564.0 | 3 | 0  | 0  | N |            |    |     |
| 3.     | BTH-CAB-BOTTOM                                                | MFC18-EBONY | 464.0 | 144.0 | 3 | 0  | 0  | N |            |    |     |
| 4.     | BTH-CAB-BOTTOM                                                | MFC18-TEAK  | 664.0 | 144.0 | 4 | 0  | 0  | N | EBONY-TAPE |    |     |
| 5.     | BTH-CAB-DOOR-LEFT                                             | MFC18-TEAK  | 349.5 | 450.0 | 4 | 0  | 0  | N | EBONY-TAPE | EB | 1   |
| 6.     | BTH-CAB-DOOR-LEFT                                             | MFC18-EBONY | 249.5 | 450.0 | 3 | 0  | 0  | N |            |    |     |
| 7.     | BTH-CAB-DOOR-RIGHT                                            | MFC18-TEAK  | 349.5 | 450.0 | 4 | 0  | 0  | N | EBONY-TAPE | EB | i i |
| 8.     | BTH-CAB-DOOR-RIGHT                                            | MFC18-EBONY | 249.5 | 450.0 | 3 | 0  | 0  | N |            |    |     |
| 9.     | BTH-CAB-END-LEFT                                              | MFC18-TEAK  | 162.0 | 600.0 | 4 | 0  | 0  | N | EBONY-TAPE | EB | i   |
| 10.    | BTH-CAB-END-LEFT                                              | MFC18-EBONY | 162.0 | 600.0 | 3 | 0  | 0  | N |            |    |     |
| 11.    | BTH-CAB-END-RIGHT                                             | MFC18-TEAK  | 162.0 | 600.0 | 4 | 0  | 0  | N | EBONY-TAPE | EB | i   |
| 12.    | BTH-CAB-END-RIGHT                                             | MFC18-EBONY | 162.0 | 600.0 | 3 | 0  | 0  | N |            |    |     |
| 13.    | BTH-CAB-SHELF                                                 | MFC18-EBONY | 464.0 | 144.0 | 6 | 0  | 0  | N |            |    |     |
| 14.    | BTH-CAB-SHELF                                                 | MFC18-TEAK  | 664.0 | 144.0 | 8 | 0  | 0  | N | EBONY-TAPE |    |     |
| 15.    | BTH-CAB-SHLF-BASE                                             | MFC18-TEAK  | 664.0 | 162.0 | 4 | 0  | 0  | N | EBONY-TAPE |    |     |
| 16     | RTHLOARISHI FIRASE                                            | MEC18-EBONY | 0.434 | 162.0 | 3 | n  | Π  | N |            | 1  | -   |
|        |                                                               | III         |       |       |   |    |    |   |            |    |     |
|        |                                                               |             |       |       |   |    |    |   |            |    |     |

In this example there are a large number of different part sizes required in small quantities. Use the part list editor to check and adjust sizes as required.

#### **Materials**

All materials are stored in the Board library. This is a database of all sheet material which includes quantities and material costs.

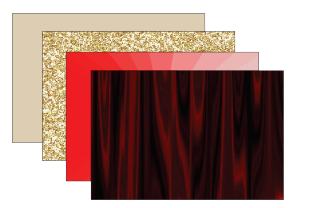

The Board library stores a record for each material and a record for each board size (including any offcuts) for each material type.

| W?<br>Fil | Board library<br>e Edit View Help |                                |        |         |       |              |            |         | • 🔀      |
|-----------|-----------------------------------|--------------------------------|--------|---------|-------|--------------|------------|---------|----------|
| 4         | J 🗋 🚑 🛪 🧉                         | <b>]</b> / S                   | ?      |         |       |              |            |         |          |
| Γ         | Materials                         |                                |        |         |       |              |            |         | <u>^</u> |
|           | Material 🔺                        | Description                    | Thic   | Default | Boo   | Picture      | Туре       | Density |          |
|           | BLUE-LAM-1MM                      | Blue Laminate 1mm              | 1.0    | Y       | 10    |              | Laminate   | 0.900   |          |
|           | CHIPBOARD-18MM                    | Chipboard Core 18mm            | 18.0   | N       | 0     |              |            | 0.350   | =        |
|           | EBONY-LAM-1MM                     | Ebony Laminate 1mm             | 1.0    | Y       | 10    |              | Laminate   | 0.900   |          |
|           | GREEN-LAM-1MM                     | Green Laminate 1mm             | 1.0    | Y       | 10    |              | Laminate   | 0.900   |          |
|           | HARDBOARD-4MM                     | Hardboard 4mm                  | 4.0    | N       | 8     |              |            | 0.750   |          |
|           | MED-DEN-FIBRE-18MM                | Medium Density Fibreboard 18mm | 18.0   | N       | 0     |              | MDF        | 0.650   |          |
|           | MED-DEN-FIBRE-25MM                | Medium Density Fibreboard 25mm | 25.0   | N       | 0     |              | MDF        | 0.650   |          |
|           | MEL-CHIP-15MM                     | Prelaminated - White 15mm      | 15.0   | N       | 0     |              |            | 0.500   |          |
|           | MEL-CHIP-18MM                     | Prelaminated - White 18mm      | 18.0   | N       | 0     |              |            | 0.500   |          |
|           | MFC18-BEECH                       | Prelaminated - Beech 18mm      | 18.0   | N       | 0     |              | MFC        | 0.400   |          |
|           | MFC18-BLACK                       | Prelaminated - Black 18mm      | 18.0   | N       | 0     |              | MFC        | 0.400   |          |
|           | MFC18-EBONY                       | Prelaminated - Ebony 18mm      | 18.0   | N       | 0     |              | MFC        | 0.400   | -        |
| Γ         | Boards for material: MEL-         | CHIP-15MM Prelaminate          | ed - V | Vhite 1 | 5m    | m Thickness  | s:15.0 Boo | ok:0    | ^<br>    |
| •         | Board code 🔺                      | Lenath Width I                 | nforma | ition   | Stock | k Alloc Orde | r Cost     | Limit   | Bin ▼    |
|           |                                   |                                |        |         |       |              |            |         |          |

In this example the material MFC18-EBONY has 2 available board sizes 3050.0 x 1220.0 and 2440.0 x 1220.0. The 'Material' column in the Part list associates each part with the correct material to use and the optimiser works out the optimum boards sizes to use for each job.

A set of optimising parameters describe the constraints on cutting; saw kerf, trims ...

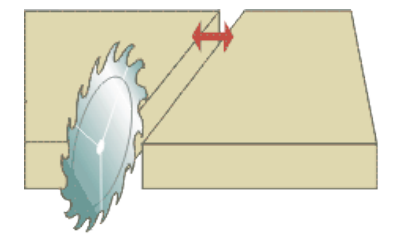

Another set of parameters (Saw parameters) are used to describe each saw; overall cutting length, cutting height ...

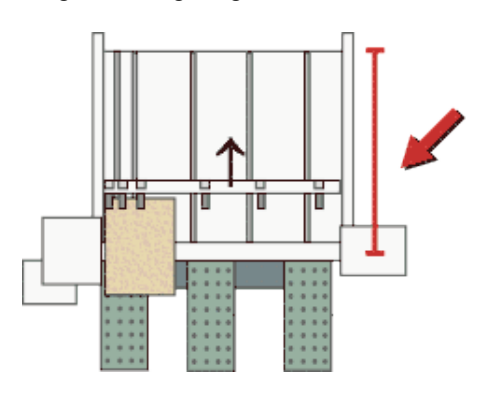

Optimisation produces the pattern layouts and a set of detailed reports on each job.

The first report shown is an overall summary.

| 🔢 Review runs                |                              |           |         |       |                  |       |        |                      |             | ×  |  |
|------------------------------|------------------------------|-----------|---------|-------|------------------|-------|--------|----------------------|-------------|----|--|
| File Edit View               | Settings Summaries           | Help      |         |       |                  |       |        |                      |             |    |  |
|                              | < 📳 🚱 🎘                      |           | 26      |       | 4                |       | 1 🛃    | } 🛷 <b>?</b>   E     |             | 4  |  |
| Favourites                   |                              |           |         |       |                  |       |        |                      |             |    |  |
| Batch summary                | Batch summary Bed / Bathroom |           |         |       |                  |       |        |                      |             |    |  |
| Reference Management summary |                              |           |         |       |                  |       | Bedro  | oom & bathroom///lit | te/default/ | sQ |  |
| 🗰 Pattern                    | Description                  | Quantity  | m2      | m3    | Percent          | Rate  | Cost   | Statistic            | Value       | *  |  |
| summary                      | Required parts               | 532       | 290.33  | 4.37  | 83.16%           |       |        | Number of patterns   | 71          |    |  |
| ## Pattern preview           | Plus/Over parts              | 0         | 0.00    | 0.00  | 0.00%            |       |        | Headcut patterns     | 29          |    |  |
|                              | Offcuts                      | 0         | 0.00    | 0.00  | 0.00%            |       |        | Rotated patterns     | 0           |    |  |
| Rattern                      | Scrap                        |           | 58.78   | 0.66  | 16.84%           |       |        | Recut patterns       | 23          |    |  |
|                              | Core trim                    |           | 0.00    | 0.00  | 0.00%            |       |        | Number of cycles     | 71          |    |  |
|                              | Boards                       | 115       | 349.11  | 5.03  | 100.00%          |       |        | Cutting length       | 0.0         |    |  |
|                              |                              |           |         |       |                  |       |        | Throughput (M3/Hr)   | 0.0         | =  |  |
|                              |                              |           |         |       |                  |       |        | Waste (%Parts)       | 20.25%      |    |  |
|                              |                              |           |         |       |                  |       |        | Waste (%Boards)      | 16.84%      |    |  |
|                              | Sheets used                  |           | 347.73  | 5.01  | 99.60%           |       | 978.91 |                      |             |    |  |
|                              | Offcuts used                 |           | 1.38    | 0.02  | 0.40%            | 1.550 | 2.14   |                      |             |    |  |
| Batch reports                | Offcuts created              |           | 0.00    | 0.00  | 0.00%            | 0.000 | 0.00   | -                    |             |    |  |
| Summaries                    | Net material used            |           | 349.11  | 5.03  | 100.00%          |       | 981.05 |                      |             |    |  |
| Advanced                     | Cutting time                 | 0:00Hr    |         |       |                  | 0.000 | 0.00   |                      |             |    |  |
| Patterns                     | lotal parts                  | 532       | 290.33  | 4.37  | 83.16%           | 3.379 | 981.05 |                      |             |    |  |
| Custom                       |                              |           | Deebbee |       | start ( F        |       |        |                      |             | Ψ. |  |
| Custom                       | Management                   | summary / | Dashboa | ia Yo | utput <u>A</u> H |       |        |                      |             | æ  |  |
|                              |                              |           |         |       |                  |       |        |                      |             |    |  |

The Management summary includes the Dashboard which provides a graphical view of the summary. This can be customised for almost any view and to include charts from other summaries.

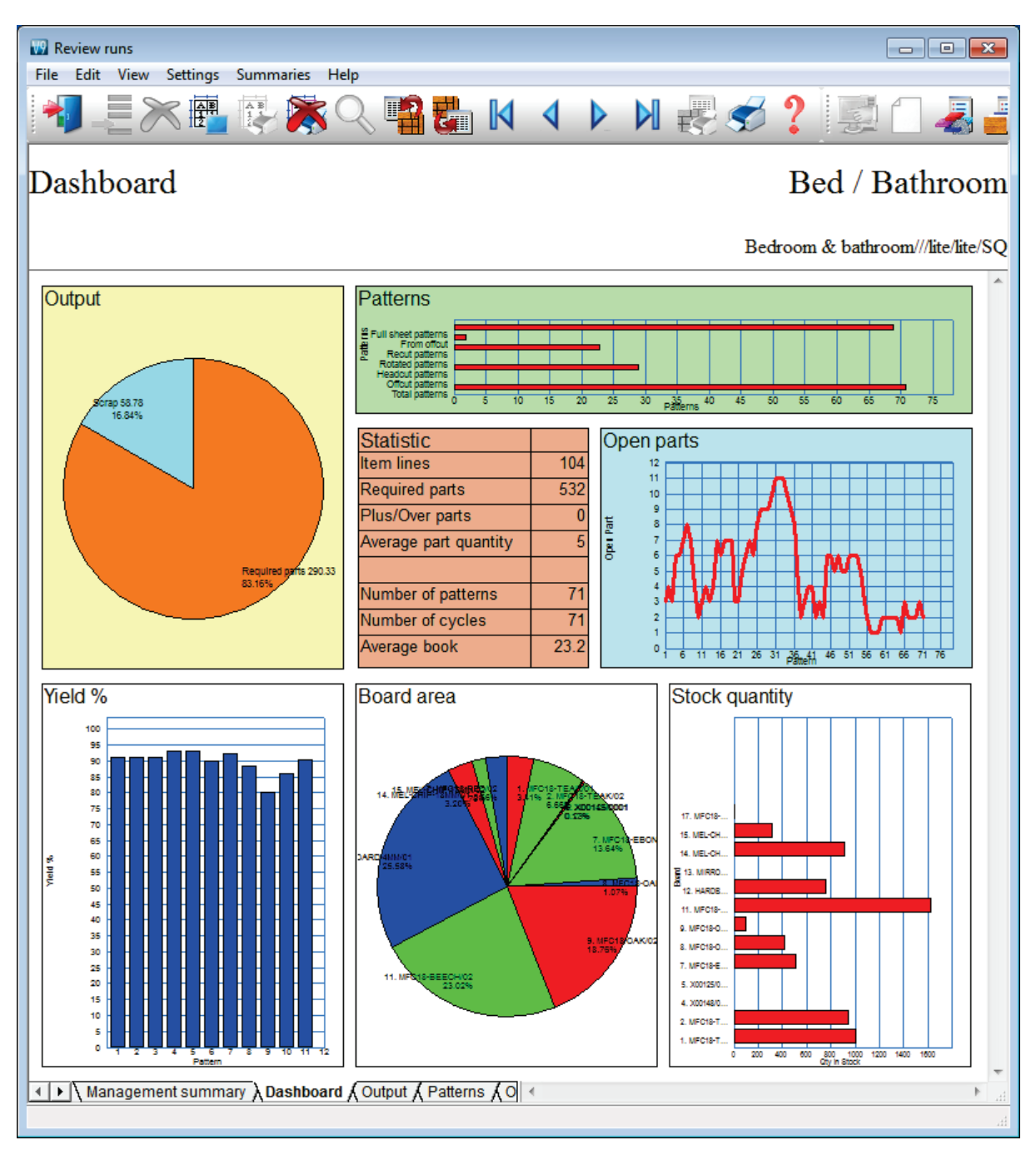

A window (Runs pane) shows the list of optimised jobs so it is easy to quickly check and review one job then another.

| 🔛 Review runs                            |                                                                                                    |             |                 |            |          |        |                   |        |        |                      |               | x  |
|------------------------------------------|----------------------------------------------------------------------------------------------------|-------------|-----------------|------------|----------|--------|-------------------|--------|--------|----------------------|---------------|----|
| File Edit View                           | w Settings Sumi                                                                                                    | naries      | Help            |            |          |        |                   |        |        |                      |               |    |
| 1                                        | X 🗄 🞼                                                                                                    |             | s 🔍 📲           | <b>t</b>   | ٩        |        | N 🛃               | 5      | 8 ?    |                      | 2             |    |
| Favourites<br>Batch reports<br>Summaries | Bedroom & batt     Bedroon     Bedroon     Bedroon     Example 5     Example 3     Example 1                                                                                                    | IT. ▲<br>18 | Manager         | nent sı    | ımm      | ary    |                   |        |        | Bed / Bat            | hroo          | m  |
| Management<br>summary                    | • New batch                                                                                                    |             |                 |            |          |        |                   |        | Bed    | room & bathroom      | //lite/lite/S | sQ |
|                                          | Part req                                                                                                    |             | Description     | Quantity   | m2       | m3     | Percent           | Rate   | Cost   | Statistic            | Value         |    |
| Part Summan/                             | Example Charts                                                                                                    |             | Required parts  | 532        | 290.33   | 4.37   | 83.16%            |        |        | Number of patt       | 71            |    |
| Summary                                  | Basic part list                                                                                                    |             | Plus/Over parts | s 0        | 0.00     | 0.00   | 0.00%             |        |        | Headcut patterns     | 29            |    |
| 🐺 Sundry parts                           | Batch optimisat                                                                                                    | on          | Offcuts         | 0          | 0.00     | 0.00   | 0.00%             |        |        | Rotated patterns     | 0             |    |
| W. Dened                                 | Small quantity of the second second sec | pt          | Scrap           |            | 58.78    | 0.66   | 16.84%            |        |        | Recut patterns       | 23            |    |
| Summary                                  |                                                                                                    | =           | Core trim       |            | 0.00     | 0.00   | 0.00%             |        |        | Number of cycles     | 71            |    |
| Saminary                                 | Edoing and lami                                                                                                    |             | Boards          | 115        | 349.11   | 5.03   | 100.00%           |        |        | Cutting length       | 0.0           |    |
| 👹 Pattern                                | Cadmatic saw e                                                                                                    | va          |                 |            |          |        |                   |        |        | Throughput (M3       | 0.0           |    |
| summary                                  | Bower Concent                                                                                                    | De          |                 |            |          |        |                   |        |        | Waste (%Parts)       | 20 25%        |    |
| 🖉 Input                                  | Tension trims                                                                                                    |             |                 |            |          |        |                   |        |        | Waste (%Boards)      | 16.84%        |    |
| summary                                  | Stacked duplic.                                                                                                    |             | Sheets used     |            | 347 73   | 5 01   | 99 60%            |        | 978 91 | (indice (indication) | 10.0470       | =  |
| Waterial                                 | Cutting list rules                                                                                                    |             | Offcuts used    |            | 1 38     | 0.02   | 0.40%             | 1 550  | 2 1/   |                      |               |    |
| summary                                  | Alternate mate                                                                                                    |             | Offcuts created |            | 0.00     | 0.02   | 0.40%             | 0.000  | 0.00   |                      |               |    |
| Cannary                                  |                                                                                                    |             | Not material    | <u>.</u>   | 240.11   | 5.02   | 100.00%           | -0.000 | 0.00   | -                    |               |    |
|                                          | • Nesting - Part li                                                                                                    | o           | Cutting time    | 0.004-     | 345.11   | J.0J   | 100.00%           | 0.000  | 0.00   |                      |               |    |
|                                          | . Nesting - Machi                                                                                                    | nin         | Cutting time    | 0.000      | 200.22   | 4.07   | 02.40%            | 0.000  | 0.00   |                      |               |    |
|                                          | Nesting - DXF                                                                                                    |             | i otai parts    | 532        | 290.33   | 4.31   | 63.16%            | 3.319  | 981.05 |                      |               |    |
|                                          |                                                                                                    | s           |                 |            |          |        |                   |        |        |                      |               |    |
| Advanced                                 | 🗄 ····· Nesting - Offline                                                                                                    | e ri        | Sunary - unit u | s 14       |          |        |                   | 3.200  | 44.80  |                      |               |    |
| Patterns                                 | 🗄 ····· Kitchen plan                                                                                                    |             | l otal sundry   |            |          |        |                   |        | 44.80  |                      |               | -  |
| Custom                                   | Traducta 9 port                                                                                                    | Þ           | ▲ ► \ Manager   | ment summa | ry (Dasi | hboard | I <b>∫</b> Outp ∢ |        |        | III                  | ۰.            | at |
|                                          |                                                                                                    |             |                 |            |          |        |                   |        |        |                      |               |    |

The cutting patterns are shown in a thumbnail preview.

| Review runs                                                                                                    |                                                                                                    |
|----------------------------------------------------------------------------------------------------|----------------------------------------------------------------------------------------------------|
| File Edit View Settings Summaries Help                                                                                                    |                                                                                                    |
| 📲 🚬 📉 🖷 😨 🔆 🔍 📲 🌄 🛛                                                                                                    | 🔹 🕨 🛃 🥩 ? 🖾 🗋 🛛 🛃 🗐 เ                                                                                    |
| Favourites<br>Batch reports<br>Summaries<br>Advanced                                                                                                    | Bed / Bathroom                                                                                           |
| Patterns                                                                                                    | Bedroom & bathroom///lite/lite/SQ                                                                        |
| Pattern Ptn:1 Board:1.MFC18-TEAK/01 Ptn:2 Board:<br>Qty:2 Material:MFC18-TEAK Cycles:1 Qty:1 Materia                                                                     | 1.MFC18-TEAK/01 Ptn:3 Board:1.MFC18-TEAK/01<br>al:MFC18-TEAK Cycles:1 Qty:1 Material:MFC18-TEAK Cycles:1 |
| Pattem W-ROBE-END-LEFT! 59! W-ROBE-                                                                                                    | END-LEFT! 59! W-ROBE-END-RIGHT! 59!                                                                      |
| 578         X         1782         964         578           W-ROBE-END-LEFT!         X         W-ROBE-END-LEFT!         X           578         578         X         X | X 1782 964 578 X 1782 964<br>END-RIGHT! X W-ROBE-END-RIGHT! X<br>578 578 578                             |
| 578 X 1782 578                                                                                                    | X 1782 578 X 1782                                                                                        |
| Ptn:4 Board:2.MFC18-TEAK/02 Ptn:5 Board:<br>Qty:1 Material:MFC18-TEAK Cycles:1 Qty:1 Materia                                                                             | 2.MFC18-TEAK/02 Ptn:6 Board:2.MFC18-TEAK/02<br>al:MFC18-TEAK Cycles:1 Qty:1 Material:MFC18-TEAK Cycles:1 |
| 63 63 63 63 59 63 70                                                                                                    | 70 70 59 92! 59                                                                                          |
| X         X         X         X         59         X         X           1201         1201         1201         1201         1201         1201         1201              | X X 59<br>1201 1201 5 5 5 5 7 7 7 7                                                                      |
| Custom                                                                                                    |                                                                                                    |
| J                                                                                                    |                                                                                                    |

The patterns can also be viewed full screen.

| Review runs                              |                                                                                                    |
|------------------------------------------|----------------------------------------------------------------------------------------------------|
|                                          |                                                                                                    |
| Favourites<br>Batch reports<br>Summaries | Pattern 1 of 71 Bed / Bathroom                                                                                            |
| Patterns                                 | Bedroom & bathroom///lite/lite/SQ                                                                                         |
| Pattem<br>sequence                       | Board: MFC18-TEAK/01 Waste: 8.85% Size: 2440.0 x 1220.0 x 18.0<br>Material: MFC18-TEAK Prelaminated - Teak 18mm Boards: 2 |
| preview                                  |                                                                                                    |
| 🧏 Pattern                                | W-ROBE-END-LEFT!                                                                                                    |
|                                          | 578 X 1782 W-ROBE-BASE!                                                                                                   |
|                                          | 964 X 578                                                                                                    |
|                                          | W-ROBE-END-LEFT!                                                                                                    |
|                                          | 578 X 1782                                                                                                    |
|                                          |                                                                                                    |
|                                          | Saw kerf: 4.8 Book height 2 Cycles 1<br>Rear rip trim with kerf - Rip: 10.0 Cross: 10.0 Retrim with kerf: 5.0             |
| Custom                                   | Pattern / Parts / Cutting dimensions /                                                                                    |
|                                          |                                                                                                    |

The tabs at the foot of each pattern show full further details.

The summaries include a list of patterns and cutting quantities, summary of parts produced, and a list of boards used.

| 🔛 Review runs                            |          |                     |           |          |         |        |         |       |          |       |       |          | [      |                   |
|------------------------------------------|----------|---------------------|-----------|----------|---------|--------|---------|-------|----------|-------|-------|----------|--------|-------------------|
| File Edit Viev                           | v Sett   | ings Summaries H    | elp       |          |         |        |         |       |          |       |       |          |        |                   |
|                                          | $\times$ | 🖺 🚱 🎘 (             |           | 26       |         | 4      |         | M     | <b>E</b> |       | 3?    |          |        | 2 🗗 🛃             |
| Favourites<br>Batch reports<br>Summaries | Pat      | tern summa          | ary       |          |         |        |         |       |          |       |       | Bee      | 1 / B  | athroom           |
| Management summary                       |          |                     |           |          |         |        |         |       |          |       | В     | edroom & | bathro | om///lite/lite/SQ |
| E Part                                   | Ptn      | Board               | Len       | Width    | Waste   | Yield  | Board   | No    | No       | No    | Cycle | Total    | Open   | Total cuts 🔺      |
| summary                                  | No       |                     | mm        | mm       | %       | %      | Qty     | Сус   | Rip      | Xct I | mm:ss | hh:mm    | Part   | per pattern       |
| 🐺 Sundry parts                           | Avera    | age book 1.6 (23.2) | Bundle    | loading  | g and   |        |         |       |          |       |       | 0:00:00  |        | E                 |
| W Board                                  | MFC1     | 18-TEAK Prelaminate | ed - Teak | 18mm     | Thickne | ss 18  | 0 Book  | 4     |          |       |       |          |        |                   |
| summary                                  | 1        | MFC18-TEAK/01       | 2440.0    | 1220.0   | 8.85    | 91.15  | 2       | 1     | 0        | 0     | 0:00  | 0:00:00  | 3      | 0                 |
|                                          | 2        | MFC18-TEAK/01       | 2440.0    | 1220.0   | 8.85    | 91.15  | 1       | 1     | 0        | 0     | 0:00  | 0:00:00  | 4      | 0                 |
| summary                                  | 3        | MFC18-TEAK/01       | 2440.0    | 1220.0   | 8.85    | 91.15  | 1       | 1     | 0        | 0     | 0:00  | 0:00:00  | 3      | 0                 |
| - Summary                                | 4        | MFC18-TEAK/02       | 3050.0    | 1525.0   | 7.07    | 92.93  | 1       | 1     | 0        | 0     | 0:00  | 0:00:00  | 6      | 0                 |
| 🖉 Input                                  | 5        | MFC18-TEAK/02       | 3050.0    | 1525.0   | 7.07    | 92.93  | 1       | 1     | 0        | 0     | 0:00  | 0:00:00  | 6      | 0                 |
| summary                                  | 6        | MFC18-TEAK/02       | 3050.0    | 1525.0   | 10.07   | 89.93  | 1       | 1     | 0        | 0     | 0:00  | 0:00:00  | 7      | 0                 |
| 💣 Material                               | 7        | MFC18-TEAK/02       | 3050.0    | 1525.0   | 7.92    | 92.08  | 1       | 1     | 0        | 0     | 0:00  | 0:00:00  | 8      | 0                 |
| summary                                  | 8        | MFC18-TEAK/02       | 3050.0    | 1525.0   | 11.80   | 88.20  | 1       | 1     | 0        | 0     | 0:00  | 0:00:00  | 7      | 0                 |
|                                          | 9        | X00148/0001         | 950.0     | 620.0    | 20.07   | 79.93  | 1       | 1     | 0        | 0     | 0:00  | 0:00:00  | 4      | 0                 |
|                                          | 10       | X00125/0001         | 1011.0    | 780.0    | 14.06   | 85.94  | 1       | 1     | 0        | 0     | 0:00  | 0:00:00  | 2      | 0                 |
|                                          |          |                     |           |          | 9.10    | 90.90  | 11      | 10    | 0        | 0     |       | 0:00:00  |        | 0                 |
|                                          | MFC      | 18-EBONY Prelamina  | ated - Eb | ony 18r  | nm Thic | kness  | 18.0 Bo | ok 4  | _        |       |       |          |        |                   |
| Advanced                                 | 11       | MFC18-EBONY/02      | 2440.0    | 1220.0   | 9.84    | 90.16  | 3       | 1     | 0        | 0     | 0:00  | 0:00:00  | 3      | 0                 |
| Advanced                                 | 12       | MFC18-EBONY/02      | 2440.0    | 1220.0   | 9.84    | 90.16  | 1       | 1     | 0        | 0     | 0:00  | 0:00:00  | 4      | 0                 |
| Patterns                                 | 13       | MFC18-EBONY/02      | 2440.0    | 1220.0   | 9.84    | 90.16  | 3       | 1     | 0        | 0     | 0:00  | 0:00:00  | 3      | 0 +               |
| Custom                                   | <b>I</b> | Pattern summary (   | Yield % / | Cycle ti | me / R  | ip and | cross   | · · · |          |       |       |          |        | E A               |
|                                          |          |                     |           |          |         |        |         |       |          |       |       |          |        |                   |

### Summaries available include:-

Management summary Pattern summary Part summary Board summary Material summary Sundry parts

## **Cutting dimensions**

The cutting dimensions for each pattern are shown on a tab at the foot of each pattern.

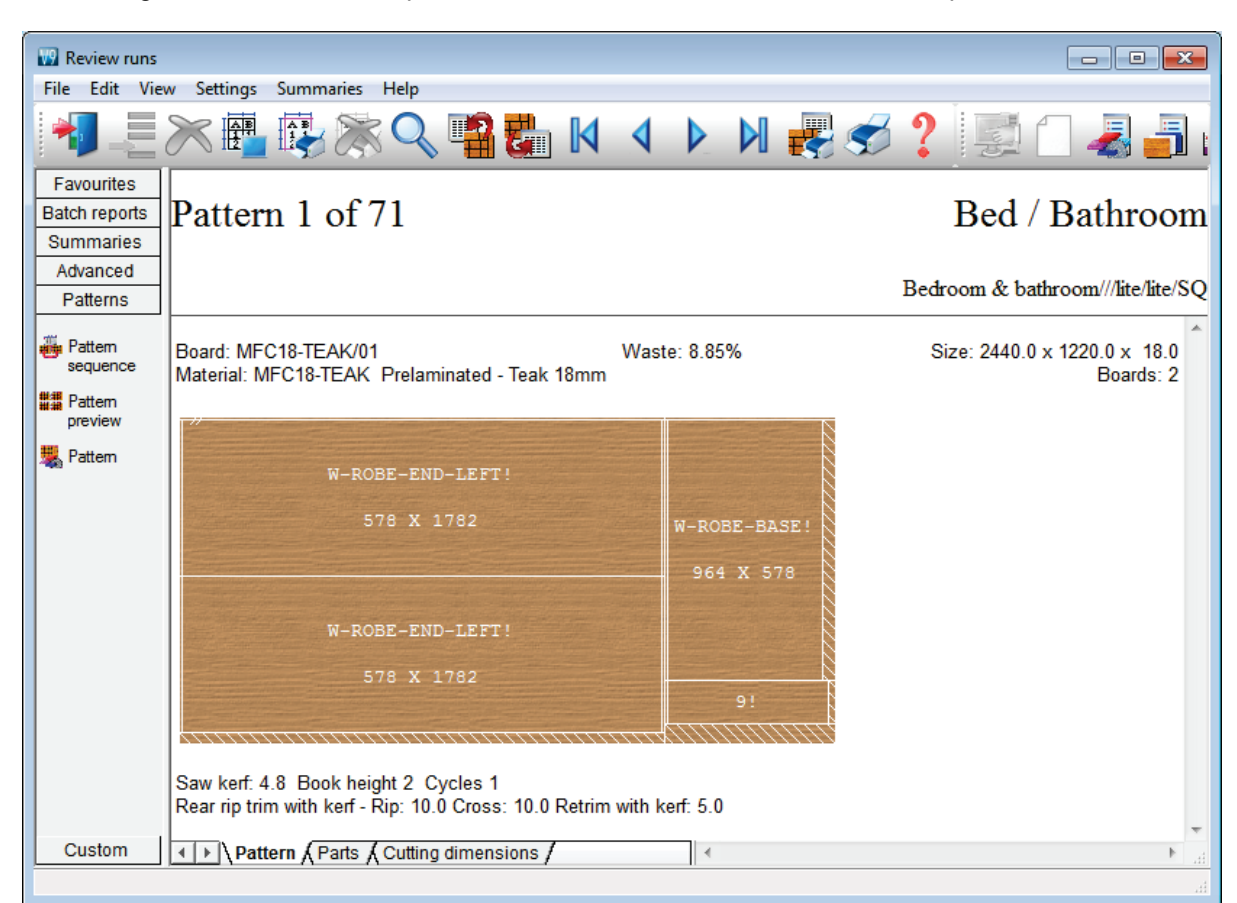

| 🔛 Review runs |                                                                                                    |                   |         |                 |          |          |       |                          | ×    |
|---------------|----------------------------------------------------------------------------------------------------|-------------------|---------|-----------------|----------|----------|-------|--------------------------|------|
| File Edit Vie | ew Settings S                                                                                                    | ummaries Hel      | р       |                 |          |          |       |                          |      |
| 1             |                                                                                                    |                   |         | 🖁 🛃 🚺 🔳         |          | <b>E</b> | 5     | ? 🛃 🗋 🚽                  | 3    |
| Favourites    |                                                                                                    |                   |         |                 |          |          |       |                          |      |
| Batch reports | Pattern                                                                                                    | 1  of  71         |         |                 |          |          | 1     | Bed / Bathro             | om   |
| Summaries     | attern                                                                                                    | 1 01 / 1          |         |                 |          |          |       | bou / Buino              |      |
| Advanced      |                                                                                                    |                   |         |                 |          |          |       |                          |      |
| Patterns      |                                                                                                    |                   |         |                 |          |          | Bedro | om & bathroom///lite/lit | e/SQ |
|               | AD/PRG:[41]                                                                                                    | 1                 |         |                 |          |          |       |                          |      |
| 👸 Pattern     | Cut                                                                                                    | Size              | Qty     | Part            | Cut      | Size     | Qty   | Part                     |      |
| sequence      | Head cut                                                                                                    | 1797.0            | 1       |                 | Trim     | 5.2      | 1     |                          |      |
| Hattem        | Main                                                                                                    |                   |         |                 | Rip      | 964.0    | 1     |                          |      |
| preview       | Trim                                                                                                    | 5.2               | 1       |                 | Trim     | 0.2      | 1     |                          |      |
| 🧏 Pattem      | Rip                                                                                                    | 578.0             | 2       |                 | Crosscut | 578.0    | 1     | W-ROBE-BASE              |      |
|               | Irim                                                                                                    | 5.2               | 1       |                 | Rip      | 161.0    | 1     |                          |      |
|               | Crosscut                                                                                                    | 1/82.0            | 1       | W-ROBE-END-LEFT | Irim     | 0.2      | 1     |                          |      |
|               | Head 1                                                                                                    |                   |         |                 | Crosscut | 598.0    | 1     | BIH-CAB-END-LEFT         | =    |
|               |                                                                                                    |                   |         |                 |          |          |       |                          |      |
|               |                                                                                                    |                   |         |                 |          |          |       |                          |      |
|               |                                                                                                    |                   |         |                 |          |          |       |                          |      |
|               |                                                                                                    |                   |         |                 |          |          |       |                          |      |
|               |                                                                                                    |                   |         |                 |          |          |       |                          |      |
|               |                                                                                                    |                   |         |                 |          |          |       |                          |      |
|               |                                                                                                    |                   |         |                 |          |          |       |                          | -    |
| Custom        | Image: A large transformed to the second second | n , (Parts ), Cut | ting di | mensions /      | •        |          |       |                          | ►    |
|               |                                                                                                    |                   |         |                 |          |          |       |                          |      |

The patterns and dimensions can also be printed for the run.

| DEMO USER 1                                                                                                    | Magi-Cut Modular V9.0                                                                                                    |                                                         | Wednesday 23 May 2012 10:56                                                                |  |  |  |  |
|----------------------------------------------------------------------------------------------------|----------------------------------------------------------------------------------------------------|---------------------------------------------------------|--------------------------------------------------------------------------------------------|--|--|--|--|
| Pattern 1 of 71                                                                                                    |                                                                                                    |                                                         | Bed / Bathroom                                                                             |  |  |  |  |
|                                                                                                    |                                                                                                    |                                                         | Bedroom & bathroom///lite/lite/SQ                                                          |  |  |  |  |
| Board: MFC18-TEAK/01<br>Material: MFC18-TEAK Prelaminated - Teak                                                                                                    | Waste: 8.85%<br>18mm                                                                                                    |                                                         | Size: 2440.0 x 1220.0 x 18.0<br>Boards: 2                                                  |  |  |  |  |
|                                                                                                    | 1801.8                                                                                                    |                                                         | 638.2                                                                                      |  |  |  |  |
| 5.2 W-ROE<br>57                                                                                                    | 8E-END-LEFT!<br>18 X 1782                                                                                                    |                                                         | W-ROBE-BASE!                                                                               |  |  |  |  |
| 578.0                                                                                                    |                                                                                                    |                                                         | 964 X 578                                                                                  |  |  |  |  |
| W-ROE                                                                                                    | E-END-LEFT!                                                                                                    |                                                         |                                                                                            |  |  |  |  |
| 57                                                                                                    | '8 X 1782                                                                                                    |                                                         | BTH-CAB-END-LEFT! 30.4                                                                     |  |  |  |  |
| 578.0                                                                                                    |                                                                                                    |                                                         |                                                                                            |  |  |  |  |
|                                                                                                    | 44.4                                                                                                    |                                                         | 75.4                                                                                       |  |  |  |  |
| Saw kerf: 4.8 Book height 2 Cycles 1<br>Rear rip trim with kerf - Rip: 10.0 Cross: 10.0                                                                                                    | Retrim with kerf: 5.0                                                                                                    |                                                         |                                                                                            |  |  |  |  |
| No Part                                                                                                    | Length Width Total                                                                                                    | Cut Pe                                                  | erbrd Perptn Tocut                                                                         |  |  |  |  |
| Description                                                                                                    | mm mm Prod                                                                                                    | NIII                                                    | 4 2 2                                                                                      |  |  |  |  |
| <ol> <li>BritickB-END-LEFT</li> <li>1.Edge Btm EBONY-TAPE, 2.Edge To</li> <li>W-ROBE-BASE</li> <li>8.Finished size 964.0 x 578.0, 15.Part</li> <li>86. W-ROBE-END-LEFT</li> <li>8.Finished size 578.0 x 1782.0, 9.Draw</li> </ol> | p EBONY-TAPE, 3.Edge Left EB<br>964.0 578.0 10<br>graining Non Grained, 16.Volume<br>578.0 1782.0 5<br>ving name 00000067*, 15.Part gra | NIL<br>ONY-TAPI<br>NIL<br>LOW, 18.<br>NIL<br>hining Non | E, 8.Finished size 162<br>1 2 8<br>Part area m2 0.6, 19.E<br>2 4 1<br>Grained, 16.Volume L |  |  |  |  |
|                                                                                                    | 19                                                                                                    | NIL                                                     | 11                                                                                         |  |  |  |  |
| AD/PRG:[41]<br>Cut                                                                                                    | Size                                                                                                    | Qty                                                     | Part                                                                                       |  |  |  |  |
| Head cut<br>Main                                                                                                    | 1797.0                                                                                                    | 1                                                       |                                                                                            |  |  |  |  |
| Trim                                                                                                    | 5.2                                                                                                    | 1                                                       |                                                                                            |  |  |  |  |
| rtip<br>Trim                                                                                                    | 578.0<br>5.2                                                                                                    | 2                                                       |                                                                                            |  |  |  |  |
| Crosscut<br>Head 1                                                                                                    | 1782.0                                                                                                    | 1                                                       | W-ROBE-END-LEFT                                                                            |  |  |  |  |

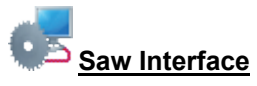

Optimising data can be sent directly to a saw with the Holzma Cadmatic 4 controller. The program is already set up for this.

For a comparison of optimisers - see the Standard Optimiser section above

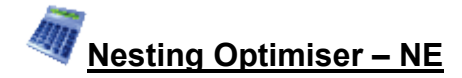

### A powerful tool for nested based manufacturing

Where parts are cut (and machined) at a Machining centre Nesting based optimisation is required. This handles both rectangular and shaped parts.

Nesting typically deals with bespoke or 'one off' jobs and small run quantities.

Data can be transferred to Weeke WoodWop or 2D DXF

- Enter part sizes
- Optimise
- Send cutting data to machining centre

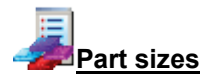

The starting point of optimisation is a list of part sizes and/or drawings. This can be produced in a variety of ways

- Use external part files (MPR)
- Enter rectangular parts in the Part list grid

The result is a list of part sizes with attached drawings (where required).

| Drawing - SHELF_CUTOUT_W |          |        |                   |  |  |  |  |
|--------------------------|----------|--------|-------------------|--|--|--|--|
|                          |          |        |                   |  |  |  |  |
|                          | Variable | Value  | Comment 🔺         |  |  |  |  |
|                          | L        | 720.00 | Length            |  |  |  |  |
|                          | В        | 400.00 | Width             |  |  |  |  |
|                          | D        | 18.0   | Thickness         |  |  |  |  |
|                          | SAFETY   | 15     | Safety distance   |  |  |  |  |
|                          | DIAMETER | 8      | Drill diameter    |  |  |  |  |
|                          | NO_HOLES | 4      | No of drill holes |  |  |  |  |
|                          | DRL_DPTH | 8      | Drill depth       |  |  |  |  |
|                          | TOOL_NO  | 143    | Routing tool      |  |  |  |  |
|                          |          |        |                   |  |  |  |  |
|                          | ОК       | Help   | Cancel            |  |  |  |  |

In this example the drawings for parts are stored in external MPR files. The drawings are created in Weeke WoodWop. NE is fully integrated with Weeke WoodWop.

To use the Machining library to create drawings in a database (rather than external files) the MI module is required.

The NE optimiser includes the Machining editor and library for creating drawing templates and making changes to drawings but it cannot be used for creating and storing part drawings.

# Nested optimising

Part sizes are optimised to produce a set of patterns for machining. Part lists can be optimised singly or in a batch.

The first summary shown for each job is an overview of cutting and costs.

| Review runs                                             |                                                     |          |       |       |         |       |        | _                  |        | × |
|---------------------------------------------------------|-----------------------------------------------------|----------|-------|-------|---------|-------|--------|--------------------|--------|---|
| File Edit View                                          | Settings Summaries                                  | Help     |       |       |         |       |        |                    |        |   |
| 1                                                       | < 📳 💱 🎘                                             |          | 25    |       |         |       | X 🛃    | , si 🕈 🕺           |        | 4 |
| Favourites                                              |                                                     |          |       |       |         |       |        |                    |        |   |
| Batch reports                                           | Managemer                                           | nt cum   | mar   | v S   | haned   | nee   | ting   | - nart librar      | v dra  |   |
| Shaped fiesting - part fiorary dra                      |                                                     |          |       |       |         |       |        | ••••               |        |   |
| Summanes                                                |                                                     |          |       |       |         |       |        |                    |        |   |
| Management Nesting - Part library///NESTING/M-CENTRE/NE |                                                     |          |       |       |         |       |        | NE                 |        |   |
| TT. Det summer                                          | Description                                         | Quantity | m2    | m3    | Percent | Rate  | Cost   | Statistic          | Value  |   |
| Tart summary                                            | Required parts                                      | 64       | 14.91 | 0.29  | 60.71%  |       |        | Number of patterns | 6      |   |
| 🚟 Sundry parts                                          | Plus/Over parts                                     | 0        | 0.00  | 0.00  | 0.00%   |       |        | Headcut patterns   | 0      |   |
|                                                         | Offcuts                                             | 2        | 3.74  | 0.07  | 15.23%  |       |        | Rotated patterns   | 0      |   |
| Board summary                                           | Scrap                                               |          | 5.91  | 0.12  | 24.06%  |       |        | Recut patterns     | 0      |   |
| att Dattern                                             | Core trim                                           |          | 0.00  | 0.00  | 0.00%   |       |        | Number of cycles   | 6      |   |
| summarv                                                 | Boards                                              | 6        | 24.56 | 0.48  | 100.00% |       |        | Cutting length     | 0.0    |   |
| 5.0                                                     |                                                     |          |       |       |         |       |        | Throughput (M3/Hr) | 0.0    |   |
| Input summary                                           |                                                     |          |       |       |         |       |        | Waste (%Parts)     | 64.72% | Ξ |
| - Material                                              |                                                     |          |       |       |         |       |        | Waste (%Boards)    | 39.29% |   |
| summary                                                 | Sheets used                                         |          | 24.56 | 0.48  | 100.00% |       | 121.23 |                    |        |   |
|                                                         | Offcuts used                                        |          | 0.00  | 0.00  | 0.00%   |       | 0.00   |                    |        |   |
|                                                         | Offcuts created                                     |          | -3.74 | -0.07 | -15.23% | 0.000 | 0.00   |                    |        |   |
|                                                         | Net material used                                   |          | 20.82 | 0.41  | 84.77%  |       | 121.23 |                    |        |   |
| Advanced                                                | Cutting time                                        | 0:00Hr   |       |       |         | 0.000 | 0.00   |                    |        |   |
| Patterns                                                | Total parts                                         | 64       | 14.91 | 0.29  | 60.71%  | 8.131 | 121.23 |                    |        |   |
| Machining                                               |                                                     |          |       |       |         |       |        |                    |        | - |
| Custom                                                  | ▲ ► \ Management summary { Dashboard { Output { F < |          |       |       |         | III   | •      |                    |        |   |
|                                                         |                                                     |          |       |       |         |       |        |                    |        | H |

The management summary includes a Dashboard option which displays charts and snapshots of the data and can include selected custom charts.

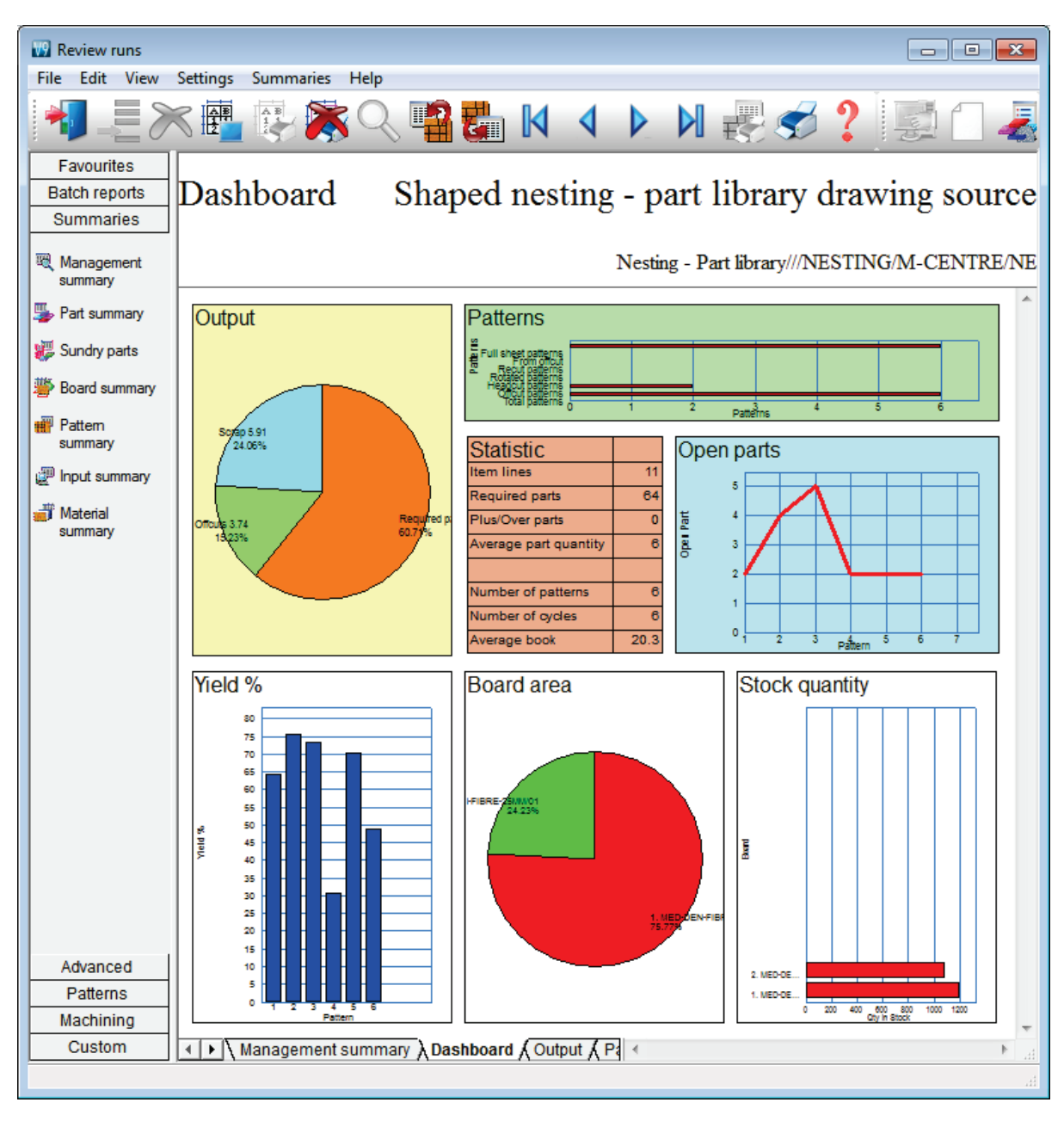
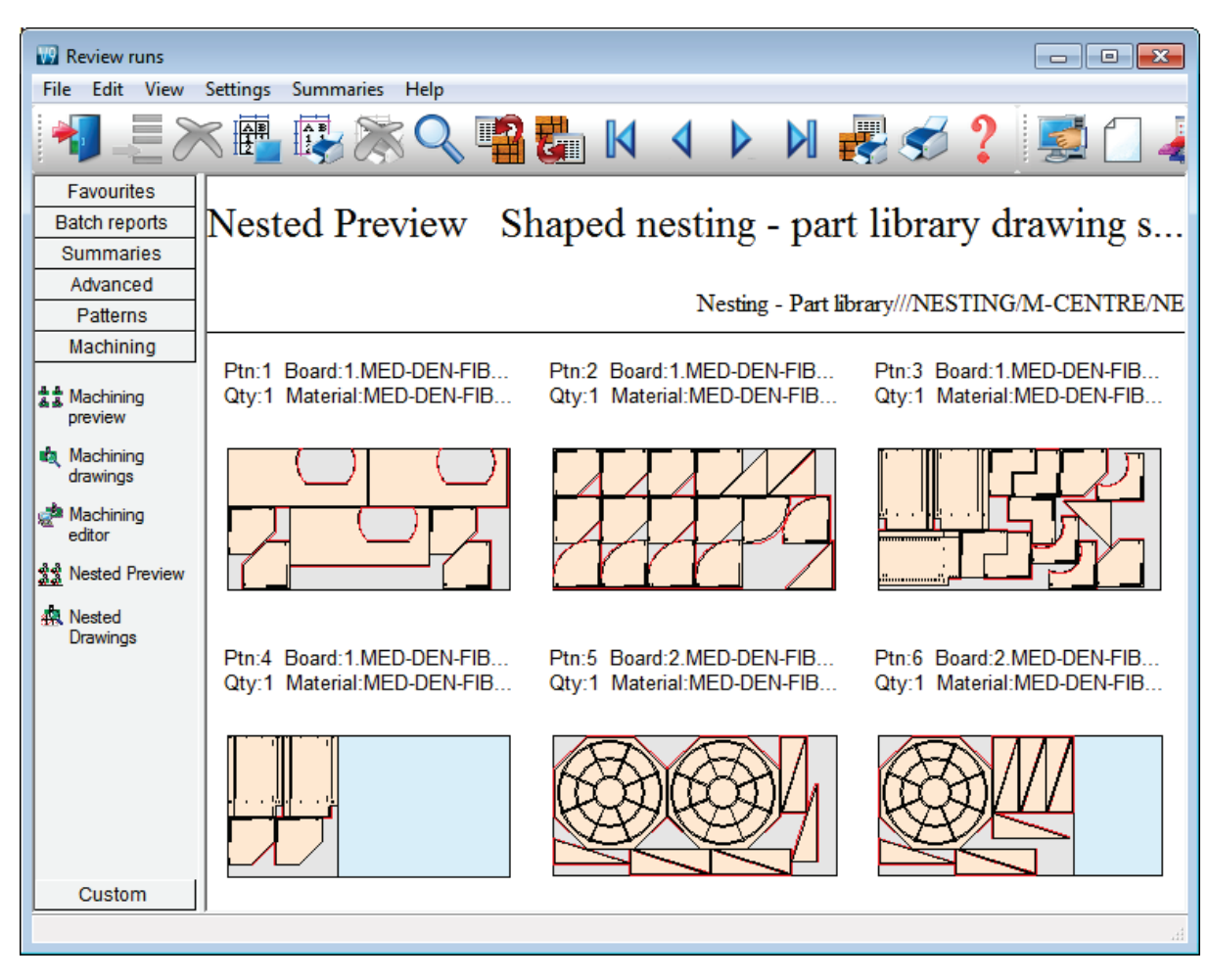

The cutting patterns are shown in a thumbnail view.

Click on a thumbnail to see the pattern in full screen view. Further information about the cutting pattern is on the tabs at the foot of the drawing.

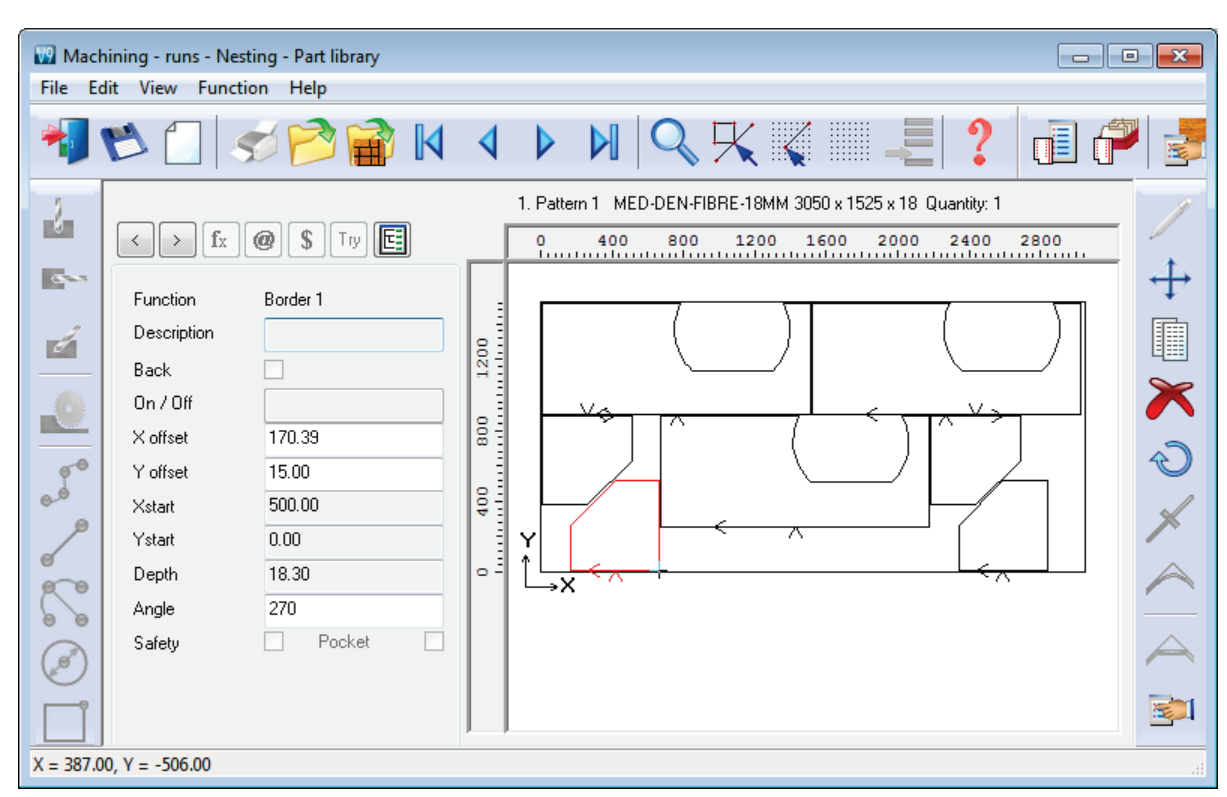

Use the machining editor to check the details and make any last minute changes to the cutting plan.

Parts can be moved or deleted and minor changes can be made to the borders. The machining instructions for each part (drilling, routing ...) can also be viewed at each part drawing.

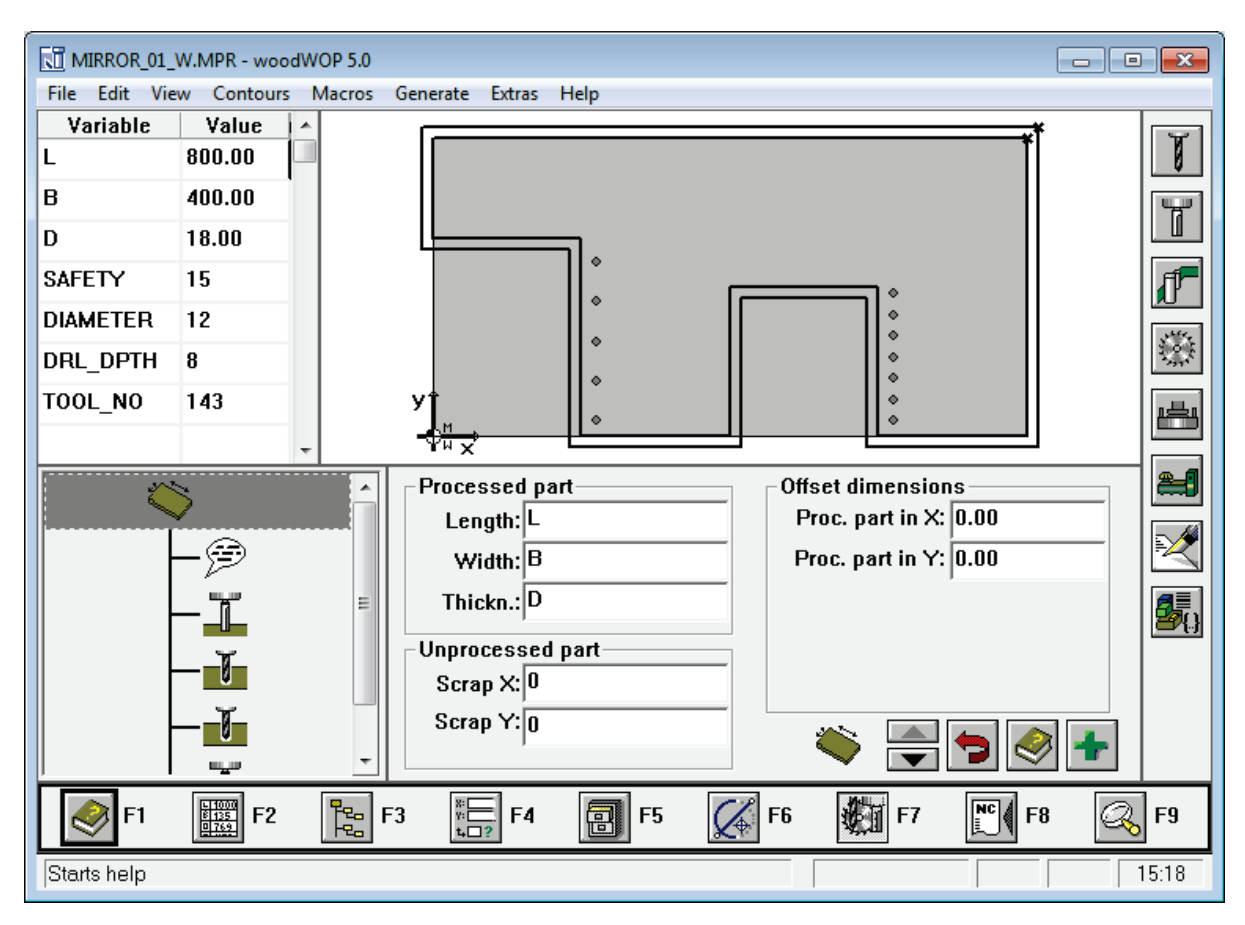

Where the NE module is used with Weeke WoodWop the program automatically moves to the WoodWop editor when editing individual MPR parts.

Where the program is used with the **MI module** the machining library editor can be used for part drawings.

| Machining library                |     |
|----------------------------------|-----|
|                                  |     |
| 🔧 🏷 🗋 🐋 🛐 🥩 😭 😭 🚺 🗸 🕨 🖓 🏹 🧊      |     |
|                                  |     |
| M-DISPLAY-SIDE 600 x 900 x 20    | P   |
| ▲ <> fx @ \$ Try E 0 200 400 600 | _ / |
|                                  |     |
| Function Groove router           | .1. |
|                                  |     |
| Back                             |     |
| On/Off .                         | ×   |
| Xstart 450                       |     |
|                                  | D.  |
| A Xend 450                       |     |
| Yend 650 4 .                     |     |
| Direction 0                      |     |
| Width 8                          |     |
| Depth 8                          |     |
| Repeat Y                         |     |
|                                  |     |
| Tool T=135:A=2:W=2 +             |     |
|                                  |     |

- The editors should only be used for minor or last minute changes - if there are substantial changes then it is better to re-optimise the job as the balance of waste and costs may have changed significantly.

#### Machining Interface

The cutting data is sent to the machining centre via the 'Machining interface' option.

| Mac | Machine interface |  |  |  |  |  |  |
|-----|-------------------|--|--|--|--|--|--|
|     | Weeke             |  |  |  |  |  |  |
|     |                   |  |  |  |  |  |  |
|     | Nested DXF        |  |  |  |  |  |  |

With the 'Machining centre transfer parameters' several different transfers can be set up for the different machines available for a job.

The transfer options can be set up for:-

```
Weeke WoodWop MPR
2D DXF Non-layered
2D DXF Layered Nested
```

Settings include options for:-

- Splitting front and back instructions for horizontal drilling to different machines.Converting tool instructions from one format to another
- Convert inches data to millimetres
- Minimising the tool sequence

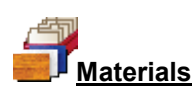

All materials are stored in the Board library. This is a database of all sheet material and includes quantities and costs.

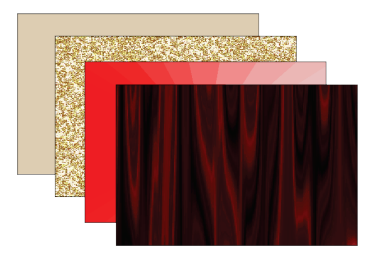

The Board library stores a record for each material and a record for each board size (including any offcuts) for each material type.

| Materials       Description       Thic       Default       Boo       Materials         MFC18-0AK       Prelaminated - Ebory 18mm       18.0       N       0       MFC       0.400         MFC18-0AK       Prelaminated - Dak 18mm       18.0       N       0       MFC       0.400         MFC18-0AK       Prelaminated - Red 18mm       18.0       N       0       MFC       0.400         MFC18-0AK       Prelaminated - Red 18mm       18.0       N       0       MFC       0.400         MFC18-TEAK       Prelaminated - Teak 18mm       18.0       N       0       MFC       0.400         MIRROR-GLASS       Miror Glass (sundy)       5.0       N       0       Sundy       0.000         QAK-LAM-1MM       Qak Laminate 1mm       1.0       Y       10       Laminate       0.900         PARTICLERD-25MM       Particle board 25mm       25.0       N       0       Sundy       0.000         TEAK-FOIL       Foil-teak (sundy)       0.1       Y       0       Sundy       0.000         WHTE-LAM-1MM       Teak Laminate 1mm       1.0       Y       10       Laminate       0.900         WHTE-LAM-1MM       Velta Laminate 1mm       1.0       Y                                                                                                    | Eil | Board library<br>e Edit View Help |             |             |            |         |         |       |       |         |       |          |       |        | ×   |
|----------------------------------------------------------------------------------------------------|-----|-----------------------------------|-------------|-------------|------------|---------|---------|-------|-------|---------|-------|----------|-------|--------|-----|
| Materials         Description         Thic         Default         Boo         Mat         Picture         Type         Density           MFC18/04K         Prelaminated - Ebory 18mm         18.0         N         0         MFC         0.400           MFC18/0AK         Prelaminated - Oak 18mm         18.0         N         0         MFC         0.400           MFC18/0AK         Prelaminated - Red 18mm         18.0         N         0         MFC         0.400           MFC18/0AK         Prelaminated - Teak 18mm         18.0         N         0         MFC         0.400           MFC18/0AK         Prelaminated - Teak 18mm         18.0         N         0         MFC         0.400           MRDR-GLASS         Mirror Glass (sundy)         5.0         N         0         Sundry         0.000           DAK-LAM-1MM         Dak Laminate 1mm         1.0         Y         10         Laminate         0.900           PARTICLBRD-25MM         Particle board 25mm         25.0         N         0         Sundry         0.000           TEAK-FDIL         Foil - teak (sundry)         0.1         Y         0         Sundry         0.000           WHITE-ACRYLIC-12MM         Acrylic - White 12mm (su                                                                                                    | -   | ] 🗍 📕 🔭 📦                         | ]/          | PS          | ۶          | 1?      |         |       |       |         |       |          |       |        |     |
| Material         Description         Thic         Default         Boo         Mat         Picture         Type         Density           MFC18:E60NY         Prelaminated - Ebony 18mm         18.0         N         0         MFC         0.400           MFC18:E60NY         Prelaminated - Oak 18mm         18.0         N         0         MFC         0.400           MFC18:E6D         Prelaminated - Red 18mm         18.0         N         0         MFC         0.400           MFC18-TEAK         Prelaminated - Teak 18mm         18.0         N         0         MFC         0.400           MIRROR-GLASS         Mirror Glass (sundry)         5.0         N         0         Sundry         0.000           QAK-LAM-1MM         Oak Laminate 1mm         1.0         Y         10         Laminate         0.900           PARTICLBRD-25MM         Particle board 25mm         25.0         N         0         0.550         0.900           TEAK-FOIL         Foil - teak (sundry)         0.1         Y         0         Sundry         0.000           TEAK-FOIL         Foil - teak (sundry)         0.1         Y         0         Sundry         0.000           WHITE-ACRYLIC-12MM         Acrylic -White 12mm                                                                                                    |     | Materials                         |             |             |            |         |         |       |       |         |       |          |       |        | ^   |
| MFC18:E80NY         Prelaminated - Ebony 18mm         18.0         N         0         MFC         0.400           MFC18:0AK         Prelaminated - Oak 18mm         18.0         N         0         MFC         0.400           MFC18:RED         Prelaminated - Red 18mm         18.0         N         0         MFC         0.400           MFC18:RED         Prelaminated - Teak 18mm         18.0         N         0         MFC         0.400           MFC18:REAK         Prelaminated - Teak 18mm         18.0         N         0         MFC         0.400           MIRROR-GLASS         Miror Glass (sundry)         5.0         N         0         Sundry         0.000           QAK-LAM-1MM         Oak Laminate 1mm         1.0         Y         10         Laminate         0.900           PARTICLBRD-25MM         Particle board 25mm         25.0         N         0         0.550         0.900           RED-LAM-1MM         Red Laminate 1mm         1.0         Y         10         Laminate         0.900           TEAK-FOIL         Foil - teak (sundry)         0.1         Y         0         Sundry         0.000           WHITE-LACRYLIC-12MM         Acrylic - White 12mm (sundry)         12.0                                                                                                    |     | Material 🔺                        |             | Descript    | ion        | Thic    | Default | Boo   | Mat   | Pict    | ure   | Туре     | D     | ensity |     |
| MFC18-0AK         Prelaminated - Oak 18mm         18.0         N         0         MFC         0.400           MFC18-RED         Prelaminated - Teak 18mm         18.0         N         0         MFC         0.400           MFC18-TEAK         Prelaminated - Teak 18mm         18.0         N         0         MFC         0.400           MIROR-GLASS         Miror Glass (sundy)         5.0         N         0         Sundy         0.000           OAK-LAM-1MM         Oak Laminate 1mm         1.0         Y         10         Laminate         0.900           PARTICLBRD-25MM         Particle board 25mm         25.0         N         0         0.550         0.550           RED-LAM-1MM         Red Laminate 1mm         1.0         Y         10         Laminate         0.900           TEAK-FOIL         Foil - teak (sundry)         0.1         Y         0         Sundry         0.000           WHITE-ACRYLIC-12MM         Acrylic - White 12mm (sundry)         1.0         Y         10         Laminate         0.900           WHITE-ACRYLIC-12MM         Acrylic - White 12mm (sundry)         1.0         Y         10         Laminate         0.900           WHITE-LACH-1MM         White Laminated - Ebony 18mm Thickne                                                                                                    |     | MFC18-EBONY                       | Prelamina   | ited - Ebor | ny 18mm    | 18.0    | N       | 0     |       |         |       | MFC      |       | 0.400  |     |
| MFC18-RED         Prelaminated - Red 18mm         18.0         N         0         MFC         0.400           MFC18-TEAK         Prelaminated - Teak 18mm         18.0         N         0         MFC         0.400           MIRROR-GLASS         Mirror Glass (sundry)         5.0         N         0         Sundry         0.000           DAK-LAM-1MM         Oak Laminate 1mm         1.0         Y         10         Laminate         0.900           PARTICLBRD-25MM         Particle board 25mm         25.0         N         0         0.550         0.550           RED-LAM-1MM         Red Laminate 1mm         1.0         Y         10         Laminate         0.900           TEAK-FOIL         Foil - teak (sundry)         0.1         Y         0         Sundry         0.000           WHITE-ACRYLIC-12MM         Acrylic - White 12mm (sundry)         1.0         Y         10         Laminate         0.900           WHITE-LAM-1MM         White Laminate 1mm         1.0         Y         10         Laminate         0.900           WHITE-ACRYLIC-12MM         Acrylic - White 12mm (sundry)         1.0         Y         10         Laminate         0.900           WHITE-LAM-1MM         White Laminate 1mm                                                                                                    |     | MFC18-OAK                         | Prelamina   | ited - Oak  | 18mm       | 18.0    | N       | 0     |       |         |       | MFC      |       | 0.400  |     |
| MFC18-TEAK       Prelaminated - Teak 18mm       18.0       N       0       MFC       0.400         MIRROR-GLASS       Mirror Glass (sundry)       5.0       N       0       Laminate       0.900         0AK-LAM-1MM       0ak Laminate 1mm       1.0       Y       10       Laminate       0.900         PARTICLBRD-25MM       Particle board 25mm       25.0       N       0       0.550       0.550         RED-LAM-1MM       Red Laminate 1mm       1.0       Y       10       Laminate       0.900         TEAK-FOIL       Foil - teak (sundry)       0.1       Y       0       Sundry       0.000         WHITE-ACRYLIC-12MM       Acrylic - White 12mm (sundry)       12.0       N       0       Sundry       0.000         WHITE-LAM-1MM       White Laminate 1mm       1.0       Y       10       Laminate       0.900         WHITE-LAM-1MM       Teak Laminate 1mm       1.0       Y       10       Laminate       0.900         WHITE-LAM-1MM       White Laminate 1mm       1.0       Y       10       Laminate       0.900         WHITE-LAM-1MM       White Laminate 1mm       1.0       Y       10       Laminate       0.900         Board code <td< td=""><td></td><td>MFC18-RED</td><td>Prelamina</td><td>ited - Red</td><td>18mm</td><td>18.0</td><td>N</td><td>0</td><td></td><td></td><td></td><td>MFC</td><td></td><td>0.400</td><td></td></td<>                                                                                                    |     | MFC18-RED                         | Prelamina   | ited - Red  | 18mm       | 18.0    | N       | 0     |       |         |       | MFC      |       | 0.400  |     |
| MIRROR-GLASS         Mirror Glass (sundry)         5.0         N         0         Sundry         0.000           OAK-LAM-1MM         Oak Laminate 1mm         1.0         Y         10         Laminate         0.900           PARTICLBRD-25MM         Particle board 25mm         25.0         N         0         0.550         0.550           RED-LAM-1MM         Red Laminate 1mm         1.0         Y         10         Laminate         0.900           TEAK-FOIL         Foil - teak (sundry)         0.1         Y         0         Sundry         0.000           WHITE-ACRYLIC-12MM         Acrylic - White 12mm (sundry)         12.0         N         0         Sundry         0.000           WHITE-LAM-1MM         Vehite 12mm (sundry)         12.0         N         0         Sundry         0.000           WHITE-LAM-1MM         Vehite 12mm (sundry)         12.0         N         0         Sundry         0.000           WHITE-LAM-1MM         White Laminate 1mm         1.0         Y         10         Laminate         0.900           WHITE-LAM-1MM         White Laminate 1mm         1.0         Y         10         Laminate         0.900           Boards for material:         MFC18-EBONY Prelaminated - Ebony 18                                                                                                    |     | MFC18-TEAK                        | Prelamina   | ited - Teal | (18mm      | 18.0    | N       | 0     |       |         |       | MFC      |       | 0.400  |     |
| OAK-LAM-1MM       Oak Laminate 1mm       1.0       Y       10       Laminate       0.900         PARTICLBRD-25MM       Particle board 25mm       25.0       N       0       0.550         RED-LAM-1MM       Red Laminate 1mm       1.0       Y       10       Laminate       0.900         TEAK-FOIL       Foil - teak (sundry)       0.1       Y       0       Sundry       0.000         TEAK-FOIL       Foil - teak (sundry)       0.1       Y       0       Sundry       0.000         WHITE-ACRYLIC-12MM       Acrylic - White 12mm (sundry)       12.0       N       0       Sundry       0.000         WHITE-LAM-1MM       White Laminate 1mm       1.0       Y       10       Laminate       0.900         WHITE-LAM-1MM       White Laminate 1mm       1.0       Y       10       Laminate       0.900         WHITE-LAM-1MM       White Laminate 1mm       1.0       Y       10       Laminate       0.900         WHITE-LAM-1MM       White Laminate 1mm       1.0       Y       10       Laminate       0.900         WHITE-LAM-1MM       White Laminate 1mm       1.0       Y       10       Laminate       0.900         MFC18-EBONY/01       3050.0       <                                                                                                    |     | MIRROR-GLASS                      | Mirror Gla  | ss (sundry  | )          | 5.0     | N       | 0     |       |         |       | Sundry ( |       | 0.000  |     |
| PARTICLBRD-25MM       Particle board 25mm       25.0       N       0       0.550         RED-LAM-1MM       Red Laminate 1mm       1.0       Y       10       Laminate       0.900         TEAK-FOIL       Foil · teak (sundry)       0.1       Y       0       Sundry       0.000         WHITE-ACRYLIC-12MM       Teak Laminate 1mm       1.0       Y       10       Laminate       0.900         WHITE-LAM-1MM       Teak Laminate 1mm       1.0       Y       10       Laminate       0.900         WHITE-LAM-1MM       Acrylic · White 12mm (sundry)       12.0       N       0       Sundry       0.000         WHITE-LAM-1MM       White Laminate 1mm       1.0       Y       10       Laminate       0.900         WHITE-LAM-1MM       White Laminate 1mm       1.0       Y       10       Laminate       0.900         WHITE-LAM-1MM       White Laminate 1mm       1.0       Y       10       Laminate       0.900         Boards for material:       MFC18-EBONY Prelaminated - Ebony 18mm Thickness:18.0 Book:0       Imm       Imm       Imm         MFC18-EBONY/01       3050.0       1220.0       805       0       185       5.760       Imm         MFC18-EBONY/02 <td< td=""><td></td><td>OAK-LAM-1MM</td><td>0ak Lami</td><td>nate 1mm</td><td></td><td>1.0</td><td>Y</td><td>10</td><td></td><td></td><td></td><td>Laminate</td><td></td><td>0.900</td><td></td></td<>                                                                                                    |     | OAK-LAM-1MM                       | 0ak Lami    | nate 1mm    |            | 1.0     | Y       | 10    |       |         |       | Laminate |       | 0.900  |     |
| RED-LAM-1MM       Red Laminate 1mm       1.0       Y       10       Laminate       0.900         TEAK-FOIL       Foil - teak (sundry)       0.1       Y       0       Sundry       0.000         TEAK-FOIL       Foil - teak (sundry)       0.1       Y       0       Sundry       0.000         TEAK-LAM-1MM       Teak Laminate 1mm       1.0       Y       10       Laminate       0.900         WHITE-ACRYLIC-12MM       Acrylic - White 12mm (sundry)       12.0       N       0       Sundry       0.000         WHITE-LAM-1MM       White Laminate 1mm       1.0       Y       10       Laminate       0.900         WHITE-LAM-1MM       White Laminate 1mm       1.0       Y       10       Laminate       0.900         WHITE-LAM-1MM       White Laminate 1mm       1.0       Y       10       Laminate       0.900         Boards for material: MFC18-EBONY Prelaminated - Ebony 18mm       Thickness:18.0 Book:0       Imit       Imit         MFC18-EBONY/01       3050.0       1220.0       805       0       185       5.760       0         MFC18-EBONY/02       2440.0       1220.0       523       0       42       5.210       0                                                                                                    |     | PARTICLBRD-25MM                   | Particle b  | oard 25mr   | n          | 25.0    | N       | 0     |       | 200     | 1     |          |       | 0.550  |     |
| TEAK-FOIL       Foil - teak (sundry)       0.1       Y       0       Sundry       0.000         TEAK-LAM-1MM       Teak Laminate 1mm       1.0       Y       10       Laminate       0.900         WHITE-ACRYLIC-12MM       Acrylic - White 12mm (sundry)       12.0       N       0       Sundry       0.000         WHITE-LAM-1MM       White Laminate 1mm       1.0       Y       10       Laminate       0.900         WHITE-LAM-1MM       White Laminate 1mm       1.0       Y       10       Laminate       0.900         Boards for material:       MFC18-EBONY Prelaminated - Ebony 18mm Thickness:       18.0       Book::0       Imit       Imit         MFC18-EBONY/01       3050.0       1220.0       805       0       185       5.760       0         MFC18-EBONY/02       2440.0       1220.0       523       0       42       5.210       0                                                                                                    |     | RED-LAM-1MM                       | Red Lami    | nate 1mm    |            | 1.0     | Y       | 10    |       | La      |       | Laminate |       | 0.900  | Ξ   |
| TEAK-LAM-1MM       Teak Laminate 1mm       1.0       Y       10       Laminate       0.900         WHITE-ACRYLIC-12MM       Acrylic - White 12mm (sundry)       12.0       N       0       Sundry       0.000         WHITE-LAM-1MM       White Laminate 1mm       1.0       Y       10       Laminate       0.900         Boards for material: MFC18-EBONY Prelaminated - Ebony 18mm Thickness:18.0 Book:0       Imit       Imit                                                                                                    |     | TEAK-FOIL                         | Foil - teak | (sundry)    |            | 0.1     | Y       | 0     |       | Sundry  |       |          | 0.000 |        |     |
| WHITE-ACRYLIC-12MM       Acrylic - White 12mm (sundry)       12.0       N       0       Sundry       0.000         WHITE-LAM-1MM       White Laminate 1mm       1.0       Y       10       Laminate       0.900       •         Boards for material: MFC18-EBONY Prelaminated - Ebony 18mm Thickness:18.0 Book:0       Imit       Imit </td <td></td> <td>TEAK-LAM-1MM</td> <td>Teak Lam</td> <td>ninate 1mr</td> <td>n</td> <td>1.0</td> <td>Y</td> <td>10</td> <td></td> <td></td> <td></td> <td>Laminate</td> <td></td> <td>0.900</td> <td></td>                                                                                                    |     | TEAK-LAM-1MM                      | Teak Lam    | ninate 1mr  | n          | 1.0     | Y       | 10    |       |         |       | Laminate |       | 0.900  |     |
| WHITE-LAM-1MM       White Laminate 1mm       1.0       Y       10       Laminate       0.900       Image: Constrained constrained constraine |     | WHITE-ACRYLIC-12MM                | Acrylic - V | Vhite 12m   | m (sundry) | 12.0    | N       | 0     |       |         |       | Sundry   |       | 0.000  |     |
| Boards for material: MFC18-EBONY Prelaminated - Ebony 18mm Thickness:18.0 Book:0         Board code       Length       Width       Information       Stock       Alloc       Order       Cost       Limit       Bin         MFC18-EBONY/01       3050.0       1220.0       805       0       185       5.760       0         MFC18-EBONY/02       2440.0       1220.0       523       0       42       5.210       0                                                                                                    |     | WHITE-LAM-1MM                     | White Lar   | minate 1 m  | m          | 1.0     | Y       | 10    |       |         |       | Laminate |       | 0.900  | -   |
| Board code         Length         Width         Information         Stock         Alloc         Order         Cost         Limit         Bin           MFC18-EBONY/01         3050.0         1220.0         805         0         185         5.760         0           MFC18-EBONY/02         2440.0         1220.0         523         0         42         5.210         0         +                                                                                                    |     | Boards for material: MFC18        | B-EBON      | IY Prel     | aminati    | əd - Eb | ony 1   | 8mm   | n Thi | icknes  | s:18. | 0 Book:  | 0     |        | •   |
| MFC18-EBONY/01         3050.0         1220.0         805         0         185         5.760         0           MFC18-EBONY/02         2440.0         1220.0         523         0         42         5.210         0         +                                                                                                    |     | Board code 🔺                      |             | Length      | Width      | Informa | ition   | Stock | ( A   | lloc Or | der   | Cost     | Limit | Bin    |     |
| MFC18-EB0NY/02         2440.0         1220.0         523         0         42         5.210         0         ▼                                                                                                    |     | MFC18-EBONY/01                    |             | 3050.0      | 1220.0     |         |         | 80    | 5     | 0 1     | 85    | 5.760    | 0     |        |     |
|                                                                                                    |     | MFC18-EBONY/02                    |             | 2440.0      | 1220.0     |         |         | 52    | 3     | 0       | 42    | 5.210    | 0     |        | . * |
|                                                                                                    | 1.  |                                   |             |             |            |         |         |       |       |         |       |          |       | •      |     |

In this example the material MFC18-TEAK has two available board sizes 3050.0 x 1525.0 and 2440.0 x 1220.0 and several offcuts.

The Material column in the Part list associates each part with the correct material to use and the optimiser selects the optimum board sizes to use for each job.

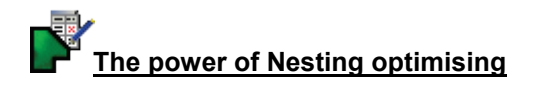

Cutting parts on a Machining centre requires careful control of the pattern layout. The nesting parameters give full control of cutting process for features such as:-

- Board margins

- Safety margins
  Part separation
  Placement of offcuts
- Placement of waste cuts
- Rules for placing small parts near the board edge
- •••

| Nesting parameters        | - nesting Nesting    | ) optimiser       |                          |                                   |
|---------------------------|----------------------|-------------------|--------------------------|-----------------------------------|
| Nesting 1 Nesting 2       | Nesting 3 Offcuts    | 3                 |                          |                                   |
| Nesting 1                 |                      | Range             |                          | Optimiser type: Shaped nesting II |
| Optimiser type            |                      | Shaped nesting II | •                        |                                   |
| Minimum part separatio    | on - mm              | 10.0 🗸            |                          |                                   |
| Board orientation         |                      | Lengthways        | •                        |                                   |
| Nesting origin            |                      | Top left          | ▼]                       |                                   |
| Board margins - mm<br>Top | 15.0 👻               | Bottom            | 15.0 👻                   |                                   |
| Left                      | 15.0 👻               | Right             | 15.0 👻                   |                                   |
|                           |                      | Override m        | argins for large parts 📃 |                                   |
| Board dimensions          |                      |                   |                          |                                   |
| Min length                | 0.0                  | Max length        | 9999.0                   |                                   |
| Min width                 | 0.0                  | Max width         | 9999.0                   |                                   |
| Depth of nesting tab      | le: Pre-cut width of | board             |                          |                                   |
| Min                       | 0.0                  | Max               | 9999.0                   | Tolerance 0.0                     |
| Small parts               |                      |                   |                          |                                   |
| Offset small parts from   | the edge             |                   |                          | Global step angle                 |
| Min. area for nesting o   | on the edge - m2     |                   | 0.000                    | Use global step angle             |
| Minimum offset from th    | ne edge - mm         |                   | 100.0                    | Angle 90.00 -                     |
|                           |                      |                   | OK Smir A-               |                                   |
|                           |                      |                   | Save As                  | Heip Cancel                       |

The nesting optimiser includes options for:-

- Shaped parts Rectangular parts only
- Calculate best position for pre-cutting jumbo boards

#### Grain matching

Nesting optimising often involves the visible parts of a product so grain matching can be important.

Grain matched parts can be set as a template in the machining editor and the template is used by the optimisers to ensure parts stay together and are cut from adjacent areas of board.

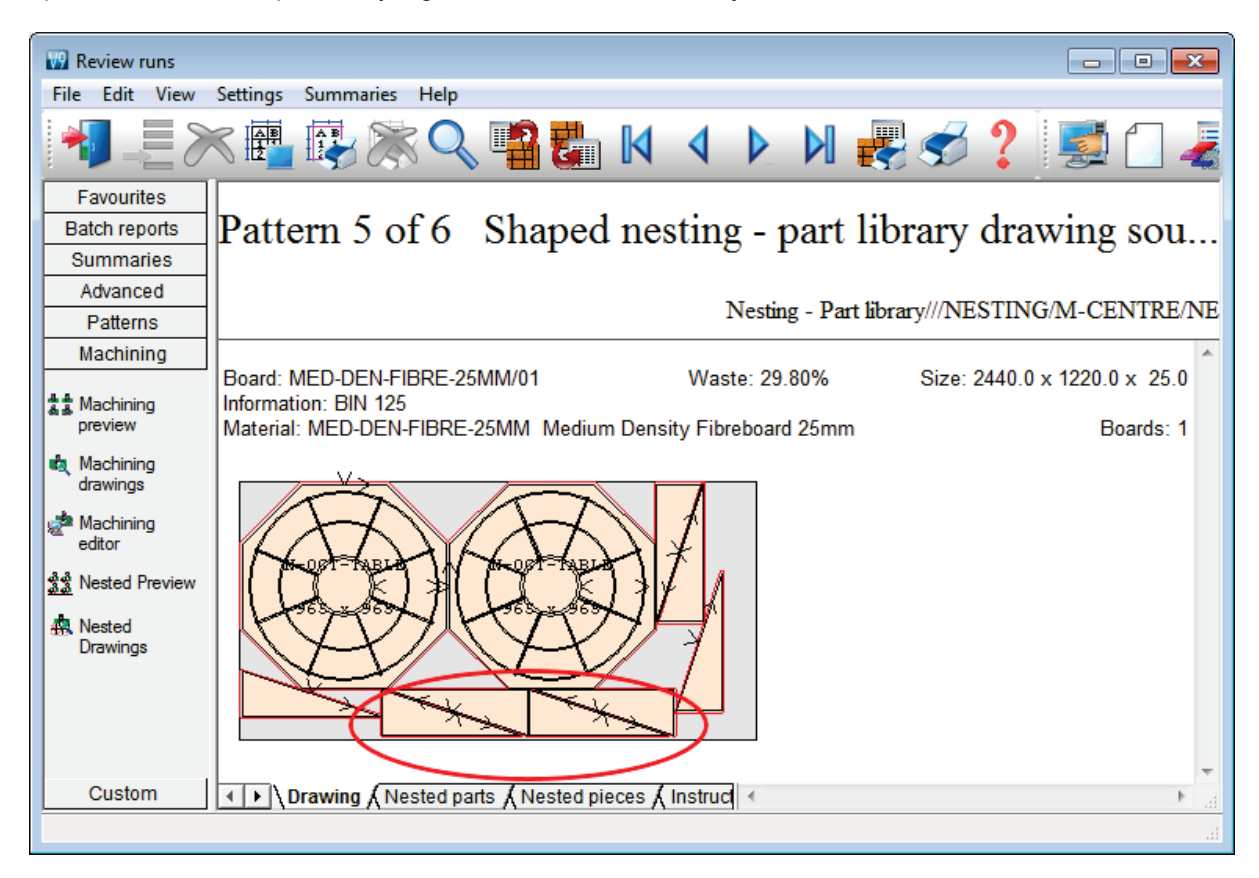

#### Summary of Nesting optimiser

|                                      | NE               | NE + MI          |
|--------------------------------------|------------------|------------------|
| Part list No. of lines (part sizes)  | 20,000           | 20,000           |
| Total pieces                         | 99,999           | 99,999           |
| Maximum jobs in batch                | 250              | 250              |
| Transfer to Weeke WoodWop            | •                | •                |
| Transfer to 2D DXF                   | •                | •                |
| Full integration with Weeke WoodWop  | •                | •                |
| Drawing database                     |                  | •                |
| External MPR / DXF files             |                  | •                |
| Batch operation                      | •                | •                |
| Shaped parts                         | •                | •                |
| Optimise pre-cut                     | •                | •                |
| Grain matching                       | •                | •                |
| Full control of cutting              | •                | •                |
| File management                      | •                | •                |
| System maintenance                   | •                | •                |
| Drawing editor                       | •                | •                |
| Reports and summaries (configurable) | •                | •                |
| Custom reports                       | •                | •                |
| Customised part list                 | •                | •                |
| Board library                        | •                | •                |
| Form & label design                  | •                | •                |
| Integrated local help                | •                | •                |
| Links to website                     | •                | •                |
| Machining drawing editor - parts     | WoodWop          | WoodWop          |
|                                      |                  | Machining editor |
| Machining drawing editor - patterns  | Machining editor | Machining editor |

Form & label design is for printing labels and forms at the office For MPR files Weeke WoodWop is required

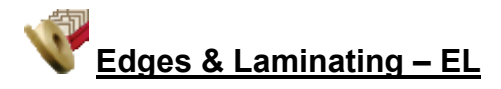

Accurate application and costing of edge-banding materials

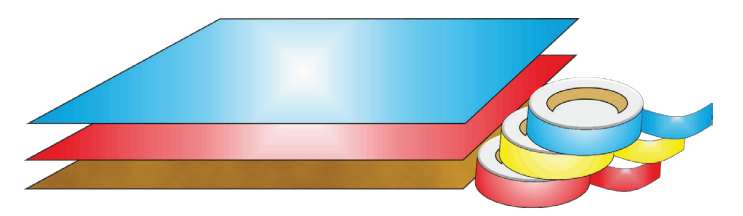

The program provides a full set of options to deal with edged, trimmed and laminated parts. A wide variety of edging methods are covered:-

- Tape
- Laminate strips
- Solid lipping
- Postform edging
- Bullnose edging
- Laminate front and back
- Core trimming (cutting back before edging)
- Edge before laminating

#### Edging and trims

The edging requirement is set at the part list for each part. The program automatically calculates the correct cutting sizes.

| 🔢 Part | : list - Example 11                              |                |        |       |     |       |             |               |            |               |            |  |  |
|--------|--------------------------------------------------|----------------|--------|-------|-----|-------|-------------|---------------|------------|---------------|------------|--|--|
| File E | Edit View Opti                                   | imise Help     |        |       |     |       |             |               |            |               |            |  |  |
| *      | ╣[] 🖻 🝽 📕 🎜 📳 🚿 🕩 ?                              |                |        |       |     |       |             |               |            |               |            |  |  |
| Т      | Title Example 11 Opt default 🗸 📳 Saw default 🗸 📳 |                |        |       |     |       |             |               |            |               |            |  |  |
|        | Description                                      | Material       | Length | Width | Qua | Grain | Edge Btm    | Edge Top      | Edge Left  | Edge Right    | Face Lania |  |  |
| Global |                                                  |                |        |       |     |       |             |               |            |               |            |  |  |
| 1.     | BASE/TX1                                         | MEL-CHIP-18MM  | 920.0  | 623.0 | 20  | N     |             |               |            |               |            |  |  |
| 2.     | CAB-END/TD                                       | MEL-CHIP-18MM  | 750.0  | 600.0 | 12  | N     |             | ASH-TAPE-22MM | ASH-TAPE-2 |               |            |  |  |
| 3.     | TOP-TD                                           | MFC18-TEAK     | 1200.0 | 680.0 | 12  | Y     | TEAK-TAPE   | TEAK-TAPE     | TEAK-TAPE  | TEAK-TAPE     |            |  |  |
| 4.     | DIVIDER/01                                       | MEL-CHIP-18MM  | 920.0  | 140.0 | 15  | N     |             |               | 1          |               |            |  |  |
| 5.     | TOP-RX-2                                         | MFC18-TEAK     | 1100.0 | 420.0 | 10  | Y     | POSTFORM    | POSTFORM      | POSTFORM   | POSTFORM      |            |  |  |
| 6.     | CORE-TP                                          | CHIPBOARD-18MM | 930.0  | 670.0 | 20  | N     | RED-TAPE-22 | RED-TAPE-22MM | RED-TAPE-2 | RED-TAPE-22MM | RED-LAM    |  |  |
|        |                                                  |                |        |       |     |       |             |               |            |               |            |  |  |

A set of extra fields at the Part list allow for the entry of the edging code for each edge of each part. The correct cutting sizes are produced automatically.

For example a finished length of 750.0 mm requires a cutting size of less (e.g. 748.5) if the part is edged by tape on any of the width edges.

| Cutt   | ting list - Example                              | 11             |        |       |     |       |             |               |            |               |  |  |  |  |
|--------|--------------------------------------------------|----------------|--------|-------|-----|-------|-------------|---------------|------------|---------------|--|--|--|--|
| File E | File Edit View Optimise Help                     |                |        |       |     |       |             |               |            |               |  |  |  |  |
| *      |                                                  |                |        |       |     |       |             |               |            |               |  |  |  |  |
| Т      | Title Example 11 Opt default - E Saw default - E |                |        |       |     |       |             |               |            |               |  |  |  |  |
|        | Description                                      | Material       | Length | Width | Qua | Grain | Edge Btm    | Edge Top      | Edge Left  | Edge Right    |  |  |  |  |
| Global |                                                  |                |        |       |     |       |             |               |            |               |  |  |  |  |
| 1.     | BASE/TX1                                         | MEL-CHIP-18MM  | 920.0  | 623.0 | 20  | N     |             |               |            |               |  |  |  |  |
| 2.     | CAB-END/TD                                       | MEL-CHIP-18MM  | 748.5  | 598.5 | 12  | N     |             | ASH-TAPE-22MM | ASH-TAPE-2 |               |  |  |  |  |
| 3.     | TOP-TD                                           | MFC18-TEAK     | 1198.0 | 678.0 | 2   | Y     | TEAK-TAPE   | TEAK-TAPE     | TEAK-TAPE  | TEAK-TAPE     |  |  |  |  |
| 4.     | DIVIDER/01                                       | MEL-CHIP-18MM  | 920.0  | 140.0 | 15  | N     |             |               |            |               |  |  |  |  |
| 5.     | TOP-RX-2                                         | MFC18-TEAK     | 1100.0 | 420.0 | 10  | Y     | POSTFORM    | POSTFORM      | POSTFORM   | POSTFORM      |  |  |  |  |
| 6.     | CORE-TP                                          | CHIPBOARD-18MM | 928.0  | 668.0 | 20  | N     | RED-TAPE-22 | RED-TAPE-22MM | RED-TAPE-2 | RED-TAPE-22MM |  |  |  |  |
| 7.     | L0006                                            | RED-LAM-1MM    | 948.0  | 683.0 | 20  | Y     |             |               |            |               |  |  |  |  |
| 8.     |                                                  |                |        |       |     |       |             |               |            |               |  |  |  |  |
|        |                                                  |                |        |       |     |       |             |               |            |               |  |  |  |  |

The part list can include a field for describing the Edge diagram.

This field can be used to set how adjoining edge pieces butt on to each other or whether they are mitred.

| Edging diagram |       |                | ×       |
|----------------|-------|----------------|---------|
| Code           |       |                |         |
| Bottom         | Тор   | Left           | Right   |
|                | 004   | 030            |         |
|                |       |                | Refresh |
|                |       |                |         |
| Length         |       | Current - part |         |
|                |       | 2. CAB-END/    | 'TD     |
|                | Width | Length         | 750.0   |
|                |       | Width          | 600.0   |
|                |       |                |         |
|                |       |                |         |
| OK             | He    | lp             | Cancel  |

With the PL module the edging diagram can be included on each part label to show clearly how the edging is produced. This is available with:-

- Printing labels at the Office (PL module)Printing labels at the Saw (Online label PC)

- Printing labels at the Saw (Cadmatic saw controller)

For the Cadmatic the information is passed to the Cadmatic controller on transfer of data to the saw.

- With the Parts & Labels module the edging requirements can be printed on a label as a bar code and used for processing at the edgebander after cutting.

#### Laminating

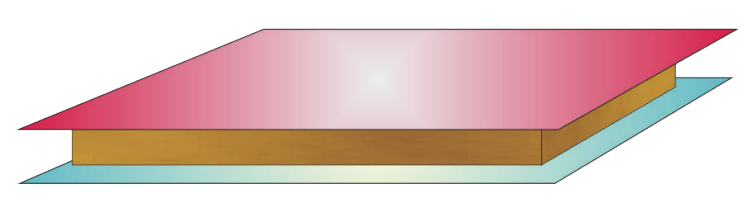

The part list can also include fields for laminating one or both sides of a part.

| 🔛 Pa  | rt list - Exam                              | ple 11  |       |       |             |               |            |            |               |               |  |  |  |
|-------|---------------------------------------------|---------|-------|-------|-------------|---------------|------------|------------|---------------|---------------|--|--|--|
| File  | Edit View                                   | Optimis | e Hel | р     |             |               |            |            |               |               |  |  |  |
|       | ◀ 🗋 🖻 🍽 🚚 🎜 💭 🗾 🦓 😴 ?                       |         |       |       |             |               |            |            |               |               |  |  |  |
|       | Title Example 11 Opt default    Saw default |         |       |       |             |               |            |            |               |               |  |  |  |
|       | Length                                      | Width   | Qua   | Grain | Edge Btm    | Edge Top      | Edge Left  | Edge Right | Face Laminate | Back Laminate |  |  |  |
| Globa | al                                          |         |       |       |             |               |            |            |               |               |  |  |  |
| 1     | . 920.0                                     | 623.0   | 20    | N     |             |               |            |            |               |               |  |  |  |
| 2     | 2. 750.0                                    | 600.0   | 12    | N     |             | ASH-TAPE-22MM | ASH-TAPE-2 |            |               |               |  |  |  |
| 3     | 3. 1200.0                                   | 680.0   | 12    | Y     | TEAK-TAPE   | TEAK-TAPE     | TEAK-TAPE  | TEAK-T     |               |               |  |  |  |
| 4     | 4. 920.0                                    | 140.0   | 15    | N     |             |               |            |            |               |               |  |  |  |
| 5     | 5. 1100.0                                   | 420.0   | 10    | Y     | POSTFORM    | POSTFORM      | POSTFORM   | POSTFO     |               |               |  |  |  |
| 6     | 6. 930.0                                    | 670.0   | 20    | N     | RED-TAPE-22 | RED-TAPE-22MM | RED-TAPE-2 | RED-TA     | RED-LAM       |               |  |  |  |
| 7     | 7.                                          |         |       |       |             |               |            |            |               |               |  |  |  |
|       |                                             |         |       |       |             |               |            |            |               |               |  |  |  |
|       |                                             |         |       |       |             |               |            |            |               |               |  |  |  |
|       |                                             |         |       |       |             |               |            |            |               |               |  |  |  |
|       |                                             |         |       |       |             |               |            |            |               |               |  |  |  |
|       |                                             |         |       |       |             |               |            |            |               |               |  |  |  |

The program automatically adds extra items to the cutting list (cutting requirement) to allow for the laminate pieces required.

| ting list - Example | 11                                                                                                    |                        |                                                                                                    |                                                                                                    |                                                                                                    |                                                                                                    |                                                                                                    |                                                                                                    |                        |                        |
|---------------------|----------------------------------------------------------------------------------------------------|------------------------|----------------------------------------------------------------------------------------------------|----------------------------------------------------------------------------------------------------|----------------------------------------------------------------------------------------------------|----------------------------------------------------------------------------------------------------|----------------------------------------------------------------------------------------------------|----------------------------------------------------------------------------------------------------|------------------------|------------------------|
| dit View Opti       | mise Help                                                                                                    |                        |                                                                                                    |                                                                                                    |                                                                                                    |                                                                                                    |                                                                                                    |                                                                                                    |                        |                        |
|                     |                                                                                                    | چ ا                    |                                                                                                    | <b>j</b>                                                                                                    |                                                                                                    | / 🖈 ?                                                                                                    |                                                                                                    |                                                                                                    |                        |                        |
| itle Example 11     |                                                                                                    | Opt defau              | llt                                                                                                    |                                                                                                    | •                                                                                                    | 🗉 Saw                                                                                                    | default                                                                                                    | -                                                                                                    |                        |                        |
| Description         | Material                                                                                                    | Length                 | Width                                                                                                    | Qua                                                                                                    | Grain                                                                                                    | Edge Btm                                                                                                    | Edge Top                                                                                                    | Edge Left                                                                                                    | Edge Right             | Face L                 |
|                     |                                                                                                    |                        |                                                                                                    |                                                                                                    |                                                                                                    |                                                                                                    |                                                                                                    |                                                                                                    |                        |                        |
| BASE/TX1            | MEL-CHIP-18MM                                                                                                    | 920.0                  | 623.0                                                                                                    | 20                                                                                                    | N                                                                                                    |                                                                                                    |                                                                                                    |                                                                                                    |                        |                        |
| CAB-END/TD          | MEL-CHIP-18MM                                                                                                    | 748.5                  | 598.5                                                                                                    | 12                                                                                                    | N                                                                                                    |                                                                                                    | ASH-TAPE-22MM                                                                                                    | ASH-TAPE-2                                                                                                    |                        |                        |
| TOP-TD              | MFC18-TEAK                                                                                                    | 1198.0                 | 678.0                                                                                                    | 12                                                                                                    | Y                                                                                                    | TEAK-TAPE                                                                                                    | TEAK-TAPE                                                                                                    | TEAK-TAPE                                                                                                    | TEAK-T                 |                        |
| DIVIDER/01          | MEL-CHIP-18MM                                                                                                    | 920.0                  | 140.0                                                                                                    | 15                                                                                                    | N                                                                                                    |                                                                                                    |                                                                                                    |                                                                                                    |                        |                        |
| TOP-BX-2            | MFC18-TEAK                                                                                                    | 1100.0                 | 420.0                                                                                                    | 10                                                                                                    | Y                                                                                                    | POSTFORM                                                                                                    | POSTFORM                                                                                                    | POSTFORM                                                                                                    | POSTFO                 |                        |
| CORE-TP             | CHIPBOARD-18MM                                                                                                    | 928.0                  | 668.0                                                                                                    | 20                                                                                                    | N                                                                                                    | RED-TAPE-22                                                                                                    | RED-TAPE-22MM                                                                                                    | RED-TAPE-2                                                                                                    | RED-TA                 | RED-LA                 |
| L0006               | RED-LAM-1MM                                                                                                    | 948.0                  | 683.0                                                                                                    | 20                                                                                                    | Y                                                                                                    |                                                                                                    |                                                                                                    |                                                                                                    |                        |                        |
|                     |                                                                                                    |                        |                                                                                                    |                                                                                                    |                                                                                                    |                                                                                                    |                                                                                                    |                                                                                                    |                        |                        |
|                     |                                                                                                    |                        |                                                                                                    |                                                                                                    |                                                                                                    |                                                                                                    |                                                                                                    |                                                                                                    |                        |                        |
|                     | dit View Opti<br>Example 11<br>Description<br>BASE/TX1<br>CAB-END/TD<br>TOP-TD<br>DIVIDER/01<br>TOP-BX-2<br>CORE-TP<br>L0006 | dit View Optimise Help | dit         View         Optimise         Help           Image: Construction of the second second sec | dit         View         Optimise         Help           Image: Second Second Se | dit         View         Optimise         Help           Image: Constraint of the second second secon | dit         View         Optimise         Help           Image: Constraint of the state of the state of the sta | dit         View         Optimise         Help           Image: Second Second Se | dit View Optimise Help<br>Constraint of the second second se | dit View Optimise Help | dit View Optimise Help |

The laminate size is adjusted to allow for trimming as required.

## Edging summary and costs

The edging summary gives full details of the edging requirements including the costs.

| 🔛 Review runs          |                                                                                                    |                    |          |           |         |                     |                |
|------------------------|----------------------------------------------------------------------------------------------------|--------------------|----------|-----------|---------|---------------------|----------------|
| File Edit View         | Settings Summaries                                                                                                    | Help               |          |           |         |                     |                |
| 1                      | < 📴 🚱 🎘                                                                                                    | 🔍 📲 🛃 🚺            |          | N 🛃 🥙     | 🗲 💈     | Central Contraction | 1              |
| Favourites             |                                                                                                    |                    |          |           |         |                     |                |
| Batch reports          | Edging sum                                                                                                    | mary               |          |           |         | Exan                | mle 11         |
| Summaries              | L'aging sam                                                                                                    | iiidi y            |          |           |         |                     | -pro 11        |
| Advanced               |                                                                                                    |                    |          |           |         |                     |                |
|                        |                                                                                                    |                    |          | 1         | Example | 11///defa           | ult/default/?? |
| Offcut summary         | Code                                                                                                    | Description        | Material | Thickness | Cost    | Total               | Total 🔺        |
| Distribution           |                                                                                                    |                    |          |           | m       | m                   | Cost           |
| summary                | ASH-TAPE-22MM                                                                                                    | Ash PVC Tape 22mm  |          | 1.5       | 0.750   | 16.68               | 12.51          |
| Edging summary         | TEAK-TAPE                                                                                                    | Teak PVC Tape 22mm |          | 1.0       | 0.840   | 46.08               | 38.71          |
|                        | RED-TAPE-22MM                                                                                                    | Red PVC Tape 22mm  |          | 1.0       | 0.750   | 65.60               | 49.20          |
| Machine times          | -                                                                                                    |                    |          |           |         |                     |                |
| aw loading summary     | lotal                                                                                                    |                    |          |           |         |                     | 100.42         |
| Jestacking summary     |                                                                                                    |                    |          |           |         |                     | E              |
| Station summary        |                                                                                                    |                    |          |           |         |                     |                |
| Destacking<br>pictures |                                                                                                    |                    |          |           |         |                     |                |
| Patterns               |                                                                                                    |                    |          |           |         |                     |                |
| Machining              |                                                                                                    |                    |          |           |         |                     |                |
| Custom                 | Image: A constraint of the second second | iry /              | •        |           |         |                     | ► a            |
|                        |                                                                                                    |                    |          |           |         |                     |                |

| DEMO | USER 1                                                                |                                            | Modular V9.0                    | )                      | We                 | dnesday              | 23 May 201       | 2 16:24        |
|------|-----------------------------------------------------------------------|--------------------------------------------|---------------------------------|------------------------|--------------------|----------------------|------------------|----------------|
| Part | costing - full                                                        |                                            |                                 |                        |                    |                      | Exa              | mple 11        |
|      |                                                                       |                                            |                                 |                        |                    | Pa                   | rt costing       | - full         |
| No   | Code /                                                                | Material /                                 | Length                          | Width                  | Quanti             | ty                   |                  |                |
|      | Description                                                           | Description                                |                                 |                        | Time               | Ilea                 | Date             | Cost           |
| 1    | BASE/TX1                                                              | MEL-CHIP-18MM                              | 920 0                           | 623 0                  | 20                 | use                  | Rate             | COSL           |
|      | Finished size: 920.0 x 6<br>Part area m2: 0.6                         | 23.0 Part graining:                        | Non Grained                     | Volume: 1              | MED                |                      |                  |                |
|      | BASE/TX1                                                              | MEL-CHIP-18MM                              | 920.0                           | 623.0                  | 0.57               | 3                    | 4.646            | 2.663          |
|      | Saw                                                                   |                                            |                                 |                        | 0:41               | 0.011                | 50.000           | 0.565          |
|      |                                                                       |                                            |                                 |                        | Total              | cost :               |                  | 3.227          |
| 2.   | CAB-END/TD                                                            | MEL-CHIP-18MM                              | 750.0                           | 600.0                  | 12                 |                      |                  |                |
|      | Edge Top: ASH-TAPE-22MM                                               | Edge Left: ASH-TAPE                        | E-22MM Finish                   | ned size:              | 750.0 x            | 600.0                |                  |                |
|      | Part graining: Non Grain                                              | ed Volume: MED Par                         | t area m2: 0.                   | 4                      |                    |                      |                  |                |
|      | CAB-END/TD                                                            | MEL-CHIP-18MM                              | 748.5                           | 598.5                  | 0.44               | 8                    | 4.646            | 2.081          |
|      | ASH-TAPE-22MM                                                         | Ash PVC Tape 22mm                          |                                 |                        |                    | 1.390                | 0.750            | 1.043          |
|      | Saw<br>Edgebander                                                     |                                            |                                 |                        | 0:35<br>0:31       | 0.010                | 50.000<br>30.000 | 0.493<br>0.258 |
|      |                                                                       |                                            |                                 |                        | Total              | cost :               | -                | 3.875          |
| 3    | TOP-TD                                                                | MEC18-TEAK                                 | 1200 0                          | 680 0                  | 12                 |                      |                  |                |
|      | Edge Btm: TEAK-TAPE Edg<br>Finished size: 1200.0 x<br>Edgebander: N/A | e Top: TEAK-TAPE Ec<br>680.0 Part graining | lge Left: TEAR<br>g: Grained Vo | (-TAPE Ed<br>lume: MED | ge Right<br>Part a | : TEAK-T.<br>rea m2: | APE<br>0.8       |                |
|      | TOP-TD                                                                | MFC18-TEAK                                 | 1198.0                          | 678.0                  | 0.81               | 2                    | 3.866            | 3.140          |
|      | TEAK-TAPE                                                             | Teak PVC Tape 22mm                         | ı                               |                        |                    | 3.840                | 0.840            | 3.226          |
|      | Saw<br>Edgebander                                                     |                                            |                                 |                        | 0:49<br>1:12       | 0.014<br>0.020       | 50.000<br>30.000 | 0.687<br>0.597 |
|      |                                                                       |                                            |                                 |                        | Total              | cost :               | _                | 7.650          |

The part costing report shows the edging material costs and the Egdebander costs.

The operational details and costs of each Edgebander are set up in the Edging parameters and the Machining rate parameters. These include options such as:-

- Overlap for edgingGap between partsEdgebander speed
- Double sided or not

. . .

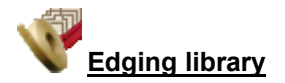

The details of the edging materials and operations are set up in the Edging library.

This can be customised to match many different edging methods.

|      | Edging library   |         |               |               |       |     |       |           |       |     |     |  |
|------|------------------|---------|---------------|---------------|-------|-----|-------|-----------|-------|-----|-----|--|
| File | e calt view Help |         | 1             |               |       |     |       |           |       |     | _   |  |
| -    | I I C X          | ?       |               |               |       |     |       |           |       |     |     |  |
|      | Code             |         | Description   | Material      | Grain | Fun | Thick | Core trim | Cost  | Edg | i 🔺 |  |
|      | ASH-TAPE-22MM    | Ash P\  | /C Tape 22mm  |               | N     | 1   | 1.5   | 0.0       | 0.750 | Ν   |     |  |
|      | BEECH-TAPE-22MM  | Beech   | PVC Tape 22mm |               | N     | 1   | 1.0   | 0.0       | 0.720 | Ν   |     |  |
|      | BLUE-LAM         | Blue L  | aminate       | BLUE-LAM-1MM  | Y     | 3   | 1.0   | 0.0       | 1.420 | Ν   |     |  |
|      | BULLNOSE         | Bull no | sed edge      |               | N     | 5   | 0.0   | 0.0       | 0.000 | Ν   |     |  |
|      | CORE-TRIM        | Oversi: | ze cutting    |               | N     | 0   | 0.0   | 20.0      | 0.000 | Ν   | -   |  |
|      | EBONY-LAM        | Ebony   | Laminate      | EBONY-LAM-1MM | Y     | 3   | 1.0   | 0.0       | 1.450 | Ν   |     |  |
|      | EBONY-TAPE       | Ebony   | PVC Tape 22mm |               | N     | 1   | 1.0   | 0.0       | 0.840 | Ν   |     |  |
|      | GREEN-LAM        | Green   | Laminate      | GREEN-LAM-1MM | Y     | 3   | 1.0   | 0.0       | 1.420 | Ν   |     |  |
|      | GREEN-TAPE-22MM  | Green   | PVC Tape 22mm |               | N     | 1   | 1.0   | 12.0      | 0.550 | Ν   |     |  |
|      | LBROWN-TAPE      | Light B | rown Tape     |               | N     | 1   | 1.0   | 0.0       | 0.730 | Ν   | Ξ   |  |
|      | MAHOGANY-LIP     | Solid M | tahogany lip  |               | N     | 2   | 25.0  | 10.0      | 1.850 | Ν   |     |  |
|      | OAK-LAM          | 0ak La  | aminate       | OAK-LAM-1MM   | Y     | 3   | 1.0   | 0.0       | 1.360 | Ν   | -   |  |
|      | OAK-TAPE-22MM    | 0ak P   | /C Tape 22mm  |               | N     | 1   | 1.0   | 0.0       | 0.840 | Ν   |     |  |
|      | POSTFORM         | Postfo  | med edge      |               | N     | 4   | 0.0   | 0.0       | 0.000 | Ν   |     |  |
|      | RED-LAM          | Red La  | aminate       | RED-LAM-1MM   | Y     | 3   | 1.0   | 0.0       | 1.420 | Ν   |     |  |
|      | RED-TAPE-22MM    | Red P   | /C Tape 22mm  |               | N     | 1   | 1.0   | 0.0       | 0.750 | Ν   |     |  |
|      | TEAK-LAM         | Teak L  | .aminate      | TEAK-LAM-1MM  | Y     | 3   | 1.0   | 0.0       | 1.400 | Ν   |     |  |
|      | TEAK-TAPE        | Teak F  | VC Tape 22mm  |               | N     | 1   | 1.0   | 0.0       | 0.840 | Ν   |     |  |
|      | WHITE-LAM        | White   | Laminate      | WHITE-LAM-1MM | Y     | 3   | 1.0   | 0.0       | 1.300 | Ν   |     |  |
|      | WHITE-TAPE-22MM  | White   | PVC Tape 22mm |               | N     | 1   | 1.0   | 0.0       | 0.550 | Ν   |     |  |
| *    |                  |         |               |               |       |     |       |           |       |     | -   |  |
| •    |                  |         | I             | 1             |       |     |       |           |       | •   | н   |  |

- Where there are a large number of different laminates for example with laminate colours the Board library can be used instead of the edging library for describing the laminates - this is often more convenient for sheet laminates.

#### Summary of Edges & Laminating

Edges and Laminating requires one of the Optimising modules: LO, SO or PO

|                                    | EL        | EL + PL   |
|------------------------------------|-----------|-----------|
| Maximum items in library           | 99999     | 99999     |
| Maximum length of edge code        | 25        | 25        |
| Maximum laminates in board library | Unlimited | Unlimited |
| Edges                              | •         | •         |
| Laminates                          | •         | •         |
| Costing                            | •         | •         |
| Edging diagram with labels         |           | •         |
| Edging summary                     | •         | •         |
|                                    |           |           |

## Stock Control – SC

#### For accurate and efficient inventory management

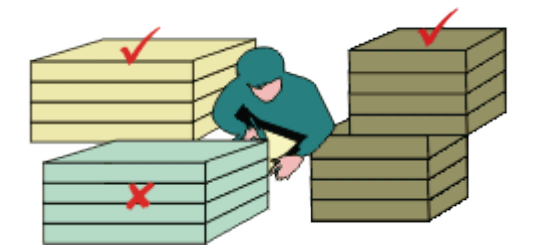

A complete stock system for sheet materials but it can also be integrated with external systems such as the Bargstedt SQL server stock management system.

Offcuts generated in one optimisation can be sent back to the board library for use in later runs with customised cost adjustment.

The exact amount of stock can be reserved for future jobs.

The simplest operation is to control the physical stock in the Board library.

- Optimise run (or batch of runs)

- Issue stock for runs

The sheets required for cutting are removed from the library and any offcuts generated by the run are entered as new items in the library.

# Control physical stock

The board inventory is shown in the Board library.

| Eile | Board library<br>- Edit View Help |          |             |            |                  |       |         |      |      |       |         |           |       |        | x |
|------|-----------------------------------|----------|-------------|------------|------------------|-------|---------|------|------|-------|---------|-----------|-------|--------|---|
| -    | ] 🗍 📮 🔭 📦                         |          | PS          | ک (        | 3                | ?     |         |      |      |       |         |           |       |        |   |
|      | Materials                         |          |             |            |                  |       |         |      |      |       |         |           |       |        | Â |
|      | Material 🔺                        |          | Descript    | ion        |                  | Thic  | Default | Boo  | Mat  |       | Picture | Туре      | D     | ensity |   |
|      | BLUE-LAM-1MM                      | Blue Lan | ninate 1mm  | I          |                  | 1.0   | Y       | 10   |      |       |         | Laminate  |       | 0.900  |   |
|      | CHIPBOARD-18MM                    | Chipboar | d Core 18r  | nm         | ·                | 18.0  | N       | 0    |      |       |         |           |       | 0.350  | = |
|      | EBONY-LAM-1MM                     | Ebony La | aminate 1 m | m          |                  | 1.0   | Y       | 10   |      |       |         | Laminate  |       | 0.900  |   |
|      | GREEN-LAM-1MM                     | Green La | aminate 1 m | m          |                  | 1.0   | Y       | 10   |      |       |         | Laminate  |       | 0.900  |   |
|      | HARDBOARD-4MM                     | Hardboa  | rd 4mm      |            |                  | 4.0   | N       | 8    | н    |       |         |           |       | 0.750  |   |
|      | MED-DEN-FIBRE-18MM                | Medium   | Density Fib | reboard 18 | 8mm <sup>-</sup> | 18.0  | N       | 0    |      |       |         | MDF       |       | 0.650  |   |
|      | MED-DEN-FIBRE-25MM                | Medium   | Density Fib | reboard 28 | 5mm :            | 25.0  | N       | 0    |      |       |         | MDF       |       | 0.650  |   |
|      | MEL-CHIP-15MM                     | Prelamin | ated - Whit | e 15mm     |                  | 15.0  | N       | 0    |      |       |         |           |       | 0.500  |   |
|      | MEL-CHIP-18MM                     | Prelamin | ated - Whil | e 18mm     |                  | 18.0  | N       | 0    |      |       |         |           |       | 0.500  |   |
|      | MFC18-BEECH                       | Prelamin | ated - Bee  | ch 18mm    | •                | 18.0  | N       | 0    |      |       |         | MFC       |       | 0.400  |   |
|      | MFC18-BLACK                       | Prelamin | ated - Blac | k 18mm     |                  | 18.0  | N       | 0    |      |       |         | MFC       |       | 0.400  |   |
|      | MFC18-EBONY                       | Prelamin | ated - Ebor | ny 18mm    | •                | 18.0  | N       | 0    |      | 電影    |         | MFC       |       | 0.400  | Ŧ |
|      | Boards for material: MFC18        | B-BEE    | CH Prel     | aminat     | ed -             | Be    | ech 1   | 3mn  | n Th | iickn | ess:18  | 8.0 Book: | 0     |        | Â |
|      | Board code 🔺                      |          | Length      | Width      | In               | forma | tion    | Stoc | k /  | Alloc | Order   | Cost      | Limit | Bin    | - |
|      | MFC18-BEECH/01                    |          | 3050.0      | 1525.0     |                  |       |         | 170  | 12   | 0     | 215     | 3.210     | 0     |        |   |
| 1    | MFC18-BEECH/02                    |          | 2440.0      | 1220.0     |                  |       |         | 163  | 01   | 0     | 205     | 2.960     | 0     | •      |   |
|      |                                   |          |             |            |                  |       |         |      |      |       |         |           |       |        |   |

| File       Edit       View       Optimise       Help         Image: Second Second Se | 🔛 Cutt | ting list - Example 10 |             |           |                       |          |       |             |           |   |
|----------------------------------------------------------------------------------------------------|--------|------------------------|-------------|-----------|-----------------------|----------|-------|-------------|-----------|---|
| Interview         Optimize         Optimize                                                                                                    | File F | dit View Optimise      | Help        |           |                       |          |       |             |           |   |
| Image: Construction         Image: Construction                                                                                                    |        |                        |             |           |                       |          |       |             |           |   |
| Title         Example 10         Opt         default         Saw         default         Saw         default         Image: Construction of the construction of the constre   | ٠      | 1 🔁 💌                  |             |           | 2 4                   |          |       | ?           |           |   |
| Title         Example 10         Opt         default         Image: Saw         default         Image: Saw         Image: Saw         Image: Saw         Image: Saw         Image: Saw         Image: Saw <thi>Saw         Saw         Saw         <t< th=""><th>-</th><th></th><th></th><th>  -20 [-</th><th><b>4</b>81) <u>-</u></th><th></th><th></th><th>•</th><th></th><th></th></t<></thi>                                                                                                    | -      |                        |             | -20 [-    | <b>4</b> 81) <u>-</u> |          |       | •           |           |   |
| Description         Material         Length         Width         Quantity         Grain         Part layout         Destack t           Global         MFC18.BEECH         0         base1         A           1.         BASE-BACK         MFC18.BEECH         476.0         735.0         90         N         base1         A           2.         BASE-BACK         MFC18.BEECH         976.0         735.0         100         N         base1         A           3.         BASE-BACK         MFC18.BEECH         976.0         735.0         120         N         base1         A           4.         BASE-BACK         MFC18.BEECH         476.0         735.0         210         N         base1         A           5.         BASE-BACK         MFC18.BEECH         476.0         735.0         210         N         base1         A           6.         BASE-BOTTOM         MFC18.BEECH         464.0         582.0         32         N         base1         A           7.         BASE-BOTTOM         MFC18.BEECH         464.0         582.0         100         N         base1         A           9.         BASE-CABINET         MFC18.BEECH         464.0                                                                                                    | т      | itle Example 10        | Op          | t default |                       | - [      |       | Saw default |           | - |
| Global         MFC18-BEECH         4           1.         BASE-BACK         MFC18-BEECH         476.0         735.0         90         N         base1         A           2.         BASE-BACK         MFC18-BEECH         976.0         735.0         100         N         base1         A           3.         BASE-BACK         MFC18-BEECH         976.0         735.0         120         N         base1         A           4.         BASE-BACK         MFC18-BEECH         976.0         735.0         210         N         base1         A           4.         BASE-BACK         MFC18-BEECH         476.0         735.0         210         N         base1         A           5.         BASE-BACK         MFC18-BEECH         464.0         582.0         32         N         base1         A           6.         BASE-BOTTOM         MFC18-BEECH         464.0         582.0         100         N         base1         A           7.         BASE-CABINET         MFC18-BEECH         464.0         582.0         100         N         base1         A           9.         BASE-CABINET         MFC18-BEECH         560.0         533.3         88                                                                                                    |        | Description            | Material    | Length    | Width                 | Quantity | Grain | Part layout | Destack t | A |
| 1.         BASE-BACK         MFC18-BEECH         476.0         735.0         90         N         base1         A           2.         BASE-BACK         MFC18-BEECH         976.0         735.0         100         N         base1         A           3.         BASE-BACK         MFC18-BEECH         976.0         735.0         120         N         base1         A           4.         BASE-BACK         MFC18-BEECH         476.0         735.0         210         N         base1         A           5.         BASE-BACK         MFC18-BEECH         476.0         735.0         65         N         base1         A           6.         BASE-BOTTOM         MFC18-BEECH         464.0         582.0         32         N         base1         A           7.         BASE-BOTTOM         MFC18-BEECH         464.0         582.0         100         N         base1         A           9.         BASE-CABINET         MFC18-BEECH         464.0         582.0         90         N         base1         A           10.         BASE-CABINET         MFC18-BEECH         400.0         556.8         22         X         base1         A           11                                                                                                    | Global |                        | MFC18-BEECH |           |                       |          |       | base1       | A         |   |
| 2.         BASE-BACK         MFC18-BEECH         976.0         735.0         100         N         base1         A           3.         BASE-BACK         MFC18-BEECH         976.0         735.0         120         N         base1         A           4.         BASE-BACK         MFC18-BEECH         476.0         735.0         210         N         base1         A           5.         BASE-BACK         MFC18-BEECH         476.0         735.0         65         N         base1         A           6.         BASE-BACK         MFC18-BEECH         464.0         582.0         32         N         base1         A           7.         BASE-BOTTOM         MFC18-BEECH         464.0         582.0         100         N         base1         A           8.         BASE-CABINET         MFC18-BEECH         464.0         582.0         100         N         base1         A           9.         BASE-CABINET         MFC18-BEECH         464.0         582.0         90         N         base1         A           10.         BASE-CABINET         MFC18-BEECH         400.0         556.8         22         X         base1         A                                                                                                    | 1.     | BASE-BACK              | MFC18-BEECH | 476.0     | 735.0                 | 90       | N     | base1       | A         |   |
| 3.         BASE-BACK         MFC18-BEECH         976.0         735.0         120         N         base1         A           4.         BASE-BACK         MFC18-BEECH         476.0         735.0         210         N         base1         A           5.         BASE-BACK         MFC18-BEECH         876.0         735.0         65         N         base1         A           6.         BASE-BOTTOM         MFC18-BEECH         464.0         582.0         32         N         base1         A           7.         BASE-BOTTOM         MFC18-BEECH         464.0         582.0         100         N         base1         A           8.         BASE-CABINET         MFC18-BEECH         464.0         582.0         100         N         base1         A           9.         BASE-CABINET         MFC18-BEECH         464.0         582.0         90         N         base1         A           10.         BASE-CABINET         MFC18-BEECH         560.0         533.3         88         N         base1         A           11.         BASE-CABINET         MFC18-BEECH         400.0         184.3         120         N         base1         A <tr< th=""><th>2.</th><td>BASE-BACK</td><td>MFC18-BEECH</td><td>976.0</td><td>735.0</td><td>100</td><td>N</td><td>base1</td><td>A</td><td></td></tr<>                                                                                                    | 2.     | BASE-BACK              | MFC18-BEECH | 976.0     | 735.0                 | 100      | N     | base1       | A         |   |
| 4.       BASE-BACK       MFC18-BEECH       476.0       735.0       210       N       base1       A         5.       BASE-BACK       MFC18-BEECH       876.0       735.0       65       N       base1       A         6.       BASE-BOTTOM       MFC18-BEECH       464.0       582.0       32       N       base1       A         7.       BASE-BOTTOM       MFC18-BEECH       464.0       582.0       100       N       base1       A         8.       BASE-BOTTOM       MFC18-BEECH       464.0       582.0       120       N       base1       A         9.       BASE-CABINET       MFC18-BEECH       864.0       582.0       90       N       base1       A         10.       BASE-CABINET       MFC18-BEECH       560.0       533.3       88       N       base1       A         11.       BASE-CABINET       MFC18-BEECH       400.0       184.3       120       N       base1       A         12.       BASE-CABINET       MFC18-BEECH       90.0       184.3       100       N       base1       A         13.       BASE-CABINET       MFC18-BEECH       582.0       870.0       31                                                                                                    | 3.     | BASE-BACK              | MFC18-BEECH | 976.0     | 735.0                 | 120      | N     | base1       | A         |   |
| 5.         BASE-BACK         MFC18-BEECH         876.0         735.0         65         N         base1         A           6.         BASE-BOTTOM         MFC18-BEECH         464.0         582.0         32         N         base1         A           7.         BASE-BOTTOM         MFC18-BEECH         564.0         582.0         100         N         base1         A           8.         BASE-BOTTOM         MFC18-BEECH         464.0         582.0         120         N         base1         A           9.         BASE-CABINET         MFC18-BEECH         864.0         582.0         90         N         base1         A           10.         BASE-CABINET         MFC18-BEECH         864.0         582.0         90         N         base1         A           11.         BASE-CABINET         MFC18-BEECH         400.0         556.8         22         X         base1         A           12.         BASE-CABINET         MFC18-BEECH         400.0         184.3         100         N         base1         A           13.         BASE-CABINET         MFC18-BEECH         582.0         870.0         31         N         base1         A <th>4.</th> <th>BASE-BACK</th> <th>MFC18-BEECH</th> <th>476.0</th> <th>735.0</th> <th>210</th> <th>N</th> <th>base1</th> <th>A</th> <th>E</th>                                                                                                    | 4.     | BASE-BACK              | MFC18-BEECH | 476.0     | 735.0                 | 210      | N     | base1       | A         | E |
| 6.         BASE-BOTTOM         MFC18-BEECH         464.0         582.0         32         N         base1         A           7.         BASE-BOTTOM         MFC18-BEECH         564.0         582.0         100         N         base1         A           8.         BASE-BOTTOM         MFC18-BEECH         464.0         582.0         120         N         base1         A           9.         BASE-CABINET         MFC18-BEECH         864.0         582.0         90         N         base1         A           10.         BASE-CABINET         MFC18-BEECH         560.0         533.3         88         N         base1         A           11.         BASE-CABINET         MFC18-BEECH         400.0         556.8         22         X         base1         A           12.         BASE-CABINET         MFC18-BEECH         400.0         184.3         120         N         base1         A           13.         BASE-CABINET         MFC18-BEECH         900.0         184.3         100         N         base1         A           14.         BASE-CABINET         MFC18-BEECH         582.0         870.0         31         N         base1         A     <                                                                                                    | 5.     | BASE-BACK              | MFC18-BEECH | 876.0     | 735.0                 | 65       | N     | base1       | A         |   |
| 7.         BASE-BOTTOM         MFC18-BEECH         564.0         582.0         100         N         base1         A           8.         BASE-BOTTOM         MFC18-BEECH         464.0         582.0         120         N         base1         A           9.         BASE-CABINET         MFC18-BEECH         864.0         582.0         90         N         base1         A           10.         BASE-CABINET         MFC18-BEECH         864.0         582.0         90         N         base1         A           11.         BASE-CABINET         MFC18-BEECH         560.0         533.3         88         N         base1         A           12.         BASE-CABINET         MFC18-BEECH         400.0         184.3         100         N         base1         A           13.         BASE-CABINET         MFC18-BEECH         900.0         184.3         100         N         base1         A           14.         BASE-CABINET         MFC18-BEECH         582.0         870.0         31         N         base1         A           15.         BASE-CABINET         MFC18-BEECH         582.0         870.0         100         N         base1 <td< th=""><th>6.</th><td>BASE-BOTTOM</td><td>MFC18-BEECH</td><td>464.0</td><td>582.0</td><td>32</td><td>N</td><td>base1</td><td>A</td><td></td></td<>                                                                                                    | 6.     | BASE-BOTTOM            | MFC18-BEECH | 464.0     | 582.0                 | 32       | N     | base1       | A         |   |
| 8.         BASE-BOTTOM         MFC18-BEECH         464.0         582.0         120         N         base1         A           9.         BASE-CABINET         MFC18-BEECH         864.0         582.0         90         N         base1         A           10.         BASE-CABINET         MFC18-BEECH         560.0         533.3         88         N         base1         A           11.         BASE-CABINET         MFC18-BEECH         400.0         556.8         22         X         base1         A           12.         BASE-CABINET         MFC18-BEECH         400.0         184.3         120         N         base1         A           13.         BASE-CABINET         MFC18-BEECH         900.0         184.3         100         N         base1         A           14.         BASE-CABINET         MFC18-BEECH         582.0         870.0         31         N         base1         A           15.         BASE-CABINET         MFC18-BEECH         582.0         870.0         100         N         base1         A           16.         BASE-CABINET         MFC18-BEECH         864.0         150.0         40         N         base1         A<                                                                                                    | 7.     | BASE-BOTTOM            | MFC18-BEECH | 564.0     | 582.0                 | 100      | N     | base1       | A         |   |
| 9.         BASE-CABINET         MFC18-BEECH         864.0         582.0         90         N         base1         A           10.         BASE-CABINET         MFC18-BEECH         560.0         533.3         88         N         base1         A           11.         BASE-CABINET         MFC18-BEECH         400.0         556.8         22         X         base1         A           12.         BASE-CABINET         MFC18-BEECH         400.0         184.3         120         N         base1         A           13.         BASE-CABINET         MFC18-BEECH         900.0         184.3         100         N         base1         A           14.         BASE-CABINET         MFC18-BEECH         582.0         870.0         31         N         base1         A           15.         BASE-CABINET         MFC18-BEECH         582.0         870.0         100         N         base1         A           16.         BASE-CABINET         MFC18-BEECH         864.0         150.0         40         N         base1         A           17.         BASE-CABINET         MFC18-BEECH         864.0         150.0         44         N         base1 <t< th=""><th>8.</th><td>BASE-BOTTOM</td><td>MFC18-BEECH</td><td>464.0</td><td>582.0</td><td>120</td><td>N</td><td>base1</td><td>A</td><td></td></t<>                                                                                                    | 8.     | BASE-BOTTOM            | MFC18-BEECH | 464.0     | 582.0                 | 120      | N     | base1       | A         |   |
| 10.         BASE-CABINET         MFC18-BEECH         560.0         533.3         88         N         base1         A           11.         BASE-CABINET         MFC18-BEECH         400.0         556.8         22         X         base1         A           12.         BASE-CABINET         MFC18-BEECH         400.0         184.3         120         N         base1         A           13.         BASE-CABINET         MFC18-BEECH         900.0         184.3         100         N         base1         A           14.         BASE-CABINET         MFC18-BEECH         582.0         870.0         31         N         base1         A           15.         BASE-CABINET         MFC18-BEECH         582.0         870.0         100         N         base1         A           16.         BASE-CABINET         MFC18-BEECH         864.0         150.0         40         N         base1         A           17.         BASE-CABINET         MFC18-BEECH         864.0         150.0         44         N         base1         A           18.         BASE-CABINET         MFC18-BEECH         464.0         560.0         43         N         base1         <                                                                                                    | 9.     | BASE-CABINET           | MFC18-BEECH | 864.0     | 582.0                 | 90       | N     | base1       | A         |   |
| 11.         BASE-CABINET         MFC18-BEECH         400.0         556.8         22         X         base1         A           12.         BASE-CABINET         MFC18-BEECH         400.0         184.3         120         N         base1         A           13.         BASE-CABINET         MFC18-BEECH         900.0         184.3         100         N         base1         A           14.         BASE-CABINET         MFC18-BEECH         582.0         870.0         31         N         base1         A           15.         BASE-CABINET         MFC18-BEECH         582.0         870.0         100         N         base1         A           16.         BASE-CABINET         MFC18-BEECH         864.0         150.0         40         N         base1         A           17.         BASE-CABINET         MFC18-BEECH         864.0         150.0         44         N         base1         A           18.         BASE-CABINET         MFC18-BEECH         464.0         560.0         43         N         base1         A           18.         BASE-CABINET         MFC18-BEECH         500.0         554.8         23         X         base1                                                                                                    | 10.    | BASE-CABINET           | MFC18-BEECH | 560.0     | 533.3                 | 88       | N     | base1       | A         |   |
| 12.         BASE-CABINET         MFC18-BEECH         400.0         184.3         120         N         base1         A           13.         BASE-CABINET         MFC18-BEECH         900.0         184.3         100         N         base1         A           14.         BASE-CABINET         MFC18-BEECH         582.0         870.0         31         N         base1         A           15.         BASE-CABINET         MFC18-BEECH         582.0         870.0         100         N         base1         A           16.         BASE-CABINET         MFC18-BEECH         864.0         150.0         40         N         base1         A           17.         BASE-CABINET         MFC18-BEECH         864.0         150.0         44         N         base1         A           18.         BASE-CABINET         MFC18-BEECH         864.0         150.0         44         N         base1         A           18.         BASE-CABINET         MFC18-BEECH         464.0         560.0         43         N         base1         A           19.         BASE-DOOR         MFC18-BEECH         500.0         554.8         23         X         base1         A </th <th>11.</th> <th>BASE-CABINET</th> <th>MFC18-BEECH</th> <th>400.0</th> <th>556.8</th> <th>22</th> <th>×</th> <th>base1</th> <th>A</th> <th></th>                                                                                                    | 11.    | BASE-CABINET           | MFC18-BEECH | 400.0     | 556.8                 | 22       | ×     | base1       | A         |   |
| 13.         BASE-CABINET         MFC18-BEECH         900.0         184.3         100         N         base1         A           14.         BASE-CABINET         MFC18-BEECH         582.0         870.0         31         N         base1         A           15.         BASE-CABINET         MFC18-BEECH         582.0         870.0         100         N         base1         A           16.         BASE-CABINET         MFC18-BEECH         864.0         150.0         40         N         base1         A           17.         BASE-CABINET         MFC18-BEECH         864.0         150.0         44         N         base1         A           18.         BASE-CABINET         MFC18-BEECH         864.0         560.0         43         N         base1         A           18.         BASE-CABINET         MFC18-BEECH         464.0         560.0         43         N         base1         A           19.         BASE-DOOR         MFC18-BEECH         500.0         554.8         23         X         base1         A                                                                                                    | 12.    | BASE-CABINET           | MFC18-BEECH | 400.0     | 184.3                 | 120      | N     | base1       | A         |   |
| 14.         BASE-CABINET·         MFC18-BEECH         582.0         870.0         31         N         base1         A           15.         BASE-CABINET·         MFC18-BEECH         582.0         870.0         100         N         base1         A           16.         BASE-CABINET·         MFC18-BEECH         864.0         150.0         40         N         base1         A           17.         BASE-CABINET·         MFC18-BEECH         864.0         150.0         44         N         base1         A           18.         BASE-CABINET·         MFC18-BEECH         464.0         560.0         43         N         base1         A           19.         BASE-DOOR         MFC18-BEECH         500.0         554.8         23         X         base1         A                                                                                                    | 13.    | BASE-CABINET           | MFC18-BEECH | 900.0     | 184.3                 | 100      | N     | base1       | A         |   |
| 15.         BASE-CABINET         MFC18-BEECH         582.0         870.0         100         N         base1         A           16.         BASE-CABINET         MFC18-BEECH         864.0         150.0         40         N         base1         A           17.         BASE-CABINET         MFC18-BEECH         864.0         150.0         44         N         base1         A           18.         BASE-CABINET         MFC18-BEECH         464.0         560.0         43         N         base1         A           19.         BASE-DOOR         MFC18-BEECH         500.0         554.8         23         X         base1         A                                                                                                    | 14.    | BASE-CABINET           | MFC18-BEECH | 582.0     | 870.0                 | 31       | N     | base1       | A         |   |
| 16.         BASE-CABINET         MFC18-BEECH         864.0         150.0         40         N         base1         A           17.         BASE-CABINET         MFC18-BEECH         864.0         150.0         44         N         base1         A           18.         BASE-CABINET         MFC18-BEECH         464.0         560.0         43         N         base1         A           19.         BASE-DOOR         MFC18-BEECH         500.0         554.8         23         X         base1         A                                                                                                    | 15.    | BASE-CABINET           | MFC18-BEECH | 582.0     | 870.0                 | 100      | N     | base1       | A         |   |
| 17.         BASE-CABINET         MFC18-BEECH         864.0         150.0         44         N         base1         A           18.         BASE-CABINET         MFC18-BEECH         464.0         560.0         43         N         base1         A           19.         BASE-DOOR         MFC18-BEECH         500.0         554.8         23         X         base1         A                                                                                                    | 16.    | BASE-CABINET           | MFC18-BEECH | 864.0     | 150.0                 | 40       | N     | base1       | A         |   |
| 18.         BASE-CABINET·         MFC18-BEECH         464.0         560.0         43         N         base1         A           19.         BASE-DOOR         MFC18-BEECH         500.0         554.8         23         X         base1         A                                                                                                    | 17.    | BASE-CABINET           | MFC18-BEECH | 864.0     | 150.0                 | 44       | N     | base1       | A         |   |
| 19. BASE-DOOR MFC18-BEECH 500.0 554.8 23 X base1 A                                                                                                    | 18.    | BASE-CABINET           | MFC18-BEECH | 464.0     | 560.0                 | 43       | N     | base1       | A         |   |
|                                                                                                    | 19.    | BASE-DOOR              | MFC18-BEECH | 500.0     | 554.8                 | 23       | ×     | base1       | A         | _ |
|                                                                                                    |        |                        | NECTORE COL | F00.0     | 101.0                 |          | 0     | 1. 4        |           |   |

This includes offcuts generated from earlier jobs (labelled with X ...)

| 🔢 Review runs         |                                                                                                    |
|-----------------------|----------------------------------------------------------------------------------------------------|
| File Edit View        | Settings Summaries Help                                                                                                    |
| *                     | K 🖷 😳 🔆 🔍 📲 🛃 🛛 🔺 🕨 🙌 🥪 🔗 ? 🗾 🪄                                                                                                    |
| Favourites            |                                                                                                    |
| Batch summary         | Pattern preview Example 10                                                                                                    |
| Kanagement<br>summary | MFC18-BEECH Example 10///default/M2                                                                                                    |
| Pattem<br>summary     | Ptn:1 Board:1.MFC18-BEECH/01 Ptn:2 Board:1.MFC18-BEECH/01 Ptn:3 Board:1.MFC18-BEECH/01                                                                                  |
| Hattern preview       | Qty:11 Material:MFC18-BEECH Qty:2 Material:MFC18-BEECH Qty:2 Material:MFC18-BEECH                                                                                       |
| n Pattern             | $\begin{array}{c ccccccccccccccccccccccccccccccccccc$                                                                                                    |
|                       | Ptn:4 Board:1.MFC18-BEECH/01 Ptn:5 Board:1.MFC18-BEECH/01 Ptn:6 Board:1.MFC18-BEECH/01 Qty:1 Material:MFC18-BEECH Qty:1 Material:MFC18-BEECH Qty:1 Material:MFC18-BEECH |
| Batch reports         |                                                                                                    |
| Summaries             | 2 3 3 3 3 3 3 23 23 23 24                                                                                                    |
| Advanced              |                                                                                                    |
| Patterns              | 3 3 3 3 3 4 4 231 231 231                                                                                                    |
| Machining             |                                                                                                    |
| Custom                | · · · · · · · · · · · · · · · · · · ·                                                                                                    |
|                       | h.                                                                                                    |

The quantity of boards required is calculated by the optimization.

Once the run is committed for cutting (data sent to saw) the stock can be updated by the 'Issue stock for runs' options.

| 👿 Tr  | ansfer | to saw | Holzma Cadm      | natic IV - Example 10 |                        |            |                       | - 0 -          | 3 |
|-------|--------|--------|------------------|-----------------------|------------------------|------------|-----------------------|----------------|---|
| File  | Edit   | View   | Help             |                       |                        |            |                       |                |   |
| *     |        | P      | <u>}</u>         | EX 84                 | 12 🖬 🗸                 | 🥩 ?        |                       |                |   |
|       | Batc   | n name | Example 10       | -                     | Description Example 10 |            |                       |                |   |
|       | T      | n Opt  | imising progress | Cutting list          | Title                  | Run        | Optimising parameters | Saw parameters | * |
| Globa | al     |        |                  |                       |                        |            |                       |                |   |
|       | 1.     |        |                  | Example 10            | Example 10             | Example 10 | default               | default        |   |
| 2     | 2.     |        |                  |                       |                        |            |                       |                |   |
|       |        |        |                  |                       |                        |            |                       |                |   |
|       |        |        |                  |                       |                        |            |                       |                |   |
|       |        |        |                  |                       |                        |            |                       |                |   |
|       |        |        |                  |                       |                        |            |                       |                |   |
|       |        |        |                  |                       |                        |            |                       |                | Ξ |
|       |        |        |                  |                       |                        |            |                       |                |   |
|       |        |        |                  |                       |                        |            |                       |                |   |
|       |        |        |                  |                       |                        |            |                       |                |   |
|       |        |        |                  |                       |                        |            |                       |                |   |
|       |        |        |                  |                       |                        |            |                       |                |   |
|       |        |        |                  |                       |                        |            |                       |                |   |
|       |        |        |                  |                       |                        |            |                       |                |   |
|       |        |        |                  |                       |                        |            |                       |                |   |
|       |        |        |                  |                       |                        |            | 1                     |                | Ŧ |
|       |        |        |                  | III                   |                        |            | Dia c. vi             | 4              | _ |
|       |        |        |                  |                       |                        |            | F12 Continue          |                |   |

#### The Board library is updated.

| W<br>Fil | Board library<br>e Edit View Help |           |             |            |       |       |         |       |      |       |         |           |       |         | x        |
|----------|-----------------------------------|-----------|-------------|------------|-------|-------|---------|-------|------|-------|---------|-----------|-------|---------|----------|
| 4        | ] 🕹 🚄 🔭 🍠                         | ]/        | <b>P</b> S  | ک          | 3     | ?     |         |       |      |       |         |           |       |         |          |
|          | Materials                         |           |             |            |       |       |         |       |      |       |         |           |       |         | <b>^</b> |
|          | Material 🔺                        |           | Descrip     | tion       |       | Thic  | Default | Boo   | Mat  |       | Picture | Туре      | [     | Density |          |
|          | BLUE-LAM-1MM                      | Blue Larr | ninate 1mm  | I          |       | 1.0   | Y       | 10    |      |       |         | Laminate  |       | 0.900   |          |
|          | CHIPBOARD-18MM                    | Chipboar  | d Core 18r  | nm         | 1     | 18.0  | N       | 0     |      |       |         |           |       | 0.350   | =        |
|          | EBONY-LAM-1MM                     | Ebony La  | aminate 1 n | m          |       | 1.0   | Y       | 10    |      | 18.8  | GI A    | Laminate  |       | 0.900   |          |
|          | GREEN-LAM-1MM                     | Green La  | aminate 1 m | m          |       | 1.0   | Y       | 10    |      |       |         | Laminate  |       | 0.900   |          |
|          | HARDBOARD-4MM                     | Hardboa   | rd 4mm      |            |       | 4.0   | N       | 8     | Н    |       |         |           |       | 0.750   |          |
|          | MED-DEN-FIBRE-18MM                | Medium (  | Density Fib | reboard 18 | 8mm 1 | 18.0  | N       | 0     |      |       |         | MDF       |       | 0.650   |          |
|          | MED-DEN-FIBRE-25MM                | Medium (  | Density Fib | reboard 2  | 5mm 2 | 25.0  | N       | 0     |      |       |         | MDF       |       | 0.650   |          |
|          | MEL-CHIP-15MM                     | Prelamina | ated - Whi  | te 15mm    | 1     | 15.0  | N       | 0     |      |       |         |           |       | 0.500   |          |
|          | MEL-CHIP-18MM                     | Prelamina | ated - Whi  | te 18mm    | 1     | 18.0  | N       | 0     |      |       |         |           |       | 0.500   |          |
|          | MFC18-BEECH                       | Prelamina | ated - Bee  | ch 18mm    | 1     | 18.0  | N       | 0     |      |       |         | MFC       |       | 0.400   |          |
|          | MFC18-BLACK                       | Prelamina | ated - Blac | k 18mm     | 1     | 18.0  | N       | 0     |      |       |         | MFC       |       | 0.400   |          |
|          | MFC18-EBONY                       | Prelamina | ated - Ebo  | ny 18mm    | 1     | 18.0  | N       | 0     |      | 读书    |         | MFC       |       | 0.400   | -        |
|          | Boards for material: MFC18        | B-BEE     | CH Prei     | aminat     | ed -  | Be    | ech 1   | 8mn   | n Th | iickr | iess:1  | 8.0 Book: | 0     |         | Â        |
|          | Board code 🔺                      |           | Length      | Width      | Inf   | forma | tion    | Stock | k A  | Alloc | Order   | Cost      | Limit | Bir     | 1 E      |
|          | MFC18-BEECH/01                    |           | 3050.0      | 1525.0     |       |       |         | 168   | 2    | 0     | 215     | 3.210     | 0     |         |          |
|          | MFC18-BEECH/02                    |           | 2440.0      | 1220.0     |       |       |         | 136   | 3    | 0     | 205     | 2.960     | 0     |         |          |
|          | XEXAMPLE10/0001                   |           | 864.0       | 445.2      |       |       |         |       | 1    | 0     | 0       | 1.480     | 0     |         | _        |
|          | XEXAMPLE10/0002                   |           | 900.0       | 211.0      |       |       |         |       | 1    | 0     | 0       | 1.605     | 0     |         |          |
| 1        | I XEXAMPLE10/0003                 |           | 464.0       | 333.0      |       |       |         |       | 1    | 01    | 0       | 1.480     | 0     | 1       |          |
|          |                                   |           |             |            |       |       |         | _     | -    |       |         |           |       |         |          |

The program carefully controls the operation of part lists and optimising - once a run has been used for a stock issue it cannot be manually changed or re-optimised

#### Stock allocation and receipts

The SC module includes a full set of options for the allocation and receipt of stock. Allocation can be used after optimizing to reserve the stock for the job. Receipts are used to record incoming stock and adjust stock levels.

The Board library includes fields for Stock on order and Allocated stock and the optimiser takes account of the allocated stock (reserved stock) when optimising so that reserved stock is not used.

| File | Board library<br>e Edit View Help                                    |           |             |           |       |       |         |      |     |       |         |     |          | -     |        | ×        |
|------|----------------------------------------------------------------------|-----------|-------------|-----------|-------|-------|---------|------|-----|-------|---------|-----|----------|-------|--------|----------|
| -    | ] 🗋 📕 🔭 🧃                                                            |           | <b>r</b> S  | ء ا       | 3     | ?     |         |      |     |       |         |     |          |       |        |          |
|      | Materials                                                            |           |             |           |       |       |         |      |     |       |         |     |          |       |        | Â        |
|      | Material 🗻                                                           |           | Descript    | ion       |       | Thic  | Default | Boo  | Mat |       | Picture |     | Туре     | D     | ensity |          |
|      | BLUE-LAM-1MM                                                         | Blue Larr | ninate 1mm  |           |       | 1.0   | Y       | 10   |     |       |         | L   | aminate. |       | 0.900  |          |
|      | CHIPBOARD-18MM                                                       | Chipboar  | d Core 18r  | nm        |       | 18.0  | N       | 0    |     |       |         |     |          |       | 0.350  | E        |
|      | EBONY-LAM-1MM                                                        | Ebony La  | aminate 1 m | m         |       | 1.0   | Y       | 10   |     |       | 1       | L   | aminate  |       | 0.900  |          |
|      | GREEN-LAM-1MM                                                        | Green La  | aminate 1 m | m         |       | 1.0   | Y       | 10   |     |       |         | L   | aminate  |       | 0.900  |          |
|      | HARDBOARD-4MM                                                        | Hardboa   | rd 4mm      |           |       | 4.0   | N       | 8    | н   |       |         |     |          |       | 0.750  |          |
|      | MED-DEN-FIBRE-18MM Medium Density Fibreboard 18mm 18.0 N 0 MDF 0.650 |           |             |           |       |       |         |      |     |       |         |     |          |       |        |          |
|      | MED-DEN-FIBRE-25MM                                                   | Medium I  | Density Fib | reboard 2 | 5mm : | 25.0  | N       | 0    |     |       |         | M   | 1DF      |       | 0.650  |          |
|      | MEL-CHIP-15MM                                                        | Prelamin  | ated - Whit | e 15mm    |       | 15.0  | N       | 0    |     |       |         |     |          |       | 0.500  |          |
|      | MEL-CHIP-18MM                                                        | Prelamin  | ated - Whit | e 18mm    |       | 18.0  | N       | 0    |     |       |         |     |          |       | 0.500  |          |
|      | MFC18-BEECH                                                          | Prelamin  | ated - Bee  | ch 18mm   |       | 18.0  | N       | 0    |     |       |         | M   | 1FC      |       | 0.400  |          |
|      | MFC18-BLACK                                                          | Prelamin  | ated - Blac | k 18mm    |       | 18.0  | N       | 0    |     |       |         | М   | 1FC      |       | 0.400  |          |
|      | MFC18-EBONY                                                          | Prelamin  | ated - Ebor | ny 18mm   | ·     | 18.0  | N       | 0    |     | 48.   |         | M   | 1FC      |       | 0.400  | Ŧ        |
|      | Boards for material: MEL-C                                           | HIP-18    | 3MM Pr      | elamin    | ateo  | 3-V   | vhite ' | 18m  | mΤ  | bick  | ness:1  | 8.0 | ) Book   | ::0   |        | •        |
|      | Board code 🔺                                                         |           | Length      | Width     | In    | forma | tion 🌔  | Stoc | k / | Alloc | Order   | ) ( | Cost     | Limit | Bir    | <u> </u> |
|      | MEL-CHIP-18MM/01 3050.0 1220.0 BIN 150 933 13 248 3.180 0 150        |           |             |           |       |       |         |      |     |       |         |     |          |       |        |          |
|      | MEL-CHIP-18MM/02 2440.0 1220.0 BIN 151 370 46 40 3.140 0 151 +       |           |             |           |       |       |         |      |     |       |         |     |          |       | -      |          |
|      |                                                                      |           |             |           |       | _     |         |      |     |       |         |     |          |       | •      |          |
|      |                                                                      |           |             |           |       |       |         |      |     |       |         |     |          |       |        |          |

| M Allocations       |          |              |        |            |            | × |
|---------------------|----------|--------------|--------|------------|------------|---|
| File Edit View Help |          |              |        |            |            |   |
| 🍕 😢 🥜 통 🚛 💥         | š 🚺 ≶    | ⋈ ◁ ▷ ⋈   ?  |        |            |            |   |
| Run EXAMPLE 10      | Referenc | e Example 10 |        | Cut date 2 | 23/05/2012 |   |
| Code                | Quantity | Material     | Length | Width      | Thickness  | * |
| MFC18-BEECH/01      | 20       | MFC18-BEECH  | 3050.0 | 1525.0     | 18.0       |   |
| MFC18-BEECH/02      | 267      | MFC18-BEECH  | 2440.0 | 1220.0     | 18.0       |   |
|                     |          |              |        |            |            | H |

A stock allocation screen deals with stock reservation.

Stock is ordered via the Order screen:-

| 🔢 Orders            |             |                             |        |        |           |             |          | •       | × |
|---------------------|-------------|-----------------------------|--------|--------|-----------|-------------|----------|---------|---|
| File Edit View Help |             |                             |        |        |           |             |          |         |   |
|                     | $\approx$ ( | ] 🕩 🕅 🔹 🕨                   |        | ?      |           |             |          |         |   |
| Code BSR-STKORD-05  |             | Supplier General Boards Inc |        |        | C         | ) elivery o | late 09/ | 08/2010 |   |
| Code                | Quantity    | Material                    | Length | Width  | Thickness | Order       | Rec      | Rem     | * |
| MEL-CHIP-15MM/01    | 120         | MEL-CHIP-15MM               | 3050.0 | 1220.0 | 15.0      | 120         | 0        | 120     |   |
| MEL-CHIP-15MM/02    | 110         | MEL-CHIP-15MM               | 2440.0 | 1220.0 | 15.0      | 110         | 0        | 110     |   |
| MEL-CHIP-18MM/01    | 170         | MEL-CHIP-18MM               | 3050.0 | 1220.0 | 18.0      | 170         | 0        | 170     |   |
| MEL-CHIP-18MM/02    | 40          | MEL-CHIP-18MM               | 2440.0 | 1220.0 | 18.0      | 40          | 0        | 40      |   |
| MFC18-BEECH/01      | 200         | MFC18-BEECH                 | 3050.0 | 1525.0 | 18.0      | 200         | 0        | 200     |   |
| MFC18-BEECH/02      | 65          | MFC18-BEECH                 | 2440.0 | 1220.0 | 18.0      | 65          | 0        | 65      |   |
|                     |             |                             |        |        |           |             |          |         | ш |

| W Receipts          |          |                    |          |       |        |       |     | [             | - 0        | x    |
|---------------------|----------|--------------------|----------|-------|--------|-------|-----|---------------|------------|------|
| File Edit View Help |          |                    |          |       |        |       | 1   |               |            |      |
| 1 6                 |          | × 🗌 ≶              | ∢        |       |        | ?     |     |               |            |      |
| Code BSR-STKORD-0   | 5        | E Supplier General | Boards I | nc    |        |       |     | Delivery date | 09/08/2010 |      |
| Code                | Quantity | Material           | Len      | Width | Thickn | Order | Rec | Rem           | Cost       | *    |
| MEL-CHIP-15MM/01    |          | MEL-CHIP-15MM      | 3050.    | 1220. | 15.0   | 120   | 0   | 120           | 2.590      |      |
| MEL-CHIP-15MM/02    |          | MEL-CHIP-15MM      | 2440.    | 1220. | 15.0   | 110   | 0   | 110           | 2.560      |      |
| MEL-CHIP-18MM/01    |          | MEL-CHIP-18MM      | 3050.    | 1220. | 18.0   | 170   | 0   | 170           | 3.180      |      |
| MEL-CHIP-18MM/02    |          | MEL-CHIP-18MM      | 2440.    | 1220. | 18.0   | 40    | 0   | 40            | 3.140      |      |
| MFC18-BEECH/01      |          | MFC18-BEECH        | 3050.    | 1525. | 18.0   | 200   | 0   | 200           | 3.210      |      |
| MFC18-BEECH/02      |          | MFC18-BEECH        | 2440.    | 1220. | 18.0   | 65    | 0   | 65            | 2.960      |      |
|                     |          |                    |          |       |        |       |     |               |            | 4 [] |

Stock receipts are recorded in the Receipts screen.

**Pre-laminated material** - where boards are laminated prior to cutting the stock update automatically keeps track of both core material and laminate material used.

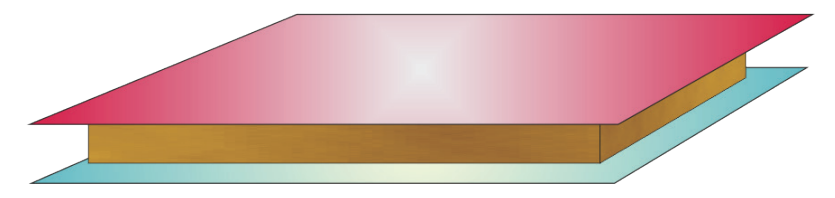

Laminates and core material are stored in the Board library.

#### Stock reports

A range of reports are available for monitoring the stock process.

Orders by material Orders by supplier Allocations by material Stock valuation Minimum free stock Monthly material summary Stock issues summary Audit trail report Stock history End of month/year

Each report can be viewed on screen and printed.

### Orders by Material

| W Orders by material                           | Reports H                 | lelp                 |                         |                               |                                   |                  |                            |              |                              | x  |
|------------------------------------------------|---------------------------|----------------------|-------------------------|-------------------------------|-----------------------------------|------------------|----------------------------|--------------|------------------------------|----|
|                                                | <i>s</i>                  |                      | <                       | ▶ ▶   ?                       |                                   |                  |                            |              |                              |    |
| Orders by material                             |                           |                      |                         |                               |                                   |                  |                            |              |                              |    |
| Board                                          | Length<br>mm              | Width<br>mm          | Stock                   | Order                         | Date                              | Order<br>Qty     | Area<br>m2                 | Cost /<br>m2 | Order<br>Cost                | ^  |
| MED-DEN-FIBRE-18MM Me                          | dium Den<br>3050 0        | sity Fibre           | eboard 1<br>1221        | 8mm Thickness<br>BSR-STKORD-0 | <u>18.0 Grain N</u><br>8 31/08/10 | Book 0           | 720 94                     | 4 500        | 3244 25                      | II |
|                                                | 0000.0                    | 1020.0               |                         | Den emone i                   | 0 0 11 00 10                      | 155              | 720.94                     | -            | 3244.25                      |    |
| MED-DEN-FIBRE-25MM Me<br>MED-DEN-FIBRE-25MM/01 | <u>dium Den</u><br>2440.0 | sity Fibre<br>1220.0 | <u>eboard 2</u><br>1089 | 5mm Thickness<br>BSR-STKORD-0 | <u>25.0 Grain N</u><br>8 31/08/10 | Book 0<br>190    | 565.59                     | 6.300        | 3563.23                      |    |
| MEL-CHIP-15MM Prelaminat                       | ted - Whit                | e 15mm               | Thickne                 | ss 15.0 Grain N               | Book 0                            | 150              | 505.55                     |              | 5505.25                      |    |
| MEL-CHIP-15MM/01                               | 3050.0                    | 1220.0               | 901                     | BSR-STKORD-0<br>BSR-STKORD-0  | 5 09/08/10<br>7 23/08/10          | 120<br>55<br>175 | 446.52<br>204.66<br>651 17 | 2.590        | 1156.49<br>530.06<br>1686 54 |    |
|                                                |                           |                      |                         |                               |                                   | 113              | 551.17                     |              | 1000.34                      |    |
| MEL-CHIP-15MM/02                               | 2440.0                    | 1220.0               | 729                     | BSR-STKORD-0                  | 5 09/08/10                        | 110<br>110       | 327.45<br>327.45           | 2.560        | 838.27<br>838.27             |    |
|                                                |                           |                      |                         |                               |                                   |                  |                            |              |                              | đ  |

## Minimum free stock

| Minimum free stock<br>File Edit View Settin | ngs Repo   | rts Help |             |                     |                 |              |       |         |                     |   |
|---------------------------------------------|------------|----------|-------------|---------------------|-----------------|--------------|-------|---------|---------------------|---|
|                                             |            | <b>8</b> | 1 1         |                     |                 | ?            |       |         |                     |   |
| Minimum free s                              | tock       |          |             |                     |                 |              |       |         |                     |   |
| Board                                       | Length     | Width    | Stock       | Alloc               | Free            | Min Stk      | Order | ReOrder | Supplier            |   |
|                                             | mm         | mm       |             |                     | Stock           |              |       |         |                     |   |
| GREENLAM 1MM Gr                             | oon Lamin  | ato 1mm  | Thickny     |                     | Grain           | V Book 10    |       |         |                     |   |
| GREEN-LAM-1MM/01                            | 3050.0     | 1525.0   | 32          | <u>:55 1.0</u><br>0 | 32              | 50           | 0     | 60      | Laminate Supply Co  |   |
|                                             |            |          |             |                     |                 |              |       |         |                     | = |
| MEC18-OAK Prelamin                          | ated - Oak | 18mm T   | hicknes     | e 18.0              | Grain N         | Book 0       |       |         |                     |   |
| MFC18-OAK/02                                | 2440.0     | 1220.0   | 118         | <u>9</u>            | 109             | 120          | 42    | 150     |                     |   |
|                                             |            |          |             | _                   |                 |              |       |         |                     |   |
|                                             |            |          |             |                     |                 |              |       |         |                     |   |
| OAK-LAM-1MM Oak L                           | aminate 1  | Mm Thic  | kness<br>70 | <u>1.0 Gra</u>      | IN Y BOO        | <u>0K 10</u> |       | 100     | Lessiente Osselu Os |   |
| OAK-LAM-1MM/01                              | 3050.0     | 1525.0   | 10          | 0                   | 10              | 100          | 55    | 120     | Laminate Supply Co  |   |
| UAK-LAIVI-TIVIIVI/UZ                        | 2440.0     | 1220.0   | 59          | U                   | 59              | 100          | 40    | 120     | Laminate Supply Co  |   |
|                                             |            |          |             |                     |                 |              |       |         |                     |   |
| TEAK-LAM-1MM Teak                           | Laminate   | 1mm Thi  | ickness     | 1.0 G               | <u>rain Y B</u> | ook 10       |       |         |                     | - |
|                                             |            |          |             |                     |                 |              |       |         |                     | t |

#### Stock issues

| 1 Stock issues                                         |                               |                                 |                      |              |        |        |              |   |
|--------------------------------------------------------|-------------------------------|---------------------------------|----------------------|--------------|--------|--------|--------------|---|
| File Edit View Settings Reports He                     | elp                           |                                 |                      |              |        |        |              |   |
|                                                        | 4 4                           |                                 | ?                    |              |        |        |              |   |
| Stock issues                                           |                               |                                 |                      |              |        |        |              |   |
| Range: 29-Jul-10 To 23-May-12                          |                               |                                 |                      |              |        |        |              |   |
| Board                                                  | Length                        | Width                           | Issue                | Area         | Volume | Cost / | Total        |   |
|                                                        | mm                            | mm                              |                      | m2           | m3     | m2     | Cost         |   |
| MED-DEN-FIBRE-25MM/01                                  | 2440.0                        | 1220.0                          | 2                    | 5.95         | 0.15   | 6.300  | 37.51        |   |
|                                                        |                               |                                 |                      | 5.95         | 0.15   | -      | 37.51        |   |
| MEL-CHIP-15MM Prelaminated - White<br>MEL-CHIP-15MM/02 | <u>15mm Thickne</u><br>2440.0 | <u>ess 15.0 Grain</u><br>1220.0 | <u>N Book 0</u><br>1 | 2.98<br>2.98 | 0.04   | 2.560  | 7.62<br>7.62 | E |
| MEL-CHIP-18MM Prelaminated - White                     | 18mm Thickne                  | ess 18.0 Grain                  | N Book 0             |              |        |        |              |   |
| MEL-CHIP-18MM/01                                       | 3050.0                        | 1220 0                          | 7                    | 26.05        | 0 47   | 3 180  | 82 83        |   |
| MEL-CHIP-18MM/02                                       | 2440.0                        | 1220.0                          | 17                   | 50.61        | 0.91   | 3.140  | 158.90       |   |
|                                                        |                               |                                 |                      | 76.65        | 1.38   | -      | 241.73       |   |
| MFC18-BEECH Prelaminated - Beech                       | 18mm Thicknes                 | s 18.0 Grain I                  | N Book 0             |              |        |        |              |   |
| MFC18-BEECH/01                                         | 3050.0                        | 1525.0                          | 20                   | 93.03        | 1.67   | 3.210  | 298.61       | - |
|                                                        |                               |                                 |                      |              |        |        |              |   |

The module includes options to consolidate the library at a period end and has a full audit trail. There are also options to manage stock and update costs etc.

All the stock reports can be fully customized and all have print options.

| DEMO USER 1             |             |             |          | Modular V9          | .0        |          | V          | Vednesday 23 May 2012 14:56 |
|-------------------------|-------------|-------------|----------|---------------------|-----------|----------|------------|-----------------------------|
| Orders by material      |             |             |          |                     |           |          |            |                             |
|                         |             |             |          |                     |           |          |            |                             |
| Board                   | Length      | Width       | Stock    | Order               | Order     | Cost /   | Order      |                             |
|                         | mm          | mm          |          |                     | Qty       | m2       | Cost       | _                           |
|                         | dium Dor    | oity Eibr   | aboard 1 | 10mm Thicknoos 10   | 0 Grain   |          | < 0        | -                           |
| MED-DEN-FIBRE-18MM/01   | 3050.0      | 1525.0      | 1221     | BSR-STKORD-08       | 155       | 4 500    | 3244 25    |                             |
|                         |             |             |          |                     | 155       | -        | 3244.25    | -                           |
|                         |             |             |          |                     |           |          |            |                             |
| MED-DEN-FIBRE-25MM Me   | edium Der   | nsity Fibro | eboard 2 | 25mm Thickness 25   | 5.0 Grain | n N Bool | <u>« O</u> |                             |
| MED-DEN-FIBRE-25MM/01   | 2440.0      | 1220.0      | 1089     | BSR-STKORD-08       | 190       | 6.300    | 3563.23    | _                           |
|                         |             |             |          |                     | 190       |          | 3563.23    |                             |
| MEL-CHIP-15MM Prelamina | ited - Whit | te 15mm     | Thickne  | ess 15.0 Grain N Bo | ok 0      |          |            |                             |
| MEL-CHIP-15MM/01        | 3050.0      | 1220.0      | 901      | BSR-STKORD-05       | 120       | 2.590    | 1156.49    |                             |
|                         |             |             |          | BSR-STKORD-07       | 55        |          | 530.06     |                             |
|                         |             |             |          |                     | 175       | -        | 1686.54    | -                           |
|                         |             |             |          |                     |           |          |            |                             |
| MEL-CHIP-15MM/02        | 2440.0      | 1220.0      | 729      | BSR-STKORD-05       | 110       | 2,560    | 838.27     |                             |
|                         |             |             |          |                     | 110       | -        | 838.27     | -                           |
|                         |             |             |          |                     |           |          |            |                             |
| MEL-CHIP-18MM Prelamina | ited - Whit | te 18mm     | Thickne  | ess 18.0 Grain N Bo | ok 0      |          |            |                             |
| MEL-CHIP-18MM/01        | 3050.0      | 1220.0      | 933      | BSR-STKORD-05       | 170       | 3.180    | 2011.57    |                             |
|                         |             |             |          | BSR-STKORD-07       | 40        | _        | 473.31     |                             |
|                         |             |             |          |                     | 210       |          | 2484.88    |                             |
|                         |             |             |          |                     |           |          |            |                             |

For this printed report only the Stock quantity is shown. All the data for printed reports can be exported to an external file.

#### Integration with external stock systems

These days it is quite common for stock and orders etc. to be held in external systems including mechanical stock handling systems. The SC module can be integrated with external systems.

- Full integration with the Bargstedt SQL server materials system
- Import/Export options for materials and boards
- Option to run external linking programs automatically

This later allows the Board library to be kept in sync with external databases.

The board library has a full set of editing options to allow manual adjustments and changes.

#### Stock control of parts

With the PL module the stock control options include the control of parts so that over produced parts can be stored and taken into account in future lists by reducing the requirement for that part.

#### Stock control of Fittings and Edging material

With the PL, PQ and EL modules the stock control options include the control of fittings (hardware) items in the Part library and Edging material in the Edging library (solid edging and laminate sheets).

## Summary of Stock Control

Stock control requires one of the Optimising modules; LO, SO, PO, NE

|                                         | SC     | SC + EL | SC + PQ +<br>PL | SC + PL |
|-----------------------------------------|--------|---------|-----------------|---------|
| Stock records                           | Unlim. | Unlim.  | Unlim.          | Unlim.  |
| Stock reports<br>(configurable)         | •      | •       | •               | •       |
| Export stock<br>data                    | •      | •       | •               | •       |
| Audit trail                             | •      | •       | •               | •       |
| Stock control of<br>parts               |        |         | •               | •       |
| Stock control of<br>edging material     |        | •       |                 |         |
| Stock control of<br>fittings            |        |         | •               |         |
| Integration with<br>external<br>systems | •      | •       | •               | •       |
| Update stock<br>after optimising        | •      | •       | •               | •       |
| Stock orders<br>and receipts            | •      | •       | •               | •       |
| Reserve stock                           | •      | •       | •               | •       |
| Board library<br>(mdb)                  | •      | •       | •               | •       |
| Integrated local<br>help                | •      | •       | •               | •       |
| Links to website                        | •      | •       | •               | •       |

The Board library is the common Access MDB format.

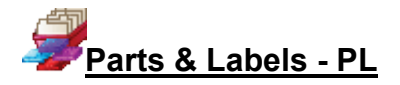

#### For better management and tracking of parts

The Parts & Labels module provides a database for parts and a form and label designer. It is useful where the same parts are used again and again in different cutting lists and where extra information is needed for each part for later processing, admin or bar codes,

Parts can be added to any cutting list with minimum data entry - this saves times and avoids costly mistakes.

#### Parts database

| 😨 Part library |        |                          |              |    |     |          |
|----------------|--------|--------------------------|--------------|----|-----|----------|
| File Edit Help |        |                          |              |    |     |          |
|                |        | ا م ک א 📚                | ▶ ?          |    |     |          |
| Туре           |        | Part 🔹                   |              |    | · · |          |
| Code           |        | CORNER-DOOR/L            |              |    |     |          |
| Material       |        | @DOORMATERIAL@           |              |    |     |          |
| Description    | fx Def | Corner door left         |              | \$ |     |          |
| Length         | •      | =@CDR@+T(@DOORMATERIAL@) |              | fx |     |          |
| Width          | ۵ ۵    | =Y-2-@PH@                |              | Ø  |     |          |
| Grain          |        | Variable 💌               | Edge 0 0 0 0 |    |     |          |
|                |        |                          |              |    |     | <b>^</b> |
| Edge Btm       |        |                          | @EDGING@     |    |     |          |
| Edge Top       |        |                          | @EDGING@     |    |     |          |
| Edge Left      |        |                          | @EDGING@     |    |     |          |
| Edge Right     |        |                          | @EDGING@     |    |     |          |
| Face Laminate  |        |                          |              |    |     |          |
| Back Laminate  |        |                          |              |    |     |          |
| Edge Diagram   |        |                          |              |    |     |          |
| Finished size  |        |                          |              |    |     |          |
| Drawing name   |        |                          |              |    |     |          |
| Step angle     |        |                          |              |    |     | =        |

The data entry screen provides an easy way to enter part details.

The part details include the standard items such as material code, length and width but any amount of user defined information can be stored with each part using extra fields (information boxes). This extra data can also be included on labels and reports to help with later processing of the part.

The part library can also include a picture of the part from a graphics file such as BMP or MPR. For some parts it is often useful to include a picture of the part on a label to help identify the part quickly.

| Ref:Example 1                  |                     | CLOBAL FURNITURE LTI |
|--------------------------------|---------------------|----------------------|
| Part code: DOORS-3TD           |                     |                      |
| Material: Prelaminated - Black | k 18mm              |                      |
| Length: 620.0 mm               | Width:              | 425.0 mm             |
| Finished size:620.0 x 425.0    |                     | QTY: 1               |
| ď,                             | DOOR9-3TD           |                      |
|                                | MFC18-BLACK         |                      |
| , Þ                            | EXAMPLE 1 EXAMPLE 1 |                      |
|                                |                     | 15/02/201            |

At any cutting list the items in the library can be accessed by a single click and the part can be added to the list.

Typically only one or two items of information need to be adjusted such as the quantity required or possibly the material to use.

| 🔢 Part | list - Bedroom & bathroo | m    |        |                     |             |          |          |        |        |        |          |          |           |            |           |
|--------|--------------------------|------|--------|---------------------|-------------|----------|----------|--------|--------|--------|----------|----------|-----------|------------|-----------|
| File E | dit View Optimise H      | lelp |        |                     |             |          |          |        |        |        |          |          |           |            |           |
| -      | 1 🖻 🔁 🗖                  |      | >      | S & 🗾               | 2           | 5        |          | ø      | ?      |        |          |          |           |            |           |
| т      | itle Bed / Bathroom      |      |        | Opt lite            |             |          | -        |        | Saw    | defaul | t        | -        |           |            |           |
|        | Description              |      |        | Material            | Length      | Width    | Quantity | Over   | Under  | Grain  | Edge Btm | Edge Top | Edge Left | Edge Right | Face Larr |
| Global |                          |      |        |                     |             |          |          | 0%     | 0%     | N      |          |          |           |            |           |
| 1.     | BTH-CAB-BACK             |      |        | MFC18-TEAK          | 664.0       | 564.0    | 4        | 0      | 0      | Ν      |          |          |           |            |           |
| 2.     | BTH-CAB-BACK             |      |        | MFC18-EBONY         | 464.0       | 564.0    | 3        | 0      | 0      | Ν      |          |          |           |            |           |
| 3.     | BTH-CAB-BOTTOM           | (    |        |                     |             |          |          |        |        |        |          |          | 1         |            |           |
| 4.     | BTH-CAB-BOTTOM           |      | Parts  | 5                   |             |          |          |        |        |        |          |          |           |            |           |
| 5.     | BTH-CAB-DOOR-LEFT        |      | 5      |                     |             |          |          |        |        |        |          |          |           |            |           |
| 6.     | BTH-CAB-DOOR-LEFT        |      | $\sim$ |                     | •           |          |          |        |        |        |          |          |           |            |           |
| 7.     | BTH-CAB-DOOR-RIGHT       | Ì    |        |                     |             |          |          |        |        |        |          |          |           |            |           |
| 8.     | BTH-CAB-DOOR-RIGHT       |      |        |                     |             | Г        |          |        |        |        |          |          | -         |            |           |
| 9.     | BTH-CAB-END-LEFT         |      |        |                     |             | ł        |          |        | -      |        | ŀ        |          | -         |            |           |
| 10.    | BTH-CAB-END-LEFT         |      |        |                     |             | ŀ        |          |        | -      |        | -        |          | -         |            |           |
| 11.    | BTH-CAB-END-RIGHT        |      |        |                     |             | l        |          |        |        |        | L        |          |           |            |           |
| 12.    | BTH-CAB-END-RIGHT        |      |        |                     |             | <u> </u> |          |        |        |        |          |          |           |            |           |
| 13.    | BTH-CAB-SHELF            |      |        | BASE-BACK           |             |          | BA       | \SE-BO | ттом   |        |          | BASE-CAE | BINET-BOT | ГОМ        |           |
| 14.    | BTH-CAB-SHELF            |      | _      |                     |             | _        |          |        |        |        | _        |          |           |            |           |
| 15.    | BTH-CAB-SHLF-BASE        |      | - ŀ ;  | 1 1 1 I             |             |          | ¢        |        |        |        |          |          |           |            |           |
| 16.    | BTH-CAB-SHLF-BASE        |      |        |                     |             |          |          |        |        |        |          |          |           |            |           |
| 17.    | BTH-CAB-TOP              |      |        |                     |             |          |          |        |        |        |          |          |           |            |           |
| 18.    | BTH-CAB-TOP              |      | 1.1    | ,                   |             |          | ¢        |        |        |        |          |          |           |            |           |
| 19.    | DDC-BACK                 |      |        |                     |             |          |          |        |        |        |          |          |           |            |           |
| 20.    | DDC-BACK                 |      |        | BASE-CABINE I-DIVID | ΕH          |          | BASE     | -CABIN | EI-DUI | JR     |          | BASE-CAB | INET-DRAV | WER        |           |
| 21.    | DDC-BACK                 | 1    | _      |                     |             | -        |          |        |        |        | -        | <u> </u> |           |            |           |
| 22.    | DDC-BOTTOM               | 1    | Ľ      |                     | . :         | · ·      |          |        |        |        |          |          |           |            |           |
| 23.    | DDC-BOTTOM               |      | Ľ      |                     |             |          |          |        |        |        |          |          |           |            | -         |
| 24.    | DDC-BOTTOM               |      |        | Eiu                 |             |          |          |        |        | liker  |          |          |           |            |           |
| 25.    | DDC-SIDE-LEFT            |      |        | Fir                 |             |          |          |        |        | nter   |          |          |           |            |           |
| 26.    | DDC-SIDE-LEFT            |      |        |                     | 0K          |          | Edi      | t      | [      | He     | lp )     | Can      | cel       |            |           |
| 27.    | DDC-SIDE-LEFT            |      |        | _                   |             |          |          |        |        |        |          |          |           |            |           |
| 28.    | DDC-SIDE-RIGHT           |      |        |                     | <del></del> | 511.0    | 2        |        | - 0    | 14     |          |          | 1         |            |           |

#### Form & Label designers

The module includes a designer screen so that almost any style of label (typically a small adhesive label) or a full form (a one page report or a route card) can be set up.

#### These are labels or forms for printing in the Office.

The data on the form or label can be chosen from any of the data set up for each part in the Part database. For example:-

```
Material code
Length
Width
...
Part drawing
User defined details
Barcodes
Logos
...
```

The designer allows for the creation of a barcode for any of the items on the form or label, for example, barcodes for the part code and quantity.

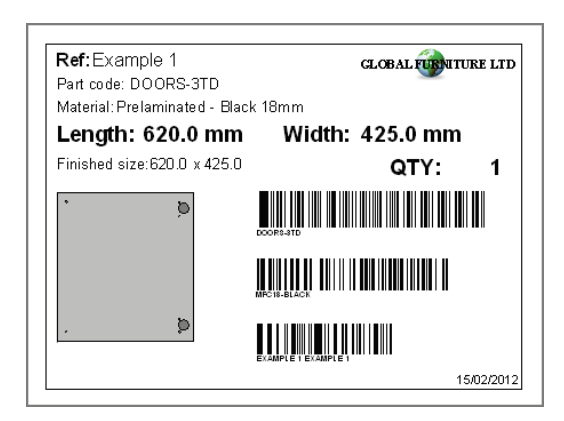

The designer screen is easy to use and a variety of templates are already set up to use as a starting point.

Here is the design screen:-

| M Label design (Patterns) - Part CNC Label       | - • •   |
|--------------------------------------------------|---------|
| File Edit Parameters view Loois Help             |         |
|                                                  |         |
| Ref: Reference GLOBAL FURNITURE LTD              |         |
| Part code: Code                                  |         |
| Material: Material description                   |         |
| Length: Length - millimetres Width - millimetres |         |
| Finished size: Finished size OTY                 | <u></u> |
|                                                  |         |
|                                                  |         |
|                                                  |         |
|                                                  |         |
|                                                  |         |
|                                                  |         |
|                                                  |         |
|                                                  |         |
|                                                  |         |
| Date                                             |         |
| 3.86 7.76                                        |         |

Each label or form is fully customisable.

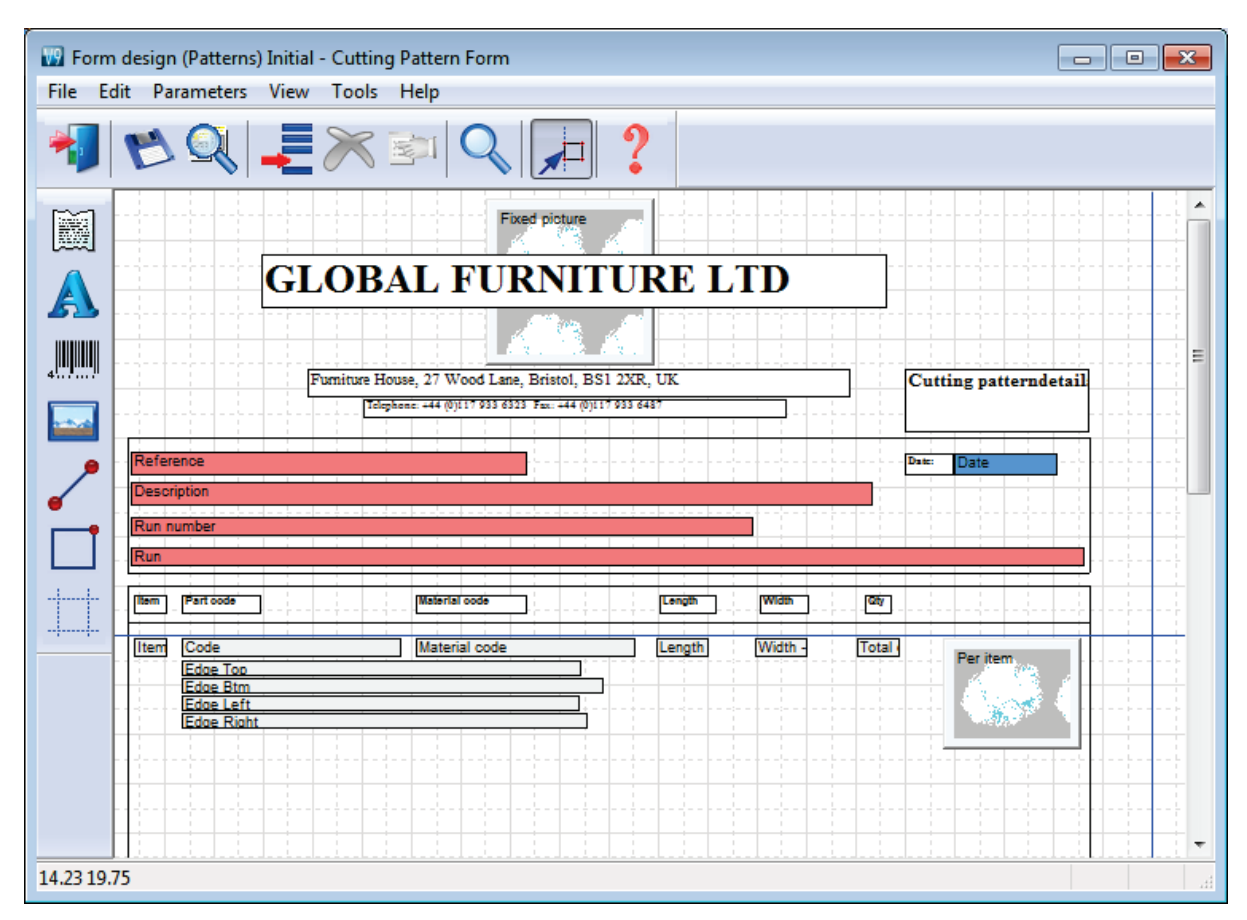

The following is part of the design for a larger form/report.

The designers include several options to help create effective designs.

Grid, guidelines and snap options - to help place items on the design Different templates - with alternative designs and styles Quick preview - to check the layout Data preview - to make an accurate check of the layout

## The Part library and label designer together make a powerful addition to the program.

## Parts & Labels with Products & Quotes (PQ) module

When used the with the PQ module the Part library extends the flexibility of the program since it can be used to define parts using variables and formulae for the part information.

| 😨 Part library     |                            |
|--------------------|----------------------------|
| File Edit Help     |                            |
|                    |                            |
| Туре               | Part                       |
| Code               | BASE-CABINET-DOOR          |
| Material           | @DOORMATERIAL@             |
| Description fx Def | Base cabinet door          |
| Length 💿 🔘         | =×/2·50 fx 6               |
| Width 💿 🔿          | =Y-4-@PH@-&CABINET_DRAWER& |
| Grain              | X ▼ Edge 0 0 0 0 □         |
|                    |                            |
| Edge Btm           | @EDGING@                   |
| Edge Top           | @EDGING@                   |
| Edge Left          | @EDGING@                   |
| Edge Right         | @EDGING@                   |

The same part entry in the part library can be used for a range of colours, materials or sizes.

In this example the Material is defined by a variable '@DOORMATERIAL@' and the Length and Width are defined by formulae.

This single part library entry can produce the correct specification for a range of cabinet doors in different materials, colours and sizes.

The PQ module is required to use the Part library in this way.

Fittings, Sundry parts, Operations

#### Requires the PQ module

The parts database can also include fittings (hardware).

Fittings can include typical ironmongery items such handles, hinges and brackets and also larger 'bought in' appliances.

| 🔛 Part library |             |  |
|----------------|-------------|--|
| File Edit Help |             |  |
|                | ⋉⋷⋌⋌⋏⋏⋈⊘    |  |
| Туре           | Fitting -   |  |
| Code           | Z-DOUBLE    |  |
| Material       | +           |  |
| Description    | Pull handle |  |
| Cost           | 1.210       |  |
|                |             |  |
|                |             |  |
|                |             |  |
|                |             |  |
|                |             |  |

| 🕎 Part library     |                         |
|--------------------|-------------------------|
| File Edit Help     |                         |
|                    |                         |
| Туре               | Part                    |
| Code               | SN/235/1                |
| Material           |                         |
| Description fx Def | Aluminium guard         |
| Length 🔿 🔿         | 1224.0 fx               |
| Width 🔘 🔘          | 140.0                   |
| Grain              | Variable   Edge 0 0 0 0 |
|                    |                         |
| Edge Btm           |                         |
| Edge Top           |                         |
| Edge Left          |                         |

The library can also include 'bought in' or sundry parts that are required but are ready to use.

The operations required for each part can also be included in the database. These are items such as, clamping, assembly, packing - where these can be allocated on a 'per part' basis.

| 😨 Part library |                                                                                                    |  |
|----------------|----------------------------------------------------------------------------------------------------|--|
| File Edit Help |                                                                                                    |  |
|                | $\blacksquare \checkmark \land \land \land \land \land \land \land \land \land \land \land \land \land \land \land \land \land \land $ |  |
| Туре           | Operation •                                                                                                    |  |
| Code           | Y-ASSEMBLY                                                                                                    |  |
| Material       | -0P                                                                                                    |  |
| Description    | Cabinet Assembly                                                                                                    |  |
| Cost           | 6.500                                                                                                    |  |
|                |                                                                                                    |  |
|                |                                                                                                    |  |
|                |                                                                                                    |  |
|                |                                                                                                    |  |

| Mo                                                                                                    |                                                                                                    | 0                                                                                                    |                                   |                                             |                                                                                                    |                                           |                                       |                                   |                                          |                                |                                      |        |                                                              |                                                                                                |                                                                                                 | ~        |
|----------------------------------------------------------------------------------------------------|----------------------------------------------------------------------------------------------------|----------------------------------------------------------------------------------------------------|-----------------------------------|---------------------------------------------|----------------------------------------------------------------------------------------------------|-------------------------------------------|---------------------------------------|-----------------------------------|------------------------------------------|--------------------------------|--------------------------------------|--------|--------------------------------------------------------------|------------------------------------------------------------------------------------------------|-------------------------------------------------------------------------------------------------|----------|
| Eile I                                                                                                    | otes / orders - Products (                                                                                                    | o parts order                                                                                                    |                                   |                                             |                                                                                                    |                                           |                                       |                                   |                                          |                                |                                      |        |                                                              |                                                                                                |                                                                                                 | ^        |
|                                                                                                    |                                                                                                    |                                                                                                    |                                   |                                             |                                                                                                    |                                           |                                       |                                   |                                          |                                |                                      |        |                                                              |                                                                                                |                                                                                                 | _        |
|                                                                                                    |                                                                                                    |                                                                                                    |                                   |                                             |                                                                                                    |                                           |                                       |                                   |                                          |                                |                                      |        |                                                              |                                                                                                |                                                                                                 |          |
| Order                                                                                                    |                                                                                                    | Order date                                                                                                    | Customer code                     |                                             | :=                                                                                                    | Custome                                   | r name                                |                                   | 📃 Delivi                                 | ery date                       | E EN                                 | lote   | s                                                            |                                                                                                |                                                                                                 |          |
| Produ                                                                                                    | Products & parts order 01/12/2010 CS1001                                                                                                    |                                                                                                    |                                   |                                             | Kitchens Direct                                                                                                    |                                           |                                       | 14/1                              | 14/12/2010 Credit                        |                                |                                      | lit OK | . ОК 👻                                                       |                                                                                                |                                                                                                 |          |
|                                                                                                    |                                                                                                    |                                                                                                    |                                   |                                             | Delivery eddess                                                                                                    |                                           |                                       |                                   | 5                                        | t                              | No 9                                 | Gat De | eliveries                                                    | -                                                                                              |                                                                                                 |          |
|                                                                                                    | Contact John Smith Ashford Boad                                                                                                    |                                                                                                    |                                   | Unit 7                                      |                                                                                                    |                                           |                                       | 5                                 |                                          |                                |                                      |        | •                                                            |                                                                                                |                                                                                                 |          |
|                                                                                                    | Torma 20 Dava                                                                                                    |                                                                                                    |                                   |                                             |                                                                                                    |                                           | Canal Road                            |                                   |                                          |                                | _                                    |        |                                                              |                                                                                                | •                                                                                               |          |
|                                                                                                    | Terms 30 Days                                                                                                    |                                                                                                    |                                   | Birmingham                                  |                                                                                                    |                                           |                                       |                                   |                                          |                                |                                      | •      |                                                              |                                                                                                |                                                                                                 |          |
|                                                                                                    | Status                                                                                                    | •                                                                                                    |                                   |                                             |                                                                                                    |                                           |                                       |                                   |                                          |                                |                                      |        |                                                              | 1                                                                                              | Single base u                                                                                   | init     |
| Extra                                                                                                    | customer information                                                                                                    |                                                                                                    | Postcode                          | B11 2R>                                     | <                                                                                                    |                                           | Postcode                              | B12 4                             | มา                                       |                                |                                      | -      | and the second                                               | **                                                                                             |                                                                                                 |          |
| Taker                                                                                                    | n by Customer i                                                                                                    | reference                                                                                                    | Description                       |                                             |                                                                                                    | Optimisi                                  | ng DEFAU                              | LT                                | -                                        | 0.00                           |                                      | -      | I.                                                           |                                                                                                |                                                                                                 |          |
|                                                                                                    |                                                                                                    |                                                                                                    | Example of quo                    | ote                                         |                                                                                                    | Saw                                       | DEFALL                                | I T                               | -                                        | 0.00                           |                                      | ſ      | Ú                                                            |                                                                                                |                                                                                                 |          |
| Varia                                                                                                    | ables Mode                                                                                                    |                                                                                                    | Edit                              |                                             |                                                                                                    |                                           |                                       | _                                 |                                          |                                |                                      |        |                                                              |                                                                                                |                                                                                                 |          |
|                                                                                                    | <b>BT BT</b>                                                                                                    | 🖌 🎤 🔊                                                                                                    | * 🔊                               | $\mathbf{x}$                                | = 6                                                                                                    | <u>} o/</u>                               |                                       |                                   |                                          |                                |                                      | _      |                                                              |                                                                                                |                                                                                                 |          |
|                                                                                                    | والمال المالة                                                                                                    |                                                                                                    |                                   |                                             | ▶_ ≥                                                                                                    | ▶ ∕ =                                     |                                       | u j                               |                                          |                                |                                      |        |                                                              |                                                                                                |                                                                                                 |          |
|                                                                                                    |                                                                                                    |                                                                                                    |                                   |                                             |                                                                                                    |                                           |                                       |                                   |                                          |                                |                                      |        |                                                              |                                                                                                |                                                                                                 |          |
| N.                                                                                                    | C-4-                                                                                                    | lata                                                                                                    |                                   |                                             | Product                                                                                                    |                                           |                                       |                                   | Part                                     |                                | ,                                    |        | 0                                                            | Unit anima                                                                                     | Total arises                                                                                    | -        |
| No                                                                                                    | Code                                                                                                    | Infor                                                                                                    | mation                            | Width                                       | Product<br>Height                                                                                                    | Depth                                     | Material                              | Length                            | Part<br>Width                            | Grain                          | Edge                                 | Inf    | Qty                                                          | Unit price                                                                                     | Total price                                                                                     |          |
| No<br>1                                                                                                    | Code<br>BASE-SINGLE                                                                                                    | Infor<br>Single base unit                                                                                                    | mation                            | Width<br>500.0                              | Product<br>Height<br>870.0                                                                                                    | Depth<br>600.0                            | Material                              | Length                            | Part<br>Width                            | Grain                          | Edge                                 | Inf    | Qly<br>7                                                     | Unit price<br>43.02                                                                            | Total price<br>301.14                                                                           | <b>^</b> |
| No<br>1<br>2                                                                                                    | Code<br>BASE-SINGLE<br>BASE-SINK                                                                                                    | Infor<br>Single base unit<br>Sink base unit                                                                                                    | mation                            | Width<br>500.0<br>1000.0                    | Product<br>Height<br>870.0<br>870.0                                                                                                    | Depth<br>600.0<br>600.0                   | Material                              | Length                            | Part<br>Width                            | Grain                          | Edge                                 | Inf    | Qty<br>7<br>2                                                | Unit price<br>43.02<br>46.02                                                                   | Total price<br>301.14<br>92.04                                                                  |          |
| No<br>1<br>2<br>3                                                                                                    | Code<br>BASE-SINGLE<br>BASE-SINK<br>WALL-DOUBLE                                                                                                    | Infor<br>Single base unit<br>Sink base unit<br>Double wall unit                                                                                                    | mation                            | Width<br>500.0<br>1000.0<br>1000.0          | Product<br>Height<br>870.0<br>870.0<br>750.0                                                                                                    | Depth<br>600.0<br>600.0<br>300.0          | Material                              | Length                            | Part<br>Width                            | Grain                          | Edge                                 | Inf    | Qty<br>7<br>2<br>5                                           | Unit price<br>43.02<br>46.02<br>38.65                                                          | Total price<br>301.14<br>92.04<br>193.25                                                        | Â        |
| No<br>1<br>2<br>3<br>4                                                                                                    | Code<br>BASE-SINGLE<br>BASE-SINK<br>WALL-DOUBLE<br>WALL-SINGLE                                                                                                    | Infor<br>Single base unit<br>Sink base unit<br>Double wall unit<br>Single wall unit                                                                                                    | mation                            | Width<br>500.0<br>1000.0<br>1000.0<br>500.0 | Product<br>Height<br>870.0<br>870.0<br>750.0<br>750.0                                                                                                    | Depth<br>600.0<br>600.0<br>300.0<br>300.0 | Material                              | Length                            | Part<br>Width                            | Grain                          | Edge                                 | Inf    | Qty<br>7<br>2<br>5<br>3                                      | Unit price<br>43.02<br>46.02<br>38.65<br>23.37                                                 | Total price<br>301.14<br>92.04<br>193.25<br>70.11                                               |          |
| No<br>1<br>2<br>3<br>4                                                                                                    | Code<br>BASE-SINGLE<br>BASE-SINK<br>WALL-DOUBLE<br>WALL-SINGLE                                                                                                    | Infor<br>Single base unit<br>Sink base unit<br>Double wall unit<br>Single wall unit<br>Deliver separately                                                                                                | mation                            | Width<br>500.0<br>1000.0<br>1000.0<br>500.0 | Product<br>Height<br>870.0<br>870.0<br>750.0<br>750.0                                                                                                    | Depth<br>600.0<br>600.0<br>300.0<br>300.0 | Material<br>MED-D                     | Length                            | Part<br>Width                            | Grain                          | Edge                                 |        | Qty<br>7<br>2<br>5<br>3                                      | Unit price<br>43.02<br>46.02<br>38.65<br>23.37                                                 | Total price<br>301.14<br>92.04<br>193.25<br>70.11                                               |          |
| No<br>1<br>2<br>3<br>4<br>5<br>5                                                                                                    | Code<br>BASE-SINGLE<br>BASE-SINK<br>WALL-DOUBLE<br>WALL-SINGLE<br>F-UNIT-DOOR<br>F-UNIT-DOOR                                                                                        | Infor<br>Single base unit<br>Sink base unit<br>Double wall unit<br>Single wall unit<br>Deliver separately<br>Fixed size unit doo                                                                         | mation                            | Width<br>500.0<br>1000.0<br>500.0           | Product<br>Height<br>870.0<br>870.0<br>750.0<br>750.0                                                                                                    | Depth<br>600.0<br>600.0<br>300.0<br>300.0 | Material<br>MED-D<br>MED-D            | Length<br>495.0                   | Part<br>Width<br>570.0                   | Grain<br>N                     | Edge                                 |        | Qty<br>7<br>2<br>5<br>3<br>4                                 | Unit price<br>43.02<br>46.02<br>38.65<br>23.37<br>4.02<br>4.50                                 | Total price<br>301.14<br>92.04<br>193.25<br>70.11<br>16.08<br>18.00                             | •        |
| No<br>1<br>2<br>3<br>4<br>5<br>6<br>7                                                                                                    | Code<br>BASE-SINGLE<br>BASE-SINK<br>WALL-DOUBLE<br>WALL-SINGLE<br>F-UNIT-DOOR<br>F-UNIT-END-LEFT<br>F-UNIT-END-LEFT                                                                 | Infor<br>Single base unit<br>Sink base unit<br>Double wall unit<br>Single wall unit<br>Deliver separately<br>Fixed size unit doo<br>Fixed size unit end<br>Fixed size unit end                           | mation<br>or<br>J left<br>J right | Width<br>500.0<br>1000.0<br>500.0           | Product<br>Height<br>870.0<br>870.0<br>750.0<br>750.0                                                                                                    | Depth<br>600.0<br>600.0<br>300.0<br>300.0 | Material<br>MED-D<br>MEL-CH<br>MEL-CH | Length<br>495.0<br>585.0<br>585.0 | Part<br>Width<br>570.0<br>870.0<br>870.0 | Grain<br>N<br>N<br>N           | Edge<br>00000<br>00000<br>0000       |        | Qty<br>7<br>2<br>5<br>3<br>4<br>4<br>4                       | Unit price<br>43.02<br>46.02<br>38.65<br>23.37<br>4.02<br>4.50<br>4.48                         | Total price<br>301.14<br>92.04<br>193.25<br>70.11<br>16.08<br>18.00<br>17.92                    |          |
| No<br>1<br>2<br>3<br>4<br>5<br>6<br>7<br>8                                                                                                    | Code<br>BASE-SINGLE<br>BASE-SINK<br>WALL-DOUBLE<br>WALL-SINGLE<br>F-UNIT-DOOR<br>F-UNIT-END-LEFT<br>F-UNIT-END-LEFT<br>F-UNIT-END-LEFT<br>Z-SINGLE                                  | Infor<br>Single base unit<br>Sink base unit<br>Double wall unit<br>Deliver separately<br>Fixed size unit doo<br>Fixed size unit end<br>Fixed size unit end<br>Single Knob                                | mation<br>vr<br>I left<br>J right | Width<br>500.0<br>1000.0<br>1000.0<br>500.0 | Product<br>Height<br>870.0<br>870.0<br>750.0<br>750.0<br>750.0                                                                                                    | Depth<br>600.0<br>600.0<br>300.0<br>300.0 | Material<br>MED-D<br>MEL-CH<br>MEL-CH | Length<br>495.0<br>585.0          | Part<br>Width<br>570.0<br>870.0<br>870.0 | Grain<br>N<br>N<br>N           | Edge<br>0000<br>0000<br>0000         |        | Qty<br>7<br>2<br>5<br>3<br>4<br>4<br>4<br>4<br>23            | Unit price<br>43.02<br>46.02<br>38.65<br>23.37<br>4.02<br>4.50<br>4.48<br>0.95                 | Total price<br>301.14<br>92.04<br>193.25<br>70.11<br>16.08<br>18.00<br>17.92<br>21.85           |          |
| No<br>1<br>2<br>3<br>4<br>5<br>6<br>7<br>8<br>9                                                                                                    | Code<br>BASE-SINGLE<br>BASE-SINK<br>WALL-DOUBLE<br>WALL-SINGLE<br>F-UNIT-DOOR<br>F-UNIT-END-LEFT<br>F-UNIT-END-LEFT<br>F-UNIT-END-RIGHT<br>2-SINGLE<br>Y-PACKING                    | Infor<br>Single base unit<br>Sink base unit<br>Double wall unit<br>Deliver separately<br>Fixed size unit end<br>Fixed size unit end<br>Fixed size unit end<br>Single Knob<br>Packing                     | mation                            | Width<br>500.0<br>1000.0<br>1000.0<br>500.0 | Product<br>Height<br>870.0<br>750.0<br>750.0<br>750.0                                                                                                    | Depth<br>600.0<br>600.0<br>300.0<br>300.0 | Material<br>MED-D<br>MEL-CH<br>MEL-CH | Length<br>                        | Part<br>Width<br>570.0<br>870.0<br>870.0 | Grain<br>N<br>N<br>N           | Edge 0000 0000 0000 0000             |        | Qty<br>7<br>2<br>5<br>3<br>4<br>4<br>4<br>4<br>23<br>14      | Unit price<br>43.02<br>46.02<br>38.65<br>23.37<br>4.02<br>4.50<br>4.48<br>0.95<br>6.00         | Total price<br>301.14<br>92.04<br>193.25<br>70.11<br>16.08<br>18.00<br>17.92<br>21.85<br>84.00  |          |
| No<br>1<br>2<br>3<br>4<br>5<br>6<br>7<br>8<br>9<br>10                                                                                                    | Code<br>BASE-SINGLE<br>BASE-SINK<br>WALL-DOUBLE<br>WALL-SINGLE<br>F-UNIT-DOOR<br>F-UNIT-END-LEFT<br>F-UNIT-END-LEFT<br>F-UNIT-END-RGHT<br>2-SINGLE<br>Y-PACKING                     | Infor<br>Single base unit<br>Sink base unit<br>Double wall unit<br>Deliver separately<br>Fixed size unit doo<br>Fixed size unit end<br>Fixed size unit end<br>Single Knob<br>Packing                     | mation                            | Width<br>500.0<br>1000.0<br>500.0           | Product<br>Height<br>870.0<br>750.0<br>750.0<br>750.0                                                                                                    | Depth<br>600.0<br>600.0<br>300.0<br>300.0 | Material<br>MED-D<br>MEL-CH<br>MEL-CH | Length<br>495.0<br>585.0          | Part<br>Width<br>570.0<br>870.0<br>870.0 | Grain<br>N<br>N<br>N           | Edge<br>0000<br>0000<br>0000         |        | Qty<br>7<br>2<br>5<br>3<br>4<br>4<br>4<br>4<br>23<br>14      | Unit price<br>43.02<br>46.02<br>38.65<br>23.37<br>4.02<br>4.50<br>4.48<br>0.95<br>6.00         | Total price<br>301.14<br>92.04<br>193.25<br>70.11<br>16.08<br>18.00<br>17.92<br>21.85<br>84.00  |          |
| No<br>1<br>2<br>3<br>4<br>5<br>6<br>7<br>8<br>9<br>10<br>11                                                                                                    | Code<br>BASE-SINGLE<br>BASE-SINK<br>WALL-DOUBLE<br>WALL-SINGLE<br>F-UNIT-DOOR<br>F-UNIT-END-LEFT<br>F-UNIT-END-LEFT<br>F-UNIT-END-LEFT<br>F-UNIT-END-RIGHT<br>2-SINGLE<br>Y-PACKING | Infor<br>Single base unit<br>Sink base unit<br>Double wall unit<br>Deliver separately<br>Fixed size unit end<br>Fixed size unit end<br>Fixed size unit end<br>Single Knob<br>Packing                     | mation                            | Vidth<br>500.0<br>1000.0<br>500.0<br>500.0  | Product<br>Height<br>870.0<br>750.0<br>750.0<br>750.0                                                                                                    | Depth<br>600.0<br>600.0<br>300.0<br>300.0 | Material<br>MED-D<br>MEL-CH<br>MEL-CH | Length<br>495.0<br>585.0<br>585.0 | Part<br>Width<br>570.0<br>870.0<br>870.0 | Grain<br>N<br>N<br>N           | Edge<br>0000<br>0000<br>0000         |        | Qty<br>7<br>2<br>5<br>3<br>3<br>4<br>4<br>4<br>4<br>23<br>14 | Unit price<br>43.02<br>46.02<br>38.65<br>23.37<br>4.02<br>4.02<br>4.50<br>4.48<br>0.95<br>6.00 | Total price<br>301.14<br>92.04<br>193.25<br>70.11<br>16.08<br>18.00<br>17.92<br>21.85<br>84.00  |          |
| No<br>1<br>2<br>3<br>4<br>5<br>6<br>7<br>8<br>9<br>10<br>11<br>12                                                                                                    | Code<br>BASE-SINGLE<br>BASE-SINK<br>WALL-DOUBLE<br>WALL-SINGLE<br>F-UNIT-DOOR<br>F-UNIT-DOOR<br>F-UNIT-END-LEFT<br>F-UNIT-END-LEFT<br>F-UNIT-END-LEFT<br>Z-SINGLE<br>Y-PACKING      | Infor<br>Single base unit<br>Sink base unit<br>Double wall unit<br>Single wall unit<br>Defiver separately<br>Fixed size unit doo<br>Fixed size unit end<br>Fixed size unit end<br>Single Knob<br>Packing | mation                            | Vidth<br>500.0<br>1000.0<br>500.0           | Product<br>Height<br>870.0<br>870.0<br>750.0<br>750.0<br>750.0                                                                                                    | Depth<br>600.0<br>300.0<br>300.0          | Material<br>MED-D<br>MEL-CH<br>MEL-CH | Length<br>495.0<br>585.0<br>585.0 | Part<br>Width<br>570.0<br>870.0<br>870.0 | Grain<br>N<br>N<br>N<br>N      | Edge<br>0000<br>0000<br>0000         |        | Qty<br>7<br>2<br>5<br>3<br>4<br>4<br>4<br>4<br>4<br>23<br>14 | Unit price<br>43.02<br>46.02<br>38.65<br>23.37<br>4.02<br>4.50<br>4.48<br>0.95<br>6.00         | Total price<br>301.14<br>92.04<br>193.25<br>70.11<br>16.08<br>18.00<br>17.92<br>21.85<br>84.00  |          |
| No<br>1<br>2<br>3<br>4<br>5<br>6<br>7<br>8<br>9<br>10<br>11<br>12<br>13<br>13                                                                                                    | Code<br>BASE-SINGLE<br>BASE-SINK<br>WALL-DOUBLE<br>WALL-SINGLE<br>F-UNIT-DOOR<br>F-UNIT-DOOR<br>F-UNIT-END-LEFT<br>F-UNIT-END-LEFT<br>F-UNIT-END-LEFT<br>Z-SINGLE<br>Y-PACKING      | Infor<br>Single base unit<br>Sink base unit<br>Double wall unit<br>Deliver separately<br>Fixed size unit doo<br>Fixed size unit end<br>Fixed size unit end<br>Single Knob<br>Packing                     | mation<br>xr<br>d left<br>d right | V/idth<br>500.0<br>1000.0<br>500.0          | Product<br>Height<br>870.0<br>750.0<br>750.0<br>750.0<br>750.0                                                                                                    | Depth<br>600.0<br>300.0<br>300.0          | Material<br>MED-D<br>MEL-CH<br>MEL-CH | Length<br>495.0<br>585.0<br>585.0 | Part<br>Width<br>570.0<br>870.0<br>870.0 | Grain<br>N<br>N<br>N           | Edge<br>0000<br>0000<br>0000         |        | Qty<br>7<br>2<br>5<br>3<br>4<br>4<br>4<br>4<br>23<br>14      | Unit price<br>43.02<br>46.02<br>38.65<br>23.37<br>4.02<br>4.50<br>4.48<br>0.95<br>6.00         | Total price<br>301.14<br>92.04<br>193.25<br>70.11<br>16.08<br>18.00<br>17.92<br>21.85<br>84.00  |          |
| No<br>1<br>2<br>3<br>4<br>5<br>6<br>7<br>8<br>9<br>10<br>11<br>12<br>13<br>14<br>4<br>5<br>6<br>7<br>8<br>9<br>10<br>11<br>12<br>13<br>14<br>12<br>13<br>14<br>10<br>10<br>10<br>10<br>10<br>10<br>10<br>10<br>10<br>10 | Code<br>BASE-SINGLE<br>BASE-SINK<br>WALL-DOUBLE<br>WALL-SINGLE<br>F-UNIT-DOOR<br>F-UNIT-DOOR<br>F-UNIT-END-LEFT<br>F-UNIT-END-LEFT<br>F-UNIT-END-RIGHT<br>Z-SINGLE<br>Y-PACKING     | Infor<br>Single base unit<br>Sink base unit<br>Double wall unit<br>Deliver separately<br>Fixed size unit doo<br>Fixed size unit end<br>Fixed size unit end<br>Single Knob<br>Packing                     | mation<br>xr<br>d left<br>J right | V/idth<br>500.0<br>1000.0<br>500.0          | Product<br>Height<br>870.0<br>750.0<br>750 | Depth<br>600.0<br>600.0<br>300.0<br>300.0 | Material<br>MED-D<br>MEL-CH<br>MEL-CH | Length<br>495.0<br>585.0<br>585.0 | Part<br>Width<br>570.0<br>870.0<br>870.0 | Grain<br>N<br>N<br>N<br>N      | Edge<br>0000<br>0000<br>0000<br>0000 |        | Qty<br>7<br>2<br>5<br>3<br>3<br>4<br>4<br>4<br>4<br>23<br>14 | Unit price<br>43.02<br>46.02<br>38.65<br>23.37<br>4.02<br>4.50<br>4.48<br>0.95<br>6.00         | Total price<br>301.14<br>92.04<br>193.25<br>70.11<br>16.08<br>18.00<br>17.92<br>21.85<br>84.00  |          |
| No<br>1<br>2<br>3<br>4<br>5<br>6<br>7<br>8<br>9<br>10<br>11<br>12<br>13<br>14<br>15<br>5<br>6<br>7<br>8<br>9<br>10<br>11<br>12<br>13<br>14<br>15<br>10<br>10<br>10<br>10<br>10<br>10<br>10<br>10<br>10<br>10            | Code<br>BASE-SINGLE<br>BASE-SINK<br>WALL-DOUBLE<br>WALL-SINGLE<br>F-UNIT-DOOR<br>F-UNIT-END-LEFT<br>F-UNIT-END-LEFT<br>F-UNIT-END-RIGHT<br>2-SINGLE<br>Y-PACKING                    | Infor<br>Single base unit<br>Sink base unit<br>Double wall unit<br>Deliver separately<br>Fixed size unit doo<br>Fixed size unit end<br>Fixed size unit end<br>Single Knob<br>Packing                     | mation                            | Vvidth<br>500.0<br>1000.0<br>500.0          | Product<br>Height<br>870.0<br>750.0<br>750.0<br>750.0<br>1<br>750.0<br>10<br>1<br>750.0<br>10<br>1<br>750.0<br>10<br>1<br>750.0<br>10000000000000000000000000000000000                                                                         | Depth<br>600.0<br>600.0<br>300.0<br>300.0 | Material<br>MED-D<br>MEL-CH<br>MEL-CH | Length<br>495.0<br>585.0<br>585.0 | Part<br>Width<br>570.0<br>870.0<br>870.0 | Grain<br>N<br>N<br>N<br>N<br>N | Edge<br>0000<br>0000<br>0000<br>0000 |        | Qty<br>7<br>2<br>5<br>3<br>4<br>4<br>4<br>4<br>4<br>23<br>14 | Unit price<br>43.02<br>46.02<br>38.65<br>23.37<br>4.02<br>4.50<br>4.48<br>0.95<br>6.00         | Total price<br>301.14<br>92.04<br>1133.25<br>70.11<br>16.08<br>18.00<br>17.92<br>21.85<br>84.00 |          |

These items are added to the 'Order' so that a full specification (and costing) of the job is available.

#### Parts & Labels with the Machining Interface (MI) module

The Part library is fully integrated with the Machining Interface; the part picture can be a machining drawing from the parametric Machining library. So any pictures and details created in the machining library can be passed through to the part label or form.

| 🔞 Part library     |                       |             |    |  |  |  |  |  |  |
|--------------------|-----------------------|-------------|----|--|--|--|--|--|--|
| File Edit Help     |                       |             |    |  |  |  |  |  |  |
|                    |                       | 1?          | ĺ  |  |  |  |  |  |  |
| Туре               | Part 👻                |             |    |  |  |  |  |  |  |
| Code               | BASE-CABINET-END-LEFT |             |    |  |  |  |  |  |  |
| Material           | @CARCASEMATERIAL@     |             |    |  |  |  |  |  |  |
| Description fx Def | Base cabinet end left |             | \$ |  |  |  |  |  |  |
| Length 💿 🔿         | =Z-T(@DOORMATERIAL@)  |             | fx |  |  |  |  |  |  |
| Width 🔍 🔿          | =Y                    |             | @  |  |  |  |  |  |  |
| Grain              | No 🔻                  | dge 0 0 0 0 |    |  |  |  |  |  |  |
|                    |                       |             |    |  |  |  |  |  |  |
| Edge Btm           |                       |             |    |  |  |  |  |  |  |
| Edge Top           |                       |             |    |  |  |  |  |  |  |
| Edge Left          |                       | @EDGING@    |    |  |  |  |  |  |  |
| Edge Right         |                       |             |    |  |  |  |  |  |  |
| Eace Laminate      |                       |             |    |  |  |  |  |  |  |

The part library can also be integrated with:-

External bitmap (BMP) drawing WoodWop MPR drawings

The MI module is required to use the Part library with the parametric machining library

Parts & Labels with the Online PC option

The PL module can be used with the Online PC option for designing and printing labels at the saw. The Online PC option is typically used where there is no saw controller or the saw controller only has limited set of options.

Information and labels from the PL module are automatically sent to the Online PC option to allow the viewing and printing of part information at the Saw.

#### Summary of Parts & Labels

- The form and label designer is not directly used for printing labels at the saw (other than via the Online PC option). It can be used to create designs for some saw controllers (e.g. Cadmatic) but there are often also label design options with many saw controllers.

- Typically the PL module is used with one of the optimising modules LO, SO or PO but it can also be used as a stand-alone module as a 'Parts only' option.

#### PL module includes:-

# Parts database (part library) Form designer Label designer

|                                      | PL    | PL + PQ | PL + MI | PL + Online PC |
|--------------------------------------|-------|---------|---------|----------------|
| Maximum items in library             | 99999 | 99999   | 99999   | 99999          |
| Parts                                | •     | •       | •       | •              |
| Sundry parts                         |       | •       |         |                |
| Fittings                             |       | •       |         |                |
| Operations                           |       | •       |         |                |
| Maximum length for part code         | 50    | 50      | 50      | 50             |
| Form designer and templates          | •     | •       | •       | •              |
| Label designer and templates         | •     | •       | •       | •              |
| Parametric parts                     |       | •       | •       |                |
| Parametric drawings                  |       |         | •       |                |
| External part drawings               | •     | •       | •       | •              |
| Printing at Office                   | •     | •       | •       | •              |
| Printing at Saw                      |       |         |         | •              |
| Import parts to database             | •     | •       | •       | •              |
| Import external drawings to database | •     | •       | •       | •              |

The number of designs for the form designer or label designer is unlimited.
Printing at the Saw is typically handled by software at the saw controller
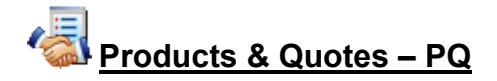

#### For fast response to enquiries and orders

The Products & Quotes module is for accurate quotations and processing orders quickly and easily. It is most useful where the cutting requirements arise in producing assembled products; kitchens units, bedroom units, housings, furniture ...

The product library can detail any job:-

- Standard product ranges
- Custom products
- Products with extra parts and fittings
- Can include lipping and bought in items ...

The key to the module is that the product detail is very flexible - a single definition can cover a wide range of customer or production variations.

For each order once the customer request for colour, material, size, fittings are specified the program can calculate the full set of materials, sizes, and quantities for all the parts in the product.

The result is a cutting list ready for the saw or machining centre.

#### Orders screen

A versatile order screen allows the entry of order for quotes or production.

| 🔛 Quo  | 😨 Quotes / orders - Products & parts order |                     |                |         |         |            |                 |        |          |          |      |          |        |            |               |      |
|--------|--------------------------------------------|---------------------|----------------|---------|---------|------------|-----------------|--------|----------|----------|------|----------|--------|------------|---------------|------|
| File E | File Edit Options Help                     |                     |                |         |         |            |                 |        |          |          |      |          |        |            |               |      |
|        |                                            |                     |                |         |         |            |                 |        |          |          |      |          |        |            |               |      |
| Order  | :=                                         | Order date          | Customer code  |         | :=      | Custome    | r name          |        | 🛄 Delive | ery date | P    | lote     | s      |            |               |      |
| Produ  | icts & parts order                         | 01/12/2010          | CS1001         |         |         | Kitchens   | Direct          |        | 14/1     | 2/2010   |      | Cred     | it OK  |            | •             |      |
|        |                                            |                     | lauria addess  |         |         |            | D - K           |        |          |          |      | No S     | iat De | liveries   | •             |      |
|        | Contact John Smith                         |                     | Ashford Boad   |         | _       |            | Delivery addres | 2      |          | 4        |      |          |        |            | •             |      |
|        | Tarra 20 Dave                              |                     | Birmingham     |         |         |            | Canal Road      |        |          |          |      |          |        |            | •             |      |
|        | Tenns Soldays                              | <b></b>             |                |         |         |            | Birmingham      |        |          |          |      |          |        |            | •             |      |
|        | Status Estimated                           | •                   |                |         |         |            |                 |        |          |          |      |          |        |            | Single base ι | unit |
| Extra  | customer information                       |                     | Postcode       | B11 2R> | :       |            | Postcode        | B12 -  | 4JJ      |          |      | =        |        | <u>م</u>   | _             | -    |
| Taker  | n by Customer                              | reference           | Description    |         |         | Ontimioi   | DEFAU           | II T   | -        | 1        | -    | -        | 1      |            |               |      |
|        |                                            |                     | Example of que | ote     |         | C Suu      |                 |        | •        | Over     |      | _        | nî.    |            |               |      |
| Varia  | bles Mode                                  |                     | Edit           |         |         | 3944       | DEFAU           | LI     | •        | U        |      |          |        |            |               |      |
|        | ) <b>FT FT 2</b>                           | Þ 🎤 🚫               | *              | ×.      | 20      | <b>)</b> % |                 |        |          |          |      |          |        |            |               |      |
|        |                                            |                     |                |         | Product |            |                 |        | Part     |          |      |          |        |            |               |      |
| No     | Code                                       | Infor               | mation         | Width   | Height  | Depth      | Material        | Length | Width    | Grain    | Edge | Inf      | Цţу    | Unit price | I otal price  |      |
| 1      | BASE-SINGLE                                | Single base unit    |                | 500.0   | 870.0   | 600.0      |                 |        |          |          |      |          | 7      | 43.02      | 301.14        |      |
| 2      | BASE-SINK                                  | Sink base unit      |                | 1000.0  | 870.0   | 600.0      |                 |        |          |          |      |          | 2      | 46.02      | 92.04         |      |
| 3      | WALL-DOUBLE                                | Double wall unit    |                | 1000.0  | 750.0   | 300.0      |                 |        |          |          |      |          | 5      | 38.65      | 193.25        |      |
| 4      | WALL-SINGLE                                | Single wall unit    |                | 500.0   | 750.0   | 300.0      |                 |        |          |          |      |          | 3      | 23.37      | 70.11         |      |
|        |                                            | Deliver separately  |                |         |         |            |                 |        |          |          |      |          |        |            |               |      |
| 5      | F-UNIT-DOOR                                | Fixed size unit doo | lf             |         |         |            | MED-D           | 495.0  | 570.0    | N        | 0000 |          | 4      | 4.02       | 16.08         |      |
| 6      | F-UNIT-END-LEFT                            | Fixed size unit end |                |         |         |            | MEL-CH          | 585.0  | 870.0    | N        | 0000 |          | 4      | 4.50       | 18.00         |      |
| 1      | F-UNIT-END-RIGHT                           | Fixed size unit end | Iright         |         |         |            | MEL-UH          | 585.0  | 870.0    | N        | 0000 |          | 4      | 4.48       | 17.92         |      |
| 9      |                                            | Single Knob         |                |         |         |            |                 |        |          |          |      | $\vdash$ | 23     | 6.00       | 21.60         |      |
| 10     | TH AGNING                                  | 1 doking            |                |         |         |            |                 |        |          |          |      |          | 14     | 0.00       | 04.00         |      |
| 11     |                                            |                     |                |         |         |            |                 |        |          |          |      |          |        |            |               |      |
| 12     |                                            |                     |                |         |         |            |                 |        |          |          |      |          |        |            |               |      |
| 13     |                                            |                     |                |         |         |            |                 |        |          |          |      |          |        |            |               |      |
| 14     |                                            |                     |                |         |         |            |                 |        |          |          |      |          |        |            |               |      |
| 15     |                                            |                     |                |         |         |            |                 |        |          |          |      |          |        |            |               |      |
| 16     |                                            |                     |                |         |         |            |                 |        |          |          |      |          |        |            |               | Ŧ    |
| 1      |                                            |                     |                |         |         |            |                 |        |          |          |      |          |        |            |               |      |

The top section allows for the entry of customer details, delivery and invoice address etc. In the grid enter the required products and other items.

Full costs are shown and the system can be set to several different pricing models.

Products and other items are selected from the product library.

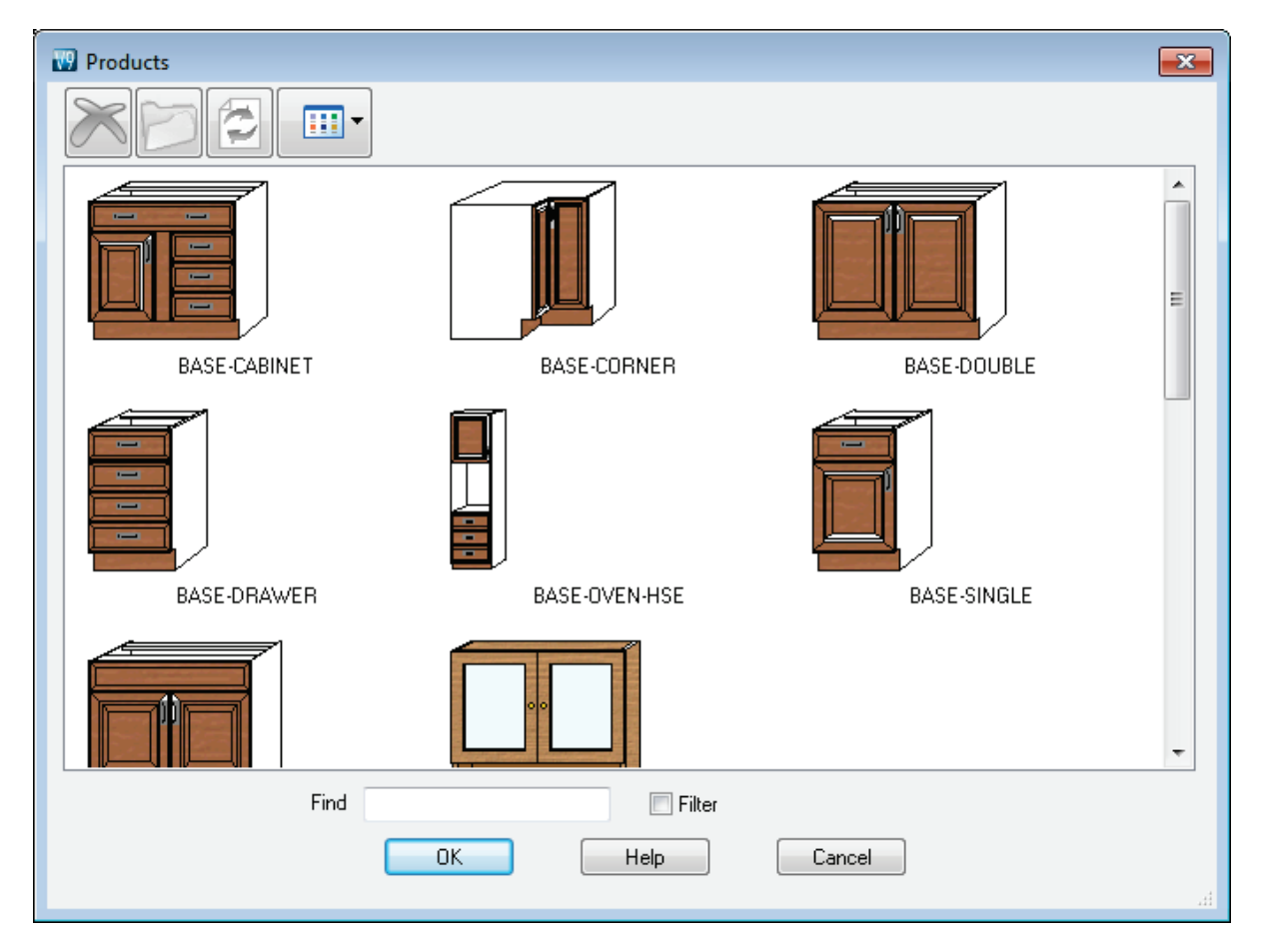

Where the product is defined as a parametric (variable) product the Order screen prompts for the customer's requirements (and production requirements).

| 🔛 Global variables |             |
|--------------------|-------------|
| E Merge            | Range       |
|                    |             |
| Door Material      | MFC18-OAK   |
| Back Material      | E           |
| Edging Material    | EBONY-LAM   |
| Handle type        |             |
| Room number        |             |
| OK Default         | Help Cancel |

The requirements can vary for each product line even for the same style of product.

There are a full set of facilities (variables, look up tables, formulae) with the Product library for creating parametric products.

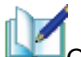

Once the order is complete the order can be estimated at the single click of a button.

| Totals                       |        |                    |       | ×      |
|------------------------------|--------|--------------------|-------|--------|
| Date                         |        | 11/04/2006         |       |        |
| Discount code                | A      | Per order discount | %     | 5.0    |
| Tax code                     | MIDLAN | Tax rate           |       | 17.5   |
| Overhead                     | 0.0    | Percentage for ma  | rk up | 0.0    |
| Total order cost             |        |                    |       | 025.04 |
| Duerbeed amount              |        |                    |       | 820.94 |
|                              |        |                    |       | 0.00   |
| Mark up - amount             |        |                    |       | 0.00   |
| Total order amount           |        |                    |       | 825.94 |
| Order discount amount        |        |                    |       | -41.30 |
| Order amount - including dis | scount |                    |       | 784.64 |
| Carriage                     |        |                    |       | 0.00   |
| Invoice total pre tax        |        |                    |       | 784.64 |
| Tax                          |        |                    |       | 137.31 |
| Total due                    |        |                    |       | 921.96 |
|                              |        |                    |       |        |
|                              |        |                    |       | Cancel |

The order status can be tracked and the Form & Label designer can be used to produce customer documents:-

Quotation Advice note Delivery note

...

Once an order is confirmed the order is optimised and the cutting patterns produced ready to send to the saw or machining centre.

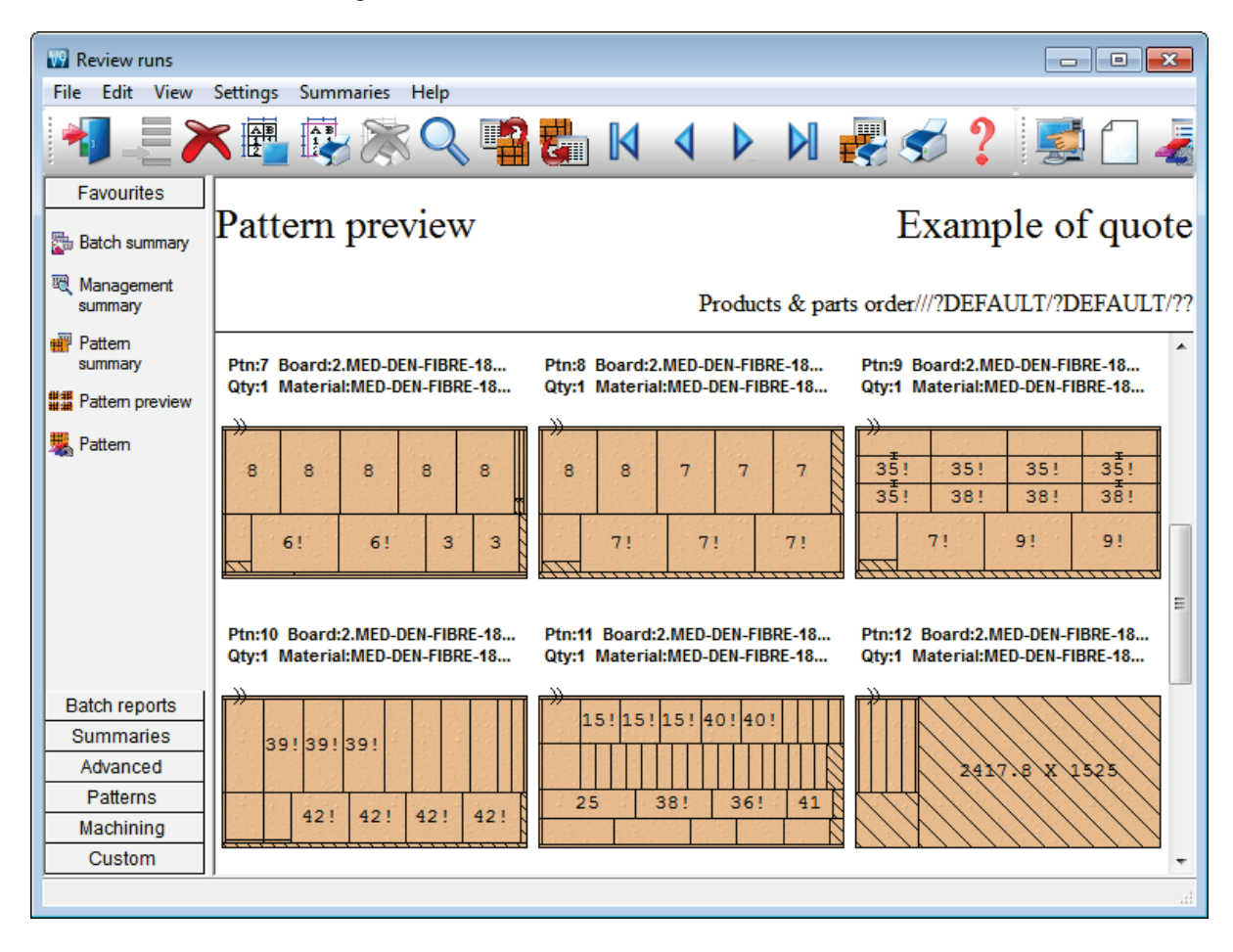

The production and delivery documents are set up in the Form & Label designer - the program includes many different templates to help with the design of forms.

| GLO                                                               | BAL FURN                                                                                 | TURE L                                                 | <b>TD</b> |          |         |
|-------------------------------------------------------------------|------------------------------------------------------------------------------------------|--------------------------------------------------------|-----------|----------|---------|
| Fumit                                                             | ure House, 27 Wood Lane,<br>Telephone: +44 (0)117 933 6323 Fax:                          | Histol, BS1 2XK,<br>+44 (0)117 933 6487                | Orde      | er confi | rmatio  |
| Date: 23/05/2012                                                  | Order No. Products & p                                                                   | oarts order (                                          | Our ref.  |          |         |
| Payment terms: 30 Days                                            | Delivery expected: 14/                                                                   | 12/2010                                                | our ref.  |          |         |
| Customer address<br>Kitchens Direct<br>Ashford Road<br>Birmingham |                                                                                          | Delivery address<br>Unit 7<br>Canal Road<br>Birmingham |           |          |         |
| B11 2RX                                                           |                                                                                          | B12 4JJ                                                |           |          |         |
| Item Code                                                         | Information                                                                              |                                                        | Quantity  | Unit £   | Total £ |
| 1 BASE-SINGLE<br>Width: 500.0<br>Height: 870.0<br>Depth: 600.0    | Single base unit<br>Carcase: MED-DEN-FIBRE-18MM<br>Finish: MFC18-OAK<br>Handle: Z-DOUBLE |                                                        | 7         | 43.76    | 306.32  |
| 2 BASE-SINK<br>Width: 1000.0<br>Height: 870.0<br>Depth: 600.0     | Sink base unit<br>Carcase: MED-DEN-FIBRE-18MM<br>Finish: MFC18-OAK<br>Handle: Z-DOUBLE   |                                                        | 2         | 46.96    | 93.92   |
| 3 WALL-DOUBLE<br>Width: 1000.0<br>Height: 750.0<br>Depth: 300.0   | Double wall unit<br>Carcase: MED-DEN-FIBRE-18MM<br>Finish: MFC18-OAK<br>Handle: Z-DOUBLE |                                                        | 5         | 39.18    | 195.90  |
|                                                                   |                                                                                          |                                                        |           |          | /       |

The module produces a full breakdown of product costing.

| DEMO USER 1 Modular V9.0 Wednesday 23 Ma                                                                                                    | y 2012 15:40 |
|----------------------------------------------------------------------------------------------------|--------------|
| Product costing Exam                                                                                                    | ple of quote |
| Ref Products & parts order Description Example of quote                                                                                                    |              |
| Optimising DEFAULT Over 0<br>Ne Code Otta Information Width Nather Dath                                                                                                    |              |
| No code Uty information width height hepth                                                                                                    |              |
| 1.     BASE-SINGLE     7     Single base unit     500.0     870.0     600       DOORMATERIAL: MFC18-OAK     CARCASEMATERIAL: MED-DEN-FIBRE-180M       BACKMATERIAL: HARDBOARD-40M     EDGING: OAK-TAFE-220M       HANDLETYPE: Z-DOUBLE     FE:       HINGE: LEFT     SHELFDEPTH: 400.0       BOCMMUTERIAL:     BHL | .0           |
| RH: 150.0 DR: 1                                                                                                    |              |
| Code Qty Description Material Length Width Item co<br>Time Fer hou                                                                                                    | st Total     |
| BASE-END-LEFT 1 Base unit end le MED-DEN-FIBRE-1 582.0 870.0 6.35                                                                                                    | 5 6,355      |
| Description: Base unit end left Material: MED-DEN-FIBRE-180M<br>BASE-END-RIGHT 1 Base unit end ri MED-DEN-FIBRE-1 582.0 870.0 6.35<br>Description: Base unit end right Material: WED-DEN-FIBRE-180M                                                                                                    | 5 6,355      |
| BASE-BACK 1 Base unit back HARDBOARD-4MM 476.0 735.0 1.00                                                                                                    | 6 1.006      |
| BASE-BOTTOM 1 Base unit floor MED-DEN-FIBRE-1 464.0 582.0 3.48<br>Material: MED-DEN-FIBRE-198M                                                                                                    | 7 3,487      |
| BASE-FLINTH 1 Base unit plinth MED-DEN-FIBRE-1 464.0 125.0 1.06<br>Material: MED-DEN-FIBRE-18MM                                                                                                    | 0 1.060      |
| BASE-RAIL-FRONT 1 Base unit rail f MED-DEN-FIBRE-1 464.0 150.0 1.52                                                                                                    | 4 1.524      |
| Description: Base unit rail front Material: MED-DEM-FIBRE-1800<br>BASE-RAIL-BACK 1 Base unit rail b MED-DEN-FIBRE-1 464.0 150.0 1.02<br>Description: Base unit rail back Material: MED-DEN-FIBRE-1800                                                                                                    | 5 1.025      |
| BASE-SHELF 1 Base unit shelf MED-DEN-FIBRE-1 464.0 400.0 1.36                                                                                                    | 5 1.365      |
| Material: MED-DEN-FIBRE-18MM<br>BASE-DRAWER 1 Base unit drawer MFC18-OAK 500.0 186.3 2.60                                                                                                    | 6 2,606      |
| BASE-DOOR 1 Base unit door MFC18-OAK 500.0 554.8 4.25                                                                                                    | 5 4.255      |
| +BUDC 1 Base unit drawer carcase 462.0 148.3 546.0<br>BUDC-LEFT 1 Drawer carcase 1 WHITE-ACRYLLC-1 546.0 136.3 1.32                                                                                                    | 0 1.320      |
| Description: Drawer carcase left Material: WHITE-ACRYLIC-12MM<br>BUDC-RIGHT 1 Drawer carcase r WHITE-ACRYLIC-1 546.0 136.3 1.32                                                                                                    | 0 1.320      |
| BUDC-BACK 1 Drawer carcase b WHITE-ACRYLIC-12MM<br>BUDC-BACK 1 Drawer carcase b WHITE-ACRYLIC-1 438.0 136.3 1.32                                                                                                    | 0 1.320      |
| Description: Drawer carcase back Material: WHITE-ACRYLIC-12MM                                                                                                    | 0 1 320      |
| Description: Drawer carcase base Material: WHITE-ACRYLIC-12MM                                                                                                    | 0 1.320      |
| Z-DRAWER-SCREW 13 Acrylic drawer s WHITE-ACRYLIC-1 0.120<br>Description: Acrylic drawer screw                                                                                                    | 1.560        |
| Z-DOUBLE 2 Pull handle WHITE-ACRYLIC-1 1.210                                                                                                    | 2.420        |
| Description: Hinge 180 HKK123-321                                                                                                    | 0.800        |
| Z-DOWEL 22 Dowel WHITE-ACRYLIC-1 0.120                                                                                                    | 2,640        |
| Z-SHELF-SUPPORT 4 Shelf support WHITE-ACRYLIC-1 0.190                                                                                                    | 0.760        |
| Z-MONNER 2 Drawer Funner WHIE-ACKINC-1 0.430<br>ZS40-8-CSUNK-SCREW 8 Cauk Screw 40mm WHIE-ACKINC-1 0.010                                                                                                    | 0.860        |
| Description: Csunk Screw 40mm No8                                                                                                    |              |
| Y-ASSEMBLY 180 Cabinet Assembly WHITE-ACRYLIC-1 6.500                                                                                                    | 0,325        |
|                                                                                                    | 43,763       |
|                                                                                                    |              |
| 2. BASE-SINK 2 Sink base unit 1000.0 870.0 600<br>DOORMATERIAL: MFC18-OAK CARCASEMATERIAL: MED-DEN-FIBRE-18MM<br>BACKMATERIAL: HARDBOARD-4MM EDGING: OAK-TAPE-22MM<br>HANDLETYPE: Z-DOUBLE FE:<br>SHELFDEPTH: 400.0 ROOMNUMBER:<br>PH: 125.0 RH: 150.0<br>DR: 1                                                    |              |
| Code Qty Description Material Length Width Item<br>Time Part                                                                                                    | /            |
| BASE-END-LEFT 1 Base unit end le MED-DEN-FIBRE-1 582.0 870.0 6                                                                                                    | r            |

| M Paulaura     |                        |                               |              |        |            |          | 2        |
|----------------|------------------------|-------------------------------|--------------|--------|------------|----------|----------|
| Keview runs    | o.w. o                 |                               |              |        |            |          | <u> </u> |
| File Edit View | Settings Summaries Hel | p                             |              |        | Te         |          | _        |
|                | < 📳 🚯 🎇 🤇              | 🔍 📲 🏭 🚺 🔹 🕨                   | 🔰 🛃 S        | 3 ?    |            | 2        |          |
| Favourites     |                        |                               |              |        |            |          |          |
| Batch reports  | Job costing            |                               |              | Exa    | imple of   | f quot   | te       |
| 🍇 Job costing  |                        |                               |              |        | 1          | 1        |          |
| 💐 Fittings     |                        |                               |              |        | Products & | parts or | ler      |
| (2) Operations | Code                   | Description                   | Quant Linear | Area   | Cost       | Total    | *        |
| operations     |                        |                               |              |        |            |          |          |
|                | Board                  | Material                      | Quant        | Area   | Cost/m2    | Total    |          |
|                | HARDBOARD-4MM/01       | HARDBOARD-4MM 2440.0 x 122    | 5            | 14.884 | 0.890      | 13.247   |          |
|                | MED-DEN-FIBRE-18       | MED-DEN-FIBRE-18MM 3050.0 x   | 7            | 32.559 | 4.500      | 146.514  |          |
|                | MFC18-OAK/01           | MFC18-OAK 3050.0 x 1220.0     | 1            | 3.721  | 3.300      | 12.279   | Ε        |
|                | MFC18-OAK/02           | MFC18-OAK 2440.0 x 1220.0     | 3            | 8.930  | 2.970      | 26.523   |          |
|                | MEL-CHIP-18MM/02       | MEL-CHIP-18MM 2440.0 x 1220.0 | 2            | 5.954  | 3.140      | 18.694   |          |
|                |                        |                               | 18           | 66.048 |            | 217.258  |          |
|                | Sundry                 | Material                      | Quant Linear | Area   | Cost       | Total    |          |
|                | WHAC12/01              | WHITE-ACRYLIC-12MM            | 28           |        | 1.320      | 36.960   |          |
|                |                        |                               | 28           |        |            | 36.960   |          |
|                | Edaina                 | Description                   | Quant        |        | Cost/m     | Total    |          |
| Summaries      | OAK-TAPE-22MM          | Oak PVC Tape 22mm             | 113,300      |        | 0.840      | 95.172   |          |
| Advanced       | WHITE-TAPE-22MM        | White PVC Tape 22mm           | 8.840        |        | 0.550      | 4.862    |          |
| Patterns       |                        | ·                             | 122.140      |        |            | 100.034  |          |
| Machining      |                        |                               |              |        |            |          |          |
| Custom         | Fitting                | Description                   | Quant        |        | Cost       | Total    | -        |
|                |                        |                               |              |        | 4 0 4 0    | 77 540   |          |

There is also a full breakdown for the costs of all parts and other items in the order.

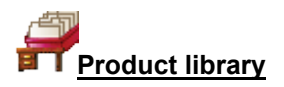

The heart of the PQ module is the product library for building and storing parametric products.

The product library deals with custom or variable products in product ranges.

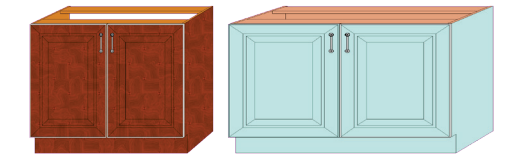

A single parametric product record can be defined to cover a wide range of options. The program automatically works out the correct part sizes and quantities based on the customer and/or production requirements.

In the above example there are two products produced from the same template. One with different materials, different sizes and one with no back.

This approach is very efficient and accurate since the program does all the calculating of sizes and quantities as the product requirements change from customer to customer.

| 10 Product library    |                          |                         |                   |                   |                |   |
|-----------------------|--------------------------|-------------------------|-------------------|-------------------|----------------|---|
| File Edit Help        |                          |                         |                   |                   |                |   |
|                       | K 🖻 🥩 🖡                  |                         |                   |                   |                | - |
| Туре                  | Product 🔹                |                         |                   |                   |                |   |
| Code                  | BASE-DOUBLE              |                         |                   |                   |                |   |
| Description           | Double base unit         |                         |                   |                   |                |   |
| fx Def<br>XWidth ◯ ◙  | 1000.0                   |                         |                   |                   |                |   |
| Y Height 🔘 🎯          | 870.0                    |                         |                   |                   |                |   |
| Z Depth 🔿 💿           | 600.0                    |                         |                   |                   |                |   |
| Vertical position 💿 💿 |                          |                         |                   |                   | 1              |   |
| fx<br>Price ((v)      | =IF((X<=1000),33.00,42.2 | 0)                      |                   |                   | ]              |   |
|                       |                          |                         |                   |                   |                |   |
| Answer table          |                          |                         |                   |                   |                |   |
| Memo 1                |                          | 2                       | 3                 |                   |                |   |
| 4                     |                          | 5                       | 6                 |                   |                |   |
| 7                     |                          | 8                       | 9                 |                   |                |   |
| 10                    | 1                        |                         |                   |                   |                |   |
| Add Insert Delete     | Parts Su                 | bs @ fx \$              |                   |                   |                |   |
| Pa                    | rt Quan                  | Description             | Material          | Length            | Width          | * |
| 1. D-BASE-END-LEFT    | 1                        | Double base unit end L  | @CARCASEMATERIAL@ | =Z-T(@DOORMATERIA | =Y             |   |
| 2. D-BASE-END-RIGH    | T 1                      | Double base unit end R  | @CARCASEMATERIAL@ | =Z-T(@DOORMATERIA | =Y             |   |
| 3. BASE-BACK          | 1                        | Base unit back          | @BACKMATERIAL@    | =&INTERNAL_WIDTH& | =&BACK_PAN     | E |
| 4. D-BASE-BOTTOM      | 1                        | Base unit floor         | @CARCASEMATERIAL@ | =&INTERNAL_WIDTH& | =Z·T(@D00R     |   |
| 5. BASE-PLINTH        | 1                        | Base unit plinth        |                   | =&INTERNAL_WIDTH& | =@PH@          |   |
| 5. D-BASE-RAIL-FRUN   | 1                        | Double base unit rail F |                   | =&INTERNAL_WIDTH& | =@RH@<br>_@RH@ |   |
| 8 BASE-SHELE          | 1                        | Base unit shelf         |                   | -&INTERNAL_WIDTH& | -@SHELEDE      |   |
| 9 D-BASE-DOOB/L       | 1                        | Base unit door left     |                   | =X/2-2            | =Y-2-@PH@      |   |
| 10. D-BASE-DOOR/R     | 1                        | Base unit door - right  | @DOORMATERIAL@    | =X/2-2            | =Y-2-@PH@      |   |
| 11. D-BASE-DIVIDER    | 1                        | Base unit divider       | @CARCASEMATERIAL@ | 40.0              | =Y-2*T(@CAR    |   |
| 12. ZDD4B-BROWN-HA    | ANDLE 2                  | Handle 4'' D Brown      | +                 |                   |                | - |
|                       |                          |                         |                   |                   |                |   |

The product entry screen allows the product to be detailed.

The details can include a drawing (from an external file e.g. bmp) or a drawing from the built-in drawing library.

The important point is that the product details such as Material or Length can be defined as variables e.g. @CARCASEMATERIAL@ or formulae &INTERNAL\_WIDTH&

The variable is answered at the order screen where the customer material is entered e.g. TEAK or BEECH-18MM and the formula is pre-defined formula that depends on the material thickness. There are tables for defining variables, lookup tables, and formulae.

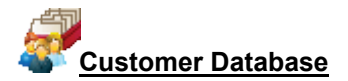

A customer database is included in Quote for entering and storing customer and sales details.

| 🔛 Custo            | mer datal      | base      |   |   |            |          |             |                                   |        |          | • <b>×</b> |
|--------------------|----------------|-----------|---|---|------------|----------|-------------|-----------------------------------|--------|----------|------------|
| File Re            | cord Vi        | ew Help   |   |   |            |          |             |                                   |        |          |            |
| *                  | B              |           |   |   | -          | ×        | 5           | ⇒ ?                               |        |          |            |
| Custom             | er code        | (         |   |   |            | Cust     | omer name   |                                   |        |          |            |
| CS100              | 1              |           |   |   |            | Kito     | hens Direct |                                   |        |          |            |
| Invoice            | address        |           |   |   |            |          |             | Delivery ad                       | dress  | + •      | $\leq >$   |
| Ashford<br>Birming | d Road<br>Iham |           |   |   |            |          |             | Unit 7<br>Canal Roa<br>Birminghar | n<br>n |          |            |
| Postcoo            | de             | B11 2RX   |   |   | Telephone  |          |             | Postcode                          |        | B12 4JJ  |            |
| Contact            | t              | John Smit | h |   | 0121 344 ( | 5798     |             | Fax                               | 0121   | 455 3321 |            |
| Notes              | :              |           |   |   |            | Payme    | ent terms   | 30 D a                            | iys    |          |            |
| 1                  | Credit OK      |           |   |   |            | Disco    | unt code    | Δ                                 | 1      |          |            |
| 2                  | No Sat De      | eliveries |   |   |            | - Anal   | lusis codes |                                   |        |          |            |
| -                  |                |           |   | _ |            | 1        | MIDLANDS    |                                   |        |          |            |
| 3                  |                |           |   |   |            |          |             |                                   |        |          |            |
| 4                  |                |           |   |   |            | 2        |             |                                   |        |          |            |
| 5                  |                |           |   |   |            | 3        |             |                                   |        |          |            |
|                    |                |           |   |   |            | <u> </u> |             |                                   |        |          |            |

The task of building up the product details can be quite a lengthy and complex process - but the program includes many examples and templates to aid the process.

#### Summary of Products & Quotes

Products & Quotes requires one of the Optimising modules; LO, SO, PO, NE Products & Quotes usually requires the PL module for parametric products

|                           | PQ + PL   |
|---------------------------|-----------|
| Product records           | Unlimited |
| Customer records          | Unlimited |
| Drawing library           | •         |
| External product drawings | •         |
| Parametric products       | •         |
| Quotations                | •         |
| Job costing               | •         |
| Product costing           | •         |
| Flexible orders           | •         |
| Form & Label designer     | •         |
| Printed forms             | •         |
| Integrated local help     | •         |
| Links to website          | •         |

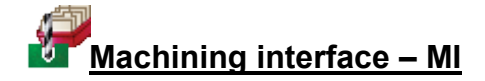

#### For fast set up of CNC machinery

Where parts contain additional machining such as grooves, routs, drilling and cut-outs the Machining interface module is used to create and store the part drawings (via the Machining library) and also send the correct machining instructions for each part to the CNC machining centres.

Most machining centre formats are supported including DXF, Weeke WoodWop, and other proprietary formats.

The MI interface requires one of the Optimiser modules LO, SO or PO or the Nesting optimisers (NE) for shaped parts.

#### Machining drawings

The machining editor provides full facilities for creating machining drawings. A wide variety of machining functions are provided:-

| Saw groove          |
|---------------------|
| Horizontal drilling |
| Vertical drillings  |
| Cut-outs            |
| Arc router          |
| Circle router       |
| Pockets             |
| Contours            |
| Vacuum pods         |
|                     |

| Eile Ei | hining library<br>dit View Eunci | tion Help                     |                                        |          |
|---------|----------------------------------|-------------------------------|----------------------------------------|----------|
|         |                                  | 🔹 🖹  🜮                        | 📸 N 🔹 Þ 🕅 🔍 🏹 🏹 💻                      | ?        |
| ~~      | <> fx                            | @ \$ Ty E                     | BASE-CABINET-END-LEFT 600 x 870 x 20 0 |          |
|         | Function<br>Description<br>Back  | Saw groove<br>Groove          |                                        |          |
|         | On / Off<br>Xstart               | =X-18-T(@BACKMATEF            |                                        | <b>X</b> |
| 2       | Ystart<br>Xend<br>Yend           | 3<br>=X-18-T(@BACKMATEF<br>=Y | 40                                     | ×        |
|         | Direction<br>Width<br>Depth      | 0<br>=T(@BACKMATERIAL@<br>6   |                                        | ${}$     |
|         | Repeat<br>Offset                 |                               |                                        |          |
|         |                                  | +                             |                                        |          |

The pane at the left shows the details of each instruction and the full part is shown in the diagram at the right.

Drawings can be set up with formulae so they are fully parametric and automatically adjust if the part size changes. Common machining patterns can be dealt with by one drawing assigned to many different parts.

Drawings are stored in the Machining library

*External drawings* – where the drawings are external files such as DXF or Weeke MPR the Machining editor can still be used to view and adjust drawings and the drawing information is sent to a machining centre via the Machining Interface.

DXF drawings suitably layered can also be imported to the Machining library.

#### Shaped parts

The drawing editor allows for contours to define shaped parts.

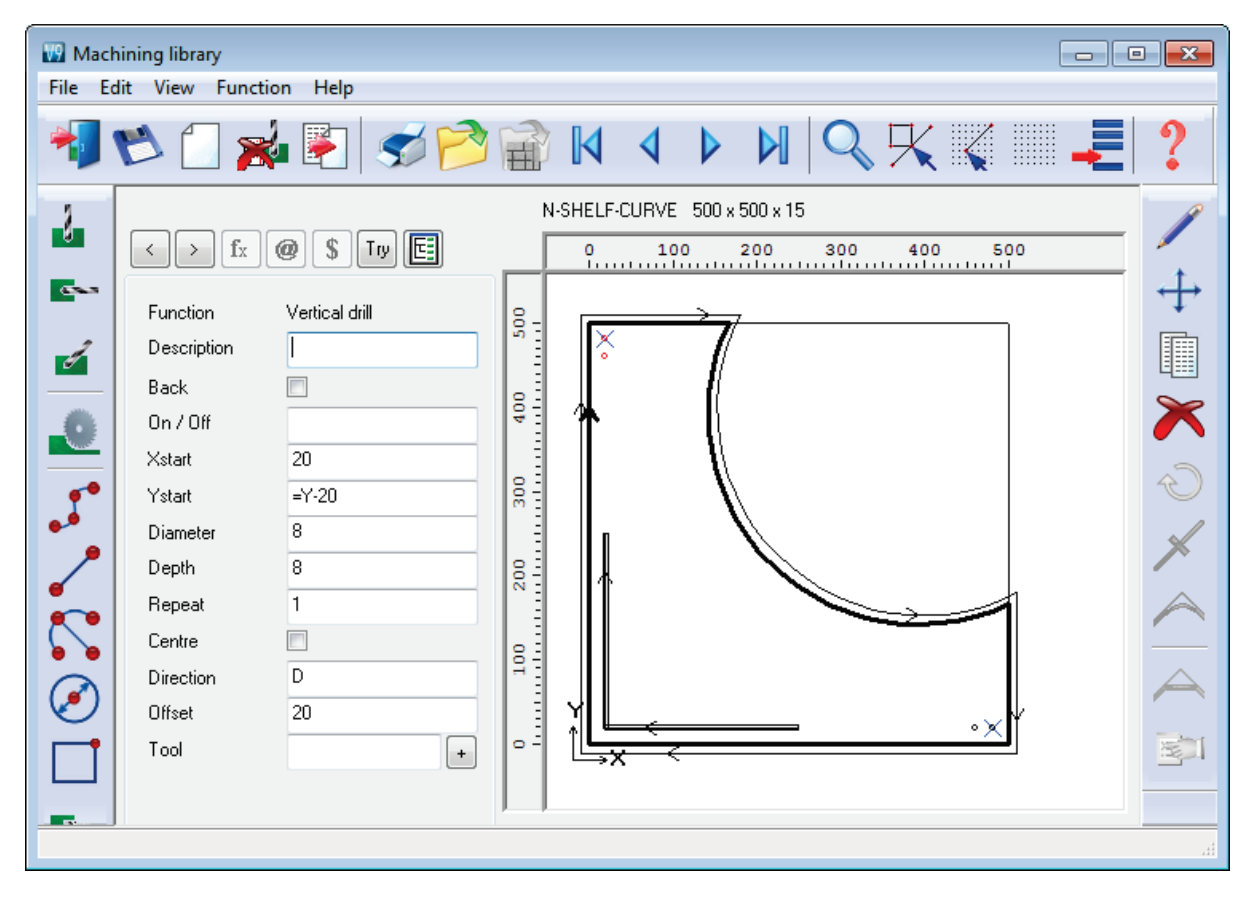

Each machining instruction can include extra tooling information to allow for tool speeds, tool path compensation etc.

Use the mouse to quickly draw the function and use the boxes at the left to add the detailed measurements where required.

The transfer of machining data to CNC machines is set up via the following parameters:-

```
Machining centre parameters
Machining centre transfer parameters
```

The machining centre parameters set up the general features for the machining drawings/instructions such as the Drawing origin, and specific features for proprietary machines such as the 'Park mode' for Weeke/WoodWop.

The Machining centre transfer parameters control the transfer of data to the machining centre. File format, where files are located and whether there are separate files for Front and Back instructions. A wide range of transfer formats are supported:-

Weeke/WoodWop V4/V5 (MPR) Weeke/WoodWop V2.5 (MPR) 2D DXF non layered 2D DXF layered Biesse RoverCad (CID) Morbidelli Aspan V3.2 (ASC) Morbidelli Aspan V4.0 (ASC) Busellato Autolink (DXF) ASCII PTX MDB PTX

The machining centre transfer parameters also include a Tooling replacement table, so that tooling instructions can be translated to a specific format for a machine. This allows for a single set of drawings which can then be interpreted for different CNC machines.

For most parameters there is a clear picture of the setting involved and examples of the set up.

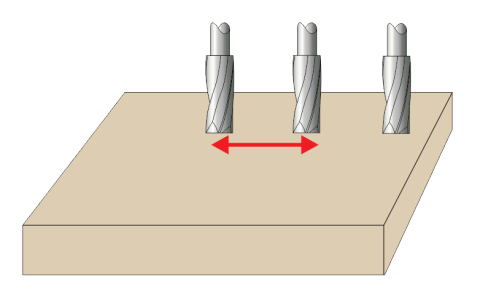

## Machining summary and costs

The costing for a job includes the machining times and costs.

| 🔢 Review runs       |                  |                        |                |         |               | • •        |
|---------------------|------------------|------------------------|----------------|---------|---------------|------------|
| File Edit View Sett | ings Summaries H | elp                    |                |         |               |            |
|                     | 🟥 🚯 😹 (          | 🔍 📲 🏪 🕅 🕔              | < ▶ ▶ ∎        | 5       | ? 🛃           | ]          |
| Favourites          |                  |                        |                |         |               |            |
| Batch reports       | Job costing      | g Shaped nesting       | ng - machir    | ning li | brary di      | raw        |
| A lab casting       | · ·              | J 1                    | 0              | 0       | 2             |            |
| Vec Job cosung      |                  |                        |                | Nect    | ing Mashini   | ng libragy |
| 💐 Fittings          |                  |                        |                | INESI   | ing - Machini | ng norary  |
| Coperations         | Code             | Description            | Quantity Linea | r Area  | Cost          | Total      |
|                     | Peard            | Matarial               | Quantity       | A.c.a.  | Centimo       | Tatal      |
|                     |                  | MEL CUID 19MM 2050 0 v |                | 14 004  | 2 190         | 47 221     |
|                     | MEL-CHIP-18M     | MEL-CHIP-18MM 2440.0 x | 1 4            | 8 930   | 3 140         | 28 041     |
|                     |                  |                        | 7              | 23.814  | 0.140         | 75.373     |
|                     |                  |                        |                |         |               |            |
|                     | Operation        | Description            | hh:mm          | C       | ost per h     | Total      |
|                     | Machining centre |                        | 1:15           |         | 50.000        | 62.625     |
|                     |                  |                        |                |         |               | 62.625     |
|                     |                  |                        |                |         |               | 407.000    |
|                     | lotal            |                        |                |         |               | 137.998    |
| Summaries           |                  |                        |                |         |               |            |
| Advanced            |                  |                        |                |         |               |            |
| Patterns            |                  |                        |                |         |               |            |
| Machining           |                  |                        |                |         |               |            |
| Custom              |                  |                        |                |         |               |            |
|                     |                  |                        |                |         |               |            |

The job summary includes the machining drawings (with all dimensions resolved and calculated) and reports for each type of instruction.

#### Machining drawing

| Review runs            |                                                              |
|------------------------|--------------------------------------------------------------|
| File Edit View Set     | ttings Summaries Help                                        |
|                        | 🕮 🚱 🞘 🔍 📲 🖏 🛛 < 🕨 🕅 🚜 🥩 📍 🗾 -                                |
| Favourites             |                                                              |
| Batch reports          | Part 1 of 10 Shaped nesting - machining library dra          |
| Summaries              |                                                              |
| Advanced               | MEL CHID 19MM Noting Machiner throws // NESTING M CENTRE ALE |
| Patterns               |                                                              |
| Machining              |                                                              |
| ** Machining preview   | Einished size: 520 x 600 x 18 0                              |
| a a mooning proview    | Cut size: 520 x 600 x 18.0 Drawing: CORNER-BOTTOM            |
| 💐 Machining drawings   |                                                              |
| Achining editor        |                                                              |
| କ୍ଷିକ୍ଷ Nested Preview |                                                              |
| <u></u>                |                                                              |
| A Nested Drawings      |                                                              |
| Custom                 | Drawing (Instructions 1 (Instructions 2 (Ins                 |
|                        | h                                                            |

#### Machining instructions

| 😨 Review runs         |          |        |                           |          |         |          |          |         |          |        |        |      |       | x             |
|-----------------------|----------|--------|---------------------------|----------|---------|----------|----------|---------|----------|--------|--------|------|-------|---------------|
| File Edit View Set    | tings    | Summa  | aries Help                |          |         |          |          |         |          |        |        |      |       |               |
|                       |          | AB     | $\mathbb{R}^{\mathbb{Q}}$ |          |         | N        | <b>↓</b> |         |          | Ś      | ?      |      | 1     |               |
| Favourites            |          |        |                           |          |         |          |          |         |          |        |        |      |       |               |
| Batch reports         | Pat      | rt 1   | of 10                     | Sh       | aped    | l nes    | ting     | - ma    | achir    | ning   | lib    | rarv | / dra |               |
| Summaries             | <b>_</b> |        |                           |          |         |          | 0        |         |          | 0      |        | J    |       |               |
| Advanced              |          |        |                           |          |         |          |          |         |          |        |        |      |       | _             |
| Patterns              | MEL      | -CHIF  | P-18MM                    |          |         | Nesti    | ng - Ma  | chining | library/ | //NESI | 'ING/. | M-CE | NTRE/ | /NE           |
| Machining             | No       | Fn     | Descripti                 | Xstart   | Ystart  | Xend     | Yend     | Width   | Depth    | Offset | Rpt    | Dir  | Tool  | *             |
|                       | 001      | Saw    | Groove                    | 20       | 0       | 20       | 600      | 4       | 8        |        | -      |      |       |               |
| 🛔 🛔 Machining preview | 002      | Saw    |                           | 22       | 20      | 520      | 20       | 4       | 9        |        |        |      |       |               |
| Machining drawings    | 006      | Vrout  |                           | 0        | 0       | 0        | 600      | 0       | 18.3     |        |        |      |       |               |
| Machining drawings    | 007      | Vrout  |                           | 0        | 600     | 270      | 600      | 0       | 18.3     |        |        |      |       |               |
| 📌 Machining editor    | 008      | Vrout  |                           | 270      | 600     | 270      | 350      | 0       | 18.3     |        |        |      |       |               |
|                       | 009      | Vrout  |                           | 270      | 350     | 520      | 350      | 0       | 18.3     |        |        |      |       |               |
| 33 Nested Preview     | 010      | Vrout  |                           | 520      | 350     | 520      | 0        | 0       | 18.3     |        |        |      |       | Ξ             |
| A Nested Drawings     | 011      | Vrout  |                           | 520      | 0       | 0        | 0        | 0       | 18.3     |        |        |      |       |               |
|                       | 014      | Vrout  |                           | -10      | -4.14   | -10      | 604.14   | 0       | 0        |        |        |      |       |               |
|                       | 015      | Vrout  |                           | -10      | 604.14  | -4.14    | 610      | 0       | 0        |        |        |      |       |               |
|                       | 016      | Vrout  |                           | -4.14    | 610     | 274.14   | 610      | 0       | 0        |        |        |      |       |               |
|                       | 017      | Vrout  |                           | 274.14   | 610     | 280      | 604.14   | 0       | 0        |        |        |      |       |               |
|                       | 018      | Vrout  |                           | 280      | 604.14  | 280      | 360      | 0       | 0        |        |        |      |       |               |
|                       | 019      | Vrout  |                           | 280      | 360     | 524.14   | 360      | 0       | 0        |        |        |      |       |               |
|                       | 020      | Vrout  |                           | 524.14   | 360     | 530      | 354.14   | 0       | 0        |        |        |      |       |               |
|                       | 021      | Vrout  |                           | 530      | 354.14  | 530      | -4.14    | 0       | 0        |        |        |      |       | Ŧ             |
| Custom                | 4        | \ Drav | ving 🖌 Instru             | ctions 1 | λInstru | ctions 2 | 🖌 Ins 🦄  |         |          |        |        |      | •     | • <sub></sub> |
|                       |          |        |                           |          |         |          |          |         |          |        |        |      |       |               |

With the Parts & Labels module route cards or labels for each machined parts can be printed at the office.

| 🔢 Review runs      |                               |                     |                                                |                       |
|--------------------|-------------------------------|---------------------|------------------------------------------------|-----------------------|
| File Edit View Set | tings Summaries Help          |                     |                                                |                       |
|                    |                               | . 📲 🔚 🚺 🔳           | 🕨 🛛 🛃 🍼 📍                                      |                       |
| Favourites         |                               |                     |                                                |                       |
| Batch reports      | Optimised Pa                  | rt Details 1        | Shaped nesting                                 | - machini             |
| Summaries          |                               |                     |                                                |                       |
| Advanced           |                               | <b>.</b>            |                                                |                       |
| Patterns           | MEL-CHIP-18MM                 | Nesting             | <ul> <li>Machining library///NESTIN</li> </ul> | NG/M-CENTRE/NE        |
| Machining          | Ontimised Parts               |                     |                                                | *                     |
| Custom             |                               |                     |                                                |                       |
|                    | Run: Nesting - Machinin       | g library           | Description: Shaped                            | nesting - machinin    |
| Board Details      | Edgebander setup time: 0:00 S | aw setup time: 0:00 |                                                |                       |
| 瓣 Material Details | Part code: CORNER-BOTTOM      | Bottom edge:        | Drawing name:                                  |                       |
|                    | Material code: MEL-CHIP-18NM  | Top edge:           | 0001493F                                       |                       |
| Optimised Part     | Length: 520.0 Width: 600.0    | Left edge:          | Part Volume:                                   | FIN SIZE520.0 x 600.0 |
| Details            | Quantity: 9 Non Grained       | Right edge:         | LOW                                            |                       |
| Pattern Details    |                               |                     |                                                |                       |
|                    | Part code: CORNER-BOTTOM      | Bottom edge:        | Drawing name:                                  |                       |
|                    | Material code: MEL-CHIP-18MM  | Top edge:           | 0001494F                                       |                       |
|                    | Length: 750.0 Width: 700.0    | Left edge:          | Part Volume:                                   | FIN SIZE750.0 x 700.0 |
|                    | Quantity: 8 Non Grained       | Right edge:         | LOW                                            |                       |
|                    |                               |                     |                                                |                       |
|                    |                               |                     |                                                |                       |
|                    | Part code: CORNER-SHELF       | Bottom edge:        | Drawing name:<br>00014055                      |                       |
|                    | Length: 490.0 Width: 570.0    |                     | Part Volume:                                   | FIN SIZE490.0 x 570.0 |
|                    | Quantity 4 Non Grained        | Diaktedae           | LOW                                            | *                     |
| J                  | ] •                           |                     |                                                | F.                    |
|                    |                               |                     |                                                |                       |

With the pattern editor last minute adjustments can be made to any drawing before sending the data to the CNC machining centre.

*External drawings* - The drawing editor and transfer of data to a CNC machine can be integrated with the use of external drawing files such as DXF and MPR.

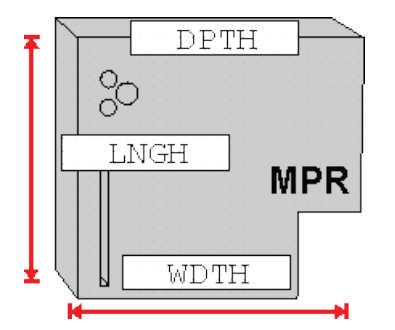

In this case the stand-alone drawings can be used with parts so items do not have to be duplicated in the machining library or drawn twice.

#### Summary of Machining Interface

- Machining Interface requires one of the Optimising modules: LO, SO, PO or the Nesting Optimiser NE.

|                                    | MI    | MI + PL |
|------------------------------------|-------|---------|
| Machining drawings                 | 99999 | 99999   |
| Machining functions (drill, route) | •     | •       |
| Support for proprietary formats    | •     | •       |
| Support for DXF                    | •     | •       |
| Transfer to machining centre       | •     | •       |
| Shaped drawings                    | •     | •       |
| Labels for drawings                |       | •       |
| Parametric drawings                | •     | •       |

# **Destacking & Palletisation - DS**

#### Efficient offstacking and faster through flow

The DS module provides for the set up and planning of the destacking process so that parts are distributed to pallets or baseboards efficiently after cutting.

Parts can be destacked manually or with specialised destacking equipment. The DS module is flexible enough to cope with many destack situations including the use of automatic machinery.

A straightforward example is where parts are manually destacked on to fixed size pallets around the saw.

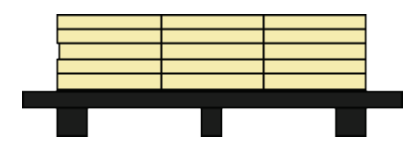

Each location around the saw is a 'Station'.

The optimisation takes account of the destacking requirements and parts are only destacked to stations that are large enough. The required quantity of each part is completed before the station is cleared ready for the next part.

# Destacking parameters

The destacking parameters are used to describe the number, size and type of each station. Typically there might 4 or 5 stations available.

| Destacking parameters  |                    |                |   |   |        |
|------------------------|--------------------|----------------|---|---|--------|
|                        |                    |                |   |   |        |
|                        | Ran<br>0-9999.9, 0 | ge<br>-9999.9, |   |   |        |
|                        | Value              |                |   | • |        |
| 1. Size of station 1   | 3000.0             | 3000.0         | A |   |        |
| 2. Size of station 2   | 3000.0             | 3000.0         | A |   |        |
| 3. Size of station 3   | 6500.0             | 6500.0         | A | E |        |
| 4. Size of station 4   | 6500.0             | 6500.0         | A |   |        |
| 5. Size of station 5   | 1000.0             | 1000.0         | M |   | Print  |
| 6. Size of station 6   | 4000.0             | 4000.0         | M |   |        |
| 7. Size of station 7   | 6500.0             | 6500.0         | S |   |        |
| 8. Size of station 8   | 6500.0             | 6500.0         |   |   |        |
| 9. Size of station 9   | 6500.0             | 6500.0         |   |   | Cancel |
| 10. Size of station 10 | 6500.0             | 6500.0         |   |   |        |
| 11. Size of station 11 | 6500.0             | 6500.0         |   |   | Help   |
| 12. Size of station 12 | 6500.0             | 6500.0         |   |   |        |
| 13. Size of station 13 | 6500.0             | 6500.0         |   | - | OK     |

The destacking layout to use is set by information in the Part list (Part list information boxes).

#### **Destacking library**

The layout for destacking on to a pallet or baseboard is at its simplest the number in the length and the number in the width, for example,  $3 \times 3$  or  $2 \times 1$ .

The styles to use are defined in the Destacking library. In this example there are different styles for baseboards and pallets.

| 👿 D  | Destacking library |      |                    |        |       |       |     |     |     |      |      |       |     |    |         |   |
|------|--------------------|------|--------------------|--------|-------|-------|-----|-----|-----|------|------|-------|-----|----|---------|---|
| File | Edit View          | Help | )                  |        |       |       |     |     |     |      |      |       |     |    |         |   |
| 1    | ∜ ♥ 🔭 🗊 🏟 🥩 🕺      |      |                    |        |       |       |     |     |     |      |      |       |     |    |         |   |
|      | Beference          |      | Pallet/Baseboa     | rd/Rur | nners |       |     |     |     |      | Part | stack |     |    | Stacks  | - |
|      | helelence          | Ту   | Material           | Thk    | Len   | Width | Lay | Per | Max | Ма   | 0ve  | Over  | Lay | LW | Per stn |   |
|      | BASE1              | 1    | MEL-CHIP-15MM      | 15.0   | 2000  | 2000  | 1x1 | 1   | 40  | 1000 | 0    | 0     | 2x2 | L  | 2       |   |
|      | BASE2              | 1    | MED-DEN-FIBRE-25MM | 25.0   | 3500  | 3000  | 1x1 | 2   | 100 | 3000 | 10   | 10    | 4×4 | W  | 2       |   |
|      | PLT/1              | 0    | CHIPBOARD-18MM     | 18.0   | 3020  | 3200  | 1x1 | 1   | 50  | 2000 | 0    | 0     | 3x3 |    | 2       |   |
|      | PLT/2              | 0    | CHIPBOARD-18MM     | 18.0   | 2020  | 2020  | 1x1 | 0   | 45  | 1500 | 5    | 0     | 2x3 | L  | 2       |   |
|      | PLT/3              | 0    | CHIPBOARD-18MM     | 18.0   | 1000  | 1000  | 1x1 | 0   | 50  | 1500 | 0    | 0     | 1x1 |    | 2       |   |
|      | 1                  |      |                    |        |       |       |     |     |     |      |      |       |     |    |         | - |
|      |                    |      |                    |        |       |       |     |     |     |      |      |       |     |    |         |   |

The library can hold many hundreds of styles but typically only a handful of styles are required. They can be set to match your requirements for stacking and processing.

#### **Optimising and Destacking**

The Destacking calculations are part of the optimising process and all the information is calculated during optimisation.

The destacking style to use for each part is set at the Part list using extra fields (Part list information boxes).

| 😡 Part | M Part list - Example 10                       |             |        |       |          |       |             |             |   |  |  |  |
|--------|------------------------------------------------|-------------|--------|-------|----------|-------|-------------|-------------|---|--|--|--|
| File E | dit View Optimise Help                         |             |        |       |          |       |             |             |   |  |  |  |
| *      | ┫□ॎॎ≥≈।=≈<                                     |             |        |       |          |       |             |             |   |  |  |  |
| Т      | Title Example 10 Opt default - E Saw default - |             |        |       |          |       |             |             |   |  |  |  |
|        | Description                                    | Material    | Length | Width | Quantity | Grain | Part layout | Destack t., | * |  |  |  |
| Global |                                                | MFC18-BEECH |        |       |          |       |             | Α           |   |  |  |  |
| 1.     | BASE-BACK                                      | MFC18-BEECH | 476.0  | 735.0 | 90       | N     | PLT/1       | A           |   |  |  |  |
| 2.     | BASE-BACK                                      | MFC18-BEECH | 976.0  | 735.0 | 100      | N     | PLT/1       | A           | = |  |  |  |
| 3.     | BASE-BACK                                      | MFC18-BEECH | 976.0  | 735.0 | 120      | N     | PLT/1       | A           |   |  |  |  |
| 4.     | BASE-BACK                                      | MFC18-BEECH | 476.0  | 735.0 | 210      | N     | PLT/2       | A           |   |  |  |  |
| 5.     | BASE-BACK                                      | MFC18-BEECH | 876.0  | 735.0 | 65       | N     | PLT/1       | A           |   |  |  |  |
| 6.     | BASE-BOTTOM                                    | MFC18-BEECH | 464.0  | 582.0 | 32       | N     | PLT/1       | A           |   |  |  |  |
| 7.     | BASE-BOTTOM                                    | MFC18-BEECH | 564.0  | 582.0 | 100      | N     | PLT/2       | A           |   |  |  |  |
| 8.     | BASE-BOTTOM                                    | MFC18-BEECH | 464.0  | 582.0 | 120      | N     | PLT/1       | A           |   |  |  |  |
| 9.     | BASE-CABINET-BOTTOM                            | MFC18-BEECH | 864.0  | 582.0 | 90       | N     | PLT/1       | A           |   |  |  |  |
| 10.    | BASE-CABINET-DIVIDER                           | MFC18-BEECH | 560.0  | 533.3 | 88       | N     | PLT/3       | A           |   |  |  |  |
| 11.    | BASE-CABINET-DOOR                              | MFC18-BEECH | 400.0  | 556.8 | 22       | ×     | PLT/3       | A           |   |  |  |  |
| 12.    | BASE-CABINET-DRAWER                            | MFC18-BEECH | 400.0  | 184.3 | 120      | N     | PLT/2       | A           |   |  |  |  |
| 13.    | BASE-CABINET-DRAWER-LONG                       | MFC18-BEECH | 900.0  | 184.3 | 100      | N     | PLT/1       | A           |   |  |  |  |
| 14.    | BASE-CABINET-END-LEFT                          | MFC18-BEECH | 582.0  | 870.0 | 31       | N     | PLT/1       | A           |   |  |  |  |
| 15.    | BASE-CABINET-END-RIGHT                         | MFC18-BEECH | 582.0  | 870.0 | 100      | N     | PLT/1       | A           |   |  |  |  |
| 16.    | BASE-CABINET-RAIL-BACK                         | MFC18-BEECH | 864.0  | 150.0 | 40       | N     | PLT/2       | A           | Ŧ |  |  |  |
| •      |                                                |             |        |       |          |       |             | •           |   |  |  |  |
|        |                                                |             |        |       |          |       |             |             | æ |  |  |  |

In this example several different pallet layouts are used. In many cases it may be necessary to specify different layouts for different parts, for example, it may dangerous to stack very small parts in a 4 x 4 layout.

The part list is optimised in the usual way. The Destacking information is shown in the 'Review runs summaries'. The optimisation automatically includes an advanced algorithm that ensures optimisation takes account of the stations sizes set in the Destacking parameters.

| 📆 Review runs          |                                                                                                    |
|------------------------|----------------------------------------------------------------------------------------------------|
| File Edit View Sett    | tings Summaries Help                                                                                                    |
|                        | 📴 😳 🞘 🔍 📲 🏭 🛛 🧵 🕨 😹 🥩 ? 📃 🖾 🖌                                                                                                    |
| Favourites             |                                                                                                    |
| Batch reports          | Destacking pictures Example 10                                                                                                    |
| Summaries              |                                                                                                    |
| Advanced               | MFC18-BEECH Example 10///default/default/M2                                                                                                    |
| 🎉 Offcut summary       |                                                                                                    |
| 🔊 Distribution summary | Part:1.BASE-BACK Quantity:90 Part:2 Quantity:100 Part:3 Quantity:120<br>Stacks:1 Stn:11 Patterns:7-38 Stacks:1 Stn:1 Patterns:1-35 Stacks:2 Stn:2 Patterns:2-38                                                                                                    |
| 🎉 Edging summary       | Pallet:1500x1200 Pallet:1500x1200 Pallet:1500x1200 Ellet:1500x1200 Pallet:1500x1200 Pallet: |
| Achine times           |                                                                                                    |
| aw loading summary     | BASE-BACK! BASE-BACK!<br>476 X 735 476 X 735 BASE-BACK! BASE-BACK! BASE-BACK! BASE-BACK!                                                                                                    |
| 🖉 Destacking summary   | BASE-BACK! BASE-BACK! 076 X 735 076 X 735 076 X 735 076 X 735                                                                                                    |
| Station summary        | 476 X 735 476 X 735                                                                                                    |
| E Destacking pictures  |                                                                                                    |
|                        | Part:4 Quantity:210 Part:5.BASE-BACK Quantity:65 Part:6 Quantity:32                                                                                                    |
|                        | Stacks:2 Stn:7 Patterns:5-41 Stacks:1 Stn:3 Patterns:3-33 Stacks:1 Stn:22 Patterns:12-39                                                                                                    |
|                        | Pallet:1500x1200 Pallet:1500x1200 Pallet:1500x1200 Style:PLT/1 Quantity:1 Style:PLT/1 Quantity:1                                                                                                    |
|                        |                                                                                                    |
|                        | BASE-BACK! BASE-BACK!                                                                                                    |
|                        | 476 X 735 476 X 735 BASE-BACK! BASE-BACK!                                                                                                    |
|                        | BASE-BACK! BASE-BACK! 876 X 735 876 X 735                                                                                                    |
| Patterns               | 476 V 735 476 V 735                                                                                                    |
| Machining              |                                                                                                    |
| Custom                 | • Commentation (1997)                                                                                                    |
|                        |                                                                                                    |

The Destacking pictures show the layout for each part.

These can be used for controlling and checking the destack process.

Two other reports are available:-

# Station summary

This shows how each station is loaded and the order of parts arriving at each station.

| 🔢 Review runs         |                |                             |                      |        |      |             |   |            |      |      |                | •               | K           |
|-----------------------|----------------|-----------------------------|----------------------|--------|------|-------------|---|------------|------|------|----------------|-----------------|-------------|
| File Edit View Set    | tings S        | Summaries                   | ; Help               |        |      |             |   |            |      |      |                |                 |             |
|                       |                |                             |                      |        | 26   |             |   |            | Ś    | ?    |                | 4               |             |
| Favourites            |                |                             |                      |        |      |             |   |            |      |      |                |                 |             |
| Batch reports         | Sta            | tion s                      | sum                  | nar    | v    |             |   |            |      |      | Examp          | le 1            | 0           |
| Summaries             |                |                             |                      |        | J    |             |   |            |      |      | r              |                 |             |
| Advanced              | MFC            | 18-BEEC                     | СН                   |        |      |             |   |            | Exa  | mple | 10///default/d | efault/N        | <b>v</b> 12 |
| 🌽 Offcut summary      | Bsh            | Length                      | Width                | Bsh    | Part | Part /      |   | Part       | Part | Part | Part           | Part            |             |
| Distribution summary  | No             | mm                          | mm                   | Qty    | No   | Description |   | Qty        | Ln   | Wd   | Orientat       | Ht              |             |
| Edging summary        | Statio         | on numbe                    | er 1                 |        |      | •           |   |            |      |      |                |                 |             |
| Machine times         | PLT/           | 1 1500.0                    | 1200.0               | 1      | 2.   | BASE-BACK   |   | 100<br>100 | 2    | 1    | !              | 50              |             |
| Saw loading summary   | Statio         | on numbe                    | r 2                  |        |      |             |   |            |      |      |                |                 |             |
| Pestacking summary    | PLT/           | 1 1500.0                    | 1200.0               | 2      | 3.   | BASE-BACK   |   | 120<br>120 | 2    | 1    | !              | 50              |             |
| Station summary       |                |                             |                      | _      |      |             |   |            |      |      |                |                 |             |
| 式 Destacking pictures | Static<br>PLT/ | <u>on numbe</u><br>1 1500.0 | <u>r 3</u><br>1200.0 | 1<br>1 | 5.   | BASE-BACK   |   | 65<br>65   | 2    | 1    | !              | <mark>50</mark> |             |
| Patterns              | Statio         | on numbe                    | <u>er 4</u>          |        |      |             |   |            |      |      |                |                 |             |
| Machining             | PLT/2          | 2 1300.0                    | 1000.0               | 0      | 7.   | BASE-BOTTOM |   | 100        | 2    | 1    |                | 45              | -           |
| Custom                | 4 1            | \ Station                   | summar               | y / 📍  |      |             | • | 100        |      | III  |                | •               | đ           |
|                       |                |                             |                      |        |      |             |   |            |      |      |                |                 | đ           |

#### **Destacking Summary**

This shows for each cutting pattern how the parts are produced and the sequence they arrive at stations.

| 🔛 Review runs            |           |          |        |                     |   |        |          |         |           |               | ×          |
|--------------------------|-----------|----------|--------|---------------------|---|--------|----------|---------|-----------|---------------|------------|
| File Edit View Set       | tings Su  | ummaries | Help   |                     |   |        |          |         |           |               |            |
|                          |           | <b>i</b> |        | 🛯 📲 🚼 🚺 🛛           |   |        | <b>-</b> | 3 ?     |           |               | 4          |
| Favourites               |           |          |        |                     |   |        |          |         |           |               |            |
| Batch reports            | Des       | tacki    | ng     | summarv             |   |        |          | F       | Exa       | mple          | 10         |
| Summaries                | Summaries |          |        |                     |   |        |          |         |           |               |            |
| Advanced                 |           | 0 DEEC   |        |                     |   |        | E        |         | /// 1 - 6 | 1. / J . C 1. | <b>M</b> 2 |
| Min Offert               | MFCI      | 8-BEEC   | п      |                     |   |        | Exan     | npie 10 | ///dera   | uut/derault   | /1012      |
| Struct summary           | Ptn       | Open     | No     | Part /              |   | Length | Width    | Stn     | Qty       | Group /       | -          |
| Distribution summary     |           | Parts    |        | Description         |   | mm     | mm       |         |           | Pictures      | =          |
|                          | 1         | 1        | 2.     | BASE-BACK           |   | 976.0  | 735.0    | 1       | 66        | 2 1!          |            |
| Edging summary           | 2         | 2        | 3.     | BASE-BACK           |   | 976.0  | 735.0    | 2       | 12        | 2 1!          |            |
| And Machine times        | 3         | 6        | 5.     | BASE-BACK           |   | 876.0  | 735.0    | 3       | 8         | 2 1!          |            |
|                          |           |          | 7.     | BASE-BOTTOM         |   | 564.0  | 582.0    | 4       | 4         | 21            |            |
| 🌌 Saw loading            |           |          | 25.    | BASE-END-RIGHT      |   | 582.0  | 870.0    | 5       | 4         | 21            |            |
| summary                  |           |          | 29.    | BASE-PLINTH         |   | 564.0  | 125.0    | 6       | 2         | 23            |            |
| Testacking summary       | 4         | 6        | 2.     | BASE-BACK           |   | 976.0  | 735.0    | 1       | 1         | 2 1!          |            |
|                          |           |          | 3.     | BASE-BACK           |   | 976.0  | 735.0    | 2       | 5         | 2 1!          |            |
| Station summary          | 5         | 7        | 3.     | BASE-BACK           |   | 976.0  | 735.0    | 2       | 5         | 2 1!          |            |
| # Destabling sisters     |           |          | 4.     | BASE-BACK           |   | 476.0  | 735.0    | 7       | 2         | 21            |            |
| Base Destacking pictures | 6         | 10       | 23.    | BASE-END-LEFT       |   | 582.0  | 870.0    | 8       | 7         | 21            |            |
|                          |           |          | 24.    | BASE-END-LEFT       |   | 582.0  | 870.0    | 9       | 1         | 21            |            |
|                          |           |          | 40.    | BASE-SHELF          |   | 464.0  | 400.0    | 10      | 1         | 33            |            |
| Patterns                 | 7         | 14       | 1.     | BASE-BACK           |   | 476.0  | 735.0    | 11      | 6         | 2 2!          |            |
| Machining                |           |          | 9.     | BASE-CABINET-BOTTOM |   | 864.0  | 582.0    | 12      | 2         | 12            |            |
| Custom                   |           | Destart  | 21     | BASE-DRAWER         |   | 500.0  | 186.3    | 13      | 2         | 11            | <b>T</b>   |
| Custom                   |           | Destacki | ng sur | nmary /             | ₹ |        |          |         |           |               | <u>.</u>   |
|                          |           |          |        |                     |   |        |          |         |           |               |            |

#### Using Destacking information

- All the reports can be easily printed and used at the Destacking area or for planning.

- For Holzma/Bargstedt destacking machinery the destacking information can be downloaded (via the Saw interface) for use by automatic destacking machinery.

- Labels for each pallets and/or each stack can be printed in the office if used with the 'Parts & Labels' (PL) module.

## <u>Baseboards</u>

Many customers offstack to cut to size baseboards rather than pallets. Destacking can be set up for this (or a mixture of both).

Destacking pictures for baseboards:-

| Review runs            |                   |                   | - 11-1-                                |                              |                       |                    |                      |                 |                         | <b>.</b>    |
|------------------------|-------------------|-------------------|----------------------------------------|------------------------------|-----------------------|--------------------|----------------------|-----------------|-------------------------|-------------|
| File Edit View Sett    | ings Su           |                   | is Help                                | <b>D D</b> 4                 |                       |                    |                      | •               | :                       |             |
|                        |                   | \$0               | Š 🔍 📲 🖥                                | 🛅 🖪 🤇                        |                       |                    | 8 50                 | 7               |                         | 4           |
| Favourites             |                   |                   |                                        |                              |                       |                    |                      |                 |                         |             |
| Batch reports          | Des               | tack              | ing picture                            | S                            |                       |                    |                      | E               | xample                  | e 10        |
| Summaries              |                   |                   | 01                                     |                              |                       |                    |                      |                 | 1                       |             |
| Advanced               | MEC1              | 8-BEE             | СН                                     |                              |                       |                    | Exam                 | nle 10/         | //default/defa          | mit/M2      |
| 🌽 Offcut summary       |                   |                   |                                        |                              |                       |                    | LAun                 | pic 10/         | dentile den             |             |
| 避 Distribution summary | Part:1.<br>Stacks | BASE-E            | BACK Quantity:90<br>1:11 Patterns:7-38 | Part:2<br>Stacks:1 St        | Quanti<br>n:1 Pattern | ity:100<br>is:1-35 | Part:3<br>Stacks:1   | Stn:2           | Quantity<br>2 Patterns: | 120<br>2-38 |
| 🚆 Edging summary       | Basebo<br>Style:E | bard:6.9<br>BASE1 | 052x1470<br>Quantity:1                 | Baseboard:1 1<br>Style:BASE1 | 952x1470<br>Qua       | antity:1           | Baseboar<br>Style:BA | rd:1 195<br>SE1 | 2x1470<br>Quanti        | ity:1       |
| Machine times          | ۲, T              |                   |                                        | BASE-BACK                    | BASE-BAC              | к                  | BASE-B               | ACK E           | ASE-BACK                |             |
| aw loading summary     | 1                 | 1                 |                                        | 976 X 735                    | 976 X 73              | 5                  | 976 X                | 735 9           | 76 X 735                |             |
| JE Destacking summary  |                   |                   |                                        | BASE-BACK                    | BASE-BAC              | к                  | BASE-B               | ACK E           | BASE-BACK               |             |
| 💱 Station summary      | 1                 | 1                 |                                        | 976 X 735                    | 976 X 73              | 5                  | 976 X                | 735 9           | 76 X 735                |             |
| 💑 Destacking pictures  | <u> </u>          |                   | ]                                      |                              |                       | -                  |                      |                 |                         |             |
|                        | Part:4            |                   | Quantity:210                           | Part:5.BASE-6                | BACK Quan             | tity:65            | Part:6               |                 | Quantit                 | y:32        |
|                        | Stacks            | :2 St             | n:7 Patterns:5-41                      | Stacks:1 St                  | n:3 Pattern           | is:3-33            | Stacks:1             | Stn:22          | 2 Patterns:12           | 2-39        |
|                        | Baseb             | Dard:69           | 0uantitu:2                             | Baseboard:2 1                | /52x14/0              | untitur 1          | Style-BA             | rd:16.92<br>⊆⊏1 | 8x1164<br>Ouanti        | iter 1      |
|                        | Style.L           | AGET              | Quantity.2                             |                              | Qua                   | inuty. i           | Style.DA             | JL I            | Quanti                  | ty. 1       |
|                        | 4                 | 4                 |                                        | BASE-BACK I                  | BASE-BACK             |                    | 6                    | 6               |                         |             |
|                        |                   | -                 |                                        | 876 X 7358                   | 376 X 735             |                    |                      |                 |                         |             |
| Batterne               |                   |                   |                                        | BASE-BACK E                  | BASE-BACK             |                    |                      |                 |                         |             |
| Machining              | 4                 | 4                 |                                        |                              |                       |                    | 6                    | 6               |                         |             |
| Custom                 |                   |                   | ]                                      | 876 X 7358                   | 376 X 735             |                    |                      |                 |                         | -           |
|                        | 1                 |                   |                                        |                              |                       |                    |                      |                 |                         | -           |
|                        |                   |                   |                                        |                              |                       |                    |                      |                 |                         |             |

| 👿 Cutt | ting list - Example 10- |               |        |        |          |       |             |           |   |
|--------|-------------------------|---------------|--------|--------|----------|-------|-------------|-----------|---|
| File E | dit View Optimise       | Help          |        |        |          |       |             |           |   |
| *      |                         |               |        | 2      |          | \$    | ?           |           |   |
| Т      | itle Baseboards         | Op            | t      |        | -        |       | Saw         |           | - |
|        | Description             | Material      | Length | Width  | Quantity | Grain | Part layout | Destack t | * |
| Global |                         | MEL-CHIP-15MM |        |        |          | N     |             |           |   |
| 1.     | 2×                      | MEL-CHIP-15MM | 1952.0 | 1470.0 | 2        | N     |             |           |   |
| 2.     | 5                       | MEL-CHIP-15MM | 1752.0 | 1470.0 | 1        | N     |             |           |   |
| 3.     | 7                       | MEL-CHIP-15MM | 1128.0 | 1164.0 | 1        | N     |             |           |   |
| 4.     | 25*                     | MEL-CHIP-15MM | 1164.0 | 1740.0 | 6        | N     |             |           |   |
| 5.     | 29                      | MEL-CHIP-15MM | 1128.0 | 250.0  | 1        | N     |             |           | = |
| 6.     | 4×                      | MEL-CHIP-15MM | 952.0  | 1470.0 | 3        | N     |             |           |   |
| 7.     | 40                      | MEL-CHIP-15MM | 928.0  | 800.0  | 1        | N     |             |           |   |
| 8.     | 9                       | MEL-CHIP-15MM | 1728.0 | 1164.0 | 1        | N     |             |           |   |
| 9.     | 21                      | MEL-CHIP-15MM | 1000.0 | 372.5  | 1        | N     |             |           |   |
| 10.    | 34×                     | MEL-CHIP-15MM | 1928.0 | 300.0  | 2        | N     |             |           |   |
| 11.    | 11                      | MEL-CHIP-15MM | 800.0  | 1113.5 | 1        | N     |             |           |   |
| 12.    | 12                      | MEL-CHIP-15MM | 800.0  | 368.5  | 1        | N     |             |           |   |
| 13.    | 13                      | MEL-CHIP-15MM | 1800.0 | 368.5  | 1        | N     |             |           |   |
| 14.    | 28×                     | MEL-CHIP-15MM | 1928.0 | 250.0  | 2        | N     |             |           |   |
| 15.    | 39                      | MEL-CHIP-15MM | 1928.0 | 800.0  | 1        | N     |             |           |   |
| 16.    | 6×                      | MEL-CHIP-15MM | 928.0  | 1164.0 | 2        | N     |             |           |   |
| 17.    | 27×                     | MEL-CHIP-15MM | 928.0  | 250.0  | 2        | N     |             |           | - |
|        |                         |               |        |        |          |       |             |           |   |

The program also provides a cutting list for the Baseboards ready for optimising.

#### Flexible Destacking

The destacking options are very flexible and can be set up for:-

- Offstacking to the floor (no station sizes)
- Offstacking to a mix of automatic and manual stations
- Offstacking to include one or more 'Overflow' stations
- Use of 'Pallet groups'

#### Pallet groups

The program also includes more general options to take account of Pallet groups. For example, a field (information box) is available at the part list to set a pallet group number for each part.

This ensures the optimisers arrange the pattern layouts so parts in the same pallet group are finished before considering parts from other pallet groups. This speeds up later production and assembly operations and helps with delivery times for specific parts.

For example, a customer recently needed to set up their system to produce 1 job at a time and used the Pallet group option for this. The flexibility of the optimisers also allowed 'changeover' patterns where one group finished and the next started so waste was minimised.

# Summary of Destacking

- Destacking requires optimising module: PO

|                               | DS   | DS + PL | DS + Homag |
|-------------------------------|------|---------|------------|
| Maximum items in library      | 9999 | 9999    | 9999       |
| Maximum number of stations    | 20   | 20      | 20         |
| Automatic machinery           | •    | •       | •          |
| Manual destacking             | •    | •       | •          |
| Allow overflow stations       | •    | •       | •          |
| Pallet groups                 | •    | •       | •          |
| Fixed pallets                 | •    | •       | •          |
| Baseboards                    | •    | •       | •          |
| Destack to floor              | •    | •       | •          |
| Labels for stacks or pallets  |      | •       |            |
| Destack pictures              | •    | •       | •          |
| Destack summary               | •    | •       | •          |
| Station summary               | •    | •       | •          |
| Download to destack machinery |      |         | •          |
|                               |      |         |            |
|                               |      |         |            |

- The DS option can also be modified for one-off of special equipment - ask for a quote

# CAD Drawings – CA

#### Easy to use 2D drawing and room layout

A flexible design tool for laying out jobs e.g. Office spaces, Kitchens, Washrooms ...

- Create room layout
- Add products
- Optimise

Provides full costing, drawings and supporting documents.

Layout can be exported in DXF format.

#### CAD drawing library

Use the screen and integrated tools to produce a space or room layout and position products on the layout.

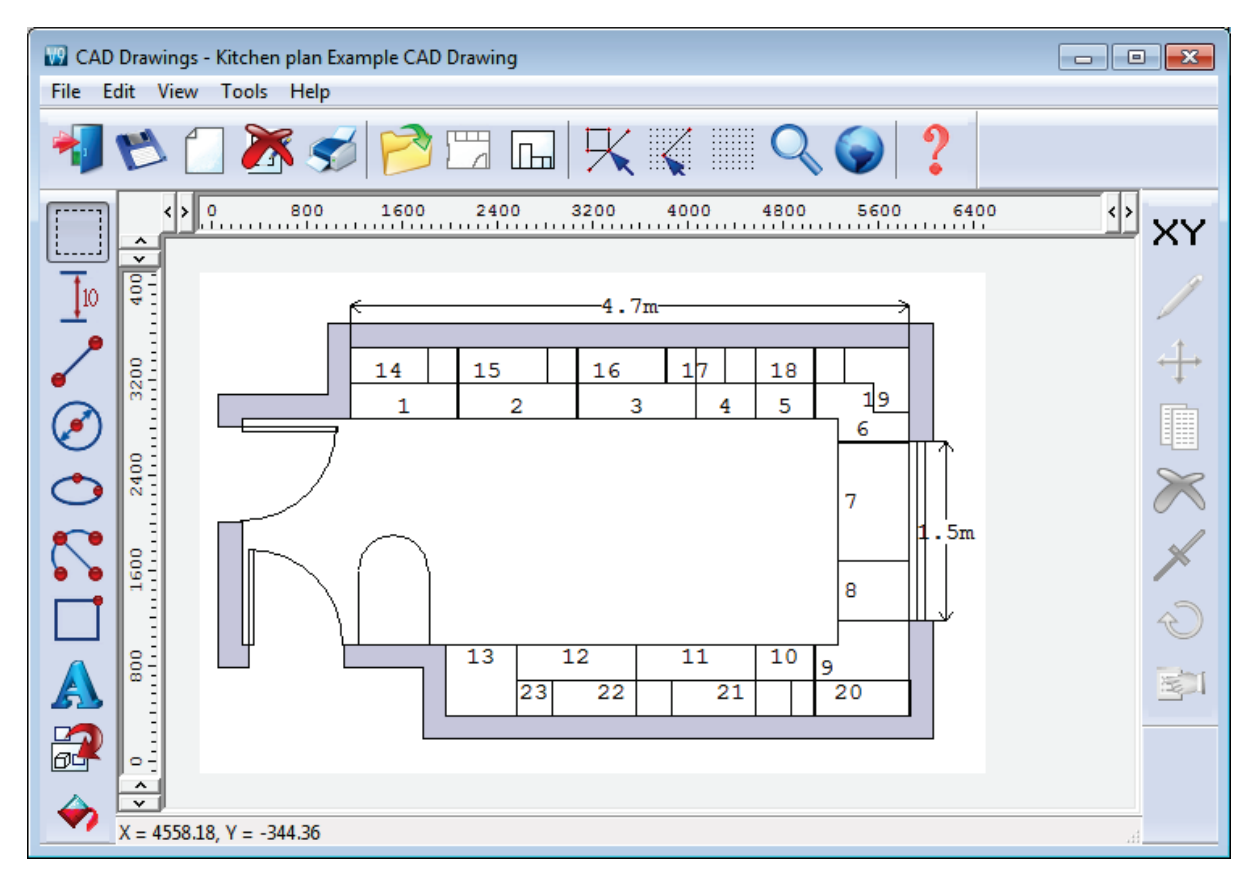

A set of tools allow for quick and accurate entry of the room details.

Wall Door Window

Plus all the usual drawing tools, arc, line, circle, ellipse, text ...

Here the Window tool is used to add a window,

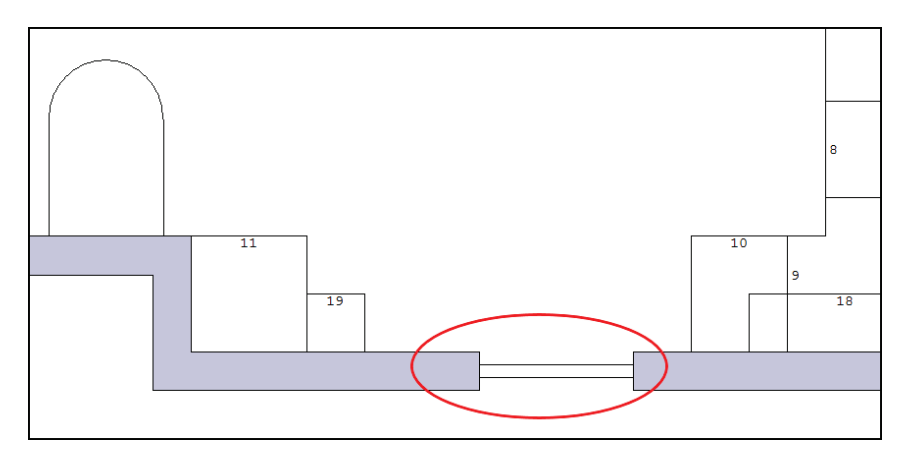

Products were re-positioned as a result of the change.

14 16 4 Proper × Product BASE-DRAWER Drawers-MFC18-OAK Description Number Δ 4069.12 Xstart 3480.04 Ystart Width 500.0 870.0 Height 600.0 Depth 0 Angle 0.0 Vertical position Automatic dimensioning V Variables 87 Line colour Line weight 0 OK Try Help Cancel 19

Details of each product are shown via the Properties pop-up

Use the Product tool to add products to the drawing.

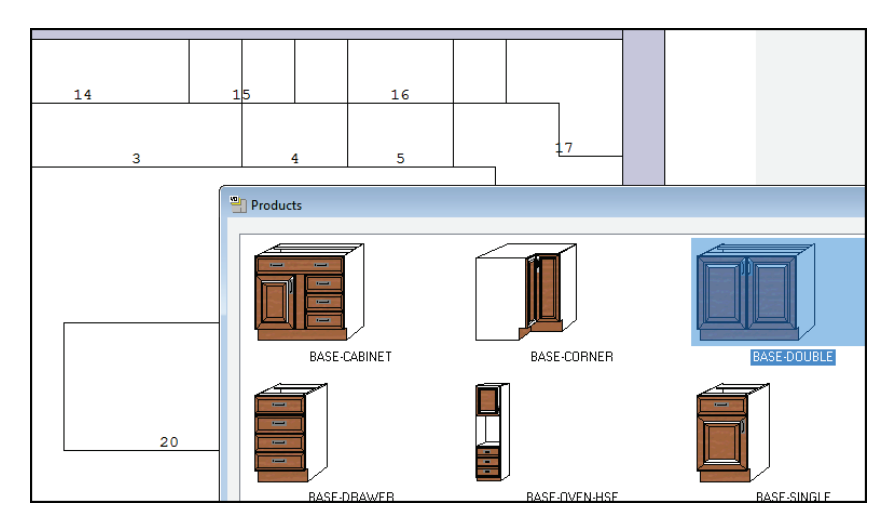

The view can be switched between the plan view and an elevation along a selected wall.

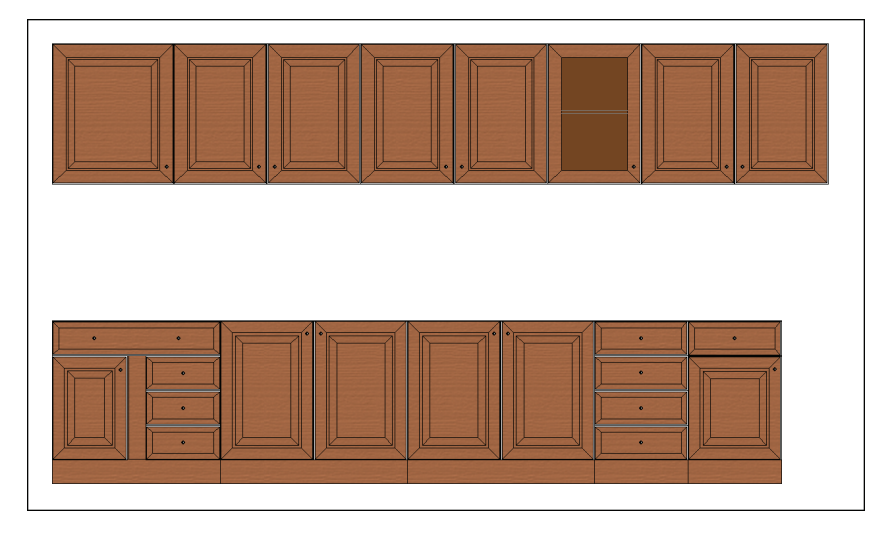

Any drawing can be added to a diagram layout - so that a full annotated drawing can be produced if required.

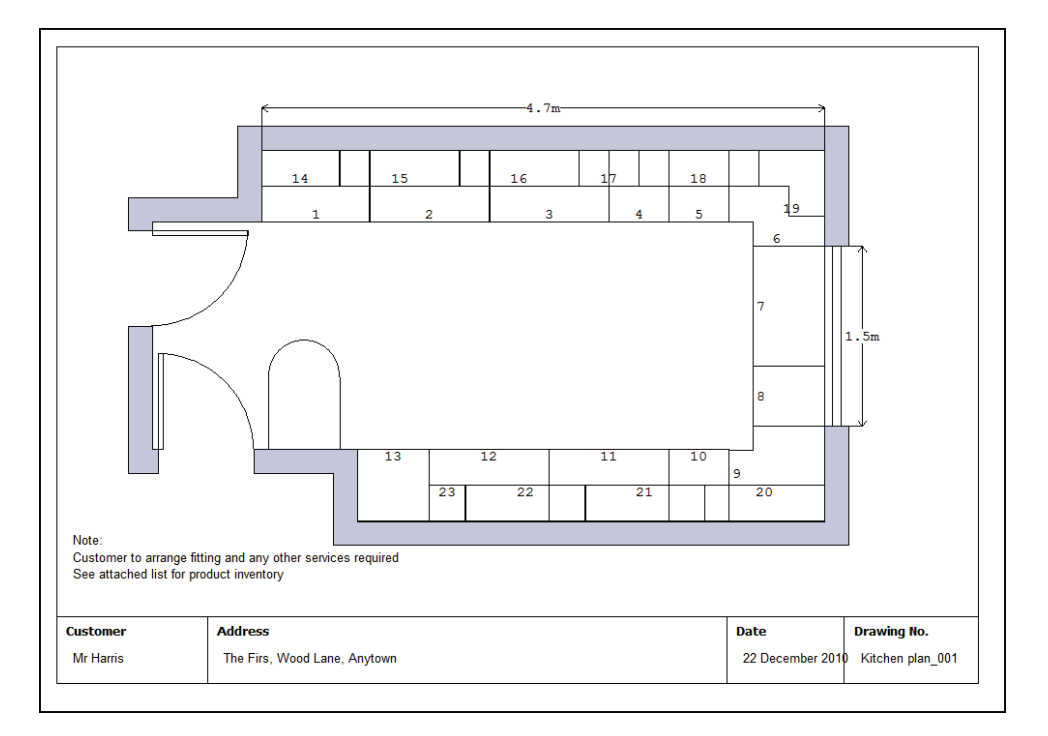

#### Product requirements

Once the drawing is complete the product requirements can be calculated automatically by the program.

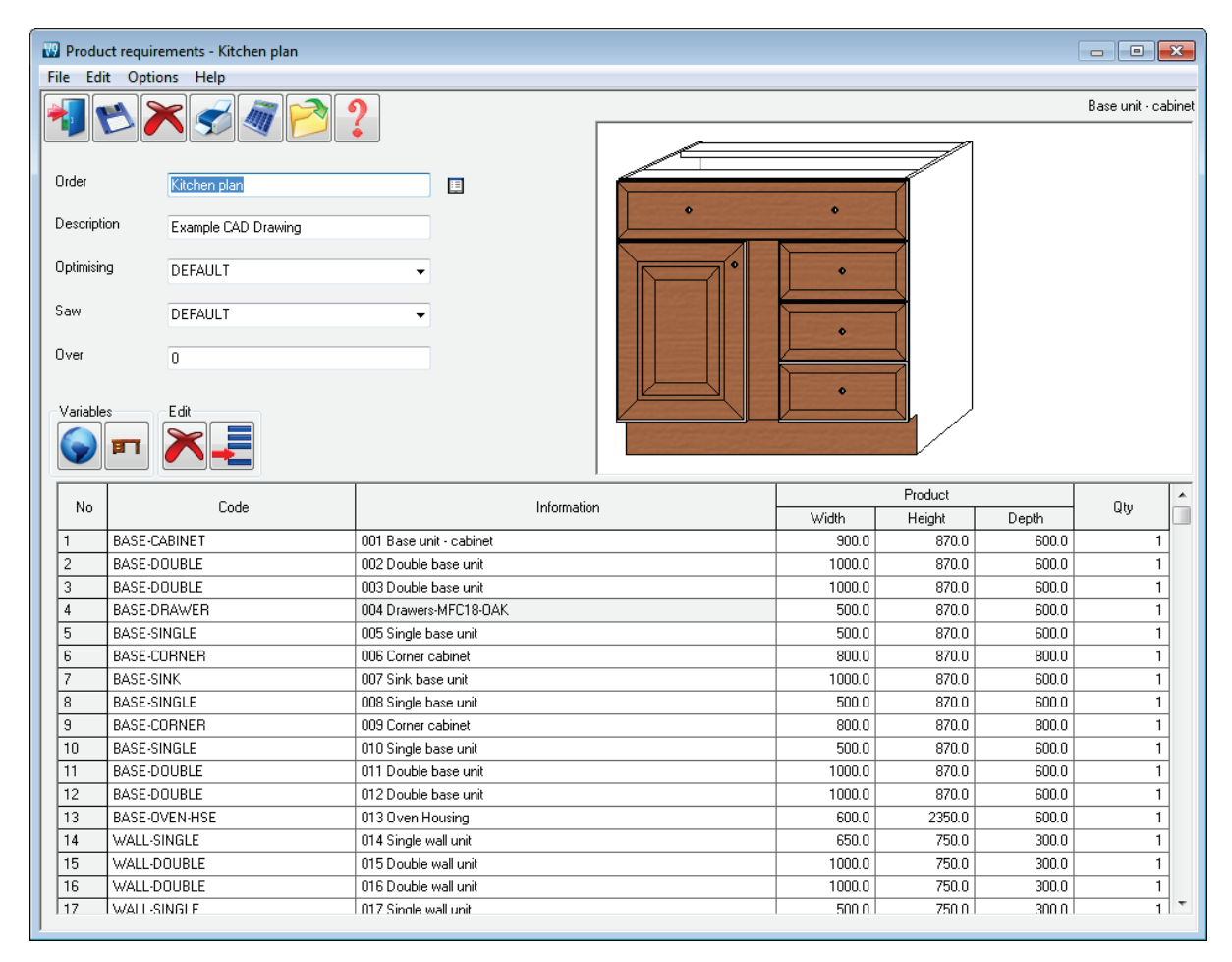

The requirements are then ready for optimising in the usual way.

Alternatively the program can produce a full Quotation for the Products and Quotes module.

The Quotation can be processed and optimised as required.

#### Summary of CAD Drawings

Products & Quotes requires one of the Optimising modules; LO, SO, PO, NE Products & Quotes usually requires the PL module for parametric products

|                           | PQ + PL   |
|---------------------------|-----------|
| Product records           | Unlimited |
| Customer records          | Unlimited |
| Drawing library           | •         |
| External product drawings | •         |
| Parametric products       | •         |
| Quotations                | •         |
| Job costing               | •         |
| Product costing           | •         |
| Flexible orders           | •         |
| Form & Label designer     | •         |
| Printed forms             | •         |
| Integrated local help     | •         |
| Links to website          | •         |